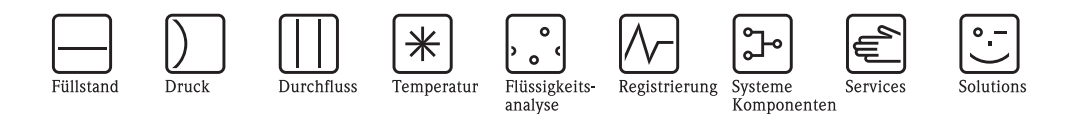

# Betriebsanleitung Mycom S CLM153

Messumformer für Leitfähigkeitsmessung

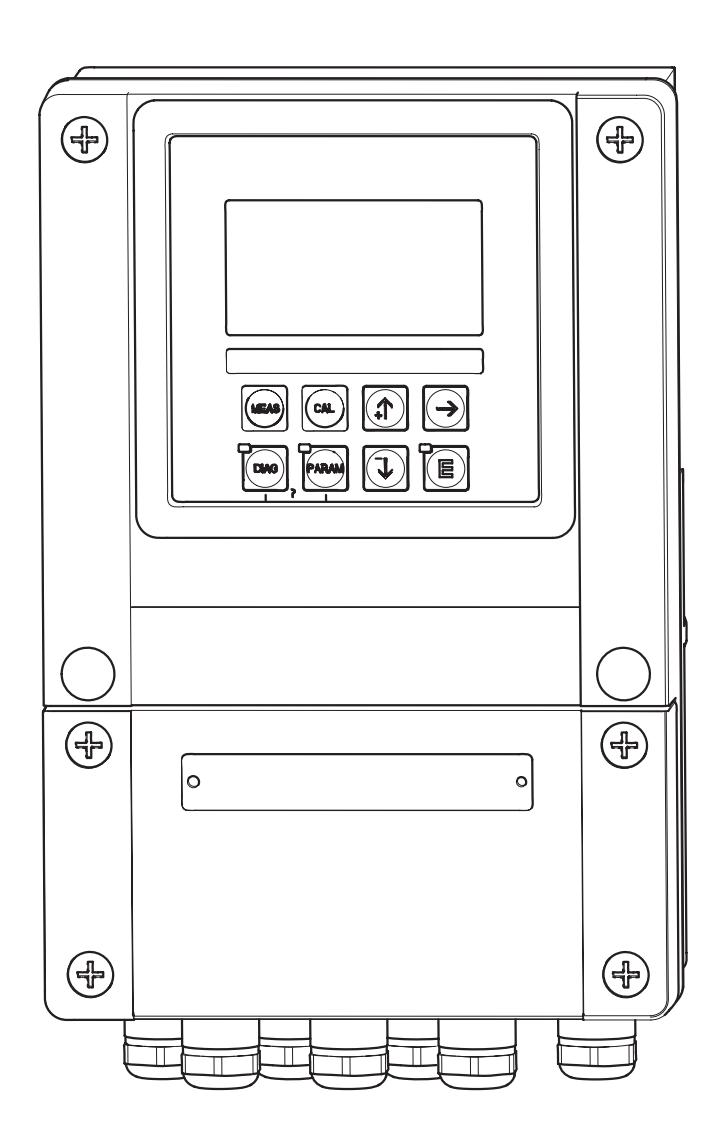

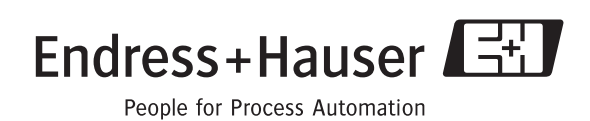

BA 234C/07/de/04.04 51503793 ab Software-Version 1.30 CLM153 mit PROFIBUS: ab Software-Version 1.22

# Kurzübersicht

|                             |                        | Sicherheitshinweise                                                                                                    |
|-----------------------------|------------------------|----------------------------------------------------------------------------------------------------|
| $\rightarrow$ $\rightarrow$ | Seite 5 ff.<br>Seite 5 | Allgemeine Sicherheitshinweise<br>Erklärung der Warnsymbole<br>Spezielle Hinweise finden Sie im Text. An den Symbolen A Warnung, d Achtung, S Hinweis<br>erkennen Sie den Stellenwert. |
|                             |                        |                                                                                                    |
|                             |                        | Montage                                                                                                    |
| $\rightarrow$               | Seite 10 ff.           | Die Montagearten und Handlungsschritte zum Einbau Geräte sowie die Abmessungen des Geräts<br>sind auf den Folgeseiten dargestellt.                                                     |
|                             |                        | ▼                                                                                                    |
|                             |                        | Verdrahtung des Mycom S                                                                                                    |
| $\rightarrow$               | Seite 13 ff.           | Hier finden Sie die Handlungschritte zur Verdrahtung Ihres Mycom S sowie den kompletten elek-<br>trischen Anschlussplan.                                                               |
|                             |                        | $\blacksquare$                                                                                                    |
| $\rightarrow$               | Seite 19 ff.           | Anzeige- und Bedienelemente                                                                                                    |
|                             |                        | Nutzen Sie diese Kapitel, um sich mit der Bedienung des Geräts vertraut zu machen.                                                                                                    |
|                             | Saita DE ff            |                                                                                                    |
| $\rightarrow$               | Selle 25 II.           | Ouick Setup                                                                                                    |
|                             |                        | schnell und einfach in Betrieb nehmen.                                                                                                    |
|                             |                        | ▼                                                                                                    |
| $\rightarrow$               | Seite 85 ff.           | Kalibrierung                                                                                                    |
|                             |                        | Hier finden Sie alle notwendigen Schritte zur Kalibrierung Ihres Sensors und Messumformers.<br>Führen Sie bei der Erstinbetriebnahme stets eine Kalibrierung durch.                    |
|                             |                        | $\checkmark$                                                                                                    |
| $\rightarrow$               | Seite 31 ff.           | Kundenspezifische Parametrierung                                                                                                    |
|                             |                        | Dieses Kapitel beschreibt, wie Sie zusätzliche Funktionen über die Gerätesoftware konfigurieren und so Ihren Messumformer individuell an Ihre Erfordernisse anpassen können.           |
|                             |                        | $\checkmark$                                                                                                    |
| $\rightarrow$               | Seite 89 ff.           | Wartung                                                                                                    |
|                             |                        | Hier finden Sie Informationen zu den notwendigen Wartungstätigkeiten und Wartungsintervallen.                                                                                          |
|                             | I                      | ▼<br>Fehlersuche / Störungshehehung                                                                                                    |
| _>                          | Seite 01 ff            | Falls während des Betriehs Störungen auftreten, nutzen Sie die Checklisten um die Ursache zu                                                                                           |
| -7                          | JULIC 94 II.           | finden und die Störung zu beheben.                                                                                                    |

# Inhaltsverzeichnis

| 1                               | Sicherheitshinweise 5                                                                                                    |
|---------------------------------|----------------------------------------------------------------------------------------------------|
| 1.1<br>1.2<br>1.3<br>1.4<br>1.5 | Sicherheitszeichen und -symbole5Bestimmungsgemäße Verwendung6Montage, Inbetriebnahme, Bedienung6Betriebssicherheit7Rücksendung7                                                         |
| 2                               | Identifizierung 8                                                                                                    |
| 2.1                             | Gerätebezeichnung82.1.1Produktstruktur82.1.2Typenschild9                                                                                                    |
| 2.2<br>2.3                      | Lieferumfang                                                                                                    |
| 3                               | Montage 10                                                                                                    |
| 3.1<br>3.2                      | Warenannahme, Transport, Lagerung10Einbaubedingungen10                                                                                                    |
| 3.3                             | 3.2.1       Einbaumaße       10         Einbau       10       10         3.3.1       Einbauhinweise       10         3.3.2       Wandmontage       11                                   |
| 3.4                             | 3.3.3    Mastmontage und Schalttafeleinbau    11      Einbaukontrolle    12                                                                                                    |
| 4                               | Elektrischer Anschluss                                                                                                    |
| 4.1                             | Anschluss auf einen Blick    13      4.1.1    Anschlussplan    13      4.1.2    Anschlussraumschild    14                                                                               |
| 4.2                             | 4.1.2       Anschlusslaumschlud       14         Anschluss Messsystem       15         4.2.1       Kontaktzuordnung       15         4.2.2       Sansaranschluss und Messkabel       16 |
| 4.3                             | Anschlusskontrolle                                                                                                    |
| 5                               | Bedienung 19                                                                                                    |
| 5.1                             | Anzeige- und Bedienelemente195.1.1Anzeigedarstellung/-symbole195.1.2Tastenbelegung195.1.3Messbilder205.1.4Datenlogger215.1.5Zugriffsberechtigung Bedienung215.1.6Menü-Editortynen22     |
| 5.2                             | Austauschbarer Datenspeicher                                                                                                    |
|                                 |                                                                                                    |
| 6                               | Inbetriebnahme24                                                                                                    |

|            | $\begin{array}{c} 6.4.1 \\ 6.4.2 \\ 6.4.3 \\ 6.4.4 \\ 6.4.5 \\ 6.4.6 \\ 6.4.7 \\ 6.4.8 \\ 6.4.9 \\ 6.4.10 \\ 6.4.11 \\ 6.4.12 \\ 6.4.13 \\ 6.4.14 \\ 6.4.15 \\ 6.4.16 \end{array}$ | Grundeinstellungen – Messgröße31Grundeinstellungen – Anzeige34Grundeinstellungen – Codeeinstellung35Grundeinstellungen – Stromausgänge36Grundeinstellungen – Kontakte40Grundeinstellungen – Temperatur42Grundeinstellungen – Konzentration46Grundeinstellungen – Hold50Grundeinstellungen – Hold50Grundeinstellungen – Notumschaltung54Sonderfunktionen – Datenlogger55Sonderfunktionen – Check56Sonderfunktionen – Reglerkonfiguration56Sonderfunktionen – Reglerschnellverstellung71Sonderfunktionen – Reglerschnellverstellung72 |
|------------|----------------------------------------------------------------------------------------------------|----------------------------------------------------------------------------------------------------|
|            | 6.4.17<br>6.4.18<br>6.4.19<br>6.4.20                                                                                                    | 73Sonderfunktionen – ChemocleanHandbedienung79DiagnoseKalibrieren85                                                                                                    |
| 7          | Wartu                                                                                                    | ıng 89                                                                                                    |
| 7.1        | Wartun<br>7.1.1<br>7.1.2<br>7.1.3<br>7.1.4<br>7.1.5<br>7.1.6<br>7.1.7                                                                                                    | g an der Messeinrichtung                                                                                                    |
| 8          | Störu                                                                                                    | ngsbehebung 93                                                                                                    |
| 8.1        | Fehlers<br>8.1.1<br>8.1.2<br>8.1.3                                                                                                    | uchanleitung                                                                                                    |
| 8.2        | Verhalt<br>8.2.1<br>8.2.2<br>8.2.3                                                                                                    | en der Ausgänge bei Störung                                                                                                    |
| 8.3<br>8.4 | Ersatzte<br>Ein- un<br>8.4.1<br>8.4.2                                                                                                    | eile                                                                                                    |
| 8.5<br>8.6 | Austaus<br>Entsorg                                                                                                    | sch der Gerätesicherungen                                                                                                    |

| 9    | Zubehör            | 104   |
|------|--------------------|-------|
| 10   | Technische Daten   | 107   |
| 10.1 | Eingangskenngrößen | . 107 |
| 10.2 | Ausgangskenngrößen | . 108 |
| 10 0 |                    | 110   |

10.3Messgenauigkeit11010.4Umgebungsbedingungen110

| 12   | Stichwortverzeichnis124  |
|------|--------------------------|
| 11.1 | Bedienmatrix 113         |
| 11   | Anhang 113               |
| 10.5 | Konstruktiver Aufbau 111 |

# Sicherheitshinweise

### 1.1 Sicherheitszeichen und -symbole

#### Allgemeine Sicherheitshinweise

Warnung!

1

Dieses Zeichen warnt vor Gefahren. Bei Nichtbeachten kann es zu schwerwiegenden Personenoder Sachschäden kommen.

()

# Achtung!

Dieses Zeichen macht auf mögliche Störungen durch Fehlbedienung aufmerksam. Bei Nichtbeachten drohen Sachschäden.

----

Hinweis! Dieses Zeichen weist auf wichtige Informationen hin.

#### Elektrische Symbole

Gleichstrom Eine Klemme, an der Gleichspannung anliegt oder durch die Gleichstrom fließt.

Wechselstrom Eine Klemme, an der (sinusförmige) Wechselspannung anliegt oder durch die Wechselstrom fließt.

Erdanschluss Eine geerdete Klemme, die aus Benutzersicht schon über ein Erdungssystem geerdet ist.

Schutzleiteranschluss Eine Klemme, die geerdet werden muss, bevor andere Anschlüsse hergestellt werden dürfen.

Äquipotenzialanschluss Ein Anschluss, der mit dem Erdungssystem der Anlage verbunden werden muss. Dies kann z.B. eine Potenzialausgleichsleitung oder ein sternförmiges Erdungssystem sein, je nach nationaler bzw. Firmenpraxis.

Schutzisolierung Die Ausstattung ist durch eine zusätzliche Isolierung geschützt.

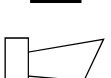

Alarm-Relais

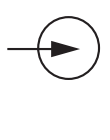

Eingang

Ausgang

### 1.2 Bestimmungsgemäße Verwendung

Der Messumformer Mycom S CLM153 ist ein Messgerät zur Messung der Leitfähigkeit. Der Messumformer ist für Mess- und Regelaufgaben zum Einsatz in folgenden Bereichen konzipiert:

- Chemische Prozesstechnik
- Pharmazie
- Lebensmittelindustrie
- Wasseraufbereitung / -überwachung

Die Ex-Ausführung des Mycom S CLM153 ermöglicht den Betrieb auch in explosionsgefährdeter Atmosphäre (siehe "Zertifikate" in der Produktstruktur auf Seite 8).

Eine andere als die beschriebene Verwendung stellt die Sicherheit von Personen und der gesamten Messeinrichtung in Frage und ist daher nicht zulässig.

Der Hersteller haftet nicht für Schäden, die aus unsachgemäßer oder nicht bestimmungsgemäßer Verwendung entstehen.

# 1.3 Montage, Inbetriebnahme, Bedienung

Beachten Sie folgende Punkte:

- Montage, elektrischer Anschluss, Inbetriebnahme, Bedienung und Wartung der Messeinrichtung dürfen nur durch ausgebildetes Fachpersonal erfolgen.
  - Dieses Fachpersonal muss vom Anlagenbetreiber für die genannten Tätigkeiten autorisiert sein.
- Das Fachpersonal muss diese Betriebsanleitung gelesen und verstanden haben und die Anweisungen dieser Betriebsanleitung befolgen.
- Prüfen Sie vor der Inbetriebnahme der Gesamtmessstelle alle Anschlüsse auf ihre Richtigkeit. Stellen Sie sicher, dass elektrische Kabel und Schlauchverbindungen nicht beschädigt sind.
- Nehmen Sie beschädigte Produkte nicht in Betrieb und schützen Sie sie vor versehentlicher Inbetriebnahme. Kennzeichnen Sie das beschädigte Produkt als defekt.
- Störungen an der Messstelle dürfen nur von autorisiertem und dafür ausgebildetem Personal behoben werden.
- Können Störungen nicht behoben werden, müssen Sie die Produkte außer Betrieb setzen und vor versehentlicher Inbetriebnahme schützen.
- Reparaturen, die nicht in dieser Betriebsanleitung beschrieben sind, dürfen nur direkt beim Hersteller oder durch die Endress+Hauser-Serviceorganisation durchgeführt werden.

### 1.4 Betriebssicherheit

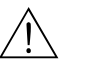

#### Warnung!

Ein anderer Betrieb als der in dieser Betriebsanleitung beschriebene stellt Sicherheit und Funktion der Messanlage in Frage und ist deshalb nicht zulässig.

Das Gerät ist nach dem Stand der Technik betriebssicher gebaut und geprüft und hat das Werk in sicherheitstechnisch einwandfreiem Zustand verlassen. Das Gerät berücksichtigt die einschlägigen Vorschriften und EG-Richtlinien, siehe "Technische Daten".

Beachten Sie jedoch stets folgende Punkte:

- Die Messeinrichtung erfüllt die allgemeinen Sicherheitsanforderungen gemäß EN 61010 und die EMV-Anforderungen gemäß EN 61326 sowie die NAMUR-Empfehlung NE 21, 1998.
- Der Hersteller behält sich vor, technische Daten ohne spezielle Ankündigung dem entwicklungstechnischen Fortschritt anzupassen. Über die Aktualität und eventuelle Erweiterungen dieser Betriebsanleitung erhalten Sie bei Ihrer zuständigen Vertriebszentrale Auskunft.

#### Störsicherheit

Dieses Gerät ist in Bezug auf elektromagnetische Verträglichkeit gemäß den gültigen europäischen Normen für den Industriebereich geprüft. Das Gerät ist durch die folgenden konstruktiven Maßnahmen gegen elektromagnetische Störeinflüsse geschützt:

- Kabelabschirmung
- Störschutzfilter
- Störschutzkondensatoren.

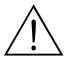

#### Warnung!

Die angegebene Störsicherheit gilt nur für ein Gerät, das gemäß den Hinweisen in dieser Betriebsanleitung angeschlossen ist.

### 1.5 Rücksendung

Im Reparaturfall senden Sie den Messumformer bitte gereinigt an die für Sie zuständige Vertriebszentrale. Verwenden Sie für die Rücksendung die Originalverpackung. Legen Sie dem Gerät auch eine vollständig ausgefüllte Kopie des Formulares "Erklärung zur

Kontamination" bei. Dieses finden Sie am Ende dieser Betriebsanleitung.

# 2 Identifizierung

# 2.1 Gerätebezeichnung

### 2.1.1 Produktstruktur

Leitfähigkeits-Messumformer im Aluminiumgehäuse für Wandbefestigung mit einem Alarm- und zwei Ausgangskontakten für NAMUR-, Chemoclean-, Reglerfunktionen sowie drei binären Eingängen, Logbücher, Datenlogger, USP-Grenzwertfunktionen (USP = United States Pharmacopeia). Klartextbedienung. 247x167x111mm (HxBxT). Schutzart IP 65.

|                                   | Zei                                                                            | lertifikate    |                                                           |                                                     |         |                                                                                            |                      |                                           |                             |                                                       |
|-----------------------------------|--------------------------------------------------------------------------------|----------------|-----------------------------------------------------------|-----------------------------------------------------|---------|--------------------------------------------------------------------------------------------|----------------------|-------------------------------------------|-----------------------------|-------------------------------------------------------|
|                                   | А                                                                              | Gru            | undausstattung: Nicht-Ex                                  |                                                     |         |                                                                                            |                      |                                           |                             |                                                       |
|                                   | G                                                                              | Mit            | ATE                                                       | ATEX-Zulassung, ATEX II (1) 2G EEx em ib[ia] IIC T4 |         |                                                                                            |                      |                                           |                             | x em ib[ia] IIC T4                                    |
|                                   | 0                                                                              | Mit            | د FM-Zulassung, NI Cl. I, Div. 2, Sensor IS Cl. I, Div. 1 |                                                     |         |                                                                                            |                      |                                           |                             | or IS Cl. I, Div. 1                                   |
|                                   | Р                                                                              | Mit            | FM-Zulassung, NI Cl. I, Div. 2                            |                                                     |         |                                                                                            |                      |                                           |                             |                                                       |
|                                   | S Mit CSA-Zulassung; NI Cl. I, Div. 2, Sensor IS Cl. I, Div. 1                 |                |                                                           |                                                     |         |                                                                                            | sor IS CI. I, Div. I |                                           |                             |                                                       |
|                                   | 1                                                                              | Mit            | 1115-                                                     | -Zula                                               | ssung   | 5                                                                                          |                      |                                           |                             |                                                       |
|                                   |                                                                                | Me             | ssei                                                      | nga                                                 | ng      |                                                                                            |                      |                                           |                             |                                                       |
|                                   |                                                                                | 1              | 1 M                                                       | lesski                                              | reis fi | ir koi                                                                                     | nduki                | tive Se                                   | ensore                      | n, Leitfähigkeit/Widerstand und Temperatur            |
|                                   |                                                                                | 2              | IM                                                        | lesski                                              | reis fi | ir ind                                                                                     | uktiv                | re Sen                                    | soren,                      | Leitfähigkeit/Widerstand und Temperatur               |
|                                   |                                                                                | 3              | 2 M                                                       | lesski                                              | reise   | fur Ko                                                                                     | ondul<br>dulti       | ktive S                                   | ensor                       | en, Leitfähigkeit/Widerstand und Temperatur           |
|                                   | 4 2 Messkreise für induktive Sensoren, Leitfähigkeit/Widerstand und Temperatur |                |                                                           |                                                     |         |                                                                                            |                      | , Leitiangkeit/ widerstand und Temperatur |                             |                                                       |
|                                   |                                                                                |                | Me                                                        | essat                                               | ısga    | ng                                                                                         |                      |                                           |                             |                                                       |
|                                   |                                                                                |                | А                                                         | 2 St                                                | roma    | lusgäi                                                                                     | nge O                | /4                                        | 20 m/                       | A, passiv (Ex und Nicht-Ex)                           |
|                                   |                                                                                |                | B                                                         | 2 St                                                | roma    | iusgäi                                                                                     | nge 0                | /4                                        | 20 m/                       | A, aktiv (Nicht-Ex)                                   |
|                                   |                                                                                |                | C                                                         | HA                                                  | RT m    | it 2 S                                                                                     | trom                 | ausgär<br>                                | igen ()                     | 0/4 20 mA, passiv (Ex und Nicht-Ex)                   |
|                                   |                                                                                |                | D                                                         | HA.                                                 | KI M    | It Z S                                                                                     | trom                 | ausgar                                    | igen U                      | //4 20 mA, aktiv (Nicht-Ex)                           |
|                                   |                                                                                | l              | E                                                         | PRC                                                 | JFIBU   | JS-PA                                                                                      | , oni                | ie Stro                                   | omaus                       | gange                                                 |
|                                   |                                                                                |                |                                                           | Ko                                                  | ntak    | te, S                                                                                      | Stroi                | nein                                      | gang                        |                                                       |
|                                   |                                                                                |                |                                                           | 0                                                   | Ohr     | ne zu                                                                                      | sätzli               | che Ko                                    | ontakt                      | e                                                     |
|                                   |                                                                                |                |                                                           | 1                                                   | 3 Z1    | usatzi                                                                                     | conta                | kte                                       | C +                         | - in a marchine (Francisco de Nilada Francisco)       |
|                                   |                                                                                |                |                                                           | 2                                                   | 2 21    | usatzi                                                                                     | conta                | kte, I                                    | SITOII                      | retandecingang aktiv (Nicht Ex)                       |
|                                   |                                                                                |                |                                                           | 1                                                   | 1 71    | usatzi                                                                                     | zonta                | kte, 1                                    | Strome                      | aingänge paseiv (Ev und Nicht-Ev)                     |
|                                   |                                                                                |                |                                                           | 5                                                   | 1 Zi    | usatzl                                                                                     | conta                | kt. 1 S                                   | Strome                      | eingang passiv, 1 Widerstandseingang aktiv (Nicht-Ex) |
|                                   | 1                                                                              |                |                                                           |                                                     |         |                                                                                            |                      |                                           |                             |                                                       |
|                                   |                                                                                |                |                                                           |                                                     | 0       | 1 <b>sen</b>                                                                               | ergi                 | e<br>30 V 4                               | AC                          |                                                       |
|                                   |                                                                                |                |                                                           |                                                     | 8       | 24 1                                                                                       | / AC                 | / DC                                      | 10                          |                                                       |
|                                   |                                                                                |                |                                                           |                                                     |         | Snt                                                                                        | ach                  | ausfii                                    | ihrur                       | ησ                                                    |
|                                   |                                                                                |                |                                                           |                                                     |         | A                                                                                          | E /                  | D                                         | un un                       | •6                                                    |
|                                   |                                                                                |                |                                                           |                                                     |         | В                                                                                          | E/                   | F                                         |                             |                                                       |
|                                   |                                                                                |                |                                                           |                                                     |         | С                                                                                          | E/                   | Ι                                         |                             |                                                       |
|                                   |                                                                                |                |                                                           |                                                     |         | D                                                                                          | E /                  | ES                                        |                             |                                                       |
|                                   |                                                                                |                |                                                           |                                                     |         | Е                                                                                          | E/                   | NL                                        |                             |                                                       |
|                                   |                                                                                |                |                                                           |                                                     |         | F                                                                                          | Ε/                   | J                                         |                             |                                                       |
|                                   |                                                                                | Kabelanschluss |                                                           |                                                     |         | uss                                                                                        |                      |                                           |                             |                                                       |
|                                   |                                                                                |                |                                                           |                                                     |         |                                                                                            | 0                    | Kabe                                      | lversc                      | hraubungen M 20 x 1,5                                 |
|                                   |                                                                                |                |                                                           |                                                     |         | 1     Adapter für Kabelverschraubung NPT ½"       2     Adapter für Kabelverschraubung G ½ |                      |                                           | r Kabelverschraubung NPT ½" |                                                       |
|                                   |                                                                                |                |                                                           |                                                     |         |                                                                                            |                      |                                           | r Kabelverschraubung G ½    |                                                       |
|                                   |                                                                                |                |                                                           |                                                     |         |                                                                                            |                      | Zus                                       | atzau                       | isstattung                                            |
|                                   |                                                                                |                |                                                           |                                                     |         | 0         Ohne Zusatzausstattung           1         Zusatzausstattung: DAT-Modul          |                      |                                           | e Zusatzausstattung         |                                                       |
|                                   |                                                                                |                |                                                           |                                                     |         |                                                                                            |                      |                                           | tzausstattung: DAT-Modul    |                                                       |
|                                   |                                                                                |                |                                                           |                                                     |         |                                                                                            |                      |                                           | Para                        | ametrierung                                           |
|                                   |                                                                                |                |                                                           |                                                     |         |                                                                                            |                      |                                           | 0                           | Werkseinstellungen                                    |
| 0114150                           |                                                                                |                |                                                           |                                                     |         |                                                                                            |                      |                                           |                             |                                                       |
| CLM153- vollständiger Bestellcode |                                                                                |                | volistandiger Bestellcode                                 |                                                     |         |                                                                                            |                      |                                           |                             |                                                       |

### 2.1.2 Typenschild

| ENDRESS+HAUSER                                                                       | Ma<br>D-1 | de in Germar<br>70839 Gerlir | iy #  |
|--------------------------------------------------------------------------------------|-----------|------------------------------|-------|
| Order Code: CLM153-A2A00A010<br>Serial No.: 3C000505508                              |           |                              | 13503 |
| Meas. range:0.04 µS/cm 2000 mS/cm<br>Temperature:-35 250°C (NTC -20 4<br>Channels: 1 | +100°C)   |                              | IP65  |
| Output 1:0/4 20 mA<br>Output 2:0/4 20 mA<br>Mains: 100 - 230 VAC 50/60 Hz            | 10 VA     | -10 < Ta <                   | +55°C |
| (6                                                                                   |           | ⚠≁᠓                          |       |

Abb. 1: Beispiel eines Typenschildes des Messumformers Mycom S CLM153.

# 2.2 Lieferumfang

Der Lieferumfang umfasst:

- I Messumformer
- I Befestigungssatz
- 4 Kabelverschraubungen
- 1 Set zur Messstellenbezeichnung
- 1 Geräte–Identifikationskarte
- 1 Betriebsanleitung, deutsch
- bei Ausführungen mit HART-Kommunikation:
- 1 Betriebsanleitung Feldnahe Kommunikation mit HART, deutschbei Ausführungen mit PROFIBUS-Schnittstelle:
- 1 Betriebsanleitung Feldnahe Kommunikation mit PROFIBUS PA, deutschbei Ausführungen mit Explosionsschutz
  - Sicherheitshinweise für den explosionsgefährdeten Bereich, XA 233C/07/a3

# 2.3 Zertifikate und Zulassungen

#### Konformitätserklärung

Der Messumformer erfüllt die gesetzlichen Anforderungen der harmonisierten europäischen Normen. Endress+Hauser bestätigt die Einhaltung der Normen durch die Anbringung des **CE**-Zeichens.

# 3 Montage

# 3.1 Warenannahme, Transport, Lagerung

- Achten Sie auf unbeschädigte Verpackung! Teilen Sie Beschädigungen an der Verpackung Ihrem Lieferanten mit. Bewahren Sie die beschädigte Verpackung bis zur Klärung auf.
- Achten Sie auf unbeschädigten Inhalt! Teilen Sie Beschädigungen am Lieferinhalt Ihrem Lieferanten mit. Bewahren Sie die beschädigte Ware bis zur Klärung auf.
- Prüfen Sie den Lieferumfang anhand der Lieferpapiere und Ihrer Bestellung auf Vollständigkeit.
- Für Lagerung und Transport ist das Gerät stoßsicher und gegen Feuchtigkeit geschützt zu verpacken. Optimalen Schutz bietet die Originalverpackung. Darüber hinaus müssen die zulässigen Umgebungsbedingungen eingehalten werden (siehe Technische Daten).
- Für Rückfragen wenden Sie sich bitte an Ihren Lieferanten bzw. an die für Sie zuständige Endress + Hauser-Vertriebszentrale (siehe Rückseite dieser Betriebsanleitung).

# Hinweis!

Die gelben Stopfen in den Kabelverschraubungen des Mycom sind nur Transportsicherungen. Sie garantieren nicht IP 65.

# 3.2 Einbaubedingungen

### 3.2.1 Einbaumaße

Die Abmessungen und Einbaulängen des Messumformers finden Sie in den Technischen Daten ab Seite 107 ff.

# 3.3 Einbau

### 3.3.1 Einbauhinweise

- Standardmäßig wird der Messumformer Mycom S CLM153 als Feldgerät verwendet.
- Der Messumformer Mycom S CLM153 kann mit der bei Endress + Hauser erhältlichen Rundmastbefestigung an vertikalen oder horizontalen Rohren befestigt werden (siehe Zubehör). Für eine Montage im Freien ist zusätzlich das Wetterschutzdach CYY101 erforderlich, das sich bei allen Befestigungsarten an das Feldgerät montieren lässt.
- Der Messumformer ist immer so zu montieren, dass die Kabeleinführungen nach unten gerichtet sind.
- Der Messumformer kann ebenso als Schalttafelgerät eingebaut werden.

### 3.3.2 Wandmontage

#### Achtung!

- Achten Sie auf die Einhaltung der maximal zulässigen Umgebungstemperatur (-20 ... +60 °C). Montieren Sie das Gerät an einer schattigen Stelle. Direkte Sonneneinstrahlung ist zu vermeiden.
- Das Wandaufbaugehäuse ist so zu montieren, dass die Kabeleinführungen immer nach unten gerichtet sind.

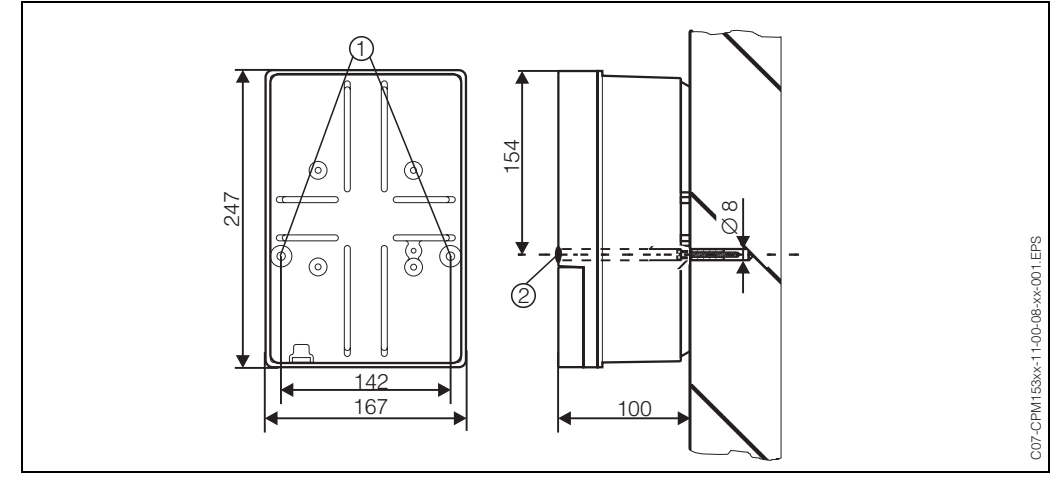

Abb. 2: Maße für die Wandmontage: Befestigungsschraube: ø 6 mm, Dübel: ø 8 mm 1: Befestigungsbohrungen 2: Kunststoff-Abdeck-Kappen

Für die Wandmontage des Messumformers gehen Sie folgendermaßen vor:

- 1. Bohrlöcher gemäß Abb. 2 vorbereiten.
- 2. Beide Befestigungsschrauben von vorne durch die betreffenden Befestigungsbohrungen (1) schieben.
  - Befestigungsschrauben: max. Ø 6,5 mm
  - Schraubenkopf: max. Ø 10,5 mm
- 3. Messumformergehäuse wie abgebildet auf die Wand montieren.
- 4. Die Bohrungen decken Sie mit den Kunststoff-Abdeck-Kappen (2) ab.

### 3.3.3 Mastmontage und Schalttafeleinbau

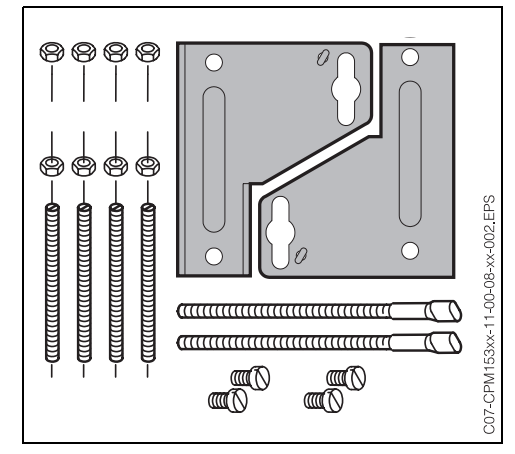

Abb. 3: Befestigungssatz Mycom S CLM153

Montieren Sie die Teile des Befestigungssatzes (siehe nebenstehendes Bild) an der Gehäuserückseite wie in Abb. 4 dargestellt.

Erforderlicher Montageausschnitt: 161 x 241 mm Einbautiefe: 134 mm Rohrdurchmesser: max. 70 mm

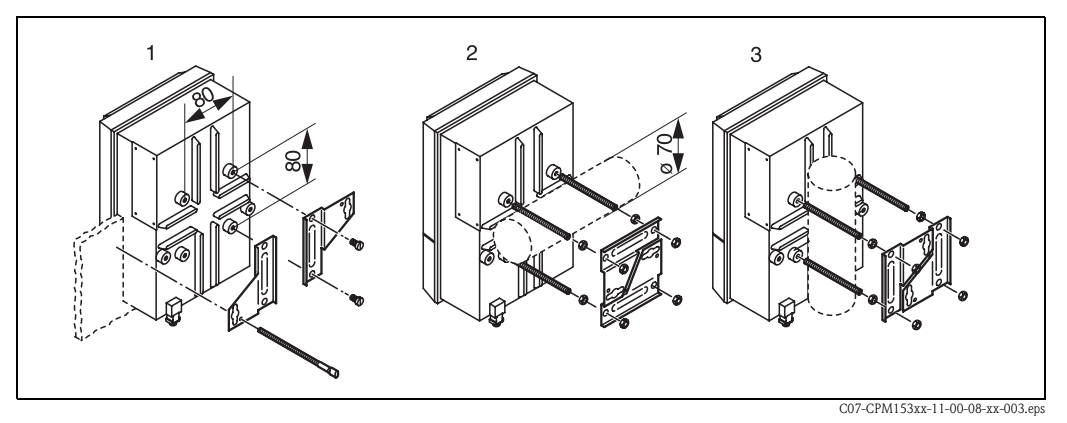

Abb. 4: Schalttafel-Einbau (1) und Mastmontage für CLM153, horizontal (2) und vertikal (3)

# ſ

Achtung! Gefahr von Geräteschäden. Für die Montage im Freien ist das Wetterschutzdach CYY 101 zu verwenden (siehe Abb. 5 und Zubehör).

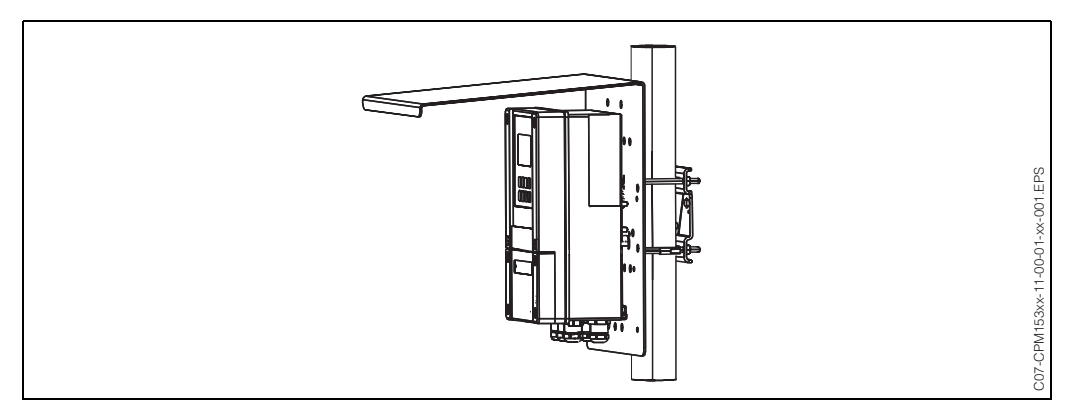

Abb. 5: Mastbefestigung des Messumformers CLM153 mit Wetterschutzdach CYY101

# 3.4 Einbaukontrolle

Führen Sie nach dem Einbau des Messumformers folgende Kontrollen durch:

| Gerätezustand und -spezifikationen                                                   | Hinweise                                                                                     |  |  |
|--------------------------------------------------------------------------------------|----------------------------------------------------------------------------------------------|--|--|
| Ist der Messumformer unbeschädigt?                                                   | Sichtkontrolle                                                                               |  |  |
| Einbau                                                                               | Hinweise                                                                                     |  |  |
| Sind Messstellennummer und Beschriftung korrekt?                                     | Sichtkontrolle                                                                               |  |  |
| Prozessumgebung/-bedingungen                                                         | Hinweise                                                                                     |  |  |
| Ist der Messumformer gegen Niederschlag und direkte<br>Sonneneinstrahlung geschützt? | Für die Montage im Freien ist das Wetter-<br>schutzdach CYY101 erforderlich<br>(s. Zubehör). |  |  |

# 4 Elektrischer Anschluss

### 4.1 Anschluss auf einen Blick

### 4.1.1 Anschlussplan

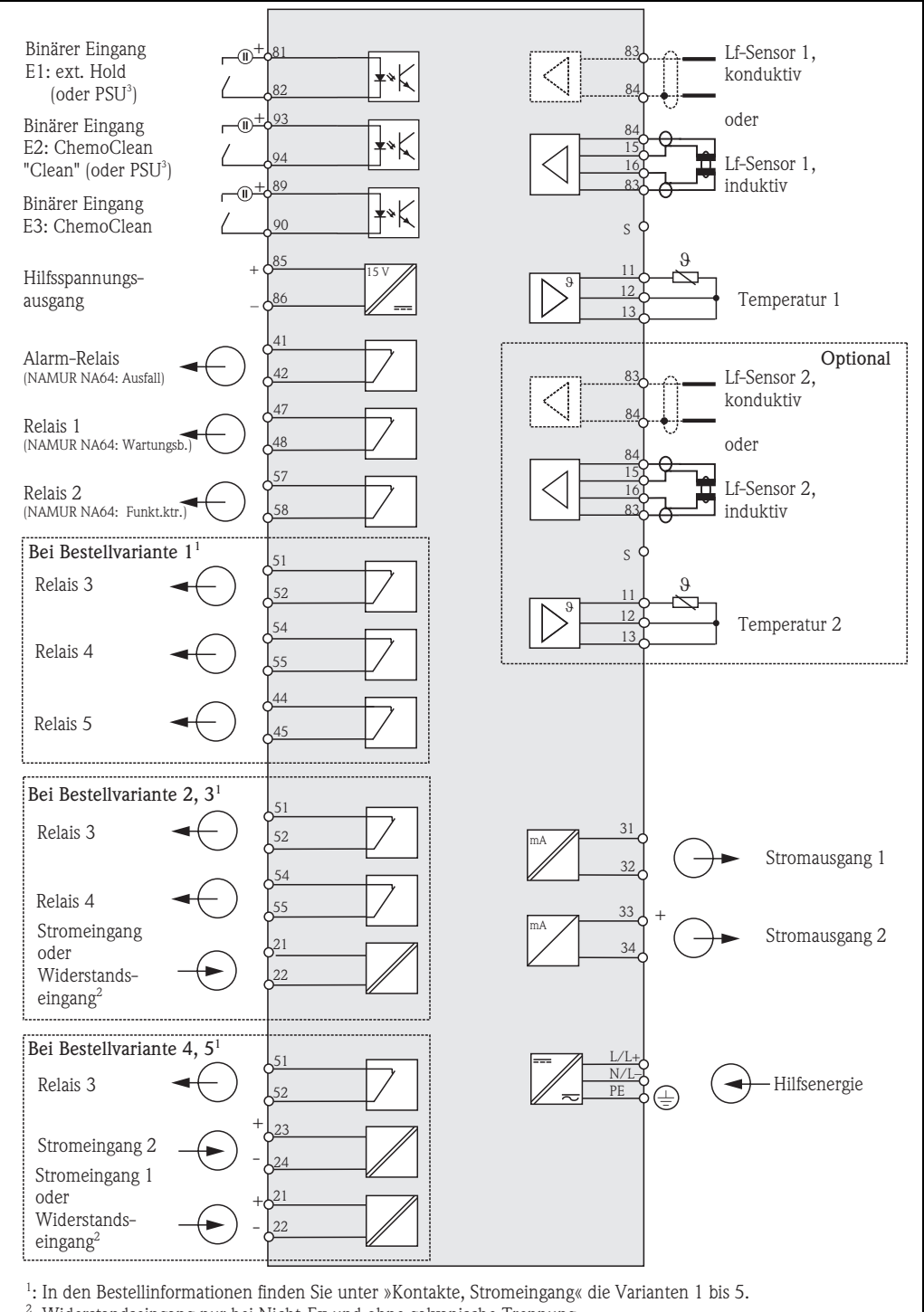

2: Widerstandseingang nur bei Nicht-Ex und ohne galvanische Trennung.

<sup>3</sup>: PSU = Parametersatzumschaltung

C07-CLM153xx-04-06-00-de-001.eps

Abb. 6: Elektrischer Anschluss CLM153

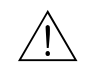

#### Warnung!

Nahe beim Gerät muss eine Netztrennvorrichtung installiert sein und als Trennvorrichtung für das Mycom S CLM153 gekennzeichnet sein (siehe EN 61010-1).

#### Hinweis!

- Schließen Sie nicht benutzte Signaladern von Ein- und Ausgangsleitungen an die interne PE-Schiene des CLM153 an.
- Der Strom-/Widerstandseingang darf nur mit einem geschirmten Kabel angeschlossen werden, wobei der Schirm am Messumformer auf die PE-Schiene aufzulegen ist.

### 4.1.2 Anschlussraumschild

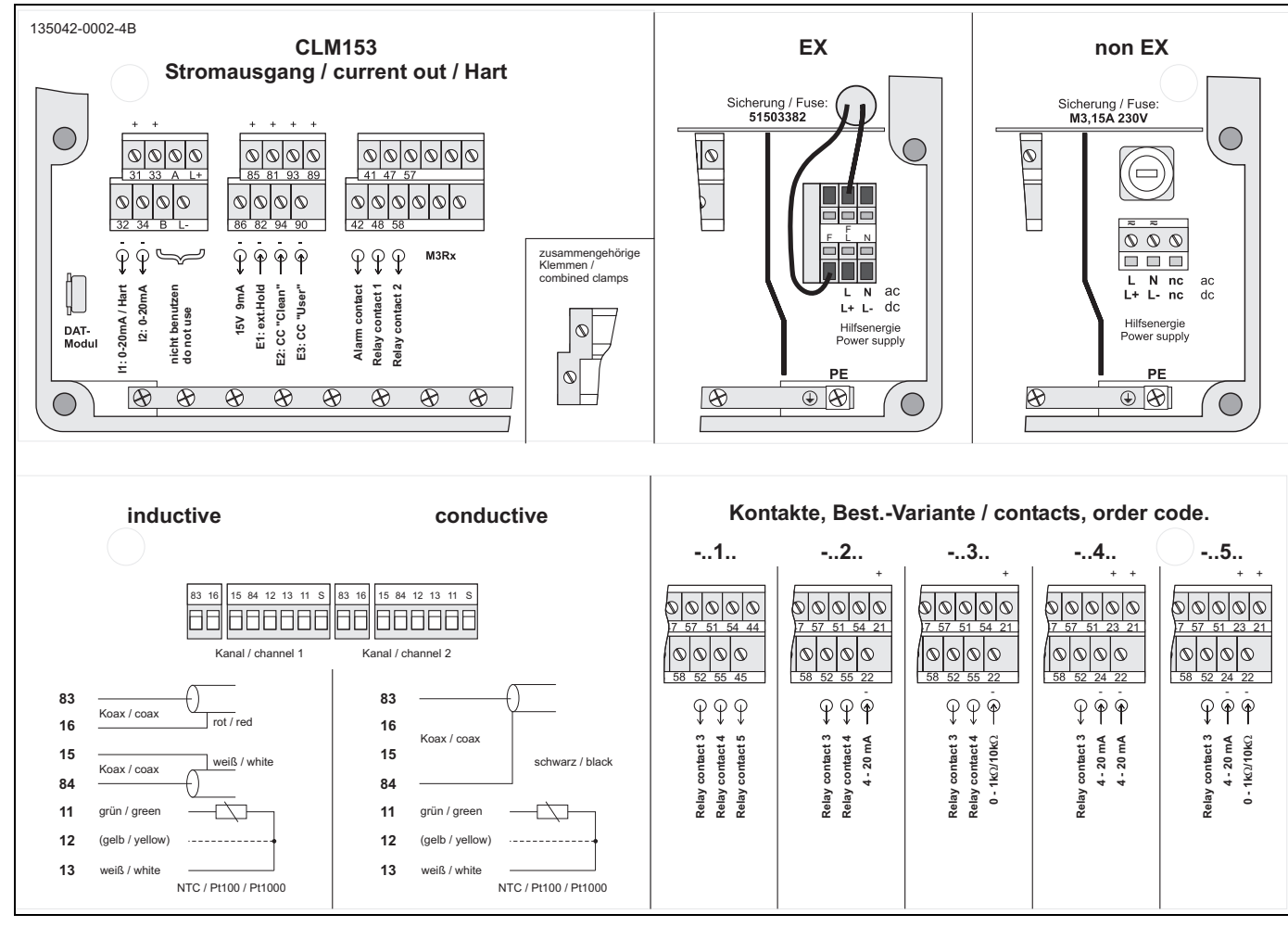

Abb. 7: Anschlussraumschild (befindet sich im Anschlussraum des Messumformers)

### 4.2 Anschluss Messsystem

#### Anschlüsse im Gehäuse-Deckel

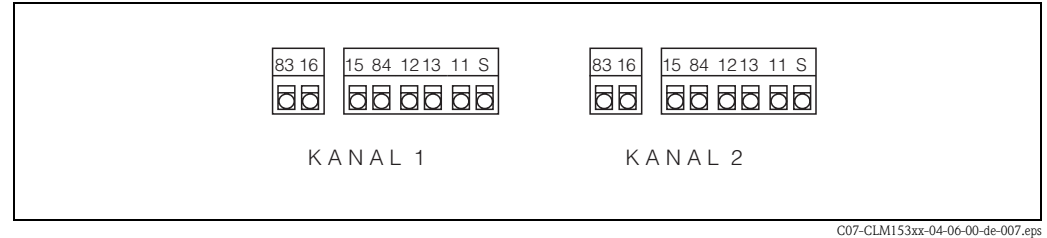

Abb. 8: Klemmenanordnung im Gehäuse-Deckel des Messumformers

#### Anschlüsse im Gehäuse-Unterteil

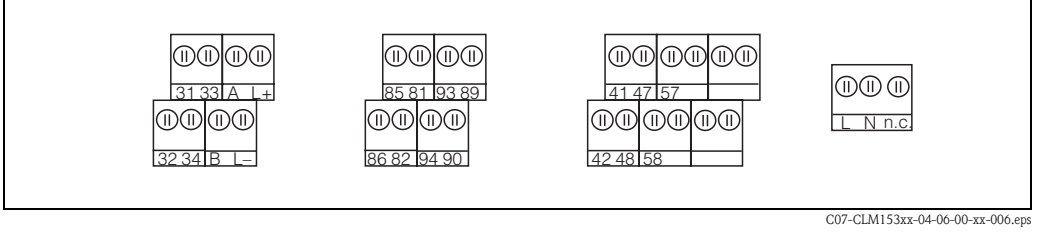

Abb. 9: Klemmenanordnung im Gehäuse-Unterteil des Messumformers

### 4.2.1 Kontaktzuordnung

In der Grundausstattung verfügt das Mycom S CLM153 über 1 Alarm- und 2 Zusatzkontakte. Das Gerät lässt sich mit den **Zusatz**ausstattungen

3 Kontakte

Hinweis!

- 2 Kontakte und 1 Strom- oder Widerstandseingang (dieser nur Nicht-Ex)
- I Kontakt, 2 Stromeingänge oder
- 1 Kontakt, 1 Stromeingang und 1 Widerstandseingang (dieser nur Nicht-Ex)

aufrüsten. Die vorhandenen Kontakte können Sie über das Bedienmenü mit Funktionen belegen (s. Menü "PARAM" ➡ "Grundeinstellungen" ➡ "Kontakte" ab Seite 15).

# 

- Bei der Verwendung der NAMUR-Belegung nach Arbeitsblatt NA64 sind die Funktionen folgendermaßen auf die Relais festgelegt:
  - "Ausfall" auf ALARM
  - "Wartungsbedarf" auf RELAIS 1 und
  - "Funktionskontrolle" auf "RELAIS 2".

| Auswahl über Software |          | NAMUR ein                     | NAMUR aus     |
|-----------------------|----------|-------------------------------|---------------|
| ALARM                 | 41       | Ausfall                       | Alarm         |
| RELAIS 1              | 47       | Warnung bei<br>Wartungsbedarf | frei belegbar |
| RELAIS 2              | 57<br>58 | Funktionskontrolle            | frei belegbar |

Den Reglern können bis zu drei Relais zugeordnet werden.

### 4.2.2 Sensoranschluss und Messkabel

#### Kabeltypen

Zum Anschluss von Leitfähigkeitssensoren benötigen Sie geschirmte Spezialkabel. Folgende mehradrige und vorkonfektionierte Kabeltypen können Sie verwenden:

- CYK71 für konduktive Leitfähigkeits-Sensoren (CYK71-Ex für Ex-Anwendungen)
- CPK9 mit TOP68-Steckkopf für konduktive Leitfähigkeits-Sensoren mit und ohne eingebauten Temperaturfühler (für Hochtemperatur-Anwendungen, IP 68 / NEMA 6X, auch für Ex).
- CLK5 für induktive Leitfähigkeits-Sensoren.

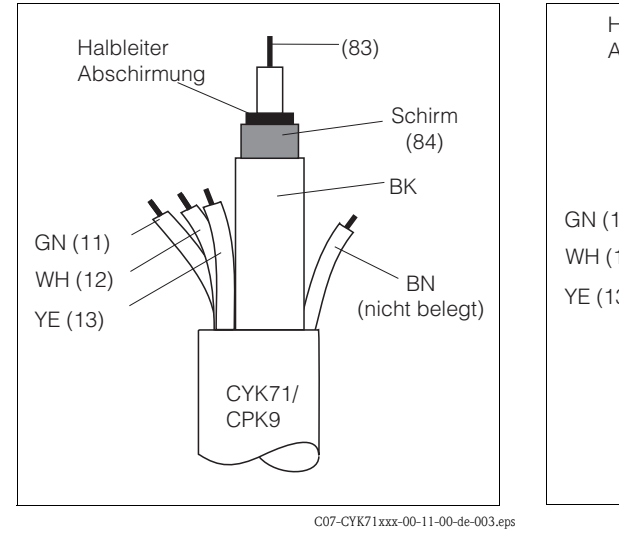

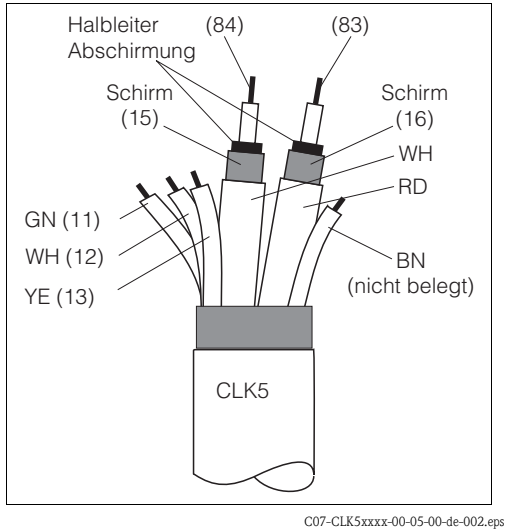

C07-CYK71xxx-00-11-00-de-003. Abb. 10: Aufbau Messkabel CYK71 bzw. CPK9

Anschlussbeispiele

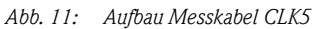

# К 11 12 13 GN WH YE 83 15 16 84 BKA CYK71/CPK9 BI GN WH YE 3 2 1 0 91 C07-CLM153xx-04-06-00-xx-002.eps

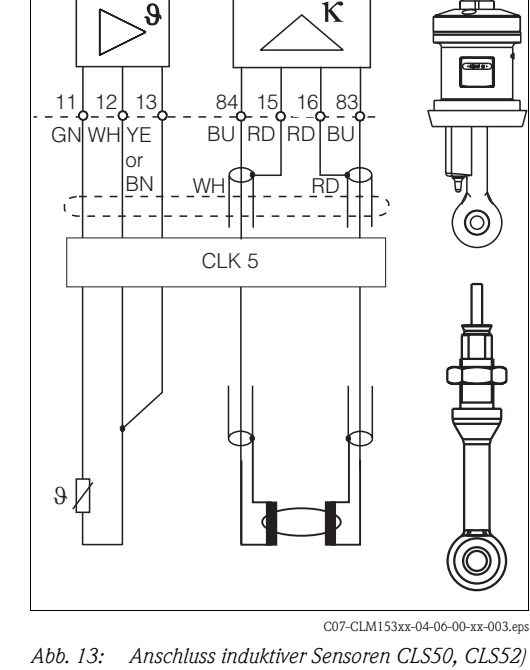

Abb. 12: Anschluss konduktiver Sensoren (CLS15, CLS19, CLS20, CLS21)

# Endress + Hauser

#### Außenschirmanschluss

Der Außenschirm des Kabels wird über die metallische Kabelverschraubung elektrisch mit dem Gehäuse verbunden.

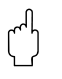

### Achtung!

Gefahr von Fehlmessungen.

Schützen Sie unbedingt Stecker, Klemmen und Kabel vor Feuchtigkeit.

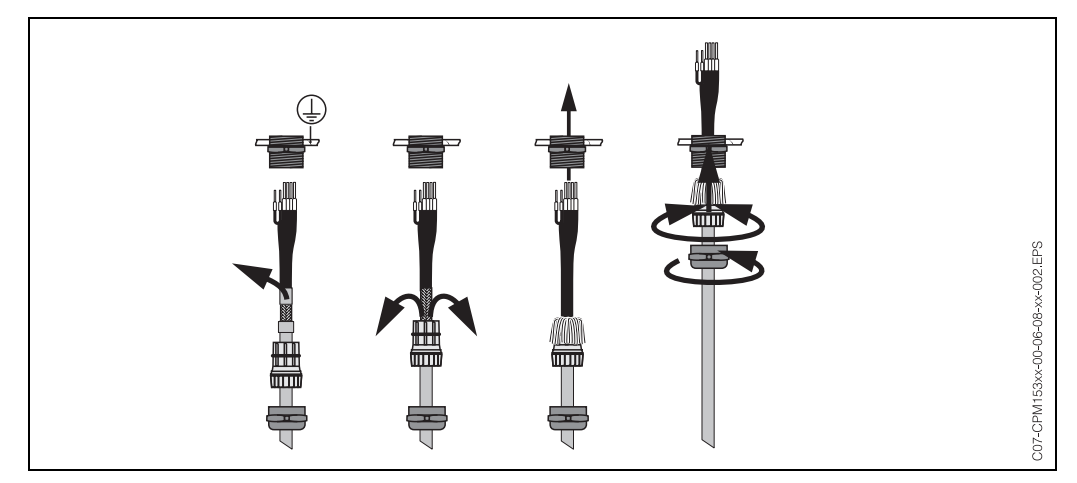

Abb. 14: Außenschirmanschluss bei CPK9 als Beispiel mit Metall-Kabelverschraubung. Die Schirmkontaktierung erfolgt innerhalb der Kabelverschraubung.

#### Kabelverlängerung

Bei einer eventuell nötigen Kabelverlängerung verwenden Sie

■ die Verbindungsdose VBM bzw. VBM-Ex

und die nichtkonfektionierten Messkabel folgender Typen:

- für CPK9: Kabel CYK71 bzw. CYK71-Ex
- für CLK5: Kabel CLK5

#### Maximale Kabellänge

| Leitfähigkeitsmessung konduktiv                                                                                                    | Leitfähigkeitsmessung induktiv       |
|----------------------------------------------------------------------------------------------------|--------------------------------------|
| max. 100 m mit CYK71 (entspr. 10 nF).<br>Bei k=1 ist im Bereich 200 mS/cm bei Leitungswider-<br>ständen > 5 $\Omega$ mit reduzierter Genauigkeit zu rechnen (5<br>$\Omega$ entspr. ca. 20 m CYK-Kabel).<br>Verwenden Sie ggf. ein Kabel mit größerem Querschnitt. | max. 55 m (mit CLK5 und Sensorkabel) |
| max. Kabellänge für Widerstandsmessung: 15 m                                                                                                    |                                      |

Search All Search All Search

Bei allen Kabeltypen besitzt die innere Koaxialleitung eine schwarze Kunststoff-Halbleiterschicht (Pfeil), die Sie entfernen müssen.

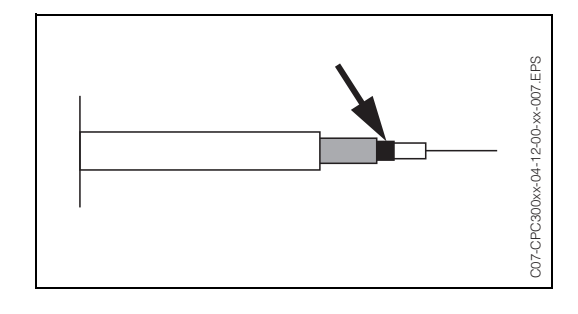

# 4.3 Anschlusskontrolle

Führen Sie nach dem elektrischen Anschluss des Messgerätes folgende Kontrollen durch:

| Gerätezustand und -spezifikationen                                                                | Hinweise                                                                                                    |  |  |
|---------------------------------------------------------------------------------------------------|----------------------------------------------------------------------------------------------------|--|--|
| Sind Messgerät oder Kabel äußerlich unbeschädigt?                                                 | Sichtkontrolle                                                                                                    |  |  |
| Elektrischer Anschluss                                                                            | Hinweise                                                                                                    |  |  |
| Stimmt die Versorgungsspannung mit den Angaben auf dem Typenschild<br>überein?                    | 100 V 230 V AC Weitbereich<br>24 V AC / DC                                                                                                    |  |  |
| Erfüllen die verwendeten Kabel die erforderlichen Spezifikationen?                                | Für Sensoren-/Sensoranschluss ein<br>Original-E+H-Kabel verwenden,<br>siehe Kapitel Zubehör.                                                                                      |  |  |
| Sind Strom-/Widerstandseingang geschirmt angeschlossen?                                           |                                                                                                    |  |  |
| Sind die montierten Kabel von Zug entlastet?                                                      |                                                                                                    |  |  |
| Kabeltypenführung einwandfrei getrennt?                                                           | Führen Sie Versorgungs- und Signal-<br>leitungen auf dem gesamten Kabel-<br>weg getrennt, damit keine Beeinflus-<br>sung stattfinden kann. Optimal sind<br>getrennte Kabelkanäle. |  |  |
| Kabelführung ohne Schleifen und Überkreuzungen?                                                   |                                                                                                    |  |  |
| Sind Hilfsenergie- und Signalkabel korrekt nach Anschlussplan angeschlos-<br>sen?                 |                                                                                                    |  |  |
| Sind alle Schraubklemmen angezogen?                                                               |                                                                                                    |  |  |
| Sind alle Kabeleinführungen montiert, fest angezogen und dicht?<br>Kabelführung mit "Wassersack"? | "Wassersack": Kabelschleife nach<br>unten, damit Wasser abtropfen kann.                                                                                                    |  |  |
| Sind alle Gehäusedeckel montiert und fest angezogen?                                              | Dichtungen auf Beschädigung prü-<br>fen.                                                                                                    |  |  |

# 5 Bedienung

# 5.1 Anzeige- und Bedienelemente

### 5.1.1 Anzeigedarstellung/-symbole

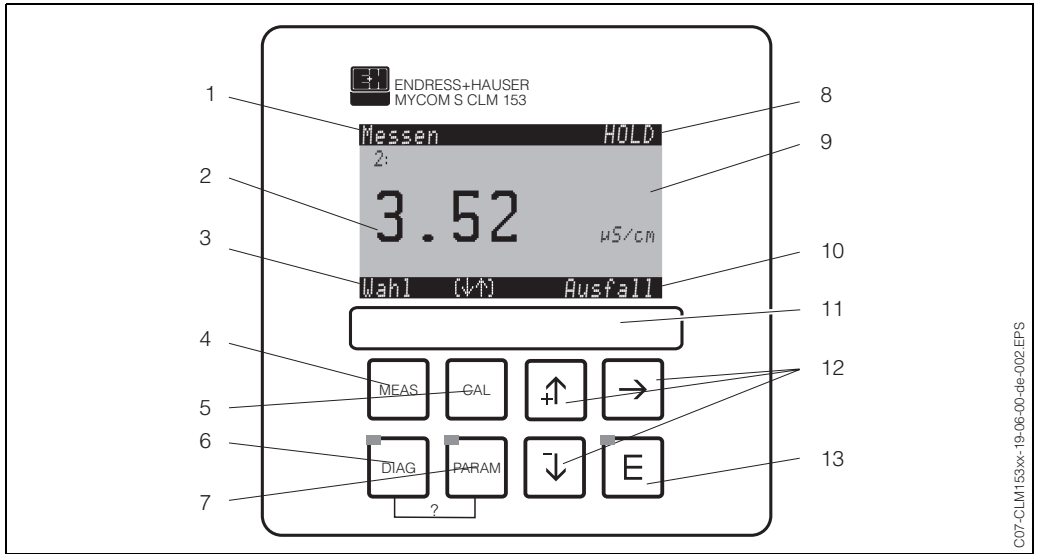

Bedienoberfläche Mycom S CLM153

1: aktuelles Menü

2: aktueller Parameter 3: Navigations-Zeile: Pfeiltasten zum Scrollen; "E" für Weiterblättern; Hinweis für Abbruch

4: "Meas" (Messmodus)-Taste

*5: "CAL" (Kalibrieren)-Taste* 

6: "DIAG" (Diagnosemenü)-Taste

7: "PARAM" (Parametriermenü)-Taste

? = DIAG und PARAM gleichzeitig gedrückt führt zur Hilfeseite

8: HOLD-Anzeige, falls HOLD aktiv; PS1 = Parametersatz 1

9: aktueller Haupt-Messwert

10: Anzeige "Ausfall", "Warnung", falls die NAMUR-Kontakte ansprechen

11: Beschriftungsfeld

12: Pfeiltasten zum Scrollen und Editieren

13: Enter-Taste

### 5.1.2 Tastenbelegung

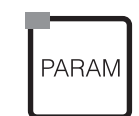

Mit "PARAM" gelangen Sie in das Menü zum Parametrieren des Mycom S CLM153.

Hinweis! Mit "PARAM" können Sie an jeder Stelle im Menü zum vorhergehenden "Rücksprungfeld" gelangen. Diese sind in der Menü-Übersicht (s. Kap. 11.1) fett markiert.

LED: Dies ist die Sende-LED für den Serviceadapter "Optoscope" (s. Zubehör).

Mit "DIAG" gelangen Sie in das Menü zur Gerätediagnose.

DIAG

LED: Dies ist die Empfangs-LED für den Serviceadapter "Optoscope" (s. Zubehör).

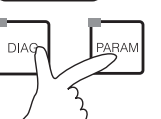

Hilfe: Gleichzeitiges Drücken der "DIAG"- und der "PARAM"-Tasten führt zur Hilfeseite.

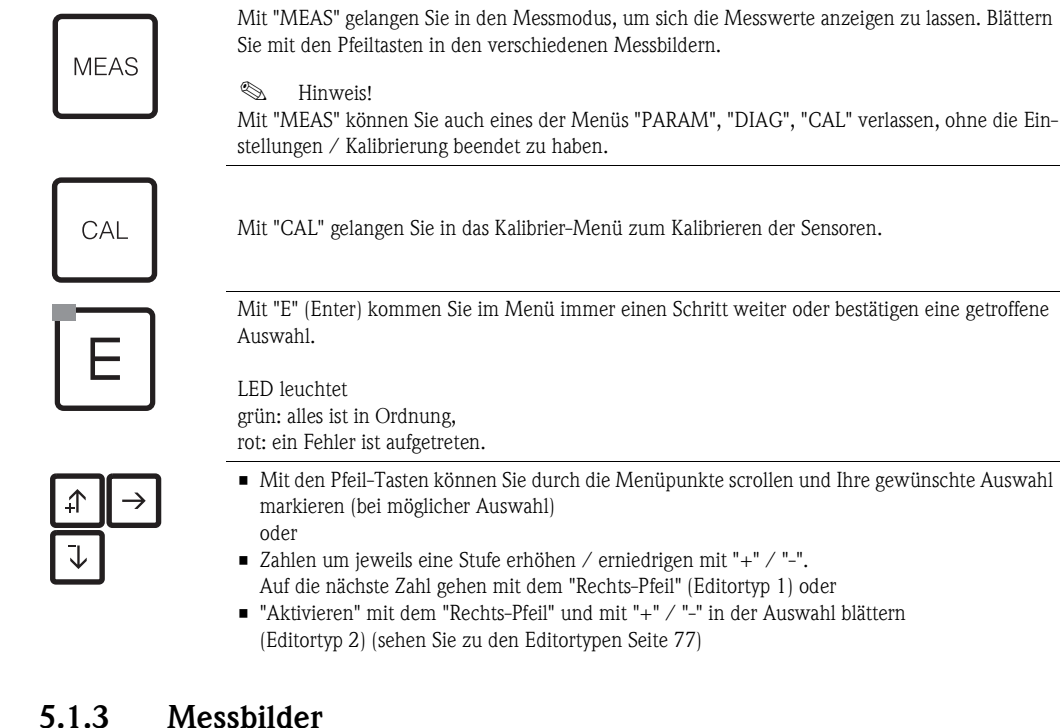

5.1.5 Messbilder

Es stehen Ihnen verschiedene Messbilder zur Verfügung. Sie können zwischen den verschiedenen Bildern mit den Pfeiltasten hin- und herblättern.

| Messen P51<br>1 190.0 mS/cm<br>2 3.52 µS/cm<br>Wah1 (↓↑)                                                          | + | Messen PS1<br>1:<br><b>190.0</b> mS/cm<br>Wahl (VM)                                                                                                    | ÷<br>t | Messen PS1<br>0.00 m5/cm 1 1000<br>Wahl (↓↑→)                                                                                                    | • | Messen P51<br>K1-K2<br>190.0 mS/cm<br>ATC K1 ATC K2<br>25.0°C 25.0°C<br>Wahl (↓↑)                                                                                                    | • |
|----------------------------------------------------------------------------------------------------|---|----------------------------------------------------------------------------------------------------|--------|----------------------------------------------------------------------------------------------------|---|----------------------------------------------------------------------------------------------------|---|
| Zweikreis:<br>Die beiden Hauptmesswerte<br>werden angezeigt.                                                      |   | Einkreis:<br>Der aktuelle Messwert wird<br>angezeigt.<br>Zweikreis:<br>Der aktuelle Messwert des Krei-<br>ses 1 oder 2 wird angezeigt.                                   |        | Einkreis/Zweikreis:<br>Wenn Sie einen (beide) Daten-<br>logger aktiviert haben, sehen Sie<br>hier die aktuelle Messwertkurve<br>im Aufzeichenmodus (nachein-<br>ander).                                                                    |   | Zweikreis:<br>Bei einem Zweikreis-Gerät mit<br>verknüpften Kreisen können Sie<br>sich in diesem Messbild eine<br>gewählte Kennzahl sowie die<br>Temperaturen der beiden Kreise<br>anzeigen lassen.                                     |   |
| Messen P5 1<br>ATC K1 ATC K2<br>24.0 °C 25.9 °C<br>ReinHC1 ReinHC1<br>0.357µS∞m 0.599µS∞m<br>8.24 pH<br>Wah1 (↓↑) | + | Messen         PS1           1: m5/cm         2: µ5/cm           190.0         3.52           ATC K1         ATC K2           25.0°C         25.0°C           Wahl<(\PA) | ÷      | Messen     P51       1:     190.0     m5/cm       2:     3.52     µ5/cm       Ausgang 1     5.22     mA       Ausgang 2     4.00     mA       Rel. A     1     2     3       Wahl     (↓↑)     □     □                                     | • | Messen         P51           1         190.0         m5/cm           1         unkomp.         188.0         m5/cm           ATC         K1         linear         2.10%/K           Temperatur         25.0°C         Wahl         Wh | • |
| Zweikreis:<br>Neben dem verknüpften Wert<br>werden die beiden Einzelwerte<br>angezeigt.                           |   | Zweikreis:<br>Bei einem Zweikreis-Gerät sehen<br>Sie in diesem Messbild beide<br>Messwerte nebeneinander sowie<br>die zugehörigen Temperaturen.                          |        | In diesem Messbild sehen Sie auf<br>einen Blick die Strom- und Span-<br>nungswerte sowie die Kontakt-<br>zustände der Relais. (Einkreis-<br>Gerät: nur Messwert 1).<br>aktives Relais = ■ (mit Funktion<br>belegt)<br>inaktives Relais = □ |   | Einkreis:<br>Bei einem Einkreis-Gerät sehen<br>Sie in diesem Messbild den Mess-<br>wert (temperatur-kompensiert<br>und darunter nicht temperatur-<br>kompensiert) mit der zugehöri-<br>gen Temperatur.                                 |   |

### 5.1.4 Datenlogger

Im CLM153 stehen Ihnen zwei Datenlogger zur Verfügung. Mit diesen Datenloggern können Sie: • einen Parameter aufzeichnen mit 500 fortlaufenden Messpunkten oder

zwei Parameter mit jeweils 500 fortlaufenden Messpunkten.

Um die Funktion nutzen zu können, aktivieren Sie den/die Datenlogger im Menü "PARAM" → "Sonderfunktionen" → "Datenlogger" (s. Seite 21). Die Funktion ist sofort aktiv.

- Sie können die Messwerte beim Durchblättern der verschiedenen Messbilder (s.o.) abrufen.
- Im Aufzeichenmodus werden die aktuellen Messwerte aufgezeichnet.
- Unter dem Menüpunkt "PARAM" → "Sonderfunktionen" → "Datenlogger" können Sie die gespeicherten Daten mit Angabe von Datum und Uhrzeit abrufen.

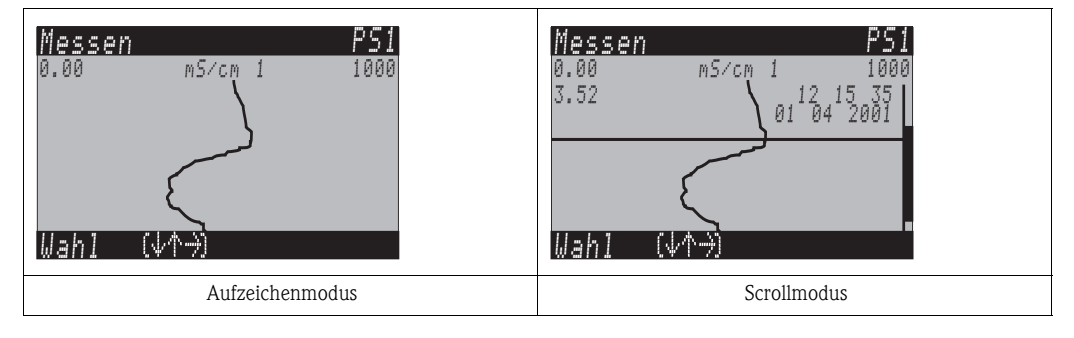

### 5.1.5 Zugriffsberechtigung Bedienung

Um den Messumformer vor einer unbeabsichtigten oder unerwünschten Veränderung der Konfiguration und der Kalibrierdaten zu schützen, können Funktionen durch vierstellige Zugriffscodes geschützt werden.

Die Zugriffsberechtigung ist abgestuft in:

| e zug | angiich | 1):         |
|-------|---------|-------------|
|       | e zug   | e zugangnen |

Das komplette Menü ist zur Ansicht frei. Die Parametrierung kann nicht verändert werden. Es kann nicht kalibriert werden. Veränderlich sind in dieser Freigabe-Ebene nur Reglergrößen für neue Prozesse im Menüzweig "DIAG".

| Instandhaltercode | <ul> <li>Instandhalterebene (kann durch den Instandhaltercode geschützt werden):</li> <li>Mit diesem Code ist der Zugang zum Kalibriermenü möglich.</li> <li>Der Menüpunkt Temperaturkompensation kann mit diesem Code bedient werden. Die Werksfunktionen und die internen Daten können angesehen werden.</li> <li>Werkseinstellung: Code = 0000, d.h. die Ebenen sind nicht geschützt.</li> <li>Für den Fall, dass Sie Ihren eingegebenen Instandhaltercode verlegt/vergessen haben, wenden Sie sich an Ihren Endress+Hauser-Service.</li> </ul> |
|-------------------|----------------------------------------------------------------------------------------------------|
| Spezialistencode  | <b>Spezialistenebene (kann durch den Spezialistencode geschützt werden):</b><br>Alle Menüs sind zugänglich und veränderbar.<br>Werkseinstellung: Code = 0000, d.h. die Ebenen sind nicht geschützt.<br>Für den Fall, dass Sie Ihren eingegebenen Spezialistencode verlegt/vergessen haben, wenden Sie<br>sich an Ihren E+H-Service.                                                                                                    |
|                   | Zur Aktivierung der Codes (= Sperrung der Funktionen) sehen Sie bitte den Menüpunkt<br>"PARAM" → Grundeinstellungen → Codeeinstellung (s. Seite 35). Hier tragen Sie Ihre gewünsch-<br>ten Codes ein. Ist der Code einmal aktiviert, können Sie die geschützten Bereiche nur noch mit den<br>zugewiesenen Rechten bearbeiten.                                                                                                    |
|                   | <ul> <li>Hinweis!</li> <li>Notieren Sie sich Ihre gewählten Codes sowie den Universalcode und bewahren Sie sie für Unbefugte unzugänglich auf.</li> </ul>                                                                                                    |

 Setzen Sie die Codes zurück auf "0000", sind die Ebenen zur Bearbeitung wieder frei zugänglich. Das Zurücksetzen der Codes ist nur als "Spezialist" möglich.

#### Bedienung sperren

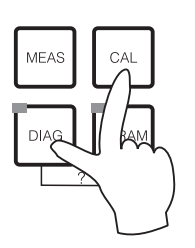

Dieser Tastengriff sperrt das Gerät für die Parametriervorgänge vor Ort. Für eine Sperrung bitte "CAL" und "DIAG" gleichzeitig drücken.

Bei der Codeabfrage erscheint der Code "9999". Die Einstellungen im Menü "PARAM" können nur angesehen werden.

#### Bedienung entsperren

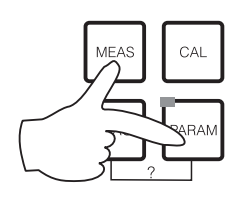

Durch das gleichzeitige Drücken der Tasten "MEAS" und "PARAM" wird die Bedienung entsperrt.

### 5.1.6 Menü-Editortypen

Die Auswahl von Funktionen bei der Geräteparametrierung geschieht auf zwei verschiedene Arten, abhängig von der Art der Einstellung.

Editortyp E1

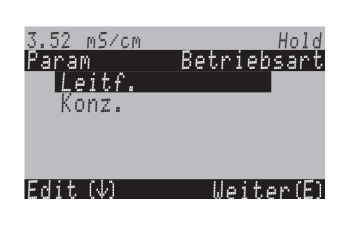

Editortyp 1 (E1)

für Funktionen, die aus einer vorgegebenen Auswahl direkt ausgewählt werden können. In der Editierzeile steht "Edit".

- Mit den Pfeiltasten kann eine Auswahl markiert werden.
- Bestätigen der Auswahl mit "E" (=Enter).

Editortyp 2 (E2)

| 3.52 mS/cm |   | Hold      |
|------------|---|-----------|
| Param      |   | Datum     |
| Wochenta9  | ; | Mo        |
| Tag        | : | 30        |
| Monat      | : | 04        |
| Jahr       | : | 01        |
| Uhrzeit    | ; | 12:00     |
| Wahl (√↑→) |   | Weiter(E) |

für Einstellungen, die genauer definiert werden müssen, z.B. Wochentag, Uhrzeit. In der Editierzeile steht "Wahl".

- Mit den Pfeiltasten 1 und kann eine Auswahl markiert werden (z. B. "Mo")
- Aktivieren des Auswahlpunktes mit der rechten Pfeiltaste →. Markierung "Mo" blinkt!
- Blättern in der Auswahl (z. B.des Wochentages) mit den Pfeiltasten + und +.
- Bestätigen der Auswahl mit "E" (=Enter).
- Ist die Auswahl wie gewünscht getroffen und jeweils mit "E" bestätigt (keine blinkende Anzeige), dann kann man den Menüpunkt mit "E" verlassen.

Editortyp E2

# 5.2 Austauschbarer Datenspeicher

Das DAT-Modul ist ein Speicher-Baustein (EEPROM), der im Anschlussraum des Messumformers eingesteckt wird. Mit dem DAT-Modul können Sie

- die kompletten Einstellungen sowie die Logbücher und die Datenlogger eines Messumformers sichern und
- die kompletten Einstellungen auf weitere CLM153 Messumformer mit gleicher Hardwarefunktionalität kopieren.

Beim Installieren mehrerer Messstellen oder im Servicefall verringert sich somit der Aufwand erheblich.

# 6 Inbetriebnahme

### 6.1 Installations- und Funktionskontrolle

### Warnung!

Stellen Sie vor dem Einschalten sicher, dass keine Gefahr für die Messstelle entstehen kann. Unkontrolliert angesteuerte Pumpen, Ventile oder Ähnliches können zu Beschädigungen von Geräten führen.

#### Achtung!

- Prüfen Sie vor dem Einschalten noch einmal alle Anschlüsse auf ihre Richtigkeit!
- Stellen Sie sicher, dass sich der Leitfähigkeitssensor und gegebenenfalls der Temperaturfühler im Medium oder in einer Kalibrierlösung befindet, da sonst kein plausibler Messwert dargestellt werden kann.
- Stellen Sie ebenfalls sicher, dass die Anschlusskontrolle (s. Kap. 4.3) durchgeführt wurde.

# 6.2 Messgerät einschalten

Machen Sie sich vor dem ersten Einschalten mit der Bedienung des Messumformers vertraut. Sehen Sie dazu besonders die Kapitel 1 (Sicherheitshinweise) und 5 (Bedienung).

#### Erstinbetriebnahme

Beim ersten Einschalten startet das Gerät automatisch mit dem Menü "Quick-Setup". Hier werden die wichtigsten Geräte-Einstellungen abgefragt. Nach erfolgreichem Abschluss dieses Menüs ist das Gerät in seiner Standardkonfiguration einsetzbar und messbereit.

#### Hinweis!

6

- Das Menü "Quick-Setup" muss einmal komplett durchlaufen werden, da das Gerät sonst nicht arbeitsfähig ist. Unterbrechen Sie das Quick-Setup, startet es beim nächsten Einschalten wieder, bis **einmal alle** Menüpunkte abgearbeitet und abgeschlossen wurden.
- Zum Parametrieren müssen Sie den Spezialistencode (Werkseinstellung 0000) eingeben.

# 6.3 Quick Setup

Mit diesem Menü konfigurieren Sie die wichtigsten Funktionen des Messumformers, die für eine Messung erforderlich sind.

Das "Ouick-Setup" wird automatisch bei der Erstinbetriebnahme gestartet und kann jederzeit über die Menüstruktur aufgerufen werden.

Zum Eintritt in das Menü gehen Sie wie folgt vor:

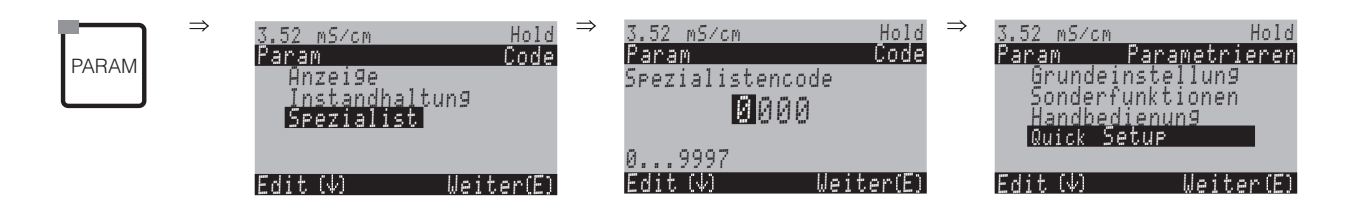

| CODE | ANZEIGE                                                                                                    | AUSWAHL<br>(Werkseinstellung = fett) | INFO                                                                                                    |
|------|----------------------------------------------------------------------------------------------------|--------------------------------------|----------------------------------------------------------------------------------------------------|
| Tl   | 3.52 mS∕cn Hold<br>Param Sprache<br>English GB<br>Deutsch D<br>Edit(↓) Weiter(E)                                                   | E<br>D                               | Auswahl Sprache<br>je nach bestellter Sprachausführung.<br>Sprachausführungen:<br>Variante -A: E / D<br>Variante -B: E / F<br>Variante -C: E / I<br>Variante -D: E / ES<br>Variante -E: E / NL<br>Variante -F: E / J |
| T2   | 3.52 mS∕cm Hold<br>Param Kontrast<br>Edit (+-) Weiter(E)                                                                           |                                      | Kontrast des Displays<br>Mit den +/- Tasten können Sie den Kontrast des<br>Displays erhöhen und erniedrigen.                                                                                                    |
| Т3   | 3.52 mS/cm Hold<br>Param Datum<br>Wochentag : Mo<br>Tag : 30<br>Monat : 04<br>Jahr : 01<br>Uhrzeit : 12:00<br>Wahl (↓↑→) Weiter(E) | Mo<br>01<br>04<br>01<br>12:00        | <b>Eingabe von Datum und Uhrzeit</b><br>Hier ist die vollständige Eingabe von Datum und<br>Uhrzeit erforderlich.                                                                                                    |

| CODE | ANZEIGE                                                                                                    | AUSWAHL<br>(Werkseinstellung = fett)                                                                                          | INFO                                                                                                    |
|------|----------------------------------------------------------------------------------------------------|----------------------------------------------------------------------------------------------------|----------------------------------------------------------------------------------------------------|
| T4   | 3.52 m5/cm Hold<br>Param Messprinzip<br>Einkreis K2<br>verknuepfte Kr.<br>unabhaen9i9e Kr.<br>Edit (↓) Weiter(E) | Einkreis K1<br>Einkreis K2<br>verknüpfte Kreise<br>unabhängige Kreise<br>verkn. Kreise voraussch.<br>unabh. Kreise voraussch. | <ul> <li>Auswahl Messprinzip         <ul> <li>(nur bei Zweikreis-Gerät)</li> </ul> </li> <li>Einkreis K1 / K2 = Messung über den Sensoreingang 1 oder 2         <ul> <li>verknüpfte Kreise = Messung über beide Sensoreingänge mit der Möglichkeit einer Kennzahl-Bildung (siehe nächstes Feld)</li> <li>unabhängige Kreise = Unabhängige Messung über beide Sensoreingänge</li> <li>verknüpfte / unabhängige Kreise vorausschauend = vorausschauende Regelung mit Messung über verknüpfte / unabhängige Kreise (nur bei Gerät mit 2 Stromausgängen)</li> </ul> </li> <li>Minweis!</li> <li>Wird ein Zweikreis-Gerät als solches parametriert, behält es diese Einstellungen, auch wenn ein Messumformer (Kreis) ausgesteckt wird oder defekt ist.</li> <li>Wenn bei defektem Messumformer die Fehlermeldung E006, E007 unerwünscht ist, dann könnten Sie das Gerät auf "Einkreis" umschalten. Da die Relais jeweils einem Kreis zugeordnet sind (Alarm, Rel. 1, Rel. 2 zu Kreis 1; Rel. 3, 4, 5 zu Kreis 2) sollten Sie bedenken, dass in diesem Fall Funktionen, die auf die deaktivierten Relais zugreifen, nicht mehr funktionsfähig sind.</li> </ul> |
| Τ5   | 3.52 mS/cm Hold<br>Param Kombination<br>K1-K2<br>K2-K1<br>K1/K2<br>K2/K1<br>↓(K1-K2)/K1<br>Edit(↓) Weiter(E)     | K1 – K2<br>K2 – K1<br>K1/K2<br>K2/K1<br>(K1 – K2)/K1<br>(K1 – K2)/K2<br>(K2 – K1)/K2<br>pH (K1 – K2; VGB)                     | Auswahl Kennzahl<br>(nur verknüpfte Kreise)<br>Sie können sich hier als weiteren Ausgabe-Para-<br>meter eine verfahrenstechnische Kennzahl defi-<br>nieren.<br>Hinweis!<br>Zur Bestimmung des pH-Wertes sehen Sie<br>Kap. 6.4.1 Seite 31.                                                                                                    |

| CODE | ANZEIGE                                                                                                    | AUSWAHL<br>(Werkseinstellun                                            | g = fett)                      | INFO                                                                                                    |
|------|----------------------------------------------------------------------------------------------------|------------------------------------------------------------------------|--------------------------------|----------------------------------------------------------------------------------------------------|
| Τ5   | 3.52 mS/cm Hold<br>Param Messkanal 1<br>Betriebsart LF<br>Einheit auto<br>komb. Einheit X<br>Edit (↓) Weiter(E) | Betriebsart:<br>Einheit/Medium<br>Komb.<br>Einheit                     | LF<br>auto<br>%                | Auswahl der Betriebsart<br>(nur verknüpfte Kreise)<br>Bei Änderung der Betriebsart erfolgt automatisch<br>ein Zurücksetzen der Benutzereinstellungen. Die<br>Einstellungen, die Sie hier treffen, gelten für beide<br>Messkreise.<br>Betriebsart: LF (Leitfähigkeit), Widerstand<br>(bei konduktiven Sensoren), Konzentration (bei<br>induktiven Sensoren)<br>Einheit (bei Betriebsart LF, Differenzbildung):<br>auto, $\mu$ S/cm, mS/cm, $\mu$ S/m, mS/m, S/m<br>Einheit (bei Betriebsart Widerstand, Differenzbil-<br>dung): auto, $k\Omega$ •cm, $M\Omega$ •cm, $k\Omega$ •m.<br>Bei "auto" wird automatisch die optimale Einheit<br>gewählt.<br><sup>®</sup> Hinweis!<br>Bei pH als Verknüpfung ist LF fest eingestellt.<br>Medium (bei Betriebsart Konzentration"):<br>NaOH, HNO3, H3PO4, H2SO4, Tabelle 1 bis 4<br>Einheit bei Betriebsart Konzentration: %,<br>für die benutzerspezifischen Tabellen siehe Kap.<br>6.4.7<br>Komb. Einheit (bei Quotientenbildung): Einheit<br>der im vorigen Feld definierten Kennzahl<br>Auswahl: ohne, % bzw. pH-Wert (konduktive<br>Sensoren) |
| Τ6   | 3.52 mS/cm Hold<br>Param Messkanal 1<br>Betriebsart LF<br>Einheit auto<br>Edit (↓) Weiter(E)                    | Betriebsart:<br>Einheit/Medium                                         | LF<br>auto                     | Auswahl der Betriebsart Messkreis 1<br>(nicht bei verknüpften Kreisen)<br>Bei Änderung der Betriebsart erfolgt automatisch<br>ein Zurücksetzen der Benutzereinstellungen. Die<br>Einstellungen, die Sie hier treffen, gelten für beide<br>Messkreise.<br>Betriebsart: LF (Leitfähigkeit), Widerstand<br>(bei konduktiven Sensoren), Konzentration (bei<br>induktiven Sensoren)<br>Einheit (bei Betriebsart LF, Differenzbildung):<br>auto, $\mu$ S/cm, mS/cm, S/cm, $\mu$ S/m, S/m<br>Einheit (bei Betriebsart Widerstand, Differenzbil-<br>dung): auto, $k\Omega$ •cm, $M\Omega$ •cm, $k\Omega$ •m.<br>Bei "auto" wird automatisch die optimale Einheit<br>gewählt.<br>Medium (bei Betriebsart "Konzentration"):<br>NaOH, HNO3, H3PO4, H2SO4, Tabelle 1 bis 4<br>Einheit bei Betriebsart Konzentration: %,<br>für die benutzerspezifischen Tabellen siehe Kap.<br>6.4.7                                                                                                    |
| Τ7   | 3.52 mS/cm Hold<br>Param Messkanal 1<br>Zellk. Ø.1cm−1<br>Kabelw. ØOhm<br>Edit(↓) Weiter(E)                     | induktiv:<br>Zellk.:<br>Einbauf.<br>konduktiv:<br>Zellk.:<br>Kabelwid. | 1.98cm-1<br>1<br>0.1cm-1<br>0Ω | Auswahl Messkreis 1<br>Zellkonstante: Die genaue Zellkonstante kön-<br>nen Sie dem Qualitätszertifikat des Sensors ent-<br>nehmen.<br>Kabelwiderstand (bei konduktiv): Widerstand<br>des Kabels eingeben.<br>Einbaufaktor (bei induktiv): Hier geben Sie den<br>Einbaufaktor ein.                                                                                                    |

| CODE | ANZEIGE                                                                                                    | AUSWAHL<br>(Werkseinstellung = fett)                                                         | INFO                                                                                                    |
|------|----------------------------------------------------------------------------------------------------|----------------------------------------------------------------------------------------------|----------------------------------------------------------------------------------------------------|
| T8   | 3.52 mS/cm Hold<br>Param Messkanal 2<br>Betriebsart LF<br>Einheit auto<br>Edit (4) Weiter(E)                                                    | Betriebsart: LF<br>Einheit/Medium<br>auto                                                    | Auswahl der Betriebsart Messkreis 2<br>(nicht bei verknüpften Kreise; nur Zweikreis)<br>Bei Änderung der Betriebsart erfolgt automatisch<br>ein Zurücksetzen der Benutzereinstellungen.<br>Betriebsart: LF (Leitfähigkeit), Widerstand<br>(bei konduktiven Sensoren), Konzentration (bei<br>induktiven Sensoren)<br>Einheit (bei Betriebsart LF / Widerstand): auto,<br>mS/cm, $\mu$ S/cm / auto, k $\Omega$ •cm, M $\Omega$ •cm, k $\Omega$ •m.<br>Bei "auto" wird automatisch die optimale Einheit<br>gewählt.<br>Medium (bei Betriebsart "Konzentration"):<br>NaOH, HNO3, H3PO4, H2SO4, Tab. 1 bis 4<br>Einheit bei Betriebsart Konzentration: %,<br>für die benutzerspezifischen Tabellen siehe Kap.<br>6.4.7 |
| Т9   | 3.52 mS∕cm Hold<br>Param Messkanal 2<br>Zellk. 0.1cm-1<br>Kabelw. 00hm<br>Edit(♥) Weiter(E)                                                     | induktiv:<br>Zellk.: 1.98cm-1<br>Einbauf. 1<br>konduktiv:<br>Zellk.: 0.1cm-1<br>Kabelwid. 0Ω | Auswahl Messkreis 2<br>(nur Zweikreis)<br>Zellkonstante: Die genaue Zellkonstante kön-<br>nen Sie dem Qualitätszertifikat des Sensors ent-<br>nehmen.<br>Kabelwiderstand (bei konduktiv): Widerstand<br>des Kabels eingeben.<br>Einbaufaktor (bei induktiv): Hier geben Sie den<br>Einbaufaktor ein.                                                                                                    |
| T10  | 3.52 m5/cm Hold<br>Param Temp. Anzei9e<br>°F<br>Edit (↓) Weiter(E)                                                                              | <b>°C</b><br>°F                                                                              | Auswahl der Temperatureinheit<br>°C: Grad Celsius<br>°F: Grad Fahrenheit                                                                                                    |
| T11  | 3.52 mS/cm Hold<br>Param Temp.komp.K1<br>ATC K1<br>HTC K2<br>MTC<br>MTC+Temp<br>Edit (↓) Weiter(E)                                              | ATC K1<br>ATC K2<br>MTC<br>MTC+Temp                                                          | Auswahl Temperaturkompensation K1<br>ATC: Automatische Temperaturkompensation<br>mittels Temperaturfühler<br>MTC: Temperaturkompensation durch manuelle<br>Eingabe<br>MTC+Temp: Temperaturkompensation mit<br>manuell eingegebener Temperatur, angezeigt wird<br>jedoch die mittels Temperaturfühler gemessene<br>Temperatur                                                                                                    |
| T12  | 3.52 mS/cm Hold<br>Param Temp.fuehler KI<br>Pt100<br>Pt1000<br>NTC30<br>Edit (↓) Weiter(E)                                                      | <b>Pt 100</b><br>Pt 1000<br>NTC 30k                                                          | Auswahl Temperaturfühler K1                                                                                                    |
| T13  | 3.52 mS/cm Hold<br>Param Kompensation K1<br>Temp.komp. Linear<br>Alpha-Wert 02.10%/K<br>Ist Temp. 025.0°C<br>Offset 0.0°C<br>Edit (V) Weiter(E) | Temp.komp.linearAlpha-Wert:2.1%/KIst-Temp.:25.0°COffset:0.0°C                                | <b>Temperaturkompensation K1</b><br><b>Temp.komp.:</b> Auswahl der Temperaturkompen-<br>sation – ohne, linear, NaCl, Tabelle 1 bis 4<br>Reinstwasser NaCl (konduktive Sensoren)<br>Reinstwasser HCl (konduktive Sensoren)<br><b>Alpha-Wert:</b> Eingabe des Leitfähigkeitskoeffizien-<br>ten $\alpha$ (bei linearer Kompensation).<br><b>Ist-Temp.:</b> Anzeige der gemessenen Temperatur.<br><b>Offset:</b> Temperaturdifferenz zwischen gemesse-<br>ner und ausgegebener Temperatur<br>(-10 +10 °C).                                                                                                    |

| CODE | ANZEIGE                                                                                                    | AUSWAHL<br>(Werkseinstellung = fett)                          | INFO                                                                                                    |
|------|----------------------------------------------------------------------------------------------------|---------------------------------------------------------------|----------------------------------------------------------------------------------------------------|
| T14  | 3.52 mS/cn Hold<br>Param Temp.komp.K2<br>ATC K1<br>ATC K2<br>MTC<br>MTC<br>MTC+Temp<br>Edit (4) Weiter(E)                                       | ATC K1<br>ATC K2<br>MTC<br>MTC+Temp                           | Auswahl Temperaturkompensation K2<br>(nur Zweikreis)                                                                                                    |
| T15  | 3,52 m5/cm Hold<br>Param Temp.fuehler K2<br>Pt100<br>Pt1000<br>NTC30<br>Edit(↓) Weiter(E)                                                       | Pt 100<br>Pt 1000<br>NTC 30k                                  | Auswahl Temperaturfühler K2<br>(nur Zweikreis)                                                                                                    |
| T16  | 3.52 mS/cm Hold<br>Param Kompensation K2<br>Temp.komp. Linear<br>Alpha-Wert 02.10%/K<br>Ist Temp. 025.0°C<br>Offset 0.0°C<br>Edit (4) Weiter E) | Temp.komp:linearAlpha-Wert:2.1%/KIst-Temp.:25.0°COffset:0.0°C | Temperaturkompensation K2<br>(nur Zweikreis)Temp.komp.: Auswahl der Temperaturkompen-<br>sation – ohne, linear, NaCl, Tabelle 1 bis 4<br>Reinstwasser NaCl (konduktive Sensoren)<br>Reinstwasser HCl (konduktive Sensoren)Alpha-Wert: Eingabe des Leitfähigkeitskoeffizien-<br>ten $\alpha$ (bei linearer Kompensation).Ist-Temp.: Anzeige der gemessenen Temperatur.Offset: Temperaturdifferenz zwischen gemesse-<br>ner und ausgegebener Temperatur<br>$(-10 + 10 °C).$                                                                                                    |
| T17  | 3.52 mS/cm Hold<br>Param Kontaktfkt.<br>Namur aus<br>Relais 1 frei<br>Relais 2 frei<br>Wahl (↓↑→) Weiter(E)                                     | NAMUR aus<br>Relais 1: frei<br>Relais 2: frei                 | Kontaktfunktionen<br>Je nach vorhandener Ausstattung können Sie hier<br>die Funktion von bis zu fünf Relais festlegen.<br>Wenn Sie die Statusmeldungen nach NAMUR<br>NA64 einschalten, werden die Relais 1 und 2<br>belegt und stehen für eine andere Funktion nicht<br>zur Verfügung (vgl. Seite 15).<br>Auswahl:<br>frei / Regler / GW / CCW / CCC<br>Regler: Steuerung des Reglers über Relais<br>GW: Grenzwertgeber-Funktion<br>CCW: Chemoclean Wasser. Förderung von Was-<br>ser für die Chemoclean-Funktion.<br>CCC: Chemoclean Cleaner (Reiniger). Förderung<br>von Reiniger für die<br>Chemoclean-Funktion.<br>(CCC und CCW bilden zusammen die Funktion<br>"Chemoclean"; Infos zu Chemoclean ab Seite 74)<br>Minweis!<br>Wenn Sie die Funktion USP nutzen wollen, wäh-<br>len Sie die Grenzwertgeber-Funktion für ein<br>Relais aus und konfigurieren diesen im Grenz-<br>wert-Menü für USP (S. 71). |

| CODE | ANZEIGE                                                                                                    | AUSWAHL<br>(Werkseinstellung = fett)                                                                                | INFO                                                                                                    |
|------|----------------------------------------------------------------------------------------------------|----------------------------------------------------------------------------------------------------|----------------------------------------------------------------------------------------------------|
| T18  | 3.52 mS/cm Hold<br>Param Stromausgang 1<br>MW K1<br>Temperatur K1<br>Temperatur K2<br>Verknuepft<br>Edit (4) Weiter(E)          | MW K1<br>MW K2<br>Temperatur K1<br>Temperatur K2<br>Verknüpft<br>Stet. Regler                                       | Auswahl des Messwertes,<br>der am Stromausgang 1 ausgegeben werden soll.<br>Auswahlmöglichkeiten in Abhängigkeit von der<br>Gerätevariante und dem gewählten Ausgang (s.<br>Auswahl-<br>tabelle oben).<br>MW 1//2: Auswahl des Hauptmesswertes, den<br>Sie gewählt haben (Leitf., Konz., Widerst.)<br>Temperatur 1/2: Auswahl der Temperatur zur<br>Ausgabe auf den Stromausgang.<br>Verknüpft (nur bei verknüpften Kreisen): Die<br>Kennzahl, die Sie im Feld T5 gewählt haben, wird<br>am Stromausgang ausgegeben.<br>Stetiger Regler (nur auf Stromausgang 2!): Reg-<br>lerausgang |
| T19  | 3.52 mS/cm Hold<br>Param Stromausgang 2<br>MW K1<br>MW K2<br>Temperatur K1<br>Temperatur K2<br>Verknuepft<br>Edit (V) Weiter(E) | <b>MW K1</b><br>MW K2<br>Temperatur K1<br>Temperatur K2<br>Verknüpft<br>Stetiger Regler (nur auf<br>Stromausgang 2) | Auswahl des Messwertes,<br>der am Stromausgang 2 ausgegeben werden soll.<br>Auswahlmöglichkeiten wie oben,<br>Stetiger Regler (nur auf Stromausgang 2!): Die<br>Regler-Stellgröße wird über den Stromausgang<br>ausgegeben (siehe auch Reglermenü Seite 56).<br>Hinweis!<br>Gefahr von Datenverlust! Wenn Sie die Zuord-<br>nung für den Stromausgang von "stetiger Regler"<br>auf eine andere Funktion ändern, nachdem Sie<br>die Regler konfiguriert haben, dann wird die<br>gesamte Reglerkonfiguration (s. Seite 56) auf<br>Defaultwerte zurückgesetzt.                           |
| T20  | 3.52 mS/cm Hold<br>Param tag-Nummer<br>09, Az<br>Edit(↓↑→) Weiter(E)                                                            | (09; AZ)                                                                                                    | Ihre kundenspezifische Gerätenummer ein-<br>geben.<br>32-stellige tag-Nummer.<br>Diese wird auch auf dem optional erhältli-<br>chen DAT-Modul gespeichert.                                                                                                    |
| T21  | 3.52 mS/cm Hold<br>Param Inbetriebnahme<br>wiederaufnehmen<br>abschliessen<br>Edit (↓) Weiter(E)                                | wiederaufnehmen<br>abschließen                                                                                      | Quick-Setup beenden?<br>wiederaufnehmen = Einstellung der Felder T1-<br>T22 nochmals durchlaufen<br>abschließen = Einstellungen der Felder T1-T22<br>speichern und Quick-Setup beenden                                                                                                    |

### 6.4 Funktionsbeschreibung

### 6.4.1 Grundeinstellungen – Messgröße

Unter diesem Menüpunkt ändern Sie die Einstellungen zur Messwerterfassung wie z.B. die Betriebsart, das Messprinzip, die Elektrodenart.

Außer der Messwert-Dämpfung haben Sie alle Einstellungen dieses Menüs schon bei der ersten Inbetriebnahme im Quick-Setup (s. Seite 25) getroffen. Im Folgenden können Sie die gewählten Werte ändern.

#### pH-Wert-Messung aus der Differenzleitfähigkeit (Kraftwerksbereich)

Bei Messumformern für zwei konduktive Sensoren kann der pH-Wert als Kennzahl aus verknüpften Kreisen angewählt werden. Er wird nach der Richtlinie VGB-R 450L der Vereinigung der Großkraftwerksbetreiber e.V. (Anhang) aus der Differenz der Leitfähigkeit vor und nach einem Kationenaustauscher ermittelt.

Anwendungsbereich:

Bestimmung des pH-Wertes und der Kationenleitfähigkeit (Säureleitfähigkeit) in Kesselspeisewasser

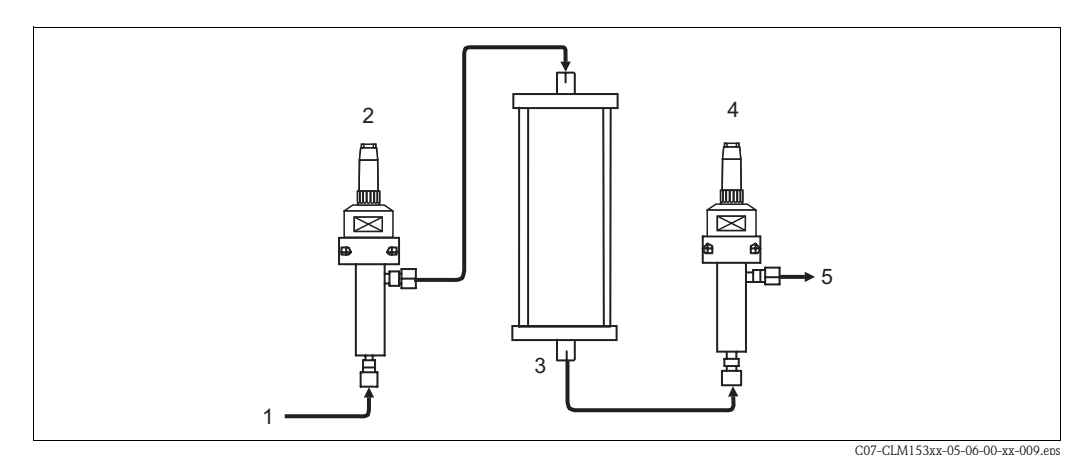

Abb. 15: Messanordnung für pH-Wert-Messung aus der Differenzleitfähigkeit

- 1 Medium vom Kühler / Druckminderer
- 2 Konduktiver Leitfähigkeitssensor ( $\kappa_{direct}$ , K1)
- 3 Kationenaustauscher (NaCl 🗰 HCl)
- 4 Konduktiver Leitfähigkeitssensor (ĸ<sub>acid</sub>, K2)
- 5 Auslass

Berechnungsmethode nach VGB-R 450L:

pH = 8,60 + log (
$$\kappa_{direct}$$
 - 1/3  $\kappa_{acid}$ 

mit

 $\kappa_{direct}$  (Sensor an K1) = Leitfähigkeit vor dem Kationenaustauscher (direkte Leitfähigkeit) in  $\mu S/cm$ 

 $\kappa_{acid}$  (Sensor an K2) = Leitfähigkeit nach dem Kationenaustauscher (Säureleitfähigkeit) in  $\mu$ S/cm

#### Voraussetzungen:

- Die Methode nach VGB-R 450L setzt eine basische Fahrweise des Kesselspeisewasserkreislaufs voraus (Konditionierung mit NaOH oder NH<sub>3</sub>).
- Die Verunreinigungen bestehen im Wesentlichen aus NaCl (praktisch keine Phosphate: <0,5 mg/l)</li>
- Für pH < 8 muss die Konzentration der Verunreinigungen im Vergleich zum Alkalisierungsmittel klein sein.

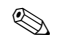

Hinweis!

- Als Temperaturkompensation wird die Reinstwasserkompensation HCl in beiden Kanälen verwendet.
- Maximaler Messbereich: pH = 7.0 bis 11.0
- Bei einem neuen Kationenaustauscher stellen sich korrekte Messwerte erst ein, wenn der Ionenaustauscher gründlich durchspült ist (im Allgemeinen nach mindestens einer Stunde).
- Zur Überwachung des Kühlers kann die Temperatur-Grenzwertfunktion (Kap. 6.4.5 und Kap. 6.4.15) verwendet werden.
- Die Reglerfunktion kann nicht zusammen mit der pH-Wert-Bestimmung genutzt werden.
- Der pH-Wert wird nicht auf die HART- und PROFIBUS-Schnittstelle gelegt.

Für den Zugang zum Parametriermenü müssen Sie Ihren Spezialistencode eingeben (s. Seite 21). Zum Eintritt in das Menü gehen Sie wie folgt vor:

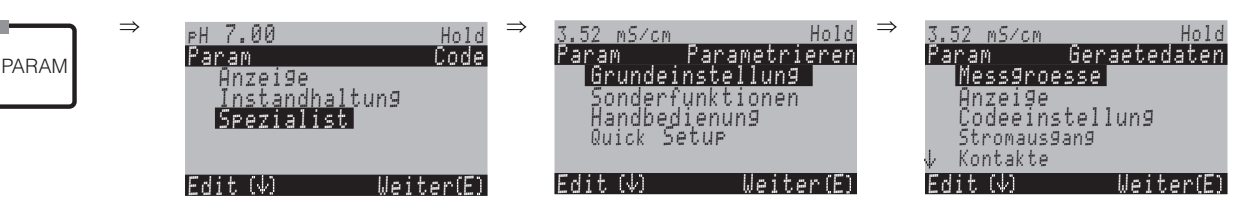

| CODE | AUSWAHL<br>(Werkseinstellung= fett)                                                                                           | INFO                                                                                                    |
|------|----------------------------------------------------------------------------------------------------|----------------------------------------------------------------------------------------------------|
| A1   | Einkreis K1<br>Einkreis K2<br>verknüpfte Kreise<br>unabhängige Kreise<br>verkn. Kreise voraussch.<br>unabh. Kreise voraussch. | <ul> <li>Auswahl Messprinzip<br/>(nur bei Zweikreis-Gerät)</li> <li>Einkreis K1 / K2 = Messung über den Sensoreingang 1 oder 2<br/>verknüpfte Kreise = Messung über beide Sensoreingänge mit<br/>der Möglichkeit einer Kennzahl-Bildung (siehe nächstes Feld)<br/>unabhängige Kreise = Unabhängige Messung über beide Sen-<br/>soreingänge<br/>verknüpfte / unabhängige Kreise vorausschauend = voraus-<br/>schauende Regelung mit Messung über verknüpfte / unabhängige<br/>Kreise (nur bei Gerät mit 2 Stromausgängen)</li> <li>Minweis!</li> <li>Wird ein Zweikreis-Gerät als solches parametriert, behält es<br/>diese Einstellungen, auch wenn ein Messumformer (Kreis) aus-<br/>gesteckt wird oder defekt ist.</li> <li>Wenn bei defektem Messumformer die Fehlermeldung E006,<br/>E007 unerwünscht ist, dann könnten Sie das Gerät auf "Ein-<br/>kreis" umschalten. Da die Relais jeweils einem Kreis zugeordnet<br/>sind (Alarm, Rel. 1, Rel. 2 zu Kreis 1; Rel. 3, 4, 5 zu Kreis 2)<br/>sollten Sie bedenken, dass in diesem Fall Funktionen, die auf<br/>die deaktivierten Relais zugreifen, nicht mehr funktionsfähig<br/>sind.</li> </ul> |
| A2   | K1 – K2<br>K2 – K1<br>K1/K2<br>K2/K1<br>(K1 – K2)/K1<br>(K1 – K2)/K2<br>(K2 – K1)/K2<br>pH(K1 – K2; VGB)                      | Auswahl Kennzahl<br>(nur verknüpfte Kreise)<br>Sie können sich hier als weiteren Ausgabe-Parameter eine verfah-<br>renstechnische Kennzahl definieren.<br>M Hinweis!<br>Zur Bestimmung des pH-Wertes siehe oben.                                                                                                    |

| CODE             | AUSWAHL<br>(Werkseinstellung= fett)                              | INFO                                                                                                    |
|------------------|------------------------------------------------------------------|----------------------------------------------------------------------------------------------------|
| A3               | Betriebsart: LF<br>Einheit/<br>Medium auto<br>Komb.<br>Einheit % | Auswahl der Betriebsart<br>(nur verknüpfte Kreise)<br>Bei Änderung der Betriebsart erfolgt automatisch ein Zurücksetzen<br>der Benutzereinstellungen. Die Einstellungen, die Sie hier treffen,<br>gelten für beide Messkreise.<br>Betriebsart: LF (Leitfähigkeit), Widerstand (bei konduktiven Sen-<br>soren), Konzentration (bei induktiven Sensoren)<br>Einheit (bei Betriebsart LF, Differenzbildung): auto, $\mu$ S/cm,<br>mS/cm, S/cm, $\mu$ S/m, mS/m, S/m<br>Einheit (bei Betriebsart Widerstand, Differenzbildung): auto,<br>k $\Omega$ •cm, M $\Omega$ •cm, k $\Omega$ •m.<br>Bei "auto" wird automatisch die optimale Einheit gewählt. $\bigotimes$ Hinweis!<br>Bei pH als Verknüpfung ist LF fest eingestellt.Medium (bei Betriebsart "Konzentration"): NaOH, HNO3,<br>H3PO4, H2SO4, Tabelle 1 bis 4<br>Einheit bei Betriebsart Konzentration: %, für die benutzer-<br>spezifischen Tabellen siehe Kap. 6.4.7<br> |
| A4               | Messkanal<br>1<br>Messkanal<br>2                                 | Auswahl Messkanal                                                                                                    |
| Messkanal 1 (ode | r 2):                                                            |                                                                                                    |
| AA1              | Betriebsart: LF<br>Ein-<br>heit/Medi<br>um auto                  | $\label{eq:alpha} \begin{array}{l} \textbf{Auswahl der Betriebsart} \\ (nicht bei verknüpften Kreisen) \\ Bei Änderung der Betriebsart erfolgt automatisch ein Zurücksetzen \\ der Benutzereinstellungen. \\ \textbf{Betriebsart: LF (Leitfähigkeit), Widerstand (bei konduktiven Sensoren), Konzentration (bei induktiven Sensoren) \\ Einheit (bei Betriebsart LF / Widerstand): auto, mS/cm, µS/cm / \\ auto, k\Omega \circ cm, M\Omega \circ cm, k\Omega \circ m. \\ Bei "auto" wird automatisch die optimale Einheit gewählt. \\ \textbf{Medium (bei Betriebsart "Konzentration"): NaOH, HNO3, \\ H3PO4, H2SO4, Tabelle 1 bis 4 \\ \textbf{Einheit} bei Betriebsart Konzentration: %, für die benutzerspezifischen Tabellen siehe Kap. 6.4.7 \\ \end{array}$                                                                                                    |
| AA2              | Zellk.: <b>1,98cm-1</b><br>Kabelw. 00.00Ω<br>Einbauf. 1          | Auswahl Messkanal 1 oder 2<br>Zellkonstante: Die genaue Zellkonstante können Sie dem Quali-<br>tätszertifikat des Sensors entnehmen.<br>Kabelwiderstand (bei konduktiv): Widerstand des Kabels einge-<br>ben.<br>Einbaufaktor (bei induktiv): Hier geben Sie den Einbaufaktor ein.                                                                                                    |
| AA3              | Messwert: 01s<br>Temp.: 01s<br>(01 30s)                          | Messwert-Dämpfung einstellen<br>Es wird der Mittelwert aller Messungen über die eingestellte Zeit<br>gebildet.                                                                                                    |

### 6.4.2 Grundeinstellungen – Anzeige

Zum Eintritt in das Menü gehen Sie wie folgt vor:

PARAM

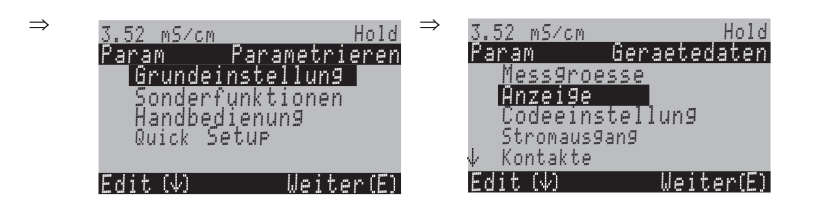

| CODE | AUSWAHL<br>(Werkseinstellung = fett)                                                                                                    | INFO                                                                                                    |
|------|----------------------------------------------------------------------------------------------------|----------------------------------------------------------------------------------------------------|
| B1   | E<br>D                                                                                                    | Auswahl Sprache<br>je nach bestellter Sprachausführung:<br>Sprachausführungen<br>Variante -A: E / D<br>Variante -B: E / F<br>Variante -C: E / I<br>Variante -D: E / ES<br>Variante -E: E / NL<br>Variante -F: E / J |
| B2   | 3.52 m5∕cm Hold<br>Param Kontrast<br>Edit (+-) Weiter(E)                                                                                | Kontrast-Einstellung nach Bedarf<br>Mit den +/- Tasten können Sie den Kontrast des Displays<br>erhöhen und verringern.                                                                                              |
| B3   | Wochentag:         So           Tag:         01           Monat:         04           Jahr:         01           Uhrzeit:         08:00 | Eingabe von Datum und Uhrzeit<br>Hier ist die vollständige Eingabe von Datum und Uhrzeit erfor-<br>derlich.                                                                                                    |
| B5   | ° <b>C</b><br>°F                                                                                                    | <b>Auswahl der Temperatureinheit</b><br>°C: Grad Celsius<br>°F: Grad Fahrenheit                                                                                                    |
| Вб   | <b>00000000</b><br>(0 9; A Z)                                                                                                    | Ihre kundenspezifische Gerätenummer eingeben.<br>32-stellige tag-Nummer.<br>Diese wird auch auf dem optional erhältlichen DAT-Modul<br>gespeichert.                                                                 |

### 6.4.3 Grundeinstellungen – Codeeinstellung

Zum Eintritt in das Menü gehen Sie wie folgt vor:

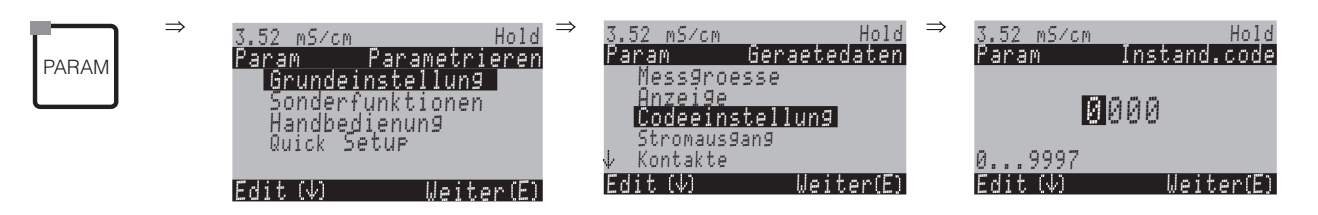

| CODE | AUSWAHL<br>(Werkseinstellung = fett) | INFO                                                                                                    |
|------|--------------------------------------|----------------------------------------------------------------------------------------------------|
| D1   | 0000                                 | Instandhalter-Code eingeben<br>Im Bereich 0000 9997 ist der Code frei wählbar.                                     |
|      | (0 9997)                             | 0000 = keine Verriegelung.                                                                                         |
| D2   | 0000<br>(0 9997)                     | <b>Spezialisten-Code eingeben</b><br>Im Bereich 0000 9997 ist der Code frei wählbar.<br>0000 = keine Verriegelung. |

S

#### Hinweis!

Gefahr von Missbrauch. Achten Sie darauf, dass die von Ihnen eingegebenen Codes und die allgemein gültigen Universalcodes (s. Seite 21) vor Missbrauch durch Unbefugte geschützt sind. Notieren Sie sich die Codes und bewahren Sie sie unzugänglich auf.

### 6.4.4 Grundeinstellungen – Stromausgänge

Der Messumformer ist mit zwei Stromausgängen ausgestattet. Zum Eintritt in das Menü gehen Sie wie folgt vor:

PARAM

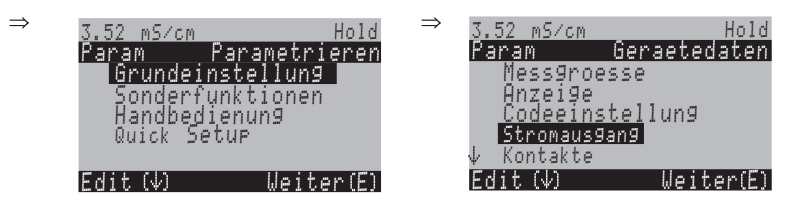

| CODE                     | AUSWAHL<br>(Werkseinstellung = fett)                                                                                | INFO                                                                                                    |  |  |
|--------------------------|----------------------------------------------------------------------------------------------------|----------------------------------------------------------------------------------------------------|--|--|
| E1                       | <b>Stromausgang 1</b><br>Stromausgang 2<br>Tabelle erstellen                                                        | Auswahl eines Stromausgangs,<br>für den die Einstellungen getroffen werden sollen oder<br>Erstellen einer Stromausgangstabelle                                                                                                    |  |  |
| Stromausgang 1 (oder 2): |                                                                                                    |                                                                                                    |  |  |
| EA1                      | <b>MW K1</b><br>MW K2<br>Temperatur K1<br>Temperatur K2<br>Verknüpft<br>Stetiger Regler (nur auf<br>Stromausgang 2) | <ul> <li>Auswahl des Messwertes,<br/>der am Stromausgang ausgegeben werden soll.</li> <li>Auswahlmöglichkeiten in Abhängigkeit von der Gerätevari-<br/>ante und dem gewählten Ausgang (s. Auswahl-<br/>tabelle oben).</li> <li>MW 1/2: Auswahl des Hauptmesswertes, den Sie gewählt<br/>haben (Leitf., Konz., Widerst.)</li> <li>Temperatur 1/2: Auswahl der Temperatur zur Ausgabe auf<br/>den Stromausgang.</li> <li>Verknüpft (nur bei verknüpften Kreisen): Die Kennzahl (z.<br/>B. pH-Wert) aus Feld A3 wird am Stromausgang ausgegeben.</li> <li>Stetiger Regler (nur auf Stromausgang 2!): Die Regler-Stell-<br/>größe wird über den Stromausgang ausgegeben (siehe auch<br/>Reglermenü Seite 56).</li> <li><sup>®</sup> Hinweis!</li> <li>Gefahr von Datenverlust! Wenn Sie die Zuordnung für den<br/>Stromausgang von "stetiger Regler" auf eine andere Funktion<br/>ändern, nachdem Sie die Regler konfiguriert haben, dann<br/>wird die gesamte Reglerkonfiguration (s. Seite 56) auf<br/>Defaultwerte zurückgesetzt.</li> </ul> |  |  |
| EA2                      | !! Achtung !!<br>Die Konfiguration wird geän-<br>dert.                                                              | Hinweis im Display (bei geänderter Einstellung):<br>Abbruch mit "PARAM"<br>Weiter (= Änderung bestätigen) mit "E"                                                                                                    |  |  |
| EA3                      | 0 20 mA<br>4 20 mA                                                                                                  | Auswahl des Strom-Bereichs Stromausgang 1/2                                                                                                    |  |  |
| EA4                      | !!Achtung!!<br>Stromausgang 020mA und<br>Fehlerstrom = 2,4 mA führt<br>zu unkontrollierbarem Ver-<br>halten.        | Hinweis im Display:<br>Fehlerstrom liegt im Messstrombereich. Wenn Strom-<br>Bereich "0 20 mA" und in Feld H1 unter Alarm "Min"<br>gewählt ist (siehe Seite 49).<br>Empfohlene Kombinationen:<br>Strombereich 020mA und Fehlerstrom Max (22mA)<br>oder<br>Strombereich 420mA und Fehlerstrom Min (2,4mA)                                                                                                    |  |  |
| CO | DE               | AUSWAHL<br>(Werkseinstellung = fett)                                                                                 | INFO                                                                                                    |
|----|------------------|----------------------------------------------------------------------------------------------------|----------------------------------------------------------------------------------------------------|
| E. | A5               | <b>linear</b><br>logarithmisch<br>Tabelle 1<br><br>Tabelle 4                                                         | Auswahl der Kennliniencharakteristik<br>linear: Die Kennlinie verläuft vom unteren bis zum oberen<br>Wert linear.<br>logarithmisch: Die Kennlinie verläuft vom unteren bis zum<br>oberen Wert logarithmisch (siehe Abbildung).<br>Tabelle: Es können vier verschiedene Tabellen angewählt<br>werden.                                         |
|    | linear:          |                                                                                                    |                                                                                                    |
|    | EAA1             | 0/4 mA: 0.000 µS/cm /<br>00.00 % / -35.0°C /<br>pH = 7.0<br>20 mA: 02000 mS/cm /<br>99.99 % / 250.0°C /<br>pH = 11.0 | Eingabe der oberen und unteren Messwertgrenze<br>Eingabe der Messwerte, bei denen der minimale /maximale<br>Stromwert an den Ausgängen anliegt.<br>(Spreizung: siehe Technische Daten, S. 107)                                                                                                    |
|    | EAA6             | Lineare Kennlinie aktiv.                                                                                             | <b>Hinweis im Display:</b><br>Nach Bestätigung mit "E" ist die lineare Kennlinie aktiv.<br>Abbruch mit "PARAM".                                                                                                    |
|    | Logarithmisch:   |                                                                                                    |                                                                                                    |
|    | EAB1             | 20 mA: 02000 mS/cm /<br>99.99 % / 100.0°C /<br>0500 MW·cm / pH = 11.0                                                | Eingabe der oberen Messwertgrenze<br>Eingabe des Messwertes, bei dem der maximale Stromwert<br>an den Ausgängen anliegt. Der 0/4-mA-Wert wird automa-<br>tisch auf 1 % vom 20 mA-Wert gesetzt. In Abb. 16 sehen Sie<br>den Verlauf des Stromausgangssignals mit logarithmischer<br>Kennlinie.<br>(Spreizung: siehe Technische Daten, S. 107) |
|    | EAB6             | Logarithmische Kennlinie<br>aktiv                                                                                    | Hinweis im Display:<br>Nach Bestätigung mit "E" ist die logarithmische Kennlinie<br>aktiv. Abbruch mit "PARAM".                                                                                                    |
|    | Tabelle:         |                                                                                                    |                                                                                                    |
|    | EA6              | Tabelle aktiv                                                                                                    | <b>Hinweis im Display:</b><br>Nach Bestätigung mit "E" ist die gewählte Tabelle aktiv.<br>Abbruch mit "PARAM".                                                                                                    |
| Т  | abelle erstellen |                                                                                                    |                                                                                                    |
| E  | C1               | <b>Tabelle 1</b><br>Tabelle 2<br>Tabelle 3<br>Tabelle 4                                                              | Auswahl Tabelle<br>Auswahl einer Stromausgangstabelle zum Bearbeiten.<br>Minweis!<br>Eine zur Zeit aktive Tabelle kann nicht bearbeitet werden.                                                                                                    |
| E  | C2               | mS/cm<br>kΩ*cm<br>%<br>ppm<br>mg/l<br>TDS<br>ohne<br>°C<br>pH (K1 - K2; VGB)                                         | Tabelleneinheit der Messgröße                                                                                                    |
| E  | C3               | <b>2</b> 10                                                                                                    | Eingabe der Anzahl der Stützpunkte                                                                                                    |

| CODE | AUSWAHL<br>(Werkseinstellung = fett)         | INFO                                                                                                    |  |  |
|------|----------------------------------------------|----------------------------------------------------------------------------------------------------|--|--|
| EC4  | mS/cm mA<br>0000,000 04,00<br>0010,000 10,00 | Eingabe der Wertepaare (Messwert und dazugehöriger<br>Stromwert)<br>Stromweis!<br>Die Ausgangskennlinie muss streng monoton steigend sein. |  |  |
| EC5  | <b>ok</b><br>Element(e) löschen              | Auswahl:<br>Wertepaare in Ordnung oder wollen Sie Elemente löschen.                                                                        |  |  |
| EC6  | Gültige Tabelle                              | Hinweis im Display:<br>Nach Bestätigung mit "E" ist die Tabelle aktiv. Abbruch mit<br>"PARAM".                                             |  |  |

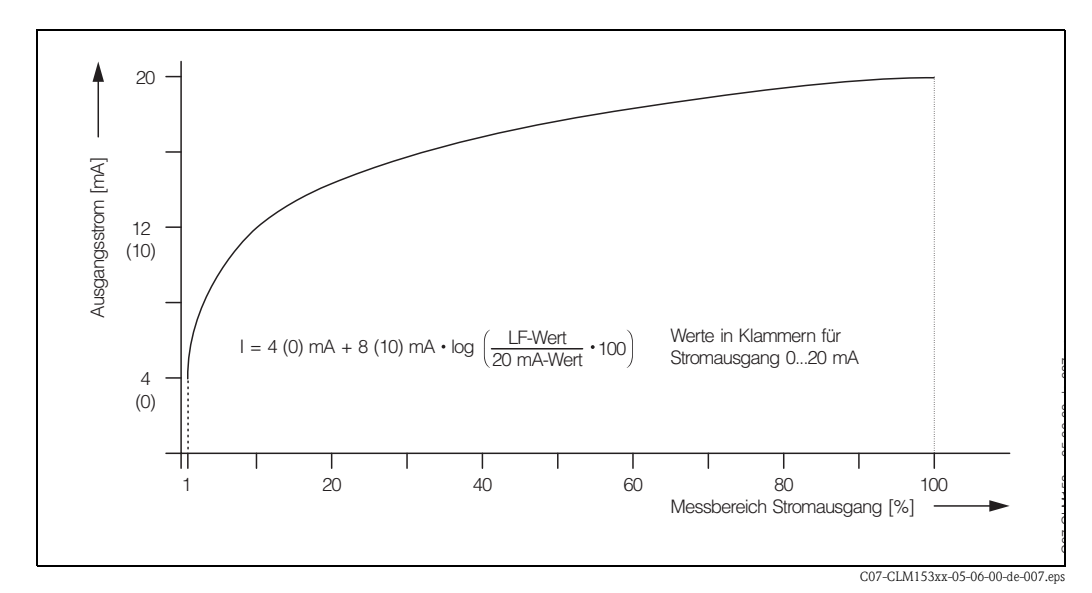

Abb. 16: Stromausgangssignal mit logarithmischer Kennlinie

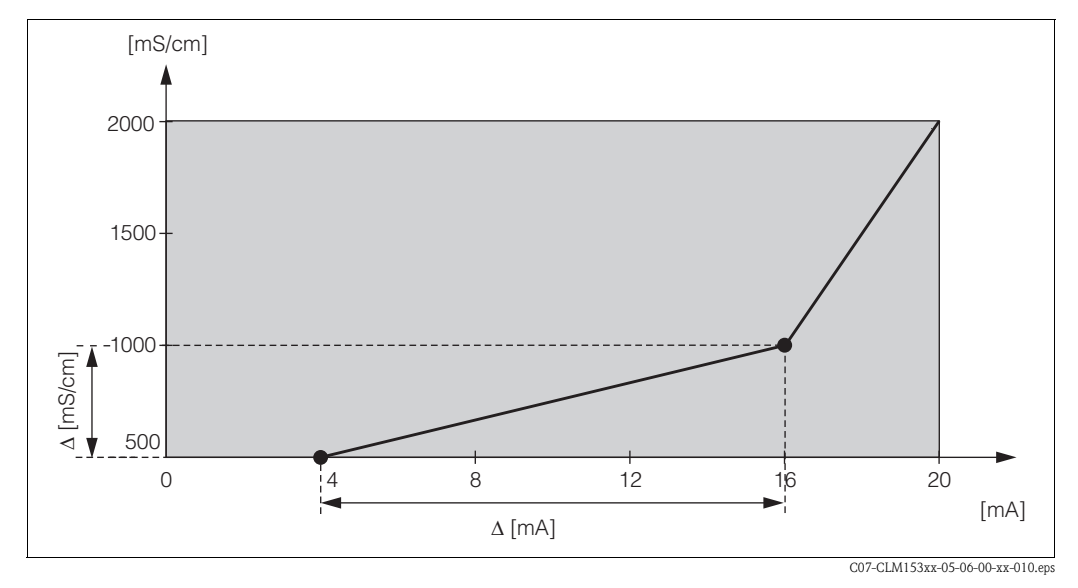

Abb. 17: Benutzerdefinierte Stromausgangskennlinie

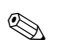

## Hinweis!

Die Regler-Funktion "stetiger Regler" kann nur auf Stromausgang 2 liegen.

| Ein-Kreis-Gerät                               |                                                        | Zwei-Kreis-Gerät                                                                             |                                                                                          |  |
|-----------------------------------------------|--------------------------------------------------------|----------------------------------------------------------------------------------------------|------------------------------------------------------------------------------------------|--|
| <b>Stromausgang 1</b><br>(Klemmen 31 +, 32 –) | <b>Stromausgang 2</b><br>(Klemmen 33 +, 34 –)          | <b>Stromausgang 1</b><br>(Klemmen 31 +, 32 –)                                                | <b>Stromausgang 2</b><br>(Klemmen 33 +, 34 –)                                            |  |
| Leitf./Konz./Widerst.<br>Temperatur           | Leitf./Konz./Widerst.<br>Temperatur<br>stetiger Regler | Leitf./Konz./Widerst.1<br>Leitf./Konz./Widerst.2<br>Temperatur Kreis 1<br>Temperatur Kreis 2 | Leitf./Konz./Widerst. 1 o. 2<br>Temperatur Kreis 1 oder 2<br>Kennzahl<br>stetiger Regler |  |

## 6.4.5 Grundeinstellungen – Kontakte

Zum Eintritt in das Menü gehen Sie wie folgt vor:

PARAM

| $\Rightarrow$ | 3.52 mS/cm Hold     | $\Rightarrow$ | 3.52 mS/cm        | Hold         |
|---------------|---------------------|---------------|-------------------|--------------|
|               | Param Parametrieren |               | Param             | Geraetedaten |
|               | Grundeinstellung    |               | Mess9ro           | esse         |
|               | Sonderfunktionen    |               | Anzei9e           |              |
|               | Handbedienung       |               | Codeein:          | stellung     |
|               | Quick Setup         |               | <u>Stromaus</u> : | 9an9         |
|               |                     |               | 🜵 Kontakte        |              |
|               | Edit(↓) Weiter(E)   |               | Edit (↓)          | Weiter(E)    |

| CODE | AUSWAHL<br>(Werkseinstellung = fett)                                                                 | INFO                                                                                                    |
|------|----------------------------------------------------------------------------------------------------|----------------------------------------------------------------------------------------------------|
| F1   | NAMUR: aus<br>Relais 1: frei<br>Relais 2: frei<br>Relais 3: frei<br>Relais 4: frei<br>Relais 5: frei | <ul> <li>Kontaktfunktionen Je nach vorhandener Ausstattung können Sie hier die Funktion von bis zu fünf Relais festlegen. Wenn Sie die Statusmeldung nach NAMUR NA64 einschalten, werden die Relais 1 und 2 belegt und stehen für eine andere Funktion nicht zur Verfügung (vgl. Seite 15). Auswahl: frei / Regler / GW1 / GW2 / GW3 / GW4 / GW5 / CCW / CCC Regler: Steuerung des Reglers über Relais GW: Grenzwertgeber-Funktion (s. Kap. 6.4.15). CCW: Chemoclean Wasser. Förderung von Wasser für die Chemoclean-Funktion. CCC: Chemoclean Cleaner (Reiniger). Förderung von Reiniger für die Chemoclean-Funktion. (CCC und CCW bilden zusammen die Funktion "Chemoclean"; Infos zu Chemoclean ab Seite 74) Die Grenzwert-Kontakte werden im Menü "PARAM" → "Son- derfunktionen" → "Grenzwertgeber" parametriert.</li> <li>Die Regler-Kontakte werden im Menü "PARAM" → "Sonder- funktionen" → "Reglerkonfiguration" parametriert.</li> <li>Minweis! Gefahr von Datenverlust! Wenn der Regler schon vollständig für die Ausgabe über Relais konfiguriert ist und Sie verrin- gern die dem Regler zugeordnete Anzahl an Relais, dann wird die gesamte Reglerkonfiguration (s. Seite 56) auf Defaultwerte zurückgesetzt.</li> <li>Wenn Sie hier die Relaiszuordnung für die Regler ändern, dann müssen Sie im Reglermenü (s. Seite 56) allen dort gewählten Funktione erneut ein Relais zuweisen. Beispiel: Für Regler zugeordnet sind die Relais 5 und 6 (Zahl der Relais blebt bei 2) (kein Datenverlust, solange sich die Zahl der zugewiesenen Relais nicht verringert!).</li> <li>NAMUR lässt sich nur aktivieren, wenn die dafür benötigten Relais 1 und 2 (vgl. Seite 15) frei sind.</li> <li>Wenn Sie eine Grenzwertgeberfunktion nutzen wollen (s. Kap. 6.4.15), wählen Sie zuerst im Menü "PARAM" → "Grundeinstellungen" → "Sonderfunktionen" → "Grenzwertgeber- Funktion für ein Relais aus und konfigurieren diesen dann im Menü "PARAM" → "Sonderfunktionen" → "Grenzwertgeber- Funktion für ein Relais aus und konfigurieren diesen dann im Menü "PARAM" → "Sonderfunktionen" → "Grenzwertgeber- Funktion für</li></ul> |

| CODE | AUSWAHL<br>(Werkseinstellung = fett) | INFO                                                                                                    |
|------|--------------------------------------|----------------------------------------------------------------------------------------------------|
| F2   | Öffner<br>Schließer                  | <ul> <li>Auswahl nach NAMUR:<br/>(nur wenn NAMUR aktiviert)<br/>Belegung der NAMUR-Kontakte als Öffner (Kontakt offen,<br/>wenn Relais aktiv) oder Schließer (Kontakt geschlossen, wenn<br/>Relais aktiv).</li> <li>Ist die NAMUR-Funktion eingeschaltet, sind die Kontakte<br/>Alarm, Relais 1 und Relais 2 mit folgenden Funktionen belegt:</li> <li>"Ausfall" = Alarm-Kontakt (Klemmen 41/42): Ausfallfehler<br/>sind aktiv, wenn die Messeinrichtung nicht mehr ordnungs-<br/>gemäß arbeitet oder wenn Prozessparameter einen kritischen<br/>Wert erreicht haben.</li> <li>"Wartungsbedarf" = Relais 1 (Klemmen 47/48): Warnungs-<br/>meldungen werden aktiv, wenn die Messeinrichtung noch<br/>ordnungsgemäß arbeitet, aber gewartet werden sollte oder<br/>ein Prozessparameter einen Wert erreicht hat, der ein Ein-<br/>greifen erfordert.</li> <li>"Funktionskontrolle" = Relais 2 (Klemmen 57/58): Dieser<br/>Kontakt ist aktiv bei der Kalibrierung, Wartung, Parametrie-<br/>rung und während des automatischen Reinigungs-/ Kalib-<br/>rierzyklus.</li> </ul> |
| F3   | Öffner<br><b>Schließer</b>           | Auswahl Regler-Kontakte als Öffner oder Schließer                                                                                                    |
| F4   | Öffner<br>Schließer                  | Auswahl der Grenzwerte als Öffner oder Schließer                                                                                                    |
| F5   | <b>Dauerkontakt</b><br>Wischkontakt  | Kontaktart Alarmkontakt<br>(nur bei NAMUR-Funktion = aus)<br>Dauerkontakt = aktiv so lange der Fehler vorhanden.<br>Wischkontakt = 1 Sekunde aktiv beim Auftreten des Alarm-<br>Signals                                                                                                    |
| F6   | Chemoclean ist immer<br>Schließer.   | Hinweis im Display<br>(nur, wenn in Feld F1 die volle Chemoclean-Funktion<br>gewählt ist, CCC und CCW)<br>Bei der Chemoclean-Funktion werden die Ventile des Injektors<br>CYR10 mit einem Schließer-Kontakt betätigt.                                                                                                    |

## 6.4.6 Grundeinstellungen – Temperatur

Die Temperaturkompensation muss nur in der Betriebsart Leitfähigkeit durchgeführt werden (Auswahl der Betriebsart Feld A3, S. 33).

## Hinweis!

Bei der Betriebsart Konzentration sind die in diesem Kapitel beschriebenen Einstellungen nicht wirksam. Bei Benutzung der vordefinierten Konzentrationstabellen erfolgt die Temperaturkompensation ohne weitere Parametrierung. Bei den benutzerspezifischen Tabellen wird die Temperaturabhängigkeit wie in Kap. 6.4.7 beschrieben parametriert.

Der Temperaturkoeffizient  $\alpha$  gibt die relative Änderung der Leitfähigkeit pro Grad Temperaturänderung an. Er hängt sowohl von der chemischen Zusammensetzung der Lösung als auch von der Temperatur selbst ab.

Um die Abängigkeit zu erfassen, können im Mycom S CLM153 verschiedene Kompensationsarten ausgewählt werden:

- Lineare Kompensation
- NaCl-Kompensation
- Kompensation über Tabelle (vier verschiedene Tabellen stehen zur Verfügung)
- Reinstwasserkompensation NaCl (neutrale Kompensation)
- Reinstwasserkompensation HCl (Säure-Kompensation)

#### Lineare Kompensation

Die Veränderung der Leitfähigkeit zwischen zwei Temperaturen wird als konstant angenommen (d.h.  $\alpha$  = konst., s. nebenstehende Abb. 18.).

Bei der linearen Kompensation können Sie diesen  $\alpha$ -Wert editieren.

Die zugehörige Bezugstemperatur können Sie ebenfalls eingeben. Diese entnehmen Sie bitte den Datenblättern.

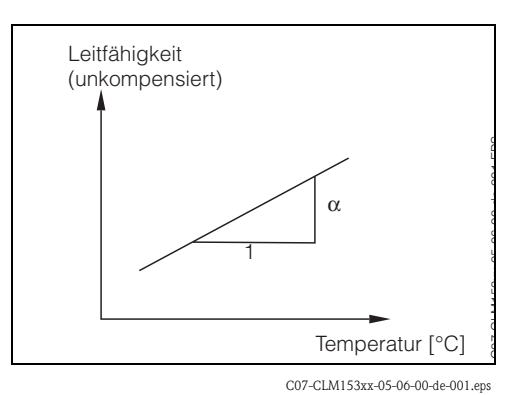

Abb. 18: Lineare Temperaturkompensation

#### NaCl-Kompensation

Bei der NaCl-Kompensation (nach IEC 60746) ist eine feste nichtlineare Kurve hinterlegt, die den Zusammenhang zwischen dem Temperaturkoeffizienten und der Temperatur festlegt. Diese Kurve gilt für geringe Konzentrationen bis ca. 5% NaCl.

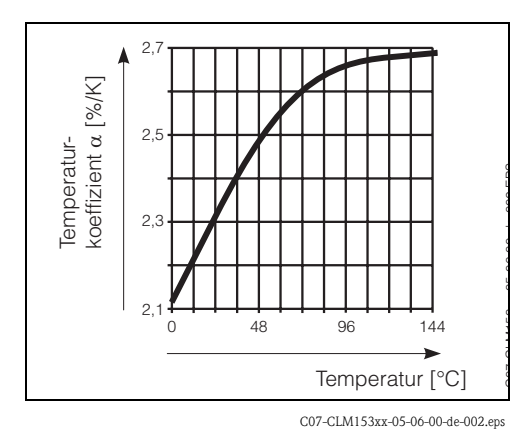

Abb. 19: NaCl-Kompensation

## **Temperatur-Kompensation mit Tabelle**

Für die Verwendung der Funktion Alpha-Tabelle zur Temperaturkompensation werden die folgenden Leitfähigkeitsdaten des zu vermessenden Mediums benötigt:

Wertepaare aus Temperatur T und Leitfähigkeit  $\kappa$  mit:

- $\kappa$  für die Bezugstemperatur T<sub>0</sub> und
- $\kappa(T)$  für Temperaturen, die im Prozess auftreten.

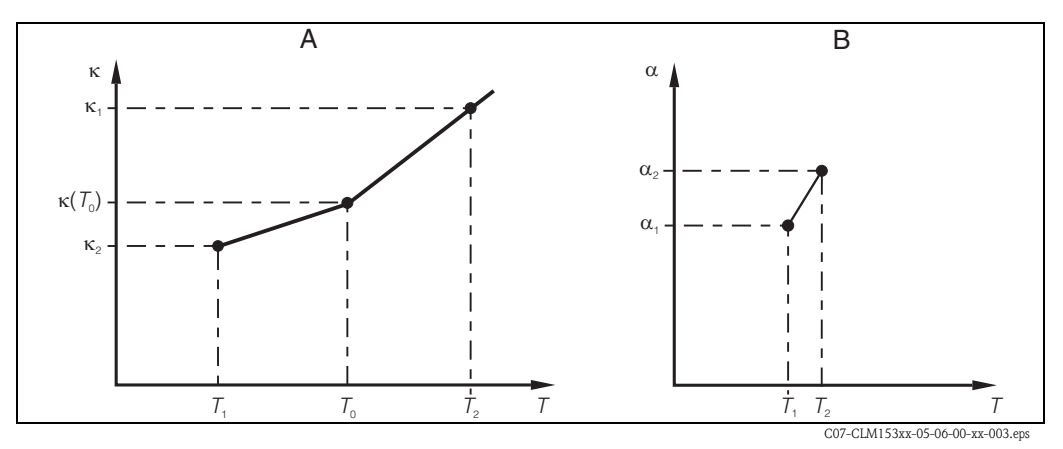

*Abb. 20:* Benötigte Daten und ermittelte α-Werte bei Temperaturkompensation mit Tabelle

- A Benötigte Daten
- B Berechnete  $\alpha$ -Werte

Mit folgender Formel errechnen Sie die  $\alpha$ -Werte in Abhängigkeit der in Ihrem Prozess vorkommenden Temperaturen:

$$\alpha(T) = \frac{100}{\kappa(T_0)} \cdot \frac{\kappa(T) - \kappa(T_0)}{T - T_0}; (T \neq T_0)$$

Die mit dieser Formel erhaltenen  $\alpha$ -T-Wertepaare geben Sie im Menü-Feld GBB3 in die Tabelle ein. Anschließend ist der Messumformer messbereit.

## Reinstwasserkompensationen (für konduktive Sensoren)

Für Rein- und Reinstwasser sind Algorithmen hinterlegt, welche die Selbstdissoziation des Reinstwassers und dessen starke Temperaturabhängigkeit berücksichtigen. Sie wird bis zu Leitfähigkeiten von ca. 100  $\mu$ S/cm verwendet.

Es stehen zwei Kompensationsarten zur Verfügung:

- Reinstwasserkompensation NaCl: Sie ist optimiert für pH-neutrale Verunreinigungen.

#### Hinweis!

- Die Reinstwasserkompensationen beziehen sich immer auf eine Referenztemperatur von 25 °C.
- Die niedrigste angezeigte Leitfähigkeit ist der theoretische Grenzwert von Reinstwasser bei 25 °C von 0,055 μS/cm.

**Konfigurationsmenü Temperatur** Zum Eintritt in das Menü gehen Sie wie folgt vor:

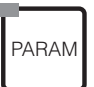

| ⇒ | 3.52 mS/cm<br>Param Par<br>Grundeinst<br>Sonderfunk | Hold<br>rametrieren<br>ellung<br>tionen | ⇒ | 3.52 mS/cm<br>Param<br>↑ Kontakte<br>Temperat | Hold<br>Geraetedaten<br>ur |
|---|-----------------------------------------------------|-----------------------------------------|---|-----------------------------------------------|----------------------------|
|   | Quick Setur<br>Edit (4)                             | Weiter(E)                               |   | Alarm<br>↓ Hold<br>Edit (↓)                   | Weiter(E)                  |

| CODE                                                          | AUSWAHL<br>(Werkseinstellung = fett)                                                                                                   | INFO                                                                                                    |  |  |
|---------------------------------------------------------------|----------------------------------------------------------------------------------------------------|----------------------------------------------------------------------------------------------------|--|--|
| G1 <b>Temperatur</b><br>Tabelle erstellen<br>Bezugstemperatur |                                                                                                    | Auswahl für Temperaturkompensation:<br>Temperatur = automatische (ATC) oder manuelle (MTC) Tem-<br>peraturkompensation.<br>Alpha-Tabelle erstellen: Wertepaare Leitfähigkeit/Tempera-<br>tur eingeben für eine Temperaturkompensation über die so ent-<br>stehende Tabelle.<br>Bezugstemperatur: Die Temperatur, auf die Sie die Messwerte<br>beziehen.                                                                                                    |  |  |
| Temperatur:                                                   |                                                                                                    |                                                                                                    |  |  |
| GA1                                                           | Messkreis 1<br>Messkreis 2                                                                                                    | Auswahl des Messkreises,<br>den Sie konfigurieren möchten.                                                                                                    |  |  |
| Messkreis 1 (od                                               | der 2, optional):                                                                                                    |                                                                                                    |  |  |
|                                                               | ATC K1<br>ATC K2<br>MTC<br>MTC+Temp                                                                                                    | Auswahl Temperaturkompensation K1 / K2<br>ATC: Automatische Temperaturkompensation mittels Tempera-<br>turfühler<br>MTC: Temperaturkompensation durch manuelle Eingabe<br>MTC+Temp: Temperaturkompensation mit manuell eingege-<br>bener Temperatur, angezeigt wird jedoch die mittels Tempera-<br>turfühler gemessene Temperatur                                                                                                    |  |  |
| GAA1                                                          | <b>Pt 100</b><br>Pt 1000<br>NTC 30k                                                                                                    | Auswahl Temperaturfühler K1 / K2                                                                                                    |  |  |
| GAA2                                                          | Temp.komp.:         linear           Alpha-Wert:         2.10 %/K           Ist-Temp.:         25.0°C           Offset:         0.0 °C | $\begin{array}{c} \textbf{Temperaturkompensation K1 / K2} \\ \textbf{Temp.komp.:} Auswahl der Temperaturkompensation – ohne, linear, NaCl, Tabelle 1 bis 4, Reinstwasser NaCl, Reinstwasser HCl (konduktive Sensoren) \\ \textbf{Alpha-Wert: Eingabe des Leitfähigkeitskoeffizienten $\alpha$ (bei linearer Kompensation). \\ \textbf{Ist-Temp.:} Anzeige der gemessenen Temperatur. \\ \textbf{Offset: Temperaturdifferenz zwischen gemessener und ausgegebener Temperatur (-10 +10 °C). \\ \end{array}$ |  |  |
| Tabelle erstellen                                             | :                                                                                                    | L                                                                                                    |  |  |
| GB1                                                           | Tabelle 1Tabelle 2Tabelle 3Tabelle 4                                                                                                   | Auswahl Tabelle<br>Auswahl einer Tabelle zum Bearbeiten.                                                                                                    |  |  |
| GBB1                                                          | 25.0 °C<br>(-20 +150 °C)                                                                                                    | Eingabe der Referenztemperatur                                                                                                    |  |  |

| CODE |               | AUSWAHL<br>(Werkseinstellung = fett)          | INFO                                                                                                    |  |  |
|------|---------------|-----------------------------------------------|----------------------------------------------------------------------------------------------------|--|--|
|      | GBB2          | <b>01</b><br>(1 10)                           | Eingabe Anzahl der Stützstellen (Wertepaare)<br>Wertepaar: Temperatur und Leitfähigkeitskoeffizient $\alpha$ .                                                                                                    |  |  |
|      | GBB3          | °C %/K<br>000.0 00.00                         | <b>Eingabe der Wertepaare</b><br>Temperatur und Leitfähigkeitskoeffizient eingeben (Anzahl der<br>erforderlichen Wertepaare = Anzahl der in Feld GBB2<br>gewünschten Stützstellen).                                                                                                    |  |  |
|      | GBB4          | <b>OK</b><br>Element(e) löschen               | <b>Auswahl:</b><br>Wertepaare in Ordnung oder wollen Sie Elemente löschen?                                                                                                    |  |  |
|      | GBB5          | °C %/K<br>020.0°C 02.00<br>025.0°C 04.00      | Löschen:<br>Zu löschende Zeile auswählen, mit → löschen und mit "E"<br>bestätigen.                                                                                                    |  |  |
|      | GBB6          | Gültige Tabelle                               | <b>Hinweis im Display:</b><br>Nach Bestätigung mit "E" ist die Tabelle aktiv. Abbruch mit<br>"PARAM".                                                                                                    |  |  |
|      | Bezugstempera | ratur:                                        |                                                                                                    |  |  |
|      | GBC1          | bei Labormessung:<br>25.0 °C<br>(-35 +250 °C) | <ul> <li>Eingabe der Bezugstemperatur<br/>auf die das Medium temperaturkompensiert werden soll. Geben<br/>Sie hier die Temperatur ein, bei der der α-Wert bestimmt wor-<br/>den ist (finden Sie in den Datenblättern, aus denen Sie auch den<br/>α-Wert entnommen haben).</li> <li>Minweis!<br/>Die Reinstwasserkompensationen beziehen sich immer auf<br/>25 °C.</li> </ul> |  |  |

## 6.4.7 Grundeinstellungen – Konzentration

Der Messumformer kann von Leitfähigkeitswerten auf Konzentrationswerte umrechnen. Hierzu stellen Sie zunächst die Betriebsart auf Konzentrationsmessung um (s. Seite 33. Feld A3).

Anschließend wählen Sie aus, auf welche Grunddaten sich die Konzentrationsmessung beziehen soll. Für die gebräuchlichsten Substanzen sind diese Daten bereits im Messumformer gespeichert. Im Feld A3 / AA1 (Kap. 6.4.1) können Sie eine dieser Substanzen auswählen.

Sie können auch die Konzentration einer Probe bestimmen, die nicht im Gerät gespeichert ist. Dazu benötigen Sie die Leitfähigkeits-Kennlinien des Mediums. Diese erhalten Sie entweder aus den Datenblättern des Mediums oder Sie ermitteln die Kennlinien selbst.

- 1. Dazu stellen Sie Proben des Mediums mit den im Prozess auftretenden Konzentrationen her.
- 2. Messen Sie die umkompensierte Leitfähigkeit dieser Proben bei Temperaturen, die ebenfalls in Ihrem Prozess auftreten.
  - Für veränderliche Prozesstemperatur:

Soll die veränderliche Prozesstemperatur bei der Konzentrationsmessung berücksichtigt werden, so müssen Sie die Leitfähigkeit jeder hergestellten Probe mindestens bei zwei verschiedenen Temperaturen messen (am Besten bei der Mindest- und der Höchsttemperatur des Prozesses). Die Temperaturen müssen jedoch mindestens einen Abstand von 0,5 °C haben.

Als Minimum sind zwei Proben bei jeweils zwei verschiedenen Temperaturen erforderlich, da der Messumformer mindestens vier Stützstellen benötigt.

- Für konstante Prozesstemperatur:

Vermessen Sie die verschieden konzentrierten Proben bei dieser konstanten Prozesstemperatur. Als Minimum sind ebenfalls vier Proben für vier Stützstellen erforderlich.

#### Unzulässige Kurvenverläufe

Die aus den Messpunkten erhaltenen Kennlinien müssen im Bereich der Prozessbedingungen streng monoton steigend oder streng monoton fallend verlaufen. Es dürfen also weder Maxima / Minima noch Bereiche mit konstantem Verhalten auftreten. Kurvenverläufe wie in Abb. 21 sind nicht zulässig.

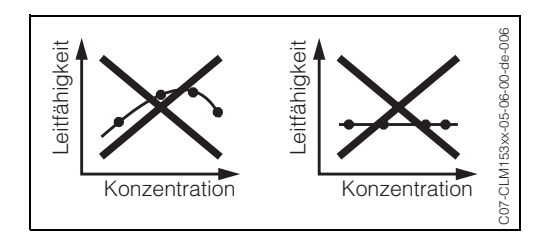

Abb. 21: Unzulässige Kurvenverläufe

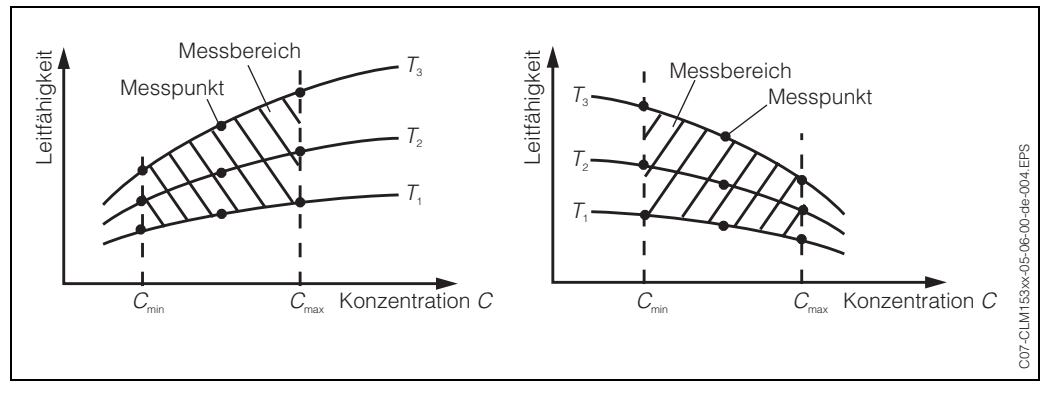

Schließlich sollten Sie Messdaten erhalten haben, die qualitativ so aussehen wie in den beiden folgenden Abbildungen dargestellt:

Abb. 22: Messdaten im Fall veränderlicher Prozesstemperatur

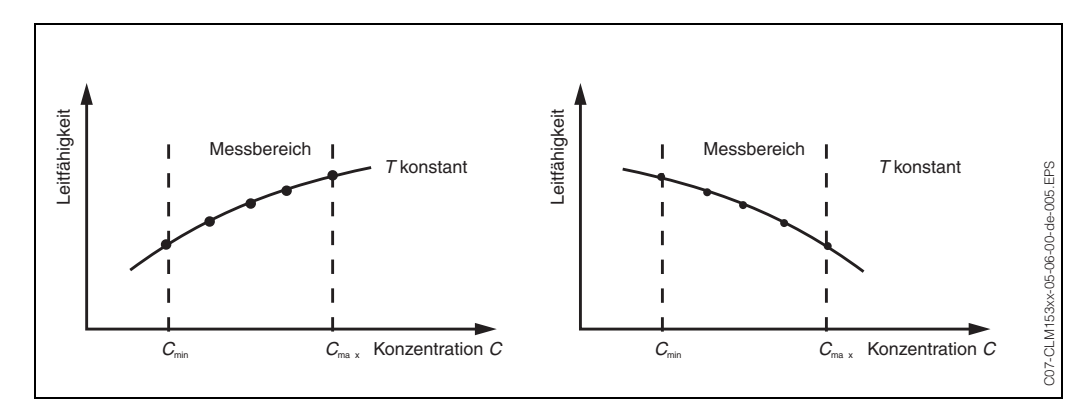

Abb. 23: Messdaten im Fall konstanter Prozesstemperatur

Hinweis!

- Gefahr von Fehlmessungen. Achten Sie darauf, dass Sie f
  ür Ihre Proben Konzentrationen und Temperaturen vermessen, die auch dem Messbereich des Prozesses entsprechen. Liegen die Messwerte des Prozesses außerhalb des Bereichs Ihrer Probenwerte, so verschlechtert sich die Genauigkeit erheblich und das Ger
  ät erzeugt eine Fehlermeldung.
- Sie können ab dem Messbereichsanfang ohne Fehlermeldung arbeiten, wenn Sie bei aufsteigender Kennlinie (siehe Abbildungen oben) für jede verwendete Temperatur ein zusätzliches Wertetripel mit 0 µS/cm und 0% eingeben.
- Die Temperaturkompensation der Konzentrationsmessung erfolgt automatisch mit Hilfe der eingegebenen Tabellen. Die in Kap. 6.4.6 angegebene Kompensation ist daher hier nicht aktiv.

In den folgenden Feldern geben Sie nun für jede gemessene Probe die drei Kenngrößen (Wertetripel mit unkompensierter Leitfähigkeit, Temperatur und Konzentration in Feld Z5) ein.

Zum Eintritt in das Menü gehen Sie wie folgt vor:

PARAM

 $\Rightarrow$ 

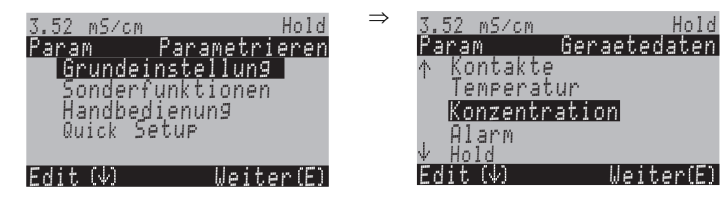

| CODE | AUSWAHL<br>(Werkseinstellung = fett) | INFO                                                                                                    |
|------|--------------------------------------|----------------------------------------------------------------------------------------------------|
| Z1   | <b>1.0</b> (0,5 1,5)                 | Auswahl Korrekturfaktor<br>Falls es erforderlich ist, können Sie hier für die User-Tabelle<br>einen Korrekturfaktor auswählen.                                                                                      |
| Z2   | Tabelle 1Tabelle 2Tabelle 3Tabelle 4 | <b>Auswahl Tabelle</b><br>Wählen Sie die Tabelle, die bearbeitet oder gelesen werden soll.<br>Wenn Sie eine Kurve bearbeiten, sollten Sie eine andere Kurve<br>zur Berechnung der aktuellen Anzeigewerte auswählen. |
| Z3   | %<br>ppm<br>mg/l<br>TDS<br>ohne      | Auswahl Konzentrationseinheit                                                                                                    |
| Z4   | 4<br>(4 20)                          | Eingabe der Anzahl der Tabellen-Stützpunkte<br>Jeder Stützpunkt besteht aus einem Zahlentripel (s.o.)                                                                                                    |

| CODE | AUSWAHL<br>(Werkseinstellung = fett)                                                                                                    |                                                                                                    | INFO                                                                                                    |  |
|------|----------------------------------------------------------------------------------------------------|----------------------------------------------------------------------------------------------------|----------------------------------------------------------------------------------------------------|--|
| Z5   | mS/cm         ppm           000.00         00.00           000.00         00.00           000.00         00.00           000.00         00.00           000.00         00.00           000.00         00.00           000.00         00.00           000.00         00.00           000.00         00.00           Bsp.:         mS/cm           %         223         94.0           331         94.0         331         94.0           212         95.0         315         95.0           315         95.0         157         98.0           236         98.0         322         98.0 | °C<br>000.0<br>000.0<br>000.0<br>000.0<br>000.0<br>000.0<br>°C<br>50<br>75<br>100<br>50<br>75<br>100<br>50<br>75<br>100 | Eingabe der Zahlentripel<br>Eingabe von mindestens 4 Zahlentripeln für Leitfähigkeit<br>(unkompensiert), Konzentration (mit der oben ausgewählten<br>Einheit) und der zugehörigen Temperatur.<br>Hinweis!<br>Die Werte müssen in der Reihenfolge steigender Konzentration<br>eingegeben werden (siehe nebenstehendes Beispiel). |  |
| Zó   | <b>OK</b><br>Element(e) lösche                                                                                                    | n                                                                                                    | Auswahl:<br>Wertepaare in Ordnung oder wollen Sie Elemente löschen?                                                                                                    |  |
| 27   | Gültige Tabelle                                                                                                    |                                                                                                    | Hinweis im Display:<br>Nach Bestätigung mit "E" ist die Tabelle aktiv. Abbruch mit<br>"PARAM".                                                                                                    |  |

## 6.4.8 Grundeinstellungen – Alarm

Der Messumformer überwacht kontinuierlich die wichtigsten Funktionen. Beim Auftreten eines Fehlers wird eine Fehlermeldung gesetzt, die eine der folgenden Aktionen auslösen kann:

- Der Alarm-Kontakt wird aktiv gesetzt.
- Stromausgang 1 gibt den eingestellten Fehlerstrom aus (2,4 oder 22 mA).
   Stromausgang 2 gibt den eingestellten Fehlerstrom aus, wenn er nicht mit der Funktion "stetiger Regler" belegt ist.
- Chemoclean-Reinigung wird gestartet.

In der Liste der Fehlermeldungen auf Seite 94 sehen Sie, wie die Fehlernummern nach Werkseinstellung zugeordnet sind. Sie haben jedoch hier in dem Menü "ALARM" die Möglichkeit, die Fehlermeldungen individuell auf das Alarmrelais, den Stromausgang oder als einen Reinigungsstart auszugeben.

# Hinweis!

Die Fehler E001 bis E029 sind für NAMUR-Funktionen belegt und können nicht individuell zugeordnet werden.

## Zum Eintritt in das Menü gehen Sie wie folgt vor:

| PARAM | ⇒ | 3.52 mS/cm<br>Param F<br>Grundein<br>Sonderfu<br>Handbedi<br>Quick Set | Hold<br>Parametrieren<br>stellung<br>nktionen<br>enung<br>tup | ⇒ | 3.52 mS∕cm<br>Param Gi<br>↑ Kontakte<br>Temperatur<br>Konzentrat<br>Alarm<br>↓ Hold | Hold<br>eraetedaten |
|-------|---|------------------------------------------------------------------------|---------------------------------------------------------------|---|-------------------------------------------------------------------------------------|---------------------|
|       |   | Edit (↓)                                                               | Weiter(E)                                                     |   | Edit (4)                                                                            | Weiter(E)           |

| CODE | AUSWAHL<br>(Werkseinstellung = fett)                                                                  |                           | INFO                                                                                                    |
|------|----------------------------------------------------------------------------------------------------|---------------------------|----------------------------------------------------------------------------------------------------|
| H1   | Min (2.4mA)<br>Max (22mA)<br>aus                                                                      |                           | <b>Auswahl für Fehlerstrom</b><br>Stellen Sie den Fehlerstrom ein, der bei einer Fehlermeldung<br>aktiv ist.                                                                                                    |
| Н2   | !!Achtung!!<br>Stromausgang 020mA und<br>Fehlerstrom = 2,4 mA führt zu<br>unkontrolliertem Verhalten. |                           | Hinweis im Display:<br>Fehlerstrom liegt im Messstrombereich. Wenn in Feld EA3 der<br>Strom-Bereich "0 20 mA" und in Feld H1 unter Alarm "Min"<br>gewählt ist.<br>Empfohlene Kombinationen:<br>Strombereich 020mA und Fehlerstrom Max (22mA)<br>oder<br>Strombereich 420mA und Fehlerstrom Min (2,4mA)                                                                                           |
| НЗ   | <b>0000s</b><br>(0 2000s)                                                                             |                           | <b>Eingabe der Alarmverzögerung</b><br>Verzögerung vom Auftreten des Fehlers bis zur Auslösung des<br>Alarms.                                                                                                    |
| H4   | Funktion<br>Wartung<br>Ausfall                                                                        | aus<br>100<br>200         | Alarm zur Überwachung der Messwertdifferenz<br>(nur verknüpfte Kreise)<br>Überwachung der Messwertdifferenz bei Zweikreismessung.<br>Eingabe der maximal zulässigen Differenz, bei der Wartungs-<br>oder Ausfallalarm ausgelöst werden soll.<br>Bei Überschreiten der Schwelle für die Wartung wird der Feh-<br>ler E038, bei Überschreiten der Schwelle für Ausfall der Fehler<br>E019 gesetzt. |
| Н5   | Nr.<br>R<br>I<br>CC                                                                                   | E025<br>ein<br>ein<br>ein | Fehler-/KontaktzuordnungJedem Fehler kann individuell zugeordnet werden:Nr. = Fehlernummer E025 (nur Anzeige)R = Zuordnung zum Alarmrelais (aktivieren/deaktivieren). Einaktivierter Fehler löst einen Alarm aus.I = Dieser Fehler löst einen Fehlerstrom ausCC = Chemoclean <sup>®</sup> . Dieser Fehler löst eine Reinigung aus.                                                               |
| Нб   | Funktion:<br>Zeiteingabe:                                                                             | aus<br>0000s<br>(29999s)  | Dosierzeitalarm<br>Funktion: Die Funktion "Alarm bei Dosierzeitüberschreitung"<br>ein-/ausschalten.<br>Zeiteingabe: Eingabe der maximal erlaubten Dosierzeit. Nach<br>Ablauf dieser Zeit wird ein Alarm ausgegeben.                                                                                                    |

## 6.4.9 Grundeinstellungen – Hold

## Hold-Funktion = "Einfrieren der Ausgänge"

Die Stromausgänge können für jedes Menü "eingefroren" werden, d.h. es wird der Wert ausgegeben, den Sie in diesem Menü definieren. Im Display erscheint bei Hold die Anzeige "Hold". Über den Hold-Eingang kann diese Funktion auch von außen aktiviert werden (siehe Anschlussplan Seite 13, digitaler Eingang E1). Der Vor-Ort-Hold hat jedoch höhere Priorität als ein externer Hold.

Hinweis!

- Wenn ein Hold aktiv ist, kann kein Programm gestartet werden.
- Wenn der Stromausgang 2 für Regler konfiguriert ist, gehorcht er dem Regler-Hold (siehe Feld I5).

Zum Eintritt in das Menü gehen Sie wie folgt vor:

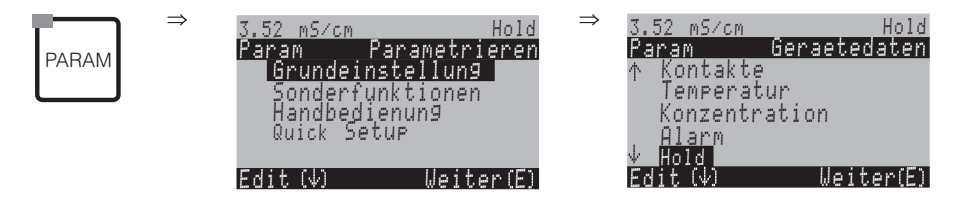

| CODE | AUSWAHL<br>(Werkseinstellung = fett)                  | INFO                                                                                                    |
|------|-------------------------------------------------------|----------------------------------------------------------------------------------------------------|
| 11   | CAL ein<br>DIAG ein<br>PARAM <b>ein</b>               | Auswahl: automatischer Hold aktiv bei:<br>CAL = Kalibrieren<br>DIAG = Service/Diagnose<br>PARAM = Parametrier-Menü                                                                                                    |
| 12   | <b>letzter</b><br>fest<br>Min (0/4 mA)<br>Max (22 mA) | Auswahl des Stromes bei Hold<br>letzter = der aktuelle Wert wird "eingefroren"<br>fest = der im folgenden Feld 13 festgelegte Wert wird bei Hold<br>ausgegeben.<br>Min / Max = der minimale bzw. maximale Stromwert wird<br>ausgegeben.                                                                                                    |
| 13   | <b>000 %</b><br>(0 100 %)                             | Hold-Strom eingeben<br>(nur bei fest)<br>Zahl einstellbar von 0 % = 0/4 mA bis 100 % = 20 mA                                                                                                    |
| 14   | <b>010 s</b><br>(0 999s)                              | Holdnachwirkzeit eingeben<br>Der Hold bleibt nach Verlassen der Menüs CAL, PARAM, DIAG<br>noch während der eingegebenen Holdnachwirkzeit aktiv. Wäh-<br>rend der Hold-Nachwirkzeit blinkt die "Hold"-Anzeige im<br>Display.                                                                                                    |
| 15   | Stellgröße einfrieren:<br><b>Ja</b><br>Nein           | Regler Hold         Stellgröße (Dosierung) einfrieren:         Ja: Während eines aktiven Hold wird der letzte Stellgrößenwert ausgegeben.         Nein: Während eines Hold wird nicht dosiert. PWM- oder PFM-Relais verharren in abgefallenem Zustand. Ein Stellantrieb wird so lange angesteuert, bis er geschlossen ist.         Image: Winweis!         Erfolgt die Ausgabe der Stellgröße über einen Stellantrieb mit Rückmeldung, bleibt der Stellungsregler aktiv. Er reagiert auch im Hold bei plötzlicher Positions-Änderung. |

## 6.4.10 Grundeinstellungen – Parametersätze

Unter diesem Menüpunkt können Sie für maximal vier Medien komplette Parametersätze eingeben. Für jeden Parametersatz können Sie indivduell einstellen:

- Betriebsart (Leitfähigkeit, Temperatur etc.),
- Temperaturkompensation,
- Stromausgang (Hauptparameter und Temperatur),
- Konzentrationstabelle,
- Grenzwertrelais.

## Belegung der binären Eingänge

Sie können die Parametersätze (Messbereiche) von extern über die binären Eingänge umschalten (MBU). Dazu wählen Sie in Feld J1 die Anzahl der Eingänge, die von extern für die Messbereichsumschaltung angesteuert werden sollen:

| Feld J1:<br>Anzahl der Eingänge | Funktion                                                                                                    |
|---------------------------------|----------------------------------------------------------------------------------------------------|
| 0                               | Sie können die vier Parametersätze über die Vor-Ort-Bedienung aktivieren. Über die<br>binären Eingänge kann der Parametersatz nicht umgeschaltet werden. Der binäre Ein-<br>gang 1 kann für den externen Hold verwendet werden. |
| 1                               | Sie können über den binären Eingang 2 zwischen zwei Parametersätzen umschalten. Der<br>binäre Eingang 1 kann für den externen Hold verwendet werden. Über die Vor-Ort-<br>Bedienung kann kein Messbererich aktiviert werden.    |
| 2                               | Über die binären Eingänge 1 und 2 können Sie zwischen vier Parametersätzen umschal-<br>ten. Über die Vor-Ort-Bedienung kann kein Messbererich aktiviert werden.                                                                 |

## Einstellung der vier Parametersätze (Bsp.: CIP-Reinigung)

|                             |              | Parametersatz                    |                                  |                        |                          |  |
|-----------------------------|--------------|----------------------------------|----------------------------------|------------------------|--------------------------|--|
| Feld<br>Nr.                 | Einstellung  | 1<br>(Bsp.: Bier)                | 2<br>(Bsp.: Wasser)              | 3<br>(Bsp.: Lauge)     | 4<br>(Bsp.: Säure)       |  |
|                             | Betriebsart  | Leitfähigkeit                    | Leitfähigkeit                    | Konzentration          | Konzentration            |  |
|                             | Stromausgang | 1 3 mS/cm                        | 0,1 0,8 mS/cm                    | 0,5 5 %                | 0,5 1,5 %                |  |
| Temperatur-<br>kompensation |              | User Tab. 1                      | linear                           | _                      | _                        |  |
| Konzentrationsta-<br>belle  |              | -                                | _                                | NaOH                   | User Tab.                |  |
|                             | Grenzwerte   | ein: 2,3 mS/cm<br>aus: 2,5 mS/cm | ein: 0,7 μS/cm<br>aus: 0,8 μS/cm | ein: 2 %<br>aus: 2,1 % | ein: 1,3 %<br>aus: 1,4 % |  |
| Binärer Eingang 1           |              | 0                                | 0                                | 1                      | 1                        |  |
| Binärer Eingang 2           |              | 0                                | 1                                | 0                      | 1                        |  |

- Hinweis!
- Wenn die Funktion USP und/oder Regler aktiviert ist, kann der Parametersatz nicht umgeschaltet werden, da die Eingänge für die Parametersatz-Umschaltung (MBU) nicht mehr verfügbar sind. Das Menü steht Ihnen dann nicht mehr zur Verfügung. Es wird automatisch der im übrigen "PARAM"-Menü parametrierte Parametersatz 1 verwendet.
- Der aktive Parametersatz wird im Messmodus in der Kopfzeile rechts angezeigt.

PARAM

| Zum Eintritt in das Menü gehen Sie wie folgt v | or: |
|------------------------------------------------|-----|
|------------------------------------------------|-----|

| 3.52 mS∕cm<br>Param P<br>Grundein<br>Sonderfu<br>Handbedi<br>Quick Set | Hold<br><mark>arametrieren</mark><br>stellung<br>nktionen<br>enung<br>we                   | ⇒ 3.52 mS/cm<br>Param (<br>↑ Temperatu<br>Konzentra<br>Alarm<br>Hold | Hold<br>Geraetedaten<br>Ir<br>Ition                                                                                                    |
|------------------------------------------------------------------------|--------------------------------------------------------------------------------------------|----------------------------------------------------------------------|----------------------------------------------------------------------------------------------------|
| Edit(∳)                                                                | Weiter(E)                                                                                  | Ψ_Parameters<br>Edit (Ψ)                                             | <sup>aetze</sup><br>Weiter(E)                                                                                                    |
| CODE                                                                   | AUSWAHL<br>(Werkseinstellun                                                                | g = fett)                                                            | INFO                                                                                                    |
| J1                                                                     | Anz. verw. Eing.:<br>Edit PS:<br>Akt. PS:                                                  | <b>0</b> (0 2)<br><b>1</b> (1 2 o. 1 4)<br><b>1</b> (1 2 o. 1 4)     | <ul> <li>Auswahl Parametersatz (z. B. Messbereiche)</li> <li>Anz. verw. Eing.: Anzahl der binären Eingänge,</li> <li>über die Parametersätze ferngesteuert umgeschalter<br/>werden können.</li> <li>Edit PS: Auswahl des Parametersatzes zum Bearbe<br/>ten. Die Parametersätze werden stets über die Vor-<br/>Ort-Bedienung oder über das PC-Tool parametriert<br/>(1 2 wenn Anz. verw. Eing.=1, sonst 1 4).</li> <li>Akt. PS: Aktivieren eines Parametersatzes für die<br/>Messung. Nur bei Anz. verw. Eing.=0; bei Anz. verv<br/>Eing.= 1 oder 2 wird der Parametersatz über die bin<br/>ren Eingänge angewählt.</li> </ul> |
| J4                                                                     | Messkanal 1<br>Messkanal 2<br>Betriebsart<br>Stromausgang<br>Grenzwertgeber<br>Delta-Alarm |                                                                      | Auswahl zur Konfiguration<br>Messkanal 2: nur bei Zweikreisgeräten<br>Betriebsart: nur bei verknüpften Kreisen<br>Delta-Alarm: nur bei verknüpften Kreisen                                                                                                    |
| Messkanal 1 (                                                          | (oder 2):                                                                                  |                                                                      |                                                                                                    |
| JA1 / JB1                                                              | Leitfähigkeit<br>Widerstand<br>Konzentration                                               |                                                                      | Auswahl Betriebsart<br>nicht bei verknüpften Kreisen                                                                                                    |
| JA2 / JB2                                                              | Temp.komp.:<br>Alpha-Wert:                                                                 | linear<br>2,10 %/K                                                   | Temperaturkompensation<br>(nur Leitfähigkeit und Widerstand)<br>Temp.komp.: Auswahl der Temperaturkompensa-<br>tion – ohne, linear, NaCl, Tabelle 1 bis 4, ReinNaC<br>ReinHCl<br>Alpha-Wert: Eingabe des Temperaturkoeffizienten<br>(nur bei linear).                                                                                                    |
| JA3 / JB3                                                              | NaOH<br>HNO3<br>H2SO4<br>H3PO4<br>Tabelle 1                                                |                                                                      | <b>Medium</b><br>(nur Konzentration)                                                                                                    |
|                                                                        | Tabelle 4                                                                                  |                                                                      |                                                                                                    |

| Betriebsart |
|-------------|

| Betriebsart |                                                     |                                                                                                    |
|-------------|-----------------------------------------------------|----------------------------------------------------------------------------------------------------|
| JC1         | <b>Leitfähigkeit</b><br>Widerstand<br>Konzentration | <b>Auswahl Betriebsart</b><br>nur bei verknüpften Kreisen: gemeinsame Betriebsart;<br>bei pH als Verknüpfung fest auf LF eingestellt. |

| CODE                             | AUSWAHL<br>(Werkseinstellung = fett)                                                              |                                                             | INFO                                                                                                    |  |
|----------------------------------|---------------------------------------------------------------------------------------------------|-------------------------------------------------------------|----------------------------------------------------------------------------------------------------|--|
| Stromausgang                     |                                                                                                   |                                                             |                                                                                                    |  |
| JD1                              | Stromausgang 1<br>Stromausgang 2                                                                  |                                                             | Auswahl eines Stromausgangs<br>für den die Einstellungen getroffen werden sollen.                                                                                                    |  |
| Stromausgang                     | 1 (oder 2)                                                                                        |                                                             |                                                                                                    |  |
| JDA1/JDB1                        | MW K1<br>MW K2<br>Temp. K1<br>Temp. K2<br>verknüpft                                               |                                                             | Auswahl des Messwertes                                                                                                    |  |
| JDA3/JDB3                        | Funktion:         linear           0/4 mA:         0,000 μS/cm           20 mA:         200 mS/cm |                                                             | Konfiguration des Ausgangs<br>Funktion: linear, logarithmisch, Tabelle 1 4                                                                                                    |  |
| Grenzwertgeber                   |                                                                                                   |                                                             |                                                                                                    |  |
| JE1                              | Grenzwertgeber 1<br>Grenzwertgeber 2<br>Grenzwertgeber 3<br>Grenzwertgeber 4<br>Grenzwertgeber 5  |                                                             | Auswahl<br>des Grenzwertgebers, den Sie konfigurieren wollen.                                                                                                    |  |
| Grenzwertgebe                    | er 1 / 2 / 3 / 4 / 5                                                                              |                                                             |                                                                                                    |  |
| JEA1/JEB1/<br>JEC1/JED1/<br>JEE1 | Funktion:<br>Ein-Pkt.:<br>Aus-Pkt.:<br>Einverzög.:<br>Ausverzög.:<br>A.schwelle:                  | aus<br>2000 mS/cm<br>2000 mS/cm<br>0 s<br>0 s<br>2000 mS/cm | Konfiguration der Grenzwertgeber<br>Erläuterungen siehe Kap. 6.4.15.<br><sup>®</sup> Hinweis!<br>Die Zuordnung zur Messgröße erfolgt parametersatz-<br>unabhängig im Menü "Sonderfunktionen → Grenz-<br>wertgeber" (s. Kap. 6.4.15). |  |
| Delta-Alarm                      |                                                                                                   |                                                             |                                                                                                    |  |
| JF1                              | Funktion:<br>Wartung:<br>Ausfall:                                                                 | aus<br>10.50 pH<br>11.00 pH                                 | Alarm zur Kennzahl<br>bei verknüpften Kreisen.<br>Bei Überschreitung der Schwelle für die Wartung<br>wird der Fehler E038, bei Überschreiten der Schwelle<br>für Ausfall der Fehler E019 gesetzt.                                    |  |

## 6.4.11 Grundeinstellungen – Notumschaltung

Im Falle eines Hardware-Defektes (z.B. Sensor oder Messumformer) können Sie mit der Notumschaltung die Funktion des Messumformers verändern. Sie können den Sensor eines Kreises auf den MessumformerMessumformer des anderen Kreises legen.

Zum Eintritt in das Menü gehen Sie wie folgt vor:

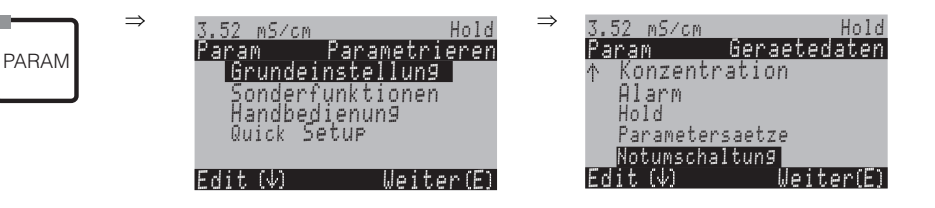

| CODE | AUSWAHL<br>(Werkseinstellung = fett)                          | INFO                                                                                                    |
|------|---------------------------------------------------------------|----------------------------------------------------------------------------------------------------|
| N1   | Achtung! Es wird in Einkreis-<br>Messung umgeschaltet.        | Hinweis im Display:                                                                                                    |
| N2   | Umschaltung aus<br>Sensor 1 —> Kreis 2<br>Sensor 2 —> Kreis 1 | Notumschaltung<br>Sensor 1 wird auf Kreis 2 gelegt oder umgekehrt.<br>Die Einstellungen, die Sie für die Kreise getroffen haben, blei-<br>ben erhalten. Es gelten nach einer Umschaltung die Daten des<br>Kreises mit Ausnahme der Sensor-spezifischen Daten. |

## 6.4.12 Sonderfunktionen – Datenlogger

Der Datenlogger zeichnet zwei frei wählbare Parameter mit Datum und Uhrzeit auf. Abrufen können Sie ihn über die Messbilder.

Blättern Sie mit den Pfeiltasten durch die Messbilder, bis Sie in den Aufzeichenmodus des Datenloggers kommen. Nach Betätigung der "Enter"-Taste gelangen Sie in den Scrollmodus des Datenloggers. Hier können Sie die gespeicherten Messwerte mit Datum und Uhrzeit abrufen.

Zum Eintritt in das Menü gehen Sie wie folgt vor:

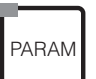

 $\Rightarrow$ 

| 3.52 mS∕cm Hold<br>Param Parametrieren                | $\Rightarrow$ | 3.52 mS∕cm<br>Param              | Hold<br>F <u>unktionen</u> |
|-------------------------------------------------------|---------------|----------------------------------|----------------------------|
| Grundeinstellung<br>Sonderfunktionen<br>Handbedienung |               | Datenlogg<br>Check<br>Reglerkonf | ler                        |
| Quick Setup                                           |               | Grenzwert9<br>Re9lerschn         | eber<br>ellvers.           |
| Edit(√) Weiter(E)                                     |               | Edit (√)                         | Weiter(E)                  |

| CODE                    | AUSWAHL<br>(Werkseinstellung = fett)                                                       | INFO                                                                                                    |
|-------------------------|--------------------------------------------------------------------------------------------|----------------------------------------------------------------------------------------------------|
| К1                      | Messintervall<br>Datenlogger 1<br>Datenlogger 2<br>Ansicht Log 1<br>Ansicht Log 2          | <ul> <li>Einstellungen Datenlogger</li> <li>Mit den Datenloggern können Sie</li> <li>einen Parameter aufzeichnen mit 500 fortlaufenden Messpunkten oder</li> <li>zwei Parameter mit jeweils 250 fortlaufenden Messpunkten.</li> <li>Ansicht Log 1/2: Sie können die aufgezeichneten Daten des Datenloggers ansehen.</li> </ul> |
| Messintervall:          |                                                                                            |                                                                                                    |
| KA1                     | <b>00005s</b><br>(2 36000s)                                                                | <b>Messintervall eingeben</b><br>Geben Sie das Zeitintervall ein, nach dem der nächste Mess-<br>wert im Datenlogger aufgezeichnet werden soll.                                                                                                    |
| Datenlogger 1 (oder 2): |                                                                                            |                                                                                                    |
| KB1 / KC1               | Messwert: Messwert K1<br>Funktion: aus                                                     | Auswahl<br>Messwert festlegen, der aufgezeichnet werden soll (Mess-<br>wert K1, Messwert K2, Temp. K1, Temp. K2, verknüpft)<br>und anschließend über Funktion "ein" aktivieren.<br>Hinweis!<br>Der Datenlogger beginnt mit der Messwert-Aufzeichnung,<br>sobald Sie sich wieder im Messmodus befinden.                         |
| KB2 / KC2               | Min: 0,00<br>Max: 2000,00                                                                  | Aufzeichnungsbereich festlegen<br>Werte außerhalb des hier definierten Bereiches werden nicht<br>aufgezeichnet.                                                                                                    |
| Ansicht 1 (oder 2)      | :                                                                                          |                                                                                                    |
| KD1 / KE1               | Messen P51<br>0.00 n5/cm 1 1000<br>3.52 01 <sup>12</sup> 04 <sup>15</sup> 35<br>Wahl (↓↑→) | Ansicht der aufgezeichneten Daten<br>Sie können die in der Vergangenheit aufgezeichneten Daten<br>mit Datum und Uhrzeit abrufen.                                                                                                    |

## 6.4.13 Sonderfunktionen – Check

Zum Eintritt in das Menü gehen Sie wie folgt vor:

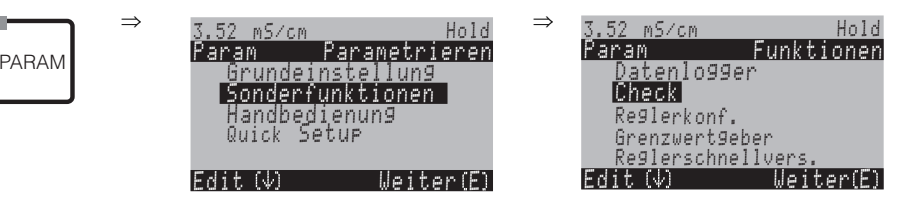

| CODE | AUSWAHL<br>(Werkseinstellung = fett) | INFO                                                                                                    |
|------|--------------------------------------|----------------------------------------------------------------------------------------------------|
| L1   | PCS K1: aus<br>PCS K2: aus           | <ul> <li>PCS- (= Process Check System-) Zeit</li> <li>Ändert sich das Messsignal über die eingegebene Zeit nicht, tritt Alarm mit Fehlermeldung E152 auf.</li> <li>Einstellbare Zeiten: aus, 1h, 2h, 4h. Überwachungsgrenze: 0,3 % vom Mittelwert über den eingestellten Zeitraum.</li> <li>Minweis!</li> <li>Ein anstehendes PCS-Alarmsignal wird automatisch gelöscht, sobald sich das Sensorsignal ändert.</li> </ul> |

## 6.4.14 Sonderfunktionen – Reglerkonfiguration

## Voraussetzungen für die Reglerkonfiguration:

Folgende **für die Reglerkonfiguration notwendige** Einstellungen haben Sie entweder im Quick Setup, Seite 24 oder an der entsprechenden Stelle im Menü bereits vorgenommen.

- Falls Sie die Einstellungen noch nicht getroffen haben, tun Sie das bitte **vor** der Reglerkonfiguration.
- Legen Sie die für Regler verfügbaren Relais fest (Feld T17, Seite 29, oder Feld F1, Seite 40).
- Wenn Sie die Aktorik über eine 20 mA-Schnittstelle ansteuern wollen, definieren Sie den Stromausgang 2 als stetiger Regler definieren (Feld T19, Seite 30, oder Feld EA1, Seite 36).

## Hinweis!

- Gefahr von Datenverlust! Wenn Sie vom Regler benutzte Relais im Kontaktemenü mit einer anderen Funktion belegen (Feld F1, Seite 40), wird die **gesamte** Reglerkonfiguration auf Defaultwerte zurückgesetzt.
- Wenn Sie im Kontaktemenü (Feld F1, Seite 40) die Relaiszuordnung für die Regler ändern, dann müssen Sie im Reglermenü allen gewählten Funktionen erneut ein Relais zuweisen.
   Beispiel: Für Regler zugeordnet sind die Relais 4 und 5 und Sie ändern die Zuordnung für Regler auf die Relais 2 und 3 (Zahl der Relais bleibt bei 2).
   (Kein Datenverlust, solange sich die Zahl der zugewiesenen Relais nicht verringert!)
- Auf der Zusatz-Steckkarte liegen die Relais 3, 4 und 5. Wenn Sie eines dieser Relais für die Reglerfunktion verwendet haben und diese Zusatzkarte aus dem Gerät entfernen wollen / müssen, dann empfehlen wir Ihnen, vor dem Ausbau der zweiten Karte die Reglerkonfiguration so abzuändern, dass alle vom Regler verwendeten Relais auf der Karte 1 liegen. Im anderen Fall können Sie die Reglerfunktion während der Zeit, in der die Zusatzkarte nicht im Gerät eingesteckt ist, nicht nutzen, da der Regler auf die Relais der zweiten Karte zugreifen will.
- Die Reglerfunktion ist bei der pH-Wert-Bestimmung aus der Differenzleitfähigkeit nicht verfügbar.

|                                            | Verwendete Begriffe                                                                                                    |
|--------------------------------------------|----------------------------------------------------------------------------------------------------|
| Aktorik:                                   | Ventile, Schieber, Pumpen u.ä.                                                                                                    |
| Aufwärts-/<br>Abwärts-Regler:              | Die im Menü verwendeten Begriffe "Auf" (=Aufwärtsregler) und "Ab" (=Abwärtsregler) werden ver-<br>wendet mit Bezug auf die Wirkungsrichtung:<br>Ab = Die Regelung dosiert nur, wenn der Messwert größer ist als der Sollwert.<br>Auf = Die Regelung dosiert nur, wenn der Messwert kleiner ist als der Sollwert.                                                                                                    |
| Prozess:                                   | Die Regelung oder der Prozess (im Folgenden vereinfachend nur noch "Prozess" genannt), lässt sich anhand verschiedener Merkmale unterscheiden:                                                                                                    |
| Wirkungsrichtung,<br>ein- oder zweiseitig: | Eine einseitige Regelung wirkt nur in eine von zwei Richtungen. Entweder beeinflusst sie den Pro-<br>zess so, dass der Messwert ansteigt (Aufwärtsregler) oder aber sinkt (Abwärtsregler).<br>Bei einem zweiseitigen Prozess kann die Regelung im Allgemeinen in beide Richtungen wirken<br>("Auf" und "Ab"). Dadurch können Sie den Wert der Regelgröße (hier = Messwert) sowohl vergrößern als auch verkleinern.                                                                                                    |
| Batch- oder Inline-<br>Prozessanordnung:   | Batch- und Inline-Prozess unterscheiden sich bei aktiver Regelung in Bezug auf den<br>Medienzustrom:<br>Reiner Batchprozess: Der Batch-Behälter wird mit Medium gefüllt. Während des anschließenden<br>Batchprozesses wird kein weiteres Medium zugeführt. Eine Messwert-Änderung wird nur durch<br>die Regelung verursacht. Eventuell auftretende "Überschwinger" können Sie durch eine zweiseitige<br>Regelung (s.o.) kompensieren. Solange der Istwert in der neutralen Zone liegt, wird kein weiteres<br>Dosiermittel zugesetzt.<br>Reiner Inline-Prozess: Die Regelung arbeitet hier am vorbei fließendem Medium. Der Messwert des<br>Mediums im Zulauf kann starken Schwankungen unterliegen, was durch die Regelung ausgeglichen<br>werden soll. Die bereits vorbeigeflossene Menge Medium kann durch die Regelung nicht mehr<br>beeinflusst werden. Solange der Istwert dem Sollwert entspricht, hat die Stellgröße einen konstan-<br>ten Wert. |
|                                            | lung des Integral-Anteil des PI- oder PID-Reglers unterscheidet sich bei diesen Einstellmöglichkei-<br>ten.<br>In der Praxis am häufigsten anzutreffen ist der Semi-Batchprozess. Je nach Verhältnis von Zustrom<br>zu Behältergröße zeigt dieser Prozess eher das Verhalten eines Inline- oder Batch-Prozesses.                                                                                                    |
| Vorausschauende<br>Regelung                | Um die allgemeine Problematik eines reinen Inline-Prozesses optimal beherrschen zu können, ver-<br>fügt das CLM153 über die Möglichkeit, mit Hilfe eines zweiten Sensors und eines Durchflussmes-<br>sers "in die Zukunft zu blicken". Damit kann der Regler auf starke Schwankungen im Zulauf früh-<br>zeitig reagieren.                                                                                                    |
| Ansteuerung der Aktorik                    | Das CLM153 bietet zur Ansteuerung der Aktorik (s.o.) vier verschiedene Verfahren an.                                                                                                    |
|                                            | <ol> <li><b>PWM</b> (Puls-Weiten-Modulation, "Impulslängenregler")</li> <li>Puls-Weiten-modulierte Ausgänge dienen der Ansteuerung z. B. von Magnetventilen. Bei der PWM wird die interne, analoge Stellgröße als getaktetes Signal auf einem Relais ausgegeben.</li> <li>Je größer die berechnete Stellgröße ist, desto länger bleibt der betreffende Kontakt angezogen (desto länger ist die Einschaltdauer t<sub>EIN</sub>; s. Abb. 24). Die Periodendauer können Sie frei einstellen zwischen 1 und 999,9 Sekunden. Die minimale Einschaltdauer beträgt 0,4 Sekunden.</li> <li>Bei einem zweiseitigen Prozess werden zwei PWM-Relais oder ein PWM und ein Drei-Punkt-Schrittregler (s.u.) benötigt. Ein PWM-Relais alleine kann nur eine Stellgröße ausgeben.</li> </ol>                                                                                                    |
|                                            | Zur Vermeidung von zu kurzen Impulsen geben Sie eine minimale Einschaltdauer an. Kürzere<br>Impulse werden dann nicht an das Relais/an die Aktorik gegeben. Dadurch können Sie die Aktorik<br>schonen.                                                                                                    |

2. **PFM** (Pulsfrequenzmodulation; "Impulsfrequenzregler")

Puls-Frequenz-modulierte Ausgänge dienen der Ansteuerung z.B. von direkt angetriebenen Magnetdosierpumpen.

Wie bei der PWM wird auch die PFM als getaktetes Signal per Relais ausgegeben.

Je größer die berechnete Stellgröße ist, desto höher ist die Frequenz des betreffenden Kontaktes. Die maximal einstellbare Frequenz 1/T ist  $120 \text{ min}^{-1}$ . Die Einschaltdauer t<sub>EIN</sub> ist konstant bei ca. 250 mS (s. Abb. 24).

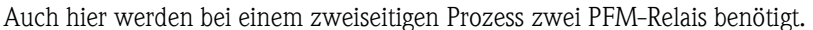

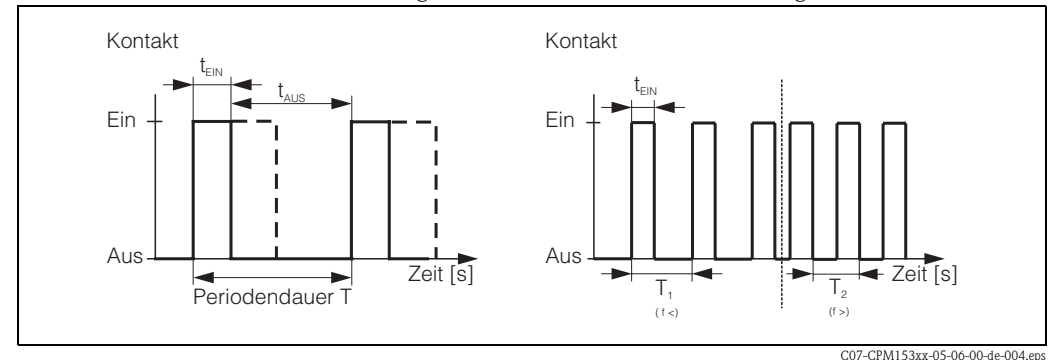

Abb. 24: links: Puls-Weiten-Modulation (PWM) rechts: Puls-Frequenz-Modulation (PFM)

## 3. Drei-Punkt-Schritt-Regler

Diese Art der Ansteuerung ist beim Mycom S nur für eine Prozessseite möglich ("Auf" oder "Ab"). Bei zweiseitigen Prozessen muss für die andere Prozessseite entweder PWM oder PFM eingesetzt werden.

Die Funktion Drei-Punkt-Schritt-Regler ist nur wählbar, wenn ein Analogeingang für die Stellgliedrückmeldung vorhanden ist.

Diese Art der Ansteuerung wählen Sie für Stellantriebe (z.B. Ventile, Klappen etc.), die über zwei Relais angesteuert werden müssen und über eine Stellungsrückmeldung verfügen. Es werden nur Stellantriebe mit Stellungsrückmeldung unterstützt. Zieht das "+Relais" an, öffnet sich das Ventil (Durchfluss nimmt zu) solange, bis das "+Relais" wieder abfällt. Analog schließt das "-Relais" das Ventil.

Das Mycom S hat einen internen Stellungsregler, der die Soll- und Iststellung des Ventils vergleicht (Sollstellung vom Hauptregler und Iststellung von der Stellungsrückmeldung). Sobald der Stellungsfehler die eingestellte Schaltdifferenz  $X_{SD}$  überschreitet, zieht das entsprechende Relais an. Je kleiner  $X_{SD}$  gewählt ist, desto häufiger und feiner wird der Stellantrieb angesteuert. Umso präziser wird auch die gesamte Regelung. Bei zu kleiner Schaltdifferenz besteht allerdings die Gefahr, dass die Stellungsregelung zu schwingen beginnt.

Sie müssen für Ihren Prozess den optimalen Wert finden zwischen großer Schaltdifferenz, was die Aktorik schont und kleiner Schaltdifferenz, die für eine bessere Regelungsgüte sorgt.

Die eingestellte Motorlaufzeit dient der Überwachung des Ventils.

## Hinweis!

Bei Verwendung eines angetriebenen Ventils, Schiebers o.ä. müssen Sie diese Motorlaufzeit ermitteln, bevor Sie mit den Menüeinstellungen beginnen.

4. Analog (via Stromausgang 2, 20mA)

Der Stromausgang dient der analogen Stellgrößenausgabe für ein- oder zweiseitige Prozesse und ist nicht mit den oben beschriebenen Verfahren kombinierbar.

- Bei einseitigen Prozessen wird der Stellgrößenbereich 0% ... 100% (oder -100% ... 0%) auf den ausgewählten Strombereich (0 ... 20 mA oder 4 ... 20 mA) abgebildet. Der ausgegebene Strom ist dem Betrag der Stellgröße proportional.
- Bei einem zweiseitigen Prozess wird der gesamte Stellgrößenbereich von -100% ... +100% auf den angegebenen Strombereich abgebildet. Eine Stellgröße von 0% führt damit zu einem Strom von 10 mA (bei 0 ... 20 mA) oder 12 mA (bei 4 .. 20 mA) (siehe Abb. 25).

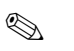

## Hinweis!

Bei einem zweiseitigen Prozess ist darauf zu achten, dass die Aktorik dieses Verfahren (auch bekannt unter dem Namen "Split Range") beherrscht.

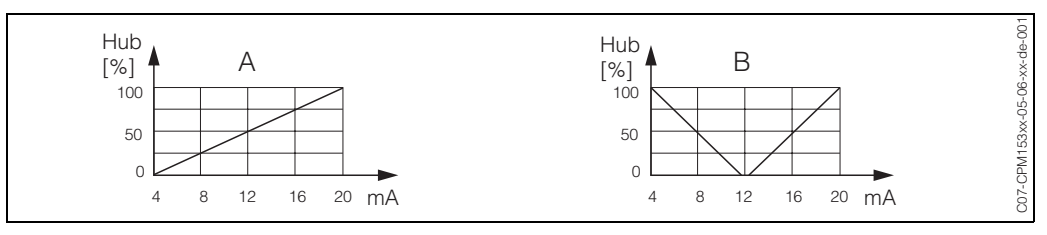

Abb. 25: A: Hubdiagramm für ein Stellventil

B: Hubdiagramm für zwei gegenläufige Stellventile ("Split range")

Nachfolgenden Auswahlhilfen können Sie die erforderliche Hardware-Ausstattung für Ihre Regelstrecke entnehmen.

Diese Auswahl ist nicht vollständig. Wenn Sie weitere Funktion wie NAMUR oder Chemoclean nutzen möchten, beachten Sie bitte, dass Sie hierfür weitere Relais benötigen (NAMUR: Alarmrelais + 2 Relais; Chemoclean: 2 Relais).

| Ausw      | ahlhilfe fü                                | ir Inline-Prozesse | Erford                            | arliaha |                    |                    |
|-----------|--------------------------------------------|--------------------|-----------------------------------|---------|--------------------|--------------------|
| Prozess   | Strecke                                    | Dosieraktoren      | Hardware-Ausstattung für Regelung |         |                    |                    |
|           |                                            |                    | Kreise                            | Relais  | Strom-<br>eingänge | Strom-<br>ausgänge |
|           |                                            | — 1 PWM            | 2                                 | 1       | 1                  | -                  |
|           |                                            | — 1 PFM            | 2                                 | 1       | 1                  | -                  |
|           | voraus-<br>schauend<br>· 2-Kreis<br>· Flow | 1 3-PktSchritt     | 2                                 | 2       | 2                  | -                  |
|           |                                            | 1 PWM/PFM          | 2                                 | 2       | 1                  | -                  |
| 1 acitiza |                                            | analog             | 2                                 | -       | 1                  | 1                  |
| Regelung  |                                            | - 1 PWM            | 1                                 | 1       | _                  | -                  |
|           |                                            | — 1 PFM            | 1                                 | 1       | -                  | -                  |
|           |                                            | 1 3-PktSchritt     | 1                                 | 2       | 1                  | -                  |
|           |                                            | 1 PWM/PFM          | 1                                 | 2       | -                  | -                  |
|           |                                            | analog             | 1                                 | _       | -                  | 1                  |

| Auswahlhilfe für Inline-Prozesse |                    |                           |                                                   |        |                    |                    |  |  |
|----------------------------------|--------------------|---------------------------|---------------------------------------------------|--------|--------------------|--------------------|--|--|
| Prozess                          | Strecke            | Dosieraktoren             | Erforderliche<br>Dosieraktoren Hardware-Ausstattu |        | attung für l       | ng für Regelung    |  |  |
|                                  |                    |                           | Kreise                                            | Relais | Strom-<br>eingänge | Strom-<br>ausgänge |  |  |
|                                  |                    | — 2 PWM                   | 2                                                 | 2      | 1                  | -                  |  |  |
|                                  |                    | — 2 PFM                   | 2                                                 | 2      | 1                  | -                  |  |  |
|                                  | voraus-            | 1 3-PktSchritt            | 2                                                 | 3      | 2                  | -                  |  |  |
|                                  | schauend · 2-Kreis | 1 PWM/PFM                 | 2                                                 | 3      | 1                  | _                  |  |  |
| 2 soitigo                        |                    | Stromausg.<br>split range | 2                                                 | -      | 1                  | 1                  |  |  |
| Regelung                         | nicht voraus-      | — 2 PWM                   | 1                                                 | 2      | -                  | -                  |  |  |
|                                  |                    | — 2 PFM                   | 1                                                 | 2      | -                  | -                  |  |  |
|                                  |                    | 1 3-PktSchritt            | 1                                                 | 3      | 1                  | -                  |  |  |
|                                  |                    | 1 PWM/PFM                 | 1                                                 | 3      | -                  | -                  |  |  |
|                                  |                    | Stromausg.                | 1                                                 | _      | -                  | 1                  |  |  |

| Auswahlhil            | . langsame Inline-Prozesse     |                                   |        |                    |                    |
|-----------------------|--------------------------------|-----------------------------------|--------|--------------------|--------------------|
| Prozess               | Dosieraktoren                  | Hardware-Ausstattung für Regelung |        |                    |                    |
|                       |                                | Kreise                            | Relais | Strom-<br>eingänge | Strom-<br>ausgänge |
|                       | — 1 PWM                        | 1                                 | 1      | -                  | -                  |
| [                     | - 1 PFM                        | 1                                 | 1      | -                  | -                  |
| 1-seitige<br>Regelung | 1 3-PktSchritt                 | 1                                 | 2      | 1                  | -                  |
|                       | 1 PWM/PFM                      | 1                                 | 2      | _                  | -                  |
| l                     | _ Stromausg.                   | 1                                 | -      | -                  | 1                  |
|                       | — 2 PWM                        | 1                                 | 2      | _                  | -                  |
|                       | — 2 PFM                        | 1                                 | 2      | -                  | -                  |
| 2-seitige             | 1 3-PktSchritt                 | 1                                 | -      | 1                  | 1                  |
| Regelung              | 1 PWM/PFM                      | 1                                 | 3      | -                  | _                  |
|                       | _' Stromausg.<br>' split range | 1                                 | 3      | -                  | -                  |

PWM = Impulslängen-proportional PFM = Impulsfrequenz-proportional 3-Pkt.-Schritt = Dreipunkt-Schrittregler

## Der Regler im CLM153:

Das CLM153 enthält einen vielseitig an den Prozess anpassbaren PID-Regler mit folgenden Eigenschaften:

- Separate Parametrierung beider Prozessseiten,
- Einfache Anpassung an Batch- oder Inline-Prozesse,
- Umschaltemöglichkeit zwischen konstanter und bereichsabhängiger Verstärkung.

In Bezug auf die Wirkung des Verstärkungsfaktors unterscheidet man zwei gebräuchliche Implementierungen:

- Der Faktor K<sub>R</sub>(X) wirkt als Gesamtverstärkung (siehe Abb. 26; ist im CLM153 implementiert).
- Der Verstärkungsfaktor K<sub>P</sub>(X) wirkt als reine Proportionalitätsverstärkung.

Die folgende Abbildung zeigt die schematische Struktur des CLM153-Reglers. Der einfacheren Darstellung wegen ist jeweils die Laplace-Transformierte der Teilfunktionen angegeben.

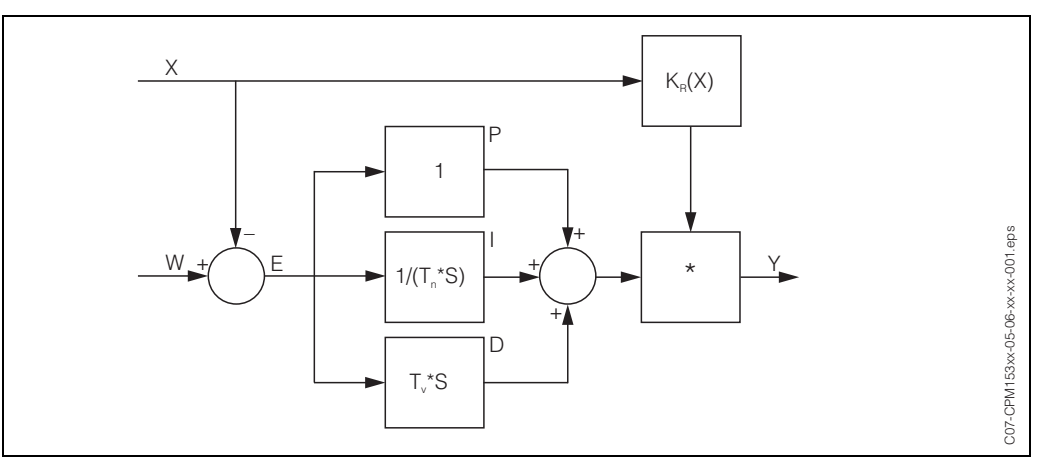

Abb. 26: Schema des CLM153-Reglers mit  $K_R(X)$  als Gesamtverstärkung

- X Istwert
- W Sollwert
- E Regeldifferenz
- Y Stellgröße
- K<sub>R</sub> Verstärkung (Gesamtverstärkung)
- T<sub>n</sub> Nachstellzeit (I-Anteil)
- T<sub>v</sub> Vorhaltezeit (D-Anteil)

#### Bereichsabhängige Verstärkung

Im Gegensatz zu einem gewöhnlichen PID-Regler haben Sie beim Mycom S die Möglichkeit, neben einer konstanten Reglerverstärkung auch eine bereichsabhängige Verstärkung einzustellen. Bei dieser hängt die verwendete Reglerverstärkung vom "Bereich", d.h. vom momentanen Istwert ab.

Einsatzgebiete der bereichsabhängigen Verstärkung sind:

- Kompensation von Nichtlinearitäten:
- Bei mittleren und hohen Konzentrationen (ca. >15 %) ist der Leitfähigkeitsprozess nicht mehr linear.
- Kritische Regelungen:

Bei kritischen Regelungen benötigt man eine Regelung, die in der Nähe des Sollwertes sehr vorsichtig agiert und bei großer Regeldifferenz sehr kräftig dosiert. Lässt sich keine konstante Reglerverstärkung finden, die dies zu Ihrer Zufriedenheit leistet, dann können Sie dies durch Anwendung der bereichsabhängigen Verstärkung erreichen.

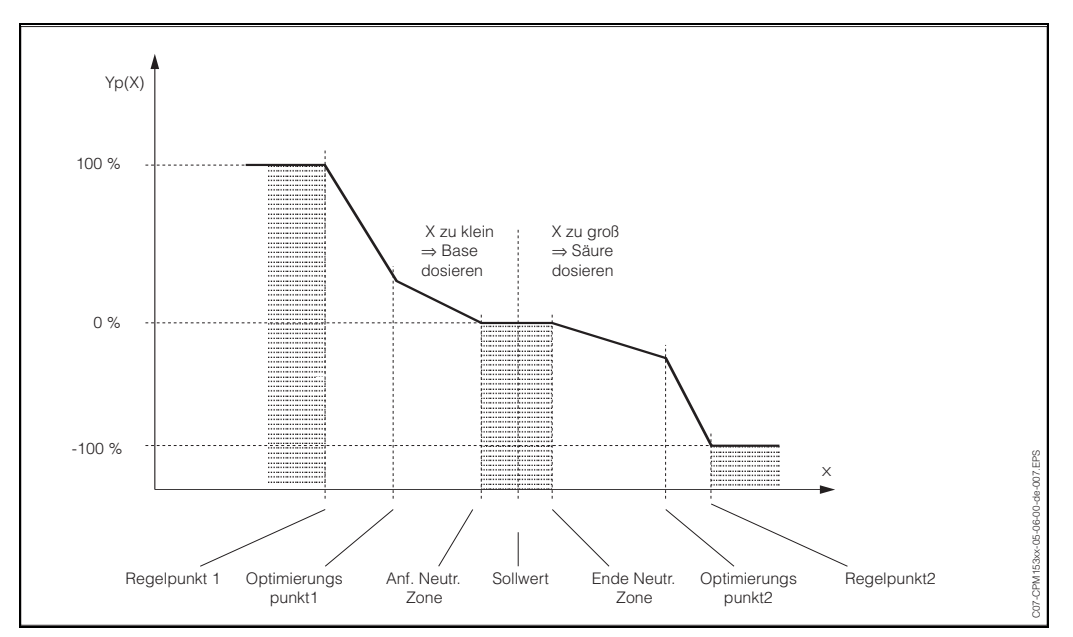

Abb. 27: Diagramm zur Erläuterung der für die Regelung wichtigen Eckpunkte

Mit einer solchen bereichsabhängigen Kennlinie wird dem Regler für jeden Messwert eine Soll-Stellgröße vorgeschrieben.

#### Neutrale Zone:

Liegt der Istwert (X) innnerhalb der neutralen Zone, dann wird

- bei Prozesstyp Batch nicht dosiert,
- bei Prozesstyp Inline und ohne I-Anteil (Tn=0) ebenfalls nicht.
- Ist beim Typ Inline der Regler als PI- oder als PID-Regler konfiguriert, wird in Abhängigkeit von der Messwert-Historie dosiert oder nicht.

#### Punkte der Kennlinie:

Für eine konstante Regelverstärkung ("lineare Kennlinie")benötigen Sie: Sollwert W,

Neutrale Zone

– zweiseitig: "Anfang neutrale Zone" und "Ende neutrale Zone"

– einseitig: nur einen von beiden Punkten

Für eine bereichsabhängige Verstärkung ("geknickte Kennlinie") benötigen Sie bei zweiseitiger Regelung alle Punkte.

Ein Punkt besteht gewöhnlich aus zwei Koordinaten, einer x-Koordinate (hier = Messwert) und einer y-Koordinate (hier = Stellgröße). Sie müssen die y-Koordinaten nur für die Optimierungspunkte eingeben. Für die anderen Punkte setzt das CLM153 die y-Koordinate selbst. Die Abfolge dieser definierten Punkte kann jedoch nicht verändert werden. Es ist z.B. nicht möglich, für den "Anfang neutrale Zone" einen größeren Messwert einzugeben als für den Sollwert.

#### Parametrierung des CLM153

Parametrieren Sie die Relais bitte in folgender Reihenfolge:

- 1. Aktorik
- 2. Sensorik
- 3. Rückmeldungen (z.B. vorausschauende Regelung, Stellungsrückmeldung bei Drei-Punkt-Schritttregler, falls vorhanden)
- 4. Kennlinie

Bei den Benutzer-Einstellungen (s.u.) gelangen Sie direkt in eine Reglersimulation und können die getroffenen Einstellungen überprüfen und gegebenenfalls ändern.

Zum Eintritt in das Menü gehen Sie wie folgt vor:

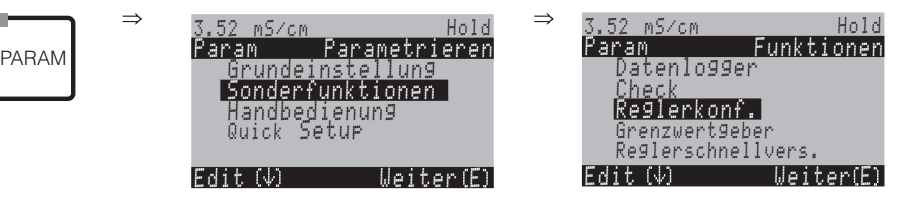

| CODE | AUSWAHL<br>(Werkseinstellung = fett)                                                                             | INFO                                                                                                    |
|------|----------------------------------------------------------------------------------------------------|----------------------------------------------------------------------------------------------------|
| M1   | <b>aus</b><br>ein                                                                                                | Auswahl Reglerfunktion<br>Hinweis!<br>Die Reglerfunktion müssen Sie aktivieren, nachdem Sie die<br>Regler in diesem Menüzweig konfiguriert haben.                                                                                                    |
| M2   | batch 1-s. Auf<br>batch 1-s. Ab<br>batch 2-seitig<br><b>inline 1-s. Auf</b><br>inline 1-s. Ab<br>inline 2-seitig | Prozesstyp wählen,<br>der Ihren Prozess beschreibt.<br>1-s. = einseitig: Die Regelung erfolgt entweder "Auf" oder<br>"Ab".<br>zweiseitig: Die Regelung erfolgt "Auf" und "Ab". Diese<br>Funktion ist nur wählbar, wenn Sie zwei Regler definiert<br>haben (im "Kontakte"-Menü und∕oder über Stromausgang). |

| CODE                         | AUSWAHL<br>(Werkseinstellung = fett)                                | INFO                                                                                                    |
|------------------------------|---------------------------------------------------------------------|----------------------------------------------------------------------------------------------------|
| М3                           | Aktorik<br>Sensorik<br>Rückmeldung<br><b>Kennlinie</b>              | <ul> <li>Externe Hardware wählen</li> <li>Für einen korrekten Betrieb müssen diese vier Untermenüs vollständig konfiguriert werden.</li> <li>Aktorik: Hier wählen und konfigurieren Sie die Methode, mit der der Regler seine Stellgröße ausgibt.</li> <li>Sensorik: Hier konfigurieren Sie die vorausschauende Regelung oder machen eine Kanalumschaltung (nur bei Zweikreis)</li> <li>Rückmeldung: Hier konfigurieren Sie die Stellungsrückmeldung eines Stellantriebes (nur bei Auswahl von Drei-PS und Stellungsrückmeldung = ein; siehe Felder 162, 165 / 170, 165)</li> <li>Kennlinie: Hier geben Sie die Reglerparameter ein (neutrale Zone, Sollwert,). Über diese Auswahl erreichen Sie auch die Reglersimulation (siehe Feld ME6).</li> </ul>                                                                                                    |
| Aktorik:<br>Bei Auswahl "ein | seitig" in Feld M2:                                                 | 1                                                                                                    |
| MA1                          | Auf<br>Ab                                                           | <b>Dosierung</b><br>Wählen Sie die Regelungsart, mit der Sie dosieren wollen.                                                                                                    |
| MA2                          | Impulslänge<br>Impulsfrequenz<br>3-PktSchrittregler<br>Stromausgang | Auswahl der Ansteuerungsart                                                                                                    |
| МАЗ                          | +Relais n.c.<br>-Relais n.c.<br>Motorlaufzeit 060.0 s<br>Xsd 4.0 %  | Relaisauswahl         (für 3-Punkt-Schrittregler)         + Relais: Auswahl eines Relais für die Funktion "Ventil weiter schließen" (= Erhöhen der Dosierung)         - Relais: Auswahl eines Relais für die Funktion "Ventil weiter schließen" (= Verringern der Dosierung )         Auswahl: n.c. (= nicht angeschlossen), danach werden immer die Relais als Default angeboten, die im Kontaktemenü freigeschaltet wurden.         Minweis!         Sollten Sie hier kein Relais auswählen können, stellen Sie bitte im "Kontakte"-Menü Relais für die Reglerfunktion zur Verfügung.         Motorlaufzeit: Die Zeit, die der Stellantrieb benötigt, um das Ventil von geschlossen auf vollständig offen zu bewegen. Diese Angabe benötigt das CLM153, um die erforderliche Anzugsdauer des Relais für eine gewünschte Positionsänderrung berechnen zu können.         Xsd: Xsd ist die Totzone der Stellgliedsteuerung. Bis zum eingestellten %-Wert wird eine Abweichung der Stellgliedposition zur errechneten Stellgröße nicht nachgeregelt.         Minweis!       Das CLM153 erwartet über einen Strom- oder Widerstandseingang eine Rückmeldung vom Stellantrieb über die aktuelle Ventilstellung. |
| MA4                          | Relais: <b>n.c.</b><br>max. Impuls- 120/min.<br>frequenz            | Relaisauswahl<br>(für Impulsfrequenz)<br>Relais: Auswahl des Relais<br>max. Impulsfrequenz: Eingabe der maximalen Impulsfre-<br>quenz. (Impulse mit höherer Frequenz werden nicht an das<br>Relais weitergegeben).<br>(Maximal einstellbar: 120 1/min)                                                                                                    |

| CODE                       | AUSWAHL<br>(Werkseinstellung = fett)                                                                | INFO                                                                                                    |
|----------------------------|----------------------------------------------------------------------------------------------------|----------------------------------------------------------------------------------------------------|
| MA5                        | Relais:         n.c.           Periode:         000.0s           t <sub>E</sub> min:         000.0s | Relaisauswahl         (für Impulslänge)         Relais: Auswahl des Relais         Periode: Periodendauer T in Sekunden         (Bereich 0,5 999,9 s)         t <sub>E</sub> min: Minimale Einschaltdauer. (Kürzere Impulse werden nicht an das Relais weitergegeben und schonen somit die Aktorik.)                                                                                                    |
| MA6                        | 0 20 mA<br>4 20 mA                                                                                  | Stromausgang<br>Auswahl des Strombereichs, der am Stromausgang ausgege-<br>ben werden soll.                                                                                                    |
| MA7                        | 0/4 mA<br>20 mA                                                                                     | <b>Stromausgang</b><br>Den Stromwert zuweisen, der 100 % Dosiermittel-Zugabe<br>entspricht.                                                                                                    |
| Aktorik<br>Bei Auswahl "zw | eiseitig" in Feld M2:                                                                               |                                                                                                    |
| MB1                        | Dosierung über:<br>1 Ausgang<br>2 Ausgänge                                                          | <ul> <li>Ansteuerung <ul> <li>(nur, wenn unter Stromausgang 2 der stetige Regler ausgewählt wurde)</li> </ul> </li> <li>1 Ausgang: Für die Ansteuerung über den Stromausgang im <ul> <li>"Split range"-Verfahren. Benötigt wird eine Ansteuerlogik,</li> <li>die 2 Ventile/Pumpen über einen Stromeingang ansteuern kann.</li> </ul> </li> <li>2 Ausgänge: Wenn die Ventile über Relais angesteuert werden.</li> </ul> |
| 1 Ausgang:                 | 1                                                                                                   |                                                                                                    |
| MBA1                       | 0 20 mA<br>4 20 mA                                                                                  | Stromausgang<br>Auswahl des Strombereichs, der am Stromausgang 2 ausge-<br>geben werden soll.<br>Die Neutralstellung (= Stromwert, den der Regler ausgibt,<br>wenn er nicht dosiert), liegt jeweils in der Mitte des gewähl-<br>ten Bereiches.<br>Für 0 20 mA liegt die Neutralstellung bei 10 mA,<br>für 4 20 mA bei 12 mA.                                                                                           |
| MBA2                       | 0 (oder 4)<br>mA<br>20 mA                                                                           | Stromausgang 2<br>Den Stromwert zuweisen, der 100 % -Dosierung entspricht.<br>Shinweis!<br>Aus der Auswahl des Stromwertes für die Dosierung von<br>100 % Dosiermittel ergeben sich die Strombereiche für die<br>Ab-/Aufwärtsdosierung (siehe Abb. 28) im "Split range"-Ver-<br>fahren.                                                                                                    |
|                            |                                                                                                    | Hub<br>[%]<br>100<br>50<br>4 8 12 16 20 mA<br>C07-CLM153xx-05-06-00-de-008.eps<br>Abb. 28: Zweiseitige Regelung über einen Stromausgang                                                                                                    |

| ( | CODE        | AUSWAHL<br>(Werkseinstellung = fett)                     |                                                 | INFO                                                                                                    |  |  |
|---|-------------|----------------------------------------------------------|-------------------------------------------------|----------------------------------------------------------------------------------------------------|--|--|
|   | 2 Ausgänge: |                                                          |                                                 | 1                                                                                                    |  |  |
|   | MBB1        | Auf:<br>Ab:                                              | Impulslänge<br>Impulslänge                      | Auswahl der Ansteuerungsart<br>Die Dosierung kann erfolgen über:<br>Impulslängen-Signal<br>Impulsfrequenz-Signla<br>Dreipunkt-Schrittregler                                                                                                    |  |  |
|   | MBB2        | +Relais<br>-Relais<br>Motorlaufzeit<br>Xsd               | <b>n.c.</b><br><b>n.c.</b><br>060,0 s<br>04,0 % | Abwärtsdosierung: Relaisauswahl<br>(für 3-Punkt-Schrittregler)<br>Erläuterung s.o.                                                                                                    |  |  |
|   | MBB3        | Relais:<br>max. Impuls-<br>frequenz                      | <b>n.c.</b><br>1/min.                           | <b>Abwärtsdosierung: Relaisauswahl</b><br>(für Impulsfrequenz)<br>Erläuterung s.o.                                                                                                    |  |  |
|   | MBB4        | Relais:<br>Periode:<br>t <sub>E</sub> min:               | n.c.<br>000.0s<br>000.0s                        | Abwärtsdosierung: Relaisauswahl<br>(für Impulslänge)<br>Erläuterung s.o.                                                                                                    |  |  |
|   | MBB5        | +Relais<br>-Relais<br>Motorlaufzeit<br>Xsd               | <b>n.c.</b><br><b>n.c.</b><br>060,0 s<br>04,0 % | Aufwärtsdosierung: Relaisauswahl<br>(für 3-Punkt-Schrittregler)<br>Erläuterung s.o.                                                                                                    |  |  |
|   | MBB6        | Relais:<br>max. Impuls-<br>frequenz                      | <b>n.c.</b><br>1/min.                           | Aufwärtsdosierung: Relaisauswahl<br>(für Impulsfrequenz)<br>Erläuterung s.o.                                                                                                    |  |  |
|   | MBB7        | Relais:<br>Periode:<br>t <sub>E</sub> min:               | n.c.<br>000.0s<br>000.0s                        | <b>Aufwärtsdosierung: Relaisauswahl</b><br>(für Impulslänge)<br>Erläuterung s.o.                                                                                                    |  |  |
|   | Sensorik:   |                                                          |                                                 |                                                                                                    |  |  |
|   | MC1         | Vorausschauend<br>Messwert Kreis<br>Messwert Kreis       | ie Regelung:<br>1 = Regler<br>2 = voraussch.    | Hinweis im Display:<br>(nur vorausschauend)<br>Im Quick Setup wurde eine Regelstrecke mit vorausschauen-<br>der Regelung ausgewählt.<br>Minweis!<br>Fine Perelung mit vorausschauender Messung ist nur in Ver-                                                                                                    |  |  |
|   |             |                                                          |                                                 | bindung mit einem Durchflussmesser und einem Zweikreis-<br>Gerät möglich.                                                                                                    |  |  |
|   | MC2         | Regelung mit:<br>Messwert Kreis<br>Messwert Kreis        | 1 2                                             | <b>Elektrische Zuordnung:</b><br>(nur Redundanz)<br>Auswahl, mit welchem Messwert die Regelung erfolgen soll.                                                                                                    |  |  |
|   | MC3         | L <sub>B</sub> :<br>L <sub>S</sub> :<br>L <sub>E</sub> : | 0,5m<br>0,5m<br>1,5m                            | SystemanordnungSensoren/Dosierpunktabstände eingeben :Ls: Abstand vom regelnden Sensor bis zum Dosierpunkt des"Abwärts"-DosiermittelsLB: Abstand vom regelnden Sensor bis zum Dosierpunkt des"Aufwärts"-DosiermittelsLE: Abstand vom regelnden Sensor bis zum vorausschauenden SensorAnm erkung zur Abb. 29: Sensor 1 ist der regelnde Sensor,<br>Sensor 2 ist der vorausschauende Sensor. |  |  |

| CODE                                                                                                    | AUSWAHL<br>(Werkseinstellung = fett)                        | INFO                                                                                                    |  |  |  |  |  |  |
|----------------------------------------------------------------------------------------------------|-------------------------------------------------------------|----------------------------------------------------------------------------------------------------|--|--|--|--|--|--|
|                                                                                                    |                                                             |                                                                                                    |  |  |  |  |  |  |
| Zweiseitige Rohrdurchflussneutralisation (Inline)mit vorausschauender Leitfähigkeits-Messung                                                                                                    |                                                             |                                                                                                    |  |  |  |  |  |  |
| Lf-Sensor 2<br>Urchfluss<br>Mycom 153<br>Lf-Sensor 1<br>Urchfluss<br>Helektrolyt<br>Lf-Sensor 1<br>Lf-Sensor 1 |                                                             |                                                                                                    |  |  |  |  |  |  |
| Abb. 29: Schema                                                                                                    | a einer zweiseitigen Regelung mit v                         | C07-CLM153xx-16-06-00-de-009.eps                                                                                                    |  |  |  |  |  |  |
| MC4                                                                                                    | Einheit: m3/h<br>Einheit: s<br>4 mA-Wert:<br>20 mA-Wert:    | Volumenstrom Durchflussmesser<br>Einheit: Eingabe des Volumenstroms in m <sup>3</sup> /h oder yd <sup>3</sup> /h<br>4 mA-Wert: Minimalen Wert der Fließgeschwindigkeit ein-<br>geben.<br>20 mA-Wert: Maximalen Wert der Fließgeschwindigkeit ein-<br>geben.        |  |  |  |  |  |  |
| MC5                                                                                                    | Durchmesser 00 mm                                           | <b>Rohrdurchmesser</b><br>Eingabe des Rohr-Innendurchmessers, welches sich zwi-<br>schen den beiden Sensoren befindet.                                                                                                    |  |  |  |  |  |  |
| MC6                                                                                                    | FunktioneinGrenzwert050.0Kstör=1:050.0Kmax:1.7Kabschalt:1.0 | <ul> <li>Störgrößenaufschaltung         <ul> <li>(nur, wenn 2 Stromeingänge vorhanden)</li> <li>Die Störgrößenaufschaltung erfolgt multiplikativ, d.h. die Reglerstellgröße wird mit der Verstärkung Kstör multipliziert             <ul></ul></li></ul></li></ul> |  |  |  |  |  |  |

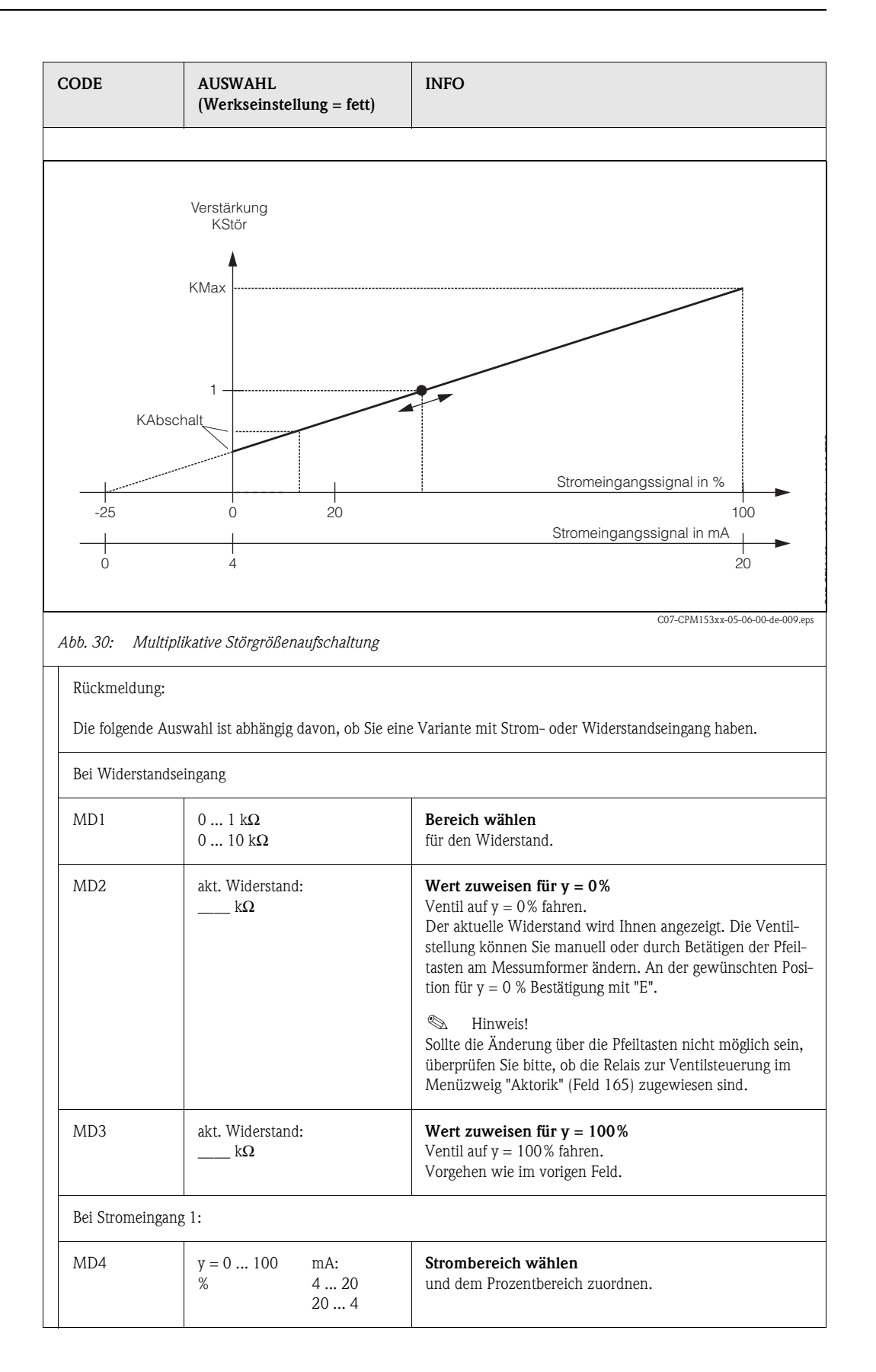

| CODE       | AUSWAHL<br>(Werkseinstellung = fett)                                                                                                    | INFO                                                                                                    |
|------------|----------------------------------------------------------------------------------------------------|----------------------------------------------------------------------------------------------------|
| MD5        | akt. mA-Wert:<br>mA                                                                                                    | Wert zuweisen für $y = 0\%$<br>Ventil auf $y = 0\%$ fahren.<br>Der aktuelle Stromwert wird Ihnen angezeigt. Die Ventilstel-<br>lung können Sie manuell oder durch Betätigen der Pfeiltas-<br>ten am Messumformer ändern. An der gewünschten Position<br>für $y = 0\%$ Bestätigung mit "E".                                                                                                    |
|            |                                                                                                    | Hinweis!<br>Sollte die Änderung über die Pfeiltasten nicht möglich sein,<br>überprüfen Sie bitte, ob die Relais zur Ventilsteuerung im<br>Menüzweig "Aktorik" (Feld 165) zugewiesen sind.                                                                                                    |
| MD6        | akt. mA-Wert:<br>mA                                                                                                    | Wert zuweisen für $y = 100\%$<br>Ventil auf $y = 100\%$ fahren.<br>Vorgehen wie im vorigen Feld.                                                                                                    |
| Kennlinie: |                                                                                                    |                                                                                                    |
| ME1        | konstante Kennlinie<br>geknickte Kennlinie                                                                                                    | Auswahl des Kennlinientyps<br>konstante Kennlinie: Entspricht einer konstanten Regel-<br>verstärkung.<br>geknickte Kennlinie: Entspricht einer bereichsabhängigen<br>Regelverstärkung.                                                                                                    |
| ME2        | $\begin{array}{llllllllllllllllllllllllllllllllllll$                                                                                                    | Kennwerte für konstante Kennlinie<br>(konstante Regelverstärkung)<br>Sollwert: Der Wert, der eingestellt werden soll.<br>A. N. Zone: Anfang neutrale Zone<br>E. N. Zone: Ende neutrale Zone<br>K <sub>R</sub> 1 (nur bei Aufwärts-Dosierung): Verstärkung für die<br>Aufwärts-Dosierung<br>K <sub>R</sub> 2 (nur bei Abwärts-Dosierung): Verstärkung für die<br>Abwärts-Dosierung                                                                                                    |
| ME3        | Sollwert         1000 mS/cm           A. N. Zone         990 mS/cm           E. N. Zone         1010 mS/cm           Opt.pkt X1         900 mS/cm           Opt.pkt Y1         0.20           Opt.pkt X2         1100 mS/cm           Opt.pkt Y2         -0.20           Regelpunkt 1         800 mS/cm           Regelpunkt 2         1200mS/cm | <ul> <li>Kennwerte für geknickte Kennlinie<br/>(bereichsabhängige Regelverstärkung)</li> <li>Sollwert:: Der Wert, der eingestellt werden soll.</li> <li>A. N. Zone: Anfang neutrale Zone</li> <li>E. N. Zone: Ende neutrale Zone</li> <li>Optimierungspunkt 1 und 2: Angabe mit x- und y-Koordinate</li> <li>Regelpunkt 1: Für Messwerte &lt; Regelpunkt 1 beträgt die<br/>Dosierung 100% aufwärts.</li> <li>Regelpunkt 2: Für Messwerte &gt; Regelpunkt 2 beträgt die<br/>Dosierung 100% abwärts.</li> </ul> |
| ME4        | Schneller Prozess<br>Standard-Prozess<br>Langsamer Prozess<br>Benutzer-Einstellungen                                                                                                    | Charakter des Prozesses wählen<br>Liegen für die Einstellung der Regelparameter noch keine<br>Erfahrungen vor, sollen Ihnen diese Voreinstellungen<br>Schneller -/Standard - / Langsamer Prozess als Hilfe für<br>die Regleranpassung dienen. Wählen Sie eine Voreinstellung<br>aus und überprüfen Sie mit Hilfe der "Reglersimulation"<br>(s. u.), ob diese Einstellungen für Ihren Prozess in Frage kom-<br>men.<br>Mit den Benutzer-Einstellungen geben Sie alle Kennwerte<br>selbst ein.                  |
| ME5        | $\begin{array}{l} K_R \ 1 = \\ K_R \ 2 = \\ Tn \ 1 = \\ Tn \ 2 = \\ Tv \ 1 = \\ Tv \ 2 = \end{array}$                                                                                                    | $      Kennwerte für Benutzer-Einstellungen: \\ (K_R 1 und K_R 2 nur bei linearer Kennlinie; \\ Index 1 nur für Aufwärts-Dosierung, \\ Index 2 nur für Abwärts-Dosierung) \\      K_R 1: Verstärkung für die Aufwärts-Dosierung \\      K_R 2: Verstärkung für die Abwärts-Dosierung \\      Tn: Nachstellzeit (0,0 999,9 min) \\      Tv: Vorhaltezeit (0,0 999,9 min) \\      $                                                                                                    |

| CODE | AUSWAHL<br>(Werkseinstellung = fett)               |                    | INFO                                                                                                    |  |
|------|----------------------------------------------------|--------------------|----------------------------------------------------------------------------------------------------|--|
| ME6  | Simulation<br><b>aus</b><br>ein                    |                    | Auswahl Reglersimulation<br>Hier können Sie eine Parametrierschleife ein- und ausschal-<br>ten. Bei einer aktivierten Reglersimulation wird der Hold<br>weggenommen.<br>Simulation ein: Die im vorigen Feld eingegebenen Kenn-<br>werte werden im nächsten Feld für die Simulation des Reg-<br>lerverhaltens verwendet.<br>aus: Bei Bestätigung mit "E" Verlassen der Reglersimulation.                                                                                                    |  |
| ME7  | Funktion auto<br>Soll: 1000<br>Ist: 1000<br>y: 000 | 0 mS/cm<br>0 mS/cm | <ul> <li>Reglersimulation</li> <li>Funktion: Hier stellen Sie ein, ob bei "auto" die vom Regler errechnete Stellgröße oder bei "manuell" eine vom Bediener einzugebende Stellgröße y ausgegeben werden soll.</li> <li>Soll: Zeigt den aktuellen Sollwert an. Bei Bedarf kann hier auch der Sollwert verändert werden. Die anderen Punkte (Anfang/Ende neutrale Zone, Optimierungspunkte, Regelpunkte) ändern sich intern entsprechend.</li> <li>Ist: Zeigt den aktuellen Ist-/Messwert an.</li> <li>y: Bei Funktion "auto": Zeigt die vom Regler ermittelte Stellgröße an. Bei Funktion "manuell" können Sie hier eine Stellgröße eingeben. Werte &lt; 0 % bedeuten Abwärtsdosierung, Werte &gt; 0 % bedeuten Aufwärtsdosierung.</li> </ul> |  |

Um die Reglerparameter möglichst gut an den Prozess anzupassen, empfehlen wir folgendes Vorgehen:

• Werte für Reglerparameter setzen (Feld ME5), Simulation aktivieren (Feld ME6), Prozess auslenken:

Feld ME7: Funktion auf "manuell" stellen und eine Stellgröße eingeben. Anhand des Istwertes können Sie beobachten, wie der Prozess ausgelenkt wird.

- Schalten Sie die Funktion auf "auto". Jetzt können Sie beobachten, wie der Regler den Istwert wieder auf den Sollwert bringt.
- Möchten Sie andere Parameter einstellen, drücken Sie die "Enter"-Taste und Sie kommen zurück ins Feld ME5. Der Regler läuft währenddessen im Hintergrund weiter.
- Haben Sie Ihre Einstellungen getroffen, gelangen Sie durch erneutes Drücken der "Enter"-Taste wieder ins Feld ME6. Dort können Sie die Simulation fortsetzen oder beenden.

## Hinweis!

Beenden Sie die Reglersimulation nur im Feld ME6 mit "Simulation aus". Sonst läuft die Simulation im Hintergrund weiter.

## 6.4.15 Sonderfunktionen – Grenzwertgeber

Das Mycom S hat verschiedene Möglichkeiten, einen Relaiskontakt zu belegen. Dem Grenzwertgeber kann ein Ein- und Ausschaltpunkt zugewiesen werden und ebenso eine Anzugs- und Abfallverzögerung. Außerdem kann mit dem Einstellen einer Alarmschwelle zusätzlich eine Fehlermeldung ausgegeben werden. In Verbindung mit dieser Fehlermeldung können Sie eine Reinigung starten (siehe Fehler-/Kontaktzuordnung, Seite 49).

Diese Funktionen können Sie sowohl für die Leitfähigkeits-/Konzentrations-/Widerstands-, als auch für die Temperaturmessung einsetzen.

Zur Verdeutlichung der Kontaktzustände eines beliebigen Relaiskontakts oder Alarmkontakts entnehmen Sie die Schaltzustände aus Abb. 31:

Einschaltpunkt > Ausschaltpunkt (bei steigenden Messwerten):

- Nach Überschreiten des Einschaltpunktes bei  $t_1$  wird nach Verstreichen der Anzugsverzögerung  $(t_2 t_1)$  der Relaiskontakt geschlossen.
- Wird die Alarmschwelle bei  $t_3$ erreicht, schaltet nach Ablauf der Alarmverzögerung  $(t_4$ – $t_3)$  der Alarmkontakt.
- Bei rückläufigen Messwerten öffnet der Alarmkontakt bei Unterschreiten der Alarmschwelle bei t<sub>5</sub> wieder. Die entsprechende Fehlermeldung wird wieder gelöscht.
- Im weiteren Verlauf öffnet der Relaiskontakt nach Erreichen des Ausschaltpunktes bei  $t_6$  und Ablauf der Abfallverzögerung ( $t_7 t_6$ ).

#### Hinweis!

**S** 

- Wenn Anzugs- und Abfallverzögerung auf 0 s gesetzt werden, sind die Ein- und Ausschaltpunkte zugleich Schaltpunkte der Kontakte.
- Die gleichen Einstellungen können Sie analog zur Maximum-Funktion auch für eine Minimum-Funktion treffen.

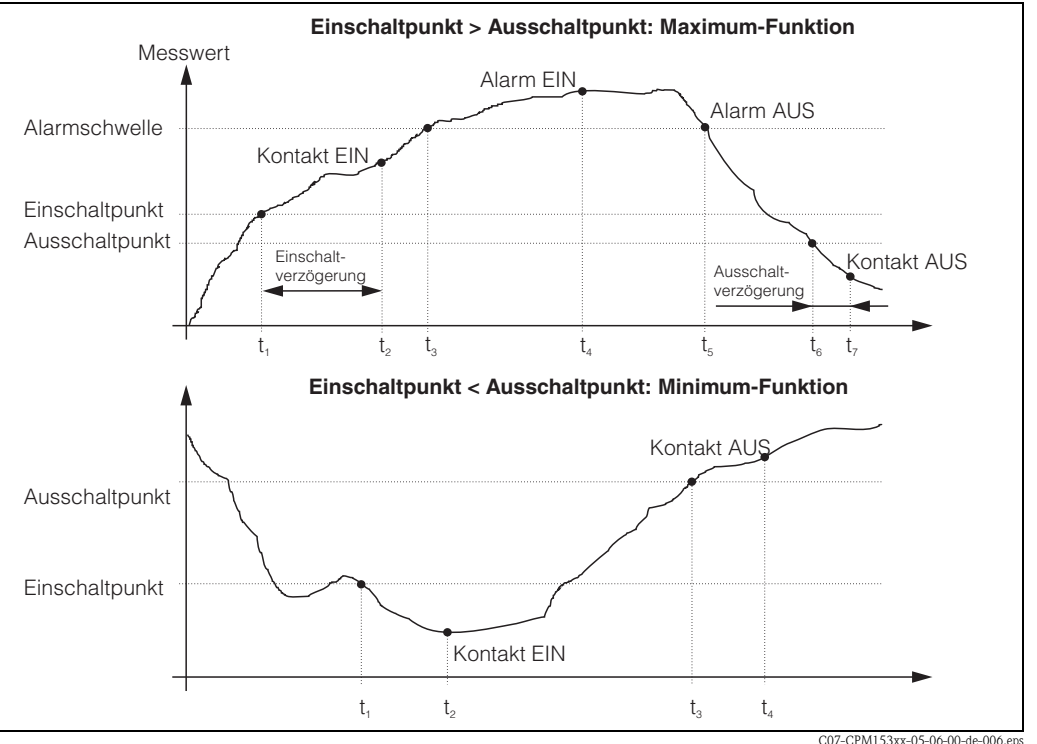

Abb. 31: Darstellung des Zusammenhangs zwischen Ein- und Ausschaltpunkten sowie Einschalt- und Ausschaltverzögerung

## Überwachung von pharmazeutischem Wasser nach USP

Das Mycom S CLM153 für konduktive Sensoren verfügt über eine Funktion zur Überwachung von WFI-Wasser (Water for Injection) nach dem Standard USP (United States Pharmacopeia) Teil 645.

Die Messung wird in folgenden Schritten durchgeführt:

- Messung der unkompensierten Leitfähigkeit
- Messung der Temperatur und Abrunden des Wertes auf die nächste 5 °C-Stufe
- Vergleich des aktuellen Messwerts mit dem Grenzwert f
  ür Wasser nach USP bei der entsprechenden Temperatur (siehe Tabelle)
- Alarmierung bei Überschreitung des Grenzwerts

Zusätzlich steht ein USP-Voralarm zur Verfügung, der bei einem einstellbaren Einschaltpunkt (z. B. 80 % vom USP-Wert) aktiviert wird. Damit steht dem Benutzer ein Signal zur rechtzeitigen Regenerierung seiner Anlage zur Verfügung.

Hinweis!

**S** 

- Die USP-Funktion wird durch die Zuordnung eines Grenzwertgebers zu USP K1 bzw. USP K2 aktiviert. Die Alarmierung erfolgt über den Alarmkontakt und die Fehlermeldungen E154 bis E157. Der Voralarm erfolgt durch den mit dem entsprechenden Grenzwert verbundenen Kontakt (siehe Kap. 6.4.5).
- Das Gerät verwendet auch dann die unkompensierten Leitfähigkeitswerte für die USP-Funktion, wenn auf dem Display die temperaturkompensierten Werte angezeigt werden.

| Temperatur [°C] | Leitfähigkeit [µS/cm] | Temperatur [°C] | Leitfähigkeit [µS/cm] |
|-----------------|-----------------------|-----------------|-----------------------|
| 0               | 0,6                   | 55              | 2,1                   |
| 5               | 0,8                   | 60              | 2,2                   |
| 10              | 0,9                   | 65              | 2,4                   |
| 15              | 1,0                   | 70              | 2,5                   |
| 20              | 1,1                   | 75              | 2,7                   |
| 25              | 1,3                   | 80              | 2,7                   |
| 30              | 1,4                   | 85              | 2,7                   |
| 35              | 1,5                   | 90              | 2,7                   |
| 40              | 1,7                   | 95              | 2,9                   |
| 45              | 1,8                   | 100             | 3,1                   |
| 50              | 1,9                   |                 |                       |
#### Zum Eintritt in das Menü gehen Sie wie folgt vor:

Ho ]

<u>Parametrieren</u>

Grundeinstellung Sonderfunktionen

⇒

52 mS/cr

Datenlogger

<u>Param</u>

PARAM

 $\Rightarrow$ 

ΜS

<sup>o</sup>aram

E

| Gonderfunkt<br>Sonderfunkt<br>Handbedienu<br>Quick Setup<br>dit (V) | ionen<br>ng<br>Weiter(E)                                                     | Edit (4)<br>Edit (4)                                                                                                    | konf.<br>mt9eber<br>chnellvers.<br>Weiter(E)                                                                                                    |
|---------------------------------------------------------------------|------------------------------------------------------------------------------|----------------------------------------------------------------------------------------------------|----------------------------------------------------------------------------------------------------|
| CODE                                                                | AUSWAHL<br>(Werkseinst                                                       | ellung = fett)                                                                                                    | INFO                                                                                                    |
| 01                                                                  | Grenzwertgel<br>Grenzwertgel<br>Grenzwertgel<br>Grenzwertgel<br>Grenzwertgel | ber 1<br>ber 2<br>ber 3<br>ber 4<br>ber 5                                                                                 | Auswahl<br>des Grenzwertgebers, den Sie konfigurieren wollen. Zur<br>Verfügung stehen fünf Grenzwertgeber.                                                                                                    |
| Grenzwertgeber                                                      | 1/2/3/4/5                                                                    | 5:                                                                                                    |                                                                                                    |
| OA1 / OB1 /<br>OC1 / OD1 /<br>OE1                                   | Funktion<br>Zuordnung<br>Ein-Pkt.:<br>Aus-Pkt.:                              | aus<br>MW K1<br>2000mS/cm /<br>0500 MΩ·cm/<br>99,99% /<br>10.50 pH<br>2000mS/cm /<br>0500 MΩ·cm /<br>99,99% /<br>10.50 pH | <ul> <li>Konfiguration für Grenzwertgeber:</li> <li>Funktion: Aktivierung der Funktion als Grenzwertgeber</li> <li>S Hinweis!</li> <li>Ein Grenzwertgeber kann nur dann aktiviert werden, wenn ihm ein Kontakt zugeordnet ist, siehe Kap. 6.4.5.</li> <li>Zuordnung: Auswahl des Messwertes, für den der Grenzwert gelten soll. Auswahl: Messwert K1, Temperatur K1, Messwert K2, Temperatur K2, USP K1/K2 (konduktive Sensoren), verknüpft (nur wenn Betriebsart = verknüpfte Kreise)</li> <li>Ein-Pkt.: Eingabe des Wertes, an dem die Grenzwertfunktion aktiviert wird.</li> <li>Aus-Pkt.: Eingabe des Wertes, an dem die Grenzwertfunktion deaktiviert wird.</li> <li>(Einstellbare Bereiche: 0 2000 mS/cm / 0 100% / 0 100 MΩ / -50 +150°C / pH = 7.0 11.0))</li> </ul> |
| OA2 / OB2 /<br>OC2 / OD2 /<br>OE2                                   | Einverzög.:<br>Ausverzög.:<br>A.schwelle:                                    | 0000 s<br>0000 s<br>2000mS/cm /<br>0500 MΩ·cm /<br>99,99% /<br>10.50 pH                                                   | Konfiguration für Grenzwertgeber:<br><b>Einverz.</b> : Eingabe der Einschaltverzögerung des Grenz-<br>wert-Relais (Bereich 0 2000 s)<br><b>Ausverz.</b> : Eingabe der Ausschaltverzögerung des Grenz-<br>wert-Relais (Bereich 0 2000 s)<br><b>A.schwelle</b> : Eingabe des Wertes (Alarmschwelle), an<br>dem der Alarmkontakt schaltet.                                                                                                    |

Hold

Funktionen

#### Sonderfunktionen - Reglerschnellverstellung 6.4.16

In diesem Menü können Sie eine Schnellkorrektur des Reglersollwertes vornehmen. Zum Eintritt in das Menü gehen Sie wie folgt vor:

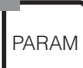

| $\Rightarrow$ | 3.52 mS/cm      | Hold ⇒  | 3.52 mS/cm   | Hold       | $\Rightarrow$ | 3.52 m5/cm | Hold                  |
|---------------|-----------------|---------|--------------|------------|---------------|------------|-----------------------|
|               | Param Parame    | trieren | Param        | Funktionen |               | Param      | <u>Schnellv</u> erst. |
|               | Grundeinstellu  | ing     | Datenlo99    | er         |               | Funktion   | aus                   |
|               | Sonderfunktior  | ien 👘   | <u>Check</u> |            |               | Soll       | 1000m5/cm             |
|               | Handbedienung   |         | Keglerkon    | ť.         |               | Ist        | 1250mS/cm             |
|               | Quick Setup     |         | Grenzwert9e  | eber       |               |            |                       |
|               |                 |         | Keglerschne  | ellvers.   |               |            |                       |
|               | Edit (↓) 🛛 🛛 We | iter(E) | Edit (√)     | Weiter(E)  |               | Wahl⊖      | Weiter(E)             |

#### 6.4.17 Sonderfunktionen – Chemoclean

Chemoclean<sup>®</sup> ist ein System zur automatischen Reinigung von Leitfähigkeits-Sensoren. Über zwei Kontakte wird über den Injektor (z.B. CYR10) Wasser und Reiniger zum Sensor gefördert.

### Hinweis!

Diese Funktionsgruppe ist nur aktiv, wenn unter Kontakte: Chemoclean = ein gewählt ist; s. Feld F1, Kap. 6.4.5 Seite 40.

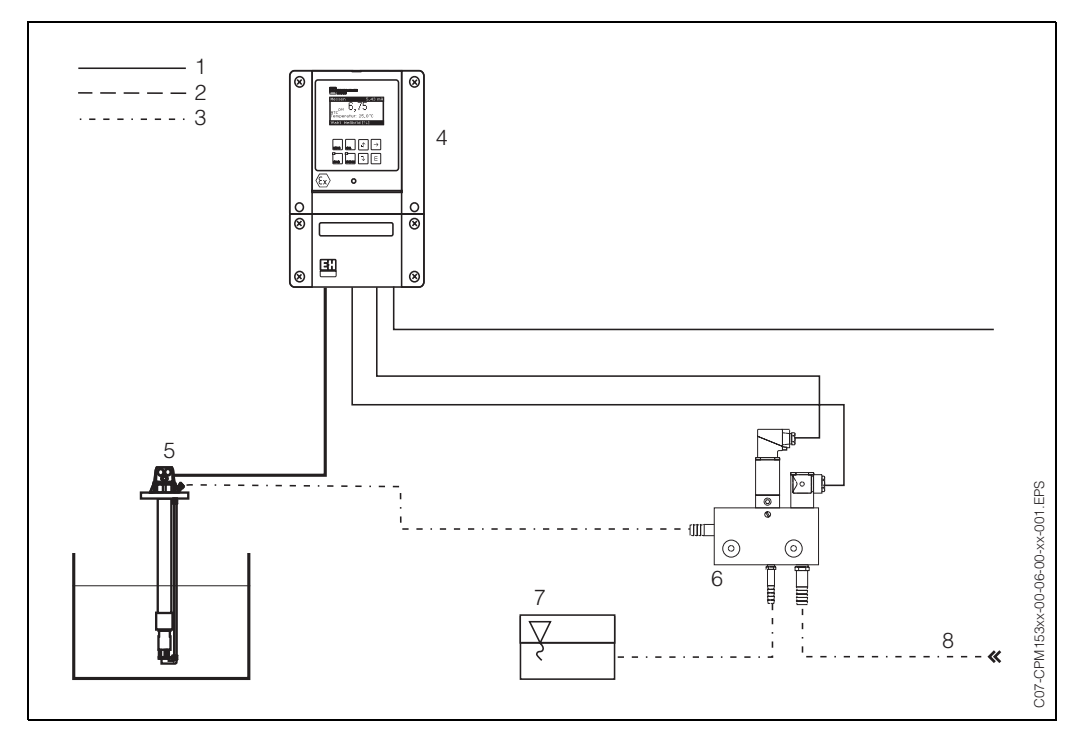

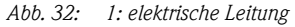

- 2: Druckluft
- 3: Wasser/Reinigungsflüssigkeit
- 4: CLM153 Messumformer
- 5: Eintaucharmatur
- 6: Injektor CYR10
- 7: Reinigungsflüssigkeit
- 8: Treibwasser

#### **Bedienung:**

- Im Menü "Grundeinstellungen" ➡ "Kontakte" (Feld F1, s. Seite 40) muss die Funktion Chemoclean<sup>®</sup> eingeschaltet und die entsprechenden Kontakte an den Injektor angeschlossen sein.
- Die Parametrierung der Reinigungsabläufe erfolgt im Menü "PARAM" " "Sonderfunktionen"
   "Chemoclean". Hier kann die automatische oder ereignisgesteuerte Reinigung an die Prozessbedingungen angepasst werden.

Eine oder mehrere der folgenden Steuerungen sind möglich:

- Wochenprogramm (siehe unten, Felder OA1 bis OAA5): An jedem Wochentag können beliebig viele Reinigungen gestartet werden
- Externe Steuerung: Über die binären Eingänge kann ein Start ausgelöst werden. Dazu muss in Feld P1, "Auswahl Steuerebenen", die externe Steuerung aktiviert werden: Ext. Steuerung "ein")
- Reinigungs-Trigger: Beim Auftreten eines mit einem Reinigungstrigger versehenen Fehlers wird eine Reinigung durchgeführt (siehe dazu auch Feld LM1 unter "Sonderfunktionen" -"Check")
- Netzausfall: Nach einem Netzausfall wird die Reinigung gestartet.

#### Handbedienung:

Eine schnelle Vor-Ort-Reinigung kann durchgeführt werden mit dem Menü: "PARAM" ➡ "Handbedienung" ➡ "Chemoclean" ➡ 2 x "E" drücken ("Reinigung starten")

#### Wochenprogrammierung:

"PARAM" 🗯 "Sonderfunktionen" 🖛 "Chemoclean":

Jeder Tag kann individuell programmiert werden. Zur Verfügung stehen die Programme

- "Clean": Reinigungsstart durch Eingabe der Startzeit (s. Abb. 33).
- "Clean Int": In dem festgelegten Intervall wird mit definierten Intervallabständen gereinigt (s. Abb. 33). Dieses Programm ist nicht direkt über die binären Eingänge auslösbar.
- "User": Benutzerdefinierte Reinigungsprogramme (im Programmeditor erstellen; ab Feld NAD1).

#### Programmabläufe (Reinigungsbeispiel)

Montag:

2 x reinigen (um 11:00 Uhr und um 18:00 Uhr) mit 120 sec Wasser, davon 60 sec zusätzlich mit Reiniger.

Zwischen 18:20 Uhr und 24:00 Uhr alle 30 Min. (= 1800 sec) reinigen mit 120 sec Wasser, davon 60 sec zusätzlich mit Reiniger.

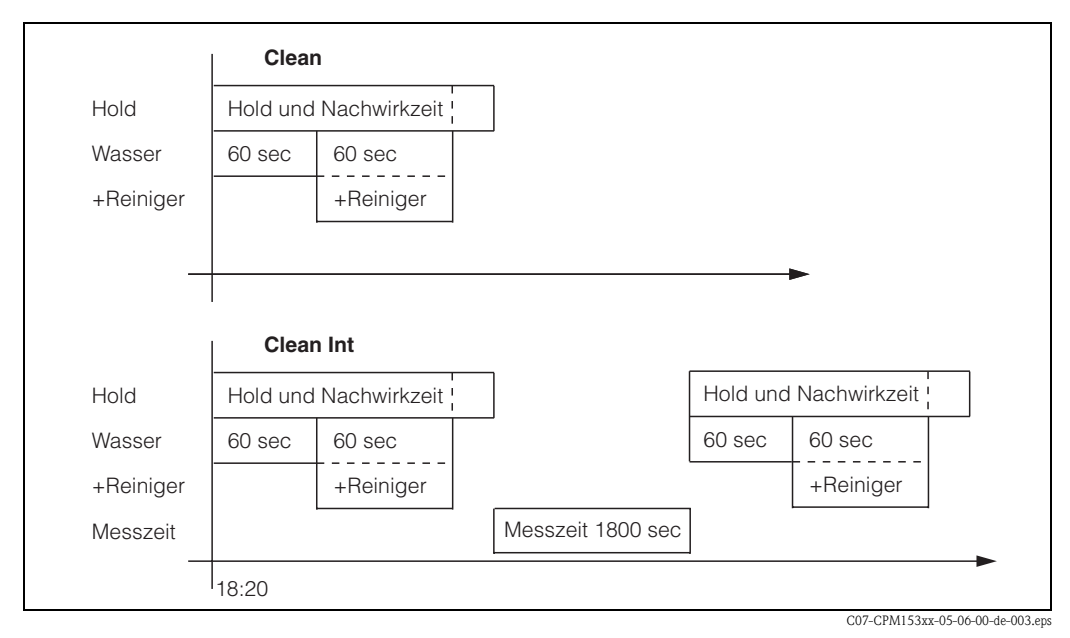

Abb. 33: Bildliche Darstellung des Beispiels oben

| Erforderliche Einstellunge | 1 entsprechend des Be | ispiels ( <b>fett:</b> vom | Benutzer einzugeben): |
|----------------------------|-----------------------|----------------------------|-----------------------|
|----------------------------|-----------------------|----------------------------|-----------------------|

| Feld OAA1 |       | Feld OAA2 (bei "Clean") |      | Feld OAA2 (bei "Clean Int") |       |
|-----------|-------|-------------------------|------|-----------------------------|-------|
| Clean     |       | 01 Wasser               | 60 s | 01 Wasser                   | 60 s  |
| 11:00     | 11:02 | 02 +Reiniger            | 60s  | 02 +Reiniger                | 60s   |
| Clean     |       | 03 Wasser               | 0s   | 03 Wasser                   | 0s    |
| 18:00     | 18:02 | 04 Wied. Rein.          | 0x   | Messzeit                    | 1800s |
| Clean Int |       |                         |      |                             |       |
| 18:20     | 24:00 |                         |      |                             |       |

Auf diese Weise kann jeder Tag individuell programmiert (oder kopiert) werden.

### Zum Eintritt in das Menü gehen Sie wie folgt vor:

PARAM

| $\Rightarrow$ | 3.52 mS/cm Hold            | $\Rightarrow$ | 3.52 mS∕cm                 | Hold       |
|---------------|----------------------------|---------------|----------------------------|------------|
|               | <u>Param Parametrieren</u> |               | Param                      | Funktionen |
|               | Sonderfunktionen           |               | T Keglerkonf<br>Grenzwertg | eher       |
|               | Handbedienung              |               | Reglerschnel               | llvers.    |
|               | Quick Setup                |               | lopcal<br>Chomosloon       |            |
|               | Edit (1) Unitar(E)         |               | Edit (V)                   | Weiter(F)  |

| CODE            | AUSWAHL<br>(Werkseinstellung = fett)                        | INFO                                                                                                    |  |
|-----------------|-------------------------------------------------------------|----------------------------------------------------------------------------------------------------|--|
| P1              | Automatik aus<br>Reiniggs.trigger aus<br>Ext. Steuerung aus | Auswahl Steuerebenen<br>Aktivieren Sie die Funktion, die eine<br>Chemoclean-Reinigung auslösen soll.                                                                                                    |  |
| P2              | AutomatikausReiniggs.triggerausExt. Steuerungaus            | Hinweis im Display:<br>Anzeige des aktuellen Status der Anlage                                                                                                    |  |
| P3              | Automatik<br>Userprg.                                       | Auswahl des Konfigurationsmenüs<br>Automatik: Hier können Sie Reinigungsprogramme für<br>jeden Wochentag auswählen.<br>Userprogramm: Hier können Sie über den Programm-Edi-<br>tor kundenspezifische Programme erstellen (siehe Program-<br>meditor, S. 77).                                                                                                    |  |
| Wochenprogramm: |                                                             |                                                                                                    |  |
| PA1             | Montag1Dienstag2Sonntag0                                    | Auswahl Wochentagsmenü<br>Tag für die Reinigung auswählen. Hinter dem Tag wird die<br>Anzahl an Reinigungsstarts für diesen Tag angezeigt.                                                                                                    |  |
| PA2             | Tag editieren?<br>Tag kopieren?                             | Auswahl Tagesfunktion<br>Tag editieren: Sie bearbeiten den Reinigungsablauf für die-<br>sen Tag.<br>Tag kopieren: Der in OA1 gewählte Tag wird auf den Tag<br>kopiert, den Sie im nachfolgenden Feld auswählen.                                                                                                    |  |
| Tag editieren:  |                                                             |                                                                                                    |  |
| PAA1            | Clean<br>18:22 18:23<br>kein Progr.                         | Ansicht/Bearbeitung des Tagesprogramms<br>Sie sehen das gesamte Tagesprogramm bzw. "kein Progr.".<br>Diesen Punkt und auch die schon festgelegten Programme<br>können Sie überschreiben durch eine neue Auswahl.<br>Angegeben ist stets die Uhrzeit für Start und Ende.<br>Beispiel:<br>Clean<br>18:22 (Startzeit) 18:23 (Endezeit)<br>Userprog.: Verwendung des von Ihnen erstellten Pro-<br>gramms (siehe Programmeditor, S. 77) |  |

| CODE              | AUSWAHL<br>(Werkseinstellung = fett)                                          | INFO                                                                                                    |  |  |
|-------------------|-------------------------------------------------------------------------------|----------------------------------------------------------------------------------------------------|--|--|
| PAA2              | 01 Wasser Os<br>02 +Reiniger 30s<br>03 Wasser 30s<br>04 Wied. Reinig. Ox      | <ul> <li>Auswahl Programmblöcke         Die Zeiten einzelner Programmschritte können hier individuell angepasst werden. Auswahl eines Blockes zum Editieren mit "E".         +Reiniger: Zusätzlich zu Wasser wird auch Reiniger gefördert.         Wied. Reinig.: Anzahl der Wiederholungen der vorangehenden Schritte 01 03         Minweis!         Ändern Sie einen Programmblock, ist diese Änderung für alle anderen Reinigungen wirksam.         Verlassen dieser Auswahl mit "PARAM".     </li> </ul> |  |  |
| PAA3              | <b>0010s</b><br>(0 9999s)                                                     | Wasser / Reiniger:<br>Die Zeit eingeben, wie lange das Ventil zur Förderung von<br>Wasser oder Reiniger geöffnet bleiben soll.                                                                                                    |  |  |
| PAA4              | Wiederhole x-mal<br><b>00</b><br>(0 10)                                       | Wiederholung Reinigung<br>Wie oft soll der vorhergehende Schritt (Reiniger oder Was-<br>ser) wiederholt werden?                                                                                                    |  |  |
| Tag kopieren:     |                                                                               |                                                                                                    |  |  |
| PAB1              | Dienstag<br>Mittwoch<br><br>Sonntag                                           | <ul> <li>? = Montag<br/>Auswahl des Tages,<br/>auf den Sie den Montag (Bsp.) kopieren wollen.</li> <li>Minweis!<br/>Gefahr von Datenverlust. Beim Kopieren eines Tages auf<br/>einen anderen werden die Reinigungsprogramme des Ziel-<br/>Tages überschrieben!</li> </ul>                                                                                                    |  |  |
| User-Programm: (F | Programm–Editor)                                                              |                                                                                                    |  |  |
| PAB1              | Userprog. 1                                                                   | Auswahl Userprogramm<br>Bei Chemoclean haben Sie ein Userprogramm zur Verfü-<br>gung.                                                                                                    |  |  |
| PAB1              | <b>editieren</b><br>Vorlage einfügen<br>freischalten<br>sperren<br>umbenennen | Auswahl Bearbeitungsfunktion         Vorlage einfügen: In das Userprogramm kann ein installiertes Programm (z. B. Clean) eingefügt werden.         Minweis!         Nach dem Sperren eines Programms kann es jederzeit wieder freigeschaltet werden.         Mit "PARAM" verlassen Sie diesen Menüpunkt wieder.                                                                                                    |  |  |
| editieren:        |                                                                               |                                                                                                    |  |  |
| PBA1              | 01<br>02<br>                                                                  | Zeile wählen<br>Die Zeile mit der ausgewählten Positionsnummer kann mit<br>"E" bearbeitet werden.                                                                                                    |  |  |

| CODE             | AUSWAHL<br>(Werkseinstellung = fett)                                            | INFO                                                                                                    |
|------------------|---------------------------------------------------------------------------------|----------------------------------------------------------------------------------------------------|
| PBA2             | <b>ändern</b><br>einfügen<br>verschieben nach<br>löschen                        | Auswahl der Bearbeitungsfunktion für den gewählten<br>Block.<br>ändern: Die Funktion für die gewählte Position wird geän-<br>dert<br>einfügen: Vor der markierten Position wird eine neue einge-<br>fügt.<br>verschieben nach: Die markierte Funktion wird auf eine<br>andere Position verschoben.<br>löschen: Die markierte Funktion wird gelöscht (es erfolgt<br>keine Abfrage, ob Sie wirklich löschen wollen) |
| ändern / einf    | ügen:                                                                           |                                                                                                    |
| PBAA1            | <b>Wasser</b><br>+Reiniger<br>Warten<br>zurück zu<br>                           | Funktion wählen<br>Zurück zu: Mit dieser Funktion können Sie eine Programm-<br>schleife einbauen (für Wiederholungen)<br>Mögliche Auswahl: Wasser, +Reiniger, Warten, zurück zu                                                                                                    |
| verschieben n    | nach:                                                                           |                                                                                                    |
| PBAA2            | (Darstellung der Blöcke als<br>Liste)<br>01 Wasser<br>02 +Reiniger<br>03 Warten | <ul> <li>Zeile wählen</li> <li>Die in Feld NADA1 gewählte Funktion verschieben Sie auf die markierte Position.</li> <li>Minweis!</li> <li>Die markierte Funktion wird dabei überschrieben.</li> </ul>                                                                                                    |
| Vorlage einfüge: | n:                                                                              | <u>I</u>                                                                                                    |
| PBB1             | Userprog. = ?<br><b>kein Prog.</b><br>Clean                                     | Auswahl der Vorlage,<br>die in das Userprogramm kopiert werden soll.                                                                                                    |
| Programm freiso  | chalten:                                                                        | <u> </u>                                                                                                    |
| PBC1             | Programm wird freigeschaltet                                                    | Hinweis im Display (keine Eingabe):<br>Das erstellte bzw. editierte Programm wird freigeschaltet.                                                                                                    |
| PBC2             | <b>Userprog.</b><br>(0 9; A Z)                                                  | Name ändern<br>9-stelliger Name für Ihr Userprogramm, frei wählbar.                                                                                                    |
| Programm speri   | ren:                                                                            |                                                                                                    |
| PBD1             | Wollen Sie das Programm<br>sperren?                                             | Abfrage<br>Mit "E" (= Weiter) wird das Programm gesperrt.<br>Mit "PARAM" (= Abbruch) gehen Sie zurück, ohne das Pro-<br>gramm zu sperren.                                                                                                    |
| PBD2             | Das Programm wurde<br>gesperrt.                                                 | Hinweis im Display (keine Eingabe)                                                                                                    |
| Programm umb     | enennen:                                                                        |                                                                                                    |
| PBE1             | <b>Userprog.</b><br>(0 9; A Z)                                                  | <b>Name ändern</b><br>9-stelliger Name für Ihr Userprogramm, frei wählbar.                                                                                                    |

### 6.4.18 Handbedienung

Zum Eintritt in das Menü gehen Sie wie folgt vor:

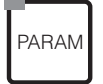

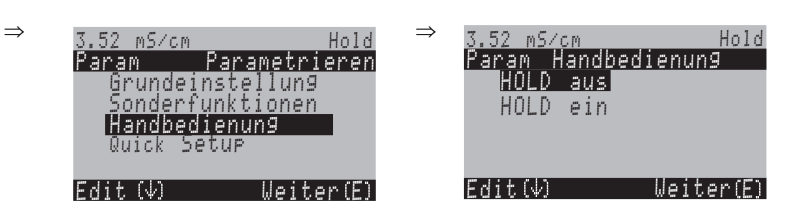

| CODE  |        | AUSWAHL<br>(Werkseinstellung = fett)                          | INFO                                                                                                    |
|-------|--------|---------------------------------------------------------------|----------------------------------------------------------------------------------------------------|
| R1    |        | Chemoclean<br>HOLD                                            | <ul> <li>Auswahl Handbedienung</li> <li>Hinweis!</li> <li>Verlassen des Handbedienmenüs mit "PARAM", "DIAG" oder "MEAS".</li> <li>Die Einstellungen sind nur in diesem Menü aktiv. Beim Verlassen erfolgt keine Speicherung.</li> </ul> |
| R2    |        | !!! Achtung !!<br>Sie verlassen jetzt die Hand-<br>bedienung. | Wenn Sie die Handbedienung verlassen:<br>Hinweis im Display<br>Bestätigen mit "Enter": Verlassen der Handbedienung.<br>Abbruch mit "PARAM": Weiter mit Handbedienung.                                                                   |
| Chemo | clean: |                                                               |                                                                                                    |
| RB1   |        | Automatik aus<br>Reiniggs-Trigger aus<br>Ext. Steuerung aus   | Hinweis im Display (keine Eingabe):<br>Status der Anlage                                                                                                    |
| RB2   |        | kein Prg.<br>Clean                                            | Chemoclean-Reinigung<br>Kein prg: Hier wird jeder externe Programmstart unter-<br>drückt.<br>Clean: Hier können Sie das Clean-Programm starten.<br>Minweis!<br>Verlassen dieses Menüpunktes mit "PARAM".                                |
| HOLD: |        |                                                               |                                                                                                    |
| RC1   |        | HOLD aus<br>HOLD ein                                          | Auswahl Handbedienung<br>HOLD aktivieren / deaktivieren<br>Die "HOLD"-Funktion friert die Stromausgänge ein, sobald<br>eine Reinigung/Kalibrierung erfolgt.                                                                             |

### 6.4.19 Diagnose

Zum Eintritt in das Menü gehen Sie wie folgt vor:

 $\Rightarrow$ 

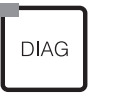

 $\Rightarrow$ 

| 3.52 mS/cm                                             | Hold      |
|--------------------------------------------------------|-----------|
| Diag                                                   | Auswahl   |
| Fehlerlis                                              | te        |
| Fehlerlog                                              | buch      |
| Bedienlog                                              | buch      |
| Kalibrier                                              | logbuch   |
| <u>    Service                                    </u> |           |
| Edit(V)                                                | Weiter(F) |

| CODE     | AUSWAHL<br>(Werkseinstellung = fett)                                                                                     | INFO                                                                                                    |
|----------|----------------------------------------------------------------------------------------------------|----------------------------------------------------------------------------------------------------|
| U        | Fehlerliste<br>Fehlerlogbuch<br>Bedienlogbuch<br>Kalibrierlogbuch<br>Service                                             | <ul> <li>Fehlerliste: Zeigt die momentan aktiven Fehler an.<br/>(Komplette Fehlerliste mit Beschreibung s. Seite 94)</li> <li>Fehlerlogbuch: Listet die letzten 30 gemeldeten Fehler mit<br/>Datum und Uhrzeit auf.</li> <li>Bedienlogbuch (Servicecode erforderlich!): Listet die letz-<br/>ten 30 registrierten Bedienschritte mit Datum und Uhrzeit<br/>auf</li> <li>Kalibrierlogbuch: Listet die letzten 30 durchgeführten Kali-<br/>brierungen mit Datum und Uhrzeit auf.</li> <li>Minweis!</li> <li>Blättern in den Listen mit den Pfeiltasten.</li> <li>Verlassen der Listen mit "E".</li> </ul>                                                                                                    |
| Service: |                                                                                                    |                                                                                                    |
| Y        | Werkseinstellungen<br>Simulation<br>Gerätecheck<br>Reset<br>DAT-Handling<br>Interne Daten<br>Chemoclean<br>Werksfunktion | <ul> <li>Auswahl für die Service-Diagnose</li> <li>Werkseinstellungen: Verschiedene Datengruppen können<br/>auf Werkseinstellung zurück gesetzt werden.</li> <li>Simulation: Nach Eingabe verschiedener Parameter kann<br/>das Verhalten des Messumformers simuliert werden.</li> <li>Gerätecheck (Testfunktion): Die Gerätefunktionen (Dis-<br/>play, Tasten,) können einzeln getestet werden.</li> <li>Reset: Gerätereset (="Warmstart")</li> <li>DAT-Handling: Daten aus dem/in das DAT-Modul kopie-<br/>ren.</li> <li>Interne Daten: Geräte-interne Daten z.B. Seriennummer<br/>kann abgefragt werden.</li> <li>Chemoclean (nur, wenn die komplette Chemoclean-Funk-<br/>tion aktiviert ist): Testen von Programmen, Eingängen,<br/>Mechanik.</li> <li>Werksfunktion: Resetzähler, Schreibzugriff</li> </ul> |

| COD | Έ                   | AUSWAHL<br>(Werkseinstellung                                                                                                    | g = fett)                                     | INFO                                                                                                    |  |  |  |
|-----|---------------------|----------------------------------------------------------------------------------------------------|-----------------------------------------------|----------------------------------------------------------------------------------------------------|--|--|--|
|     | Werkseinstellungen: |                                                                                                    |                                               |                                                                                                    |  |  |  |
|     | YA1                 | Abbruch<br>nur Einstelldaten<br>nur Kalibrierdaten<br>alle Daten<br>Servicedaten<br>Bedienlogbuch<br>Fehlerlogbuch<br>Kalibrierlogbuch |                                               | <ul> <li>Set Default</li> <li>Sie wählen hier Daten aus, die Sie auf Werkseinstellungen zurücksetzen wollen.</li> <li>Minweis!</li> <li>Gefahr von Datenverlust! Mit Auswahl eines Punktes und anschließender Bestätigung mit "Enter" werden Ihre eigenen Einstellungen, die Sie in diesem Bereich getroffen haben, gelöscht!</li> <li>Mit Abbruch verlassen Sie dieses Feld, ohne Werte verändert zu haben.</li> <li>Kalibrierdaten: Alle bei Kalibrierungen gespeicherten Daten wie Nullpunkt, Steilheit, Offset.</li> <li>Einstelldaten: Die restlichen einzustellenden Daten. alle Daten: Kalibrierdaten + Einstelldaten</li> <li>Servicedaten : alle Daten + Logbücher + Resetzähler.</li> <li>Servicedaten / Logbücher:</li> <li>Funktionen sind nur für autorisiertes Servicepersonal. Servicecode ist erforderlich.</li> </ul> |  |  |  |
|     | Servicedate         | en / Logbücher:                                                                                                    |                                               |                                                                                                    |  |  |  |
|     | YAA1                | 0000                                                                                                    |                                               | Eingabe des Service-Codes erforderlich<br>Minweis!<br>Einstellung des Service-Codes siehe Feld D1, S. 35.                                                                                                    |  |  |  |
|     | YAA2                |                                                                                                    |                                               | Hinweis im Display:<br>falscher Service-Code eingegeben (zurück zum letzten Feld)                                                                                                    |  |  |  |
|     | Simulationen:       |                                                                                                    |                                               |                                                                                                    |  |  |  |
|     | YB1                 | Simulation:<br>Ausgang 1:<br>Ausgang 2:                                                                                                | aus<br>12.00<br>mA<br>04.00<br>mA             | Simulation anpassen (Stromausgänge)<br>Simulation aus: Es werden die eingefrorenen Werte der<br>letzten Messung zur Simulation verwendet<br>Simulation ein: Die Stromwerte für die Ausgänge können<br>für die Simulation verändert werden (Ausgang 1, Ausgang 2)                                                                                                    |  |  |  |
|     | YB2                 | Simulation:<br>Messwert 1:<br>Temperatur:<br>Messwert 2:<br>Temperatur:                                                                | aus<br>1mS/cm<br>025.0°C<br>0mS/cm<br>000.0°C | Simulation anpassen (Messwert/Temperatur)<br>Simulation aus: Es werden die eingefrorenen Werte der<br>letzten Messung zur Simulation verwendet<br>Simulation ein: Die Werte (Messwert/Temperatur) können<br>für die Simulation verändert werden.                                                                                                    |  |  |  |
|     | ҮВЗ                 | Simulation:<br>Ausfallkontakt:<br>Kontakt 1:<br>Kontakt 2:                                                                             | aus<br>aus<br>aus<br>aus                      | <ul> <li>Simulation anpassen (Kontakte)</li> <li>Simulation aus: Es werden die letzten Zustände eingefroren und zur Simulation verwendet</li> <li>Simulation ein: Die Kontakte (=Relais) können jeweils geöffnet (ein) oder geschlossen werden (aus).</li> <li>Minweis!</li> <li>Wenn sie Sie mit eingeschalteter Simulation in den Messmodus zurückkehren, blinken in der Anzeige "Simul" und "Hold".</li> </ul>                                                                                                    |  |  |  |

| COE     | DE           | AUSWAHL<br>(Werkseinstellung = fett)                                  | INFO                                                                                                    |
|---------|--------------|-----------------------------------------------------------------------|----------------------------------------------------------------------------------------------------|
|         | Gerätecheck: |                                                                       |                                                                                                    |
|         | YC1          | Display<br>Tastatur<br>RAM<br>EEPROM<br>Flash                         | Auswahl für Check<br>Display: Alle Felder des Displays werden abwechselnd ange-<br>sprochen. Eventuell defekte Zellen werden so sichtbar.<br>Tastatur: Die Tasten müssen alle nacheinander gedrückt<br>werden. Bei einwandfreier Funktion erscheinen die zugehö-<br>rigen Symbole im Display.<br>RAM: Meldung "RAM in Ordnung", wenn fehlerfrei.<br>EEPROM: Meldung "EEPROM in Ordnung", wenn<br>fehlerfrei<br>Flash (Speicher): Meldung "Flash in Ordnung", wenn fehler-<br>frei<br>Minweis!<br>Verlassen dieses Menüpunktes mit "PARAM".  |
|         | DAT-Handling | g (nur verfügbar, wenn DAT-Modul                                      | l eingesteckt ist):                                                                                                    |
|         | YD1          | <b>DAT beschreiben</b><br>DAT auslesen<br>DAT löschen                 | <ul> <li>DAT Auswahl</li> <li>DAT beschreiben: Sie können die Konfiguration sowie die Logbücher Ihres Messumformers auf den DAT-Baustein sichern.</li> <li>DAT auslesen: Kopieren der Konfiguration, die auf dem DAT-Baustein gespeichert ist, auf das EEPROM im Messumformer.</li> <li>DAT löschen: Löschen aller Daten auf dem DAT-Baustein.</li> <li>Minweis!</li> <li>Nach dem Kopiervorgang "DAT auslesen" wird automatisch ein Reset ausgelöst und das Gerät mit den ausgelesenen Werten parametriert. (Reset siehe unten)</li> </ul> |
| DAT bes |              | reiben:                                                               |                                                                                                    |
|         | YD2          | !!Achtung!! Es werden alle<br>Daten auf dem DAT-Baustein<br>gelöscht. | <b>Hinweis im Display</b><br>Zur Sicherheit werden Sie darauf hingewiesen, dass die auf<br>dem DAT-Modul vorhandenen Daten überschrieben wer-<br>den.                                                                                                    |
|         | YD3          | in Arbeit                                                             | Daten werden auf das DAT-Modul geschrieben                                                                                                    |
|         | DAT ausles   | sen:                                                                  |                                                                                                    |
|         | YD4          | !!Achtung!! Es werden alle<br>Daten im Mycom S gelöscht.              | <b>Hinweis im Display</b><br>Zur Sicherheit werden Sie darauf hingewiesen, dass die im<br>Mycom S vorhandenen Daten überschrieben werden.                                                                                                    |
|         | YD5          | in Arbeit                                                             | Daten werden in Mycom S geschrieben                                                                                                    |
|         | DAT lösch    | en:                                                                   |                                                                                                    |
|         | YD6          | !!Achtung!! Es werden alle<br>Daten auf dem DAT-Baustein<br>gelöscht. | Hinweis im Display<br>Zur Sicherheit werden Sie darauf hingewiesen, dass die auf<br>dem DAT-Modul vorhandene Daten gelöscht werden.                                                                                                    |

| COI | DE             | AUSWAHL<br>(Werkseinstellung = fett)                 |                                 | INFO                                                                                                    |  |
|-----|----------------|------------------------------------------------------|---------------------------------|----------------------------------------------------------------------------------------------------|--|
|     | Reset          |                                                      |                                 |                                                                                                    |  |
|     | YE1            |                                                      |                                 | <b>Reset</b><br>Mit dieser Funktion starten Sie das Mycom S neu (ähnlich<br>dem "Warmstart" an Ihrem Computer). Diese Funktion kön-<br>nen Sie anwenden, falls das Mycom S ungewöhnlich reagie-<br>ren sollte. |  |
|     |                |                                                      |                                 | Hinweis!<br>Mit diesem Reset werden gespeicherten Daten nicht verändert.                                                                                                    |  |
|     | Interne Daten: |                                                      |                                 |                                                                                                    |  |
|     | YF1            | SW-Version:<br>HW-Version:<br>Seriennr.:<br>Card-ID: | 1.2<br>1<br>123456<br>78<br>A1B | <b>Controller-Daten</b><br>Abrufen der Controller-Daten sowie der Hardware-Version.                                                                                                    |  |
|     | YF2            | SW-Version:<br>HW-Version:<br>Seriennr.:<br>Card-ID: | 1.2<br>1<br>123456<br>78<br>A1B | Daten der Grundbaugruppe                                                                                                    |  |
|     | YF3            | SW-Version:<br>HW-Version:<br>Seriennr.:<br>Card-ID: | 1.2<br>1<br>123456<br>78<br>A1B | Daten des Messumformers 1<br>Abrufen der Messumformer-Daten (1).                                                                                                    |  |
|     | YF4            | SW-Version:<br>HW-Version:<br>Seriennr.:<br>Card-ID: | 1.2<br>1<br>123456<br>78<br>A1B | Daten des Messumformers 2<br>Abrufen der Messumformer-Daten (2).                                                                                                    |  |
|     | YF5            | SW-Version:<br>HW-Version:<br>Seriennr.:<br>Card-ID: | 1.2<br>1<br>123456<br>78<br>A1B | <b>Daten des DC-DC-Wandlers</b><br>(nur bei Zweikreis)<br>Modul für die Spannungsversorgung des Messumformers 2.                                                                                               |  |
|     | YF6            | SW-Version:<br>HW-Version:<br>Seriennr.:<br>Card-ID: | 1.2<br>1<br>123456<br>78<br>A1B | Daten der Relais                                                                                                    |  |
|     | YF6            | 12345678901234                                       |                                 | <b>Seriennummer eingeben</b><br>14-stellige Nummer aus 0 9 und A Z                                                                                                    |  |
|     | YF7            | CLM153-A2B00A0                                       | 10                              | <b>Bestellcode</b><br>15-stelliger Code aus 0 9 und A Z                                                                                                    |  |
|     | Chemoclean:    |                                                      |                                 |                                                                                                    |  |
|     | YH1            | Automatik<br>Reinigungstrig.<br>Ext. Steuerung       | aus<br>aus<br>aus               | Hinweis im Display (keine Eingabe):<br>Status der Anlage                                                                                                    |  |

| со | DE            | AUSWAHL<br>(Werkseinstellung = fett)                                            | INFO                                                                                                    |
|----|---------------|---------------------------------------------------------------------------------|----------------------------------------------------------------------------------------------------|
|    | YH2           | Mit E-Taste wird laufendes<br>Programm abgebrochen!                             | Hinweis im Display (keine Eingabe):<br>Um die Diagnose durchführen zu können, müssen Sie das<br>zur Zeit laufende Programm mit "Enter" abbrechen. |
|    | ҮНЗ           | Ext. Eingänge<br>Mechanik                                                       | Auswahl Chemoclean-Diagnose                                                                                                    |
|    | Ext. Eingär   | nge:                                                                            |                                                                                                    |
|    | YHA1          | StartUserprogAutoStopeinWait-TriggereinArm. MesseneinArm. Serviceein            | Infofeld zum Status der externen Digitaleingängey                                                                                                 |
|    | Mechanik:     |                                                                                 |                                                                                                    |
|    | YHB1          | Wasser<br>Reiniger<br>Wasser mit Reiniger                                       | Auswahl Mechanik<br>Wählen einer Funktion, die getestet werden soll.                                                                              |
|    | YHB2          | Automatik <b>aus</b><br>Reinigungstrig. <b>aus</b><br>Ext. Steuerung <b>aus</b> | Hinweis im Display (keine Eingabe):<br>Status der Anlage                                                                                          |
|    | Werksfunktior | ם:<br>ו                                                                         |                                                                                                    |
|    | YI1           | 0                                                                               | <b>Resetzähler</b><br>(nur durch Watchdog ausgelöst)<br>Kann zurückgesetzt werden über Set Default <b>=</b><br>Servicedaten.                      |
|    | YI2           | 0                                                                               | <b>Schreibzugriff</b><br>Die Anzahl der Schreibzugriffe auf das EEPROM wird hier<br>abgerufen.                                                    |

#### 6.4.20 Kalibrieren

Die Kalibrierung kann mit dem Instandhalter- und dem Spezialistencode geschützt werden. In der Anzeigenebene kann nicht kalibriert werden (vgl. dazu Seite 35).

#### Vorgehen:

- 1. Armatur in Service-Position bringen (wenn Wechselarmatur).
- 2. Sensor ausbauen.
- Sensor vor Kalibrierung reinigen. 3.

Die Kalibrierung ist prinzipiell auf zwei verschiedene Arten möglich:

- Durch Messung in einer Kalibrierlösung mit bekannter Leitfähigkeit.
- Durch Eingabe der genauen Zellkonstante des Leitfähigkeitssensors (Feld A5, S. 33).

#### Hinweis!

3. Ca Γ.

Ś

- Für die nachstehend beschriebene Kalibrierung muss die Betriebsart "Leitfähigkeitsmessung" eingestellt sein. Befindet sich das Gerät im Widerstands- oder Konzentrationsmodus, muss für die Dauer der Kalibrierung auf den Leitfähigkeitsmodus umgeschaltet werden.
- Wenn automatische Temperaturkompensation für die Kalibrierung gewählt ist (s. Seite 28), muss der entsprechende Temperatursensor auch in die Kalibrierlösung getaucht werden.
- Bei jeder Kalibrierung schaltet das Gerät automatisch auf Hold (Werkseinstellung).
  - Abbruch der Kalibrierung über die "MEAS"-Taste.

| 3.52 mS/cm<br>Cal K<br>nein<br><b>ja, Kal.</b> | (al.Abbrechen<br>Abbrechen | <ul> <li>Bei Bestätigung mit "ja, Kal. Abbrechen" gehen Sie zurück zum<br/>Messmodus</li> <li>Bei "nein" wird die Kalibrierung fortgesetzt.</li> </ul> |
|------------------------------------------------|----------------------------|----------------------------------------------------------------------------------------------------|
| Edit (个)                                       | Weiter(E)                  |                                                                                                    |

Zum Eintritt in das Menü gehen Sie wie folgt vor:

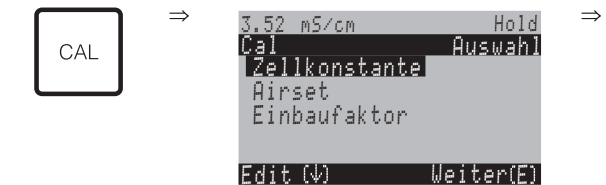

| CODE AUSWAHL<br>(Werkseinstellung = fett)                                                                                                    |                                                  | INFO                                                                                                    |  |
|----------------------------------------------------------------------------------------------------|--------------------------------------------------|----------------------------------------------------------------------------------------------------|--|
| C1                                                                                                    | <b>Sensor 1</b><br>Sensor 2<br>Ende Kalibrierung | <b>Auswahl für Kalibrierung</b><br>(nur Zweikreis)<br>Wählen Sie Sensor 1 oder 2, dann durchlaufen Sie die Kalib-<br>rierung für jeden Sensor einzeln.                                                                                                    |  |
| C2                                                                                                    | <b>Zellkonstante</b><br>Airset<br>Einbaufaktor   | Auswahl<br>Zellkonstante: Zellkonstante des Sensors berechnen lassen.<br>Airset (nur induktiv): Die Kalibrierung des Sensors muss an<br>der Luft und in trockenem Zustand erfolgen.<br>Der Airset bei induktiven Sensoren wird vor der Bestim-<br>mung der Zellkonstanten durchgeführt.<br>Einbaufaktor (nur induktiv): Sensorabgleich mit Kompensa-<br>tion des Wandeinflusses nach der Bestimmung der Zell-<br>konstanten. |  |
| Zellkonstante:                                                                                                    |                                                  |                                                                                                    |  |
| S Hinweis!<br>Hier ist die Kalibrierung mit dem temperaturkompensierten Leitfähigkeitswert der Referenzlösung beschrieben. Soll<br>die Kalibrierung mit der unkompensierten Leitfähigkeit erfolgen, müssen Sie den Temperaturkoeffizienten $\alpha$ auf Nu<br>stellen. |                                                  |                                                                                                    |  |
| <ul> <li>Tauchen Sie den Sensor (induktiv oder konduktiv) in die Kalibrierlösung.</li> <li>Hinweis!</li> <li>Der Sensor sollte so eingetaucht sein, dass ein Mindestabstand von 15 mm zur Gefäßwand besteht, damit der Einbaufaktor keinen Einfluss hat.</li> </ul>    |                                                  | COT-CLM155w-16.00-we co3 EPS                                                                                                    |  |
| CB1 <b>025.0°C</b><br>(-35.0 +250°C)                                                                                                    |                                                  | <b>Eingabe Kalibrier-Temperatur</b><br>Eingabe der Temperatur, bei der kalibriert wird<br>(nur bei MTC – manueller Temperaturangabe).                                                                                                    |  |
| CB2 <b>2.10 % / K</b><br>(0.00 20.00% / K)                                                                                                    |                                                  | Alpha-Wert (Temperaturkoeffizient)<br>Geben Sie den $\alpha$ -Wert der Kalibrierlösung ein. Dieser Wert<br>ist bei den E+H-Kalibrierlösungen angegeben oder wird aus<br>der aufgedruckten Tabelle berechnet.                                                                                                    |  |
| CB3         aktueller Messwert           (0,0 9999 mS/cm)           CB4           5.9 cm-1           (0,1 9,99 cm-1)                                                                                                    |                                                  | Aktueller Messwert<br>Geben Sie den korrekten Leitfähigkeitswert der Kalibrierlö-<br>sung ein.<br>Es ist sinnvoll, eine Kalibrierlösung zu verwenden, die bei<br>>40 % des Messbereichs des verwendeten Sensors liegt. Die<br>Anzeige erfolgt stets in mS/cm.                                                                                                    |  |
|                                                                                                    |                                                  | <b>Zellkonstante</b><br>Die berechnete Zellkonstante wird angezeigt und in Feld A5<br>übernommen (s. Seite 33).                                                                                                    |  |

| CODE                                                                                                    | AUSWAHL<br>(Werkseinstellung = fett)                                                                                                    | INFO                                                                                                    |
|----------------------------------------------------------------------------------------------------|----------------------------------------------------------------------------------------------------|----------------------------------------------------------------------------------------------------|
| CB5                                                                                                    | o.k.                                                                                                    | Kalibrierstatus                                                                                                    |
| CB6 <b>übernehmen</b><br>verwerfen<br>neu kalibrieren <b>Ende der Kalibrierung</b><br>übernehmen: Bei Bestät<br>brierdaten übernommen<br>verwerfen: Die Daten w<br>nicht neu kalibriert.<br>neu kalibrieren: Die Daten<br>neu kalibrieren: Die Daten |                                                                                                    | Ende der Kalibrierung<br>übernehmen: Bei Bestätigung mit "E" werden die neuen Kali-<br>brierdaten übernommen.<br>verwerfen: Die Daten werden nicht übernommen, es wird<br>nicht neu kalibriert.<br>neu kalibrieren: Die Daten werden verworfen und es wird<br>neu kalibriert. |
|                                                                                                    | Weiter mit E                                                                                                    |                                                                                                    |
| Airset (nur induktiv)                                                                                                    | :                                                                                                    |                                                                                                    |
| Sensor aus der Flüss<br>trocknen.<br>Solange sich der Sen<br>halb der Flüssigkeit I<br>wegen Bereichsunte<br>ohne Bedeutung.                                                                                                    | igkeit nehmen und <b>vollständig</b><br>sor während des Airset außer-<br>befindet, ist eine Fehlermeldung<br>rschreitung (E055 oder E056) | 2 2 2 2 2 2 2 2 2 2 2 2 2 2 2 2 2 2 2                                                                                                    |
| CA1                                                                                                    | 0.0µS/cm                                                                                                    | Aktueller Messwert<br>Restkopplung Kalibrierung starten mit der CAL-Taste.                                                                                                    |
| CA2                                                                                                    | 42µS/cm                                                                                                    | <b>Restkopplung</b><br>Die Restkopplung des Systems (Sensor und Messumformer)<br>wird angezeigt.<br>(Bereich: –8080 µS • Zellkonstante)                                                                                                    |
| CA3                                                                                                    | o.k.                                                                                                    | Kalibrierstatus                                                                                                    |
| CA4                                                                                                    | <b>übernehmen</b><br>verwerfen<br>neu kalibrieren                                                                                         | Ende der Kalibrierung<br>übernehmen: Bei Bestätigung mit "E" werden die neuen<br>Kalibrierdaten übernommen.<br>verwerfen: Die Daten werden nicht übernommen, es wird<br>nicht neu kalibriert.<br>neu kalibrieren: Die Daten werden verworfen und es wird<br>neu kalibriert.   |
|                                                                                                    | Weiter mit E                                                                                                    |                                                                                                    |
| Einbaufaktor (nur in                                                                                                    | duktiv):                                                                                                    |                                                                                                    |
| Der Sensor bleibt an                                                                                                    | n Einsatzort.                                                                                                    | 2 2 2 2 2 2 2 2 2 2 2 2 2 2 2 2 2 2 2                                                                                                    |
| CC1                                                                                                    | <b>025.0°C</b><br>(-35.0 +250°C)                                                                                                    | <b>Eingabe Kalibrier-Temperatur</b><br>Eingabe der Temperatur, bei der kalibriert wird (nur bei<br>MTC – manueller Temperaturangabe).                                                                                                    |

| CODE |     | AUSWAHL<br>(Werkseinstellung = fett)              | INFO                                                                                                    |
|------|-----|---------------------------------------------------|----------------------------------------------------------------------------------------------------|
|      | CC2 | <b>2.10 % / K</b><br>(0.00 20.00% / K)            | Alpha-Wert (Temperaturkoeffizient)<br>Geben Sie den $\alpha$ -Wert der Kalibrierlösung ein. Dieser Wert<br>ist bei den E+H-Kalibrierlösungen angegeben oder wird aus<br>der aufgedruckten Tabelle berechnet.                                                                |
|      | CC3 | <b>aktueller Messwert</b><br>(0,0 9999 mS/cm)     | Aktueller Messwert<br>Geben Sie den korrekten Leitfähigkeitswert der Kalibrierlö-<br>sung ein.<br>Es ist sinnvoll, eine Kalibrierlösung zu verwenden, die bei<br>>40 % des Messbereichs des verwendeten Sensors liegt. Die<br>Anzeige erfolgt stets in mS/cm.               |
|      | CC4 | <b>1</b><br>(0,10 5,00)                           | <b>Einbaufaktor</b><br>Der berechnete Einbaufaktor wird angezeigt.und in<br>Feld AA2 übernommen (s. Seite 33).                                                                                                    |
|      | CC5 | <b>übernehmen</b><br>verwerfen<br>neu kalibrieren | Ende der Kalibrierung<br>übernehmen: Bei Bestätigung mit "E" werden die neuen<br>Kalibrierdaten übernommen.<br>verwerfen: Die Daten werden nicht übernommen, es wird<br>nicht neu kalibriert.<br>neu kalibrieren: Die Daten werden verworfen und es wird<br>neu kalibriert. |
|      |     | Weiter mit                                        |                                                                                                    |

## 7 Wartung

Der Messumformer Mycom S CLM153 selbst enthält keine Verschleißteile und ist wartungsfrei. Die Wartung an der Messstelle umfasst:

- Reinigung von Armatur und Sensor,
- Kontrolle von Kabeln und Anschlüssen,
- Kalibrierung (s. Seite 85).

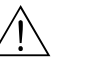

#### Warnung!

Personengefahr. Falls bei der Wartung oder Kalibrierung der Sensor ausgebaut werden muss, achten Sie bitte auf Gefahren durch Druck, Temperatur und Kontamination.

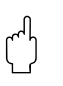

#### Achtung!

Beachten Sie bei allen Wartungsarbeiten an Gerät, Armatur oder Sensoren mögliche Rückwirkungen auf die Prozesssteuerung bzw. den Prozess selbst.

### 7.1 Wartung an der Messeinrichtung

### 7.1.1 Reinigung

Vor Überprüfung und Kalibrierung müssen – abhängig vom Prozess und soweit erforderlich – Armatur, Kabel und Sensor äußerlich gereinigt werden. Beachten Sie hierbei zu Ihrer eigenen Sicherheit die Hinweise (s.o.). Ggf. ist Schutzkleidung zu tragen.

Entfernen von Schmutz und Belägen:

Die Auswahl der Reinigungsmittel ist abhängig von der Art der Verschmutzung. Die häufigsten Verschmutzungen und die zugehörigen Reinigungsmittel sind in der folgenden Tabelle aufgeführt:

| Art der Verschmutzung                                                               | Reinigungsmittel                                                                           |  |
|-------------------------------------------------------------------------------------|--------------------------------------------------------------------------------------------|--|
| Fette und Öle                                                                       | Tensidhaltige (alkalische) Mittel oder wasserlösliche organische Lösemittel (z.B. Alkohol) |  |
| Warnung!<br>Gefahr von Verätzungen! Schützen Sie bei Verwendung de<br>und Kleidung! | r nachfolgenden Reinigungsmittel unbedingt Hände, Augen                                    |  |
| Kalkablagerungen, Metallhydroxidbeläge,<br>schwere biol. Beläge                     | 3 % HCl<br>oder mit Chemoclean:<br>HCl (10 %) im Injektor auf ca. 3 % verdünnt             |  |
| Sulfidablagerungen                                                                  | Mischung aus Salzsäure (3 %) und Thioharnstoff<br>(handelsüblich)                          |  |
| Eiweiß- / (Protein-) beläge                                                         | Mischung aus Salzsäure (0,1–molar) und<br>Pepsin (handelsüblich)                           |  |
| Leichte biol. Beläge                                                                | Druckwasser                                                                                |  |

### 7.1.2 Kontrolle von Kabeln und Anschlüssen

Bitte prüfen Sie Kabel und Anschlüsse nach der folgenden Checkliste. Da es vielfältige Kombinationsmöglichkeiten gibt, ist diese Anleitung allgemein gehalten und muss auf die aktuelle Installation übertragen werden.

- Sensor-Steckkopf auf Dichtigkeit und Feuchtigkeit prüfen.
- Sensorkabel auf Unversehrtheit insbesondere der Außenisolation prüfen.
- Sensorkabel, die innen feucht geworden sind, müssen ausgetauscht werden.
  - Trocknen allein ist nicht ausreichend!
- Wenn Sie eine Verbindungsdose verwenden: Die Dose muss innen trocken und sauber sein. Feuchte Trockenmittelbeutel müssen ersetzt werden\*
- Klemmen in der Dose nachziehen\*
- Bei Feldgeräten: Klemmen im Gerät nachziehen. Prüfen Sie hierbei auch, ob Innenraum und Leiterkarten sauber, trocken und frei von Korrosion sind (wenn nein: Dichtungen und Verschraubungen auf Dichtigkeit und Unversehrtheit prüfen). \*, \*\*
- Bei Schalttafel-Geräten: Klemmen am Gerät nachziehen, BNC-Stecker pr
  üfen. \*, \*\*
- Kabelschirme müssen exakt entsprechend des Anschlussplans angeschlossen sein. Bei nicht oder falsch angeschlossenen Schirmen kann die Störsicherheit des Gerätes beeinträchtigt werden.

\*: Die Häufigkeit dieser Überprüfungen ist von den Umwelteinflüssen abhängig. Bei normalem Klima und nicht-aggressiver Umgebung ist eine jährliche Überprüfung ausreichend.

\*\*: Diese Arbeiten dürfen nur an spannunsfreiem Gerät durchgeführt werden, da ein Teil der Klemmen Netzspannung führt.

### 7.1.3 Simulation konduktiver Sensoren für Gerätetest

Sie können den Messumformer für konduktive Leitfähigkeit überprüfen, indem Sie Messstrecke und Temperaturfühler durch Widerstände ersetzen. Die Genauigkeit der Simulation ist dabei abhängig von der Genauigkeit der Widerstände.

#### Temperatur

Es gelten die Temperaturwerte der rechten Tabelle, wenn am Mycom S kein Temperatur-Offset eingestellt ist.

Beim Temperaturfühler-Typ Pt 1000 sind alle Widerstandswerte jeweils um den Faktor 10 größer.

🕾 Hinweis!

- Schließen Sie den Temperatur-Ersatzwiderstand in Dreileiter-Technik an.
- Zum Anschluss von Widerstandsdekaden anstelle des LF-Sensors kann das Service-Kit "LF-Prüfadapter" verwendet werden (Best.-Nr.: 51500629).

| Temperatur | Widerstandswert |
|------------|-----------------|
| −20 °C     | 92,13 Ω         |
| -10 °C     | 96,07 Ω         |
| −0 °C      | 100,00 Ω        |
| 10 °C      | 103,90 Ω        |
| 20 °C      | 107,79 Ω        |
| 25 °C      | 109,73 Ω        |
| 50 °C      | 119,40 Ω        |
| 80 °C      | 130,89 Ω        |
| 100 °C     | 138,50 Ω        |
| 200 °C     | 175,84 Ω        |

Pt 100-Ersatzwiderstände:

#### Leitfähigkeit

Wenn die Zellkonstante k auf den Wert der Spalte 2 der Tabelle rechts eingestellt ist, gelten die Leitfähigkeitswerte dieser Tabelle. Ansonsten gilt folgender Zusammenhang:  $LF[mS/cm]=k\cdot 1/R[k\Omega]$ 

| Widerstand R | Zellkonstante k | Anzeige bei LF |  |
|--------------|-----------------|----------------|--|
| 10 Ω         | 1 cm-1          | 100 mS/cm      |  |
|              | 10 cm-1         | 1000 mS/cm     |  |
| 100 Ω        | 0,1 cm-1        | 1 mS/cm        |  |
|              | 1 cm-1          | 10 mS/cm       |  |
|              | 10 cm-1         | 100 mS/cm      |  |
| 1000 Ω       | 0,1 cm-1        | 0,1 mS/cm      |  |
|              | 1 cm-1          | 1 mS/cm        |  |
|              | 10 cm-1         | 10 mS/cm       |  |
| 10 kΩ        | 0,01 cm-1       | 1 μS/cm        |  |
|              | 0,1 cm-1        | 10 µS/cm       |  |
|              | 1 cm-1          | 100 µS/cm      |  |
|              | 10 cm-1         | 1 mS/cm        |  |
| 100 kΩ       | 0,01 cm-1       | 0,1 mS/cm      |  |
|              | 0,1 cm-1        | 1 μS/cm        |  |
|              | 1 cm-1          | 10 µS/cm       |  |
| 1 MΩ         | 0,01 cm-1       | 0,01 µS/cm     |  |
|              | 0,1 cm-1        | 0,1 µS∕cm      |  |
|              | 1 cm-1          | 1 µS∕cm        |  |
| 10 MΩ        | 0,01 cm-1       | 0,001 µS∕cm    |  |
|              | 0,1 cm-1        | 0,01 µS/cm     |  |

### 7.1.4 Simulation induktiver Sensoren für Gerätetest

Ein induktiver Sensor alleine kann nicht durch Widerstände simuliert werden. Möglich ist jedoch die Überprüfung des Gesamtsystems CLM153 (induktiv) einschließlich des Sensors mittels Ersatz-widerständen. Die Zellkonstante k (z.B.  $k_{nominal} = 2$  für CLS50,  $k_{nominal} = 5,9$  für CLS52) ist zu beachten.

Für eine genaue Simulation verwenden Sie die tatsächlich verwendete Zellkonstante (ablesbar in Feld C124) für die Berechnung des Anzeigewertes: Anzeige  $LF[mS/cm]=k\cdot 1/R[k\Omega]$ 

| Richtwerte für die Simulation CLS52 bei 25 °C: | Simulations-<br>Widerstand R | Zellkonstante<br>k | Anzeige LF  |
|------------------------------------------------|------------------------------|--------------------|-------------|
| Durchführung der Simulation:                   | 6,8 Ω                        | 5,90 cm-1          | 868 mS/cm   |
| des Sensors und schließen Sie sie z.B. an eine | 33 <b>Ω</b>                  | 5,90 cm-1          | 178,8 mS/cm |
| Widerstandsdekade an.                          | 330 Ω                        | 5,90 cm-1          | 17,88 mS/cm |
|                                                | 3,3 kΩ                       | 5,90 cm-1          | 1,788 mS/cm |

### 7.1.5 Überprüfung konduktiver LF-Sensoren

### Messflächenanschluss:

Die Messflächen sind direkt mit Anschlüssen des Sensorsteckers verbunden. Überprüfung mit Ohmmeter auf < 1  $\Omega.$ 

- Messflächen-Nebenschluss:
   Zwischen den Messflächen darf kein Nebenschluss sein. Überprüfung mit Ohmmeter auf > 20 MΩ.
- Temperaturfühler-Nebenschluss: Zwischen Messflächen und Temperaturfühler darf kein Nebenschluss sein. Überprüfung mit Ohmmeter auf > 20 MΩ.
- Temperaturfühler:

Entnehmen Sie den Typ des verwendeten Temperaturfühlers dem Typenschild des Sensors. Der Fühler kann am Sensorstecker mit einem Ohmmeter überprüft werden:

- Pt 100 bei 25 °C = 109,79  $\Omega$
- Pt 1000 bei 25 °C = 1097,9 $\Omega$
- NTC 10k bei 25 °C = 10 k $\Omega$
- Anschluss:

Überprüfen Sie bei Sensoren mit Klemmenanschluss (CLS12/13) die Belegung der Klemme auf Vertauschungen. Prüfen Sie die Festigkeit der Klemmenschrauben.

### 7.1.6 Überprüfung induktiver LF-Sensoren

Die folgenden Angaben gelten für die Sensoren CLS50 und CLS52.

- Test Sendespule und Empfangsspule (Koaxialkabel weiß und rot, gemessen jeweils zwischen Innenleiter und Schirm):
  - ohmscher Widerstand ca. 0,5 ... 2  $\Omega$
  - Induktivität ca. 180 ... 500 mH (bei 2 kHz, Reihenschaltung als Ersatzschaltbild) CLS50: ca. 250 ... 450 mH
    - CLS52: ca. 180 ... 360 mH
- Test Spulen-Nebenschluss:

Zwischen den Spulen (von Koax rot nach Koax weiß) darf kein Nebenschluss sein. Überprüfung mit Ohmmeter auf > 20 M  $\!\Omega.$ 

■ Test Temperaturfühler:

Zur Überprüfung des Pt 100 können Sie die Tabelle in Kap. 7.1.3 verwenden. Die Widerstandswerte zwischen den Adern grün und weiß und zwischen den Adern grün und gelb müssen identisch sein.

• Test Temperaturfühler-Nebenschluss:

Zwischen dem Temperaturfühler (Leitungen grün, weiß oder gelb) und den Spulen (Koax rot bzw. Koax weiß) dürfen keine Nebenschlüsse sein. Überprüfung mit Ohmmeter auf > 20 M $\Omega$ .

### 7.1.7 Überprüfung Leitungsverlängerung und Dosen

- Für eine schnelle funktionelle Überprüfung ab Sensorstecker (bei konduktiven Sensoren) bzw. ab Sensor (bei induktiven Sensoren) bis zum Messgerät verwenden Sie die Methoden wie in Kap. 7.1.3 bzw. Kap. 7.1.4 beschrieben. Widerstandsdekaden schließen Sie am einfachsten mit dem Service-Kit "LF-Prüfadapter" an, Bestellnummer: 51500629.
- Überprüfen Sie Verbindungsdosen auf:
  - Feuchtigkeit (Einfluss bei niedriger Leitfähigkeit, ggf. Dose trocknen, Dichtungen erneuern, Trockenmittelbeutel einlegen)
  - korrekte Verbindung aller Leitungen
  - Verbindung der Außenschirme
  - Festigkeit der Klemmenschrauben.

## 8 Störungsbehebung

Die Störungsbehebung bezieht sich sowohl auf Maßnahmen, die

- ohne Eingriff in das Gerät durchgeführt werden können als auch
- auf Gerätedefekte, welche den Austausch von Komponenten erforderlich machen.

## 8.1 Fehlersuchanleitung

In diesem Kapitel finden Sie Anleitung zur Diagnose und zur Behebung aufgetretener Fehler:

- Kap. 8.1.1, S. 94: Fehlernummernliste
- Liste aller vorkommenden Fehlernummern

Kap. 8.1.2, S. 97: Prozessbedingte Fehler Kap. 8.1.3, S. 98: Gerätebedingte Fehler

z.B. Temperaturwert ist falsch. z.B. Anzeige ist dunkel.

Bevor Sie mit Reparaturarbeiten beginnen, beachten Sie zunächst die folgenden Sicherheitshinweise:

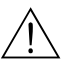

### Warnung!

Lebensgefahr.

- Schalten Sie das Gerät spannungsfrei, bevor Sie es öffnen. Prüfen Sie die Spannungsfreiheit und sichern Sie den / die Schalter gegen versehentliches Wiedereinschalten.
- Wenn Arbeiten unter Spannung erforderlich sind, dürfen diese nur von einer Elektro-Fachkraft durchgeführt werden, eine zweite Person muss aus Sicherheitsgründen anwesend sein!
- Schaltkontakte können von getrennten Stromkreisen versorgt sein. Schalten Sie auch diese Stromkreise spannungsfrei, bevor Sie an den Anschlussklemmen arbeiten.

#### Achtung!

Gefahr für Bauteile durch elektrostatische Entladungen (ESD).

• Elektronische Bauteile sind empfindlich gegen elektrostatische Entladungen. Schutzmaßnahmen wie vorheriges Entladen des Bedieners an PE oder permanente Erdung des Bedieners mit Armgelenkband sind erforderlich.

Besonders gefährlich: Kunststoffböden bei niedriger Luftfeuchtigkeit und Kunststoffkleidung.

• Verwenden Sie zu Ihrer eigenen Sicherheit nur Originalersatzteile. Nur mit Originalteilen sind Funktion, Genauigkeit und Zuverlässigkeit auch nach Instandsetzung gewährleistet.

### 8.1.1 Fehlernummern-Liste: Fehlersuche und Konfiguration

Aus der folgenden Fehlerliste können Sie die Beschreibung sämtlicher vorkommender Fehlernummern entnehmen. Zu jeder Fehlernummer ist auch angegeben, ob dieser Fehler in der Werkseinstellung (= Werk)

- einen Alarm,
- einen Fehlerstrom oder
- eine Reinigung auslöst.

Zum Eintritt in die Fehlerliste gehen Sie wie folgt vor:

 $\Rightarrow$ 

|      | $\Rightarrow$ | 3.52 mS∕cm                | Hold          |
|------|---------------|---------------------------|---------------|
| DIAG |               | Diag<br>Fehlerlist        | Auswahl       |
|      |               | Eehlerlogb                | ich           |
|      |               | Kalibrierlo               | ach<br>Sgbuch |
|      |               | <u>Service</u><br>Edit(少) | Weiter(E)     |

Hinweis!

- Die Bearbeitung der Fehler nehmen Sie im Feld H5 (Alarmmenü) auf Seite 49 vor.
- In der zweiten Spalte ist angegeben, ob der Fehler entsprechend dem NAMUR-Arbeitsblatt NA64 als Ausfall, Wartungsbedarf oder Funktionskontrolle angegeben wird.

| Fehler-<br>Nr. | NAMUR-<br>Klasse | Fehlermeldung                                     | mögliche Ursachen / Maßnahmen                                                         | Alarm-<br>Kontakt |       | rm- Fehlerstrom Auto<br>ntakt sche<br>gun |       | Autom<br>scher<br>gungss | ati-<br>Reini-<br>start |
|----------------|------------------|---------------------------------------------------|---------------------------------------------------------------------------------------|-------------------|-------|-------------------------------------------|-------|--------------------------|-------------------------|
|                |                  |                                                   |                                                                                       | Werk              | Eigen | Werk                                      | Eigen | Werk                     | Eigen                   |
| E001           | Ausfall          | Speicher fehlerhaft                               | Gerät aus- und wieder einschalten.                                                    | ja                |       | nein                                      |       | -                        | -                       |
| E002           | Ausfall          | Datenfehler im EEPROM                             | Ggi. Instandsetzung im Werk                                                           | ja                |       | nein                                      |       | -                        | -                       |
| E003           | Ausfall          | Ungültige Konfiguration                           |                                                                                       |                   |       |                                           |       |                          |                         |
| E004           | Ausfall          | Ungültige Hardware-Kennung                        | Baugruppe kann von der neueren Software nicht erkannt werden.                         |                   |       |                                           |       |                          |                         |
| E006           | Ausfall          | Messumformer 2 fehlerhaft                         | mit neuem Messumformer testen                                                         | ja                |       | nein                                      |       | -                        | -                       |
| E007           | Ausfall          | Messumformer 1 fehlerhaft                         |                                                                                       |                   |       | nein                                      |       | -                        | -                       |
| E008           | Ausfall          | Sensor oder Sensoranschluss 1 fehler-<br>haft     | Sensor und Sensoranschluss überprüfen<br>(Kap. 7.1.5 / Kap. 7.1.6 oder durch E+H-     | ja                |       | nein                                      |       | nein                     |                         |
| E009           | Ausfall          | Sensor oder Sensoranschluss 2 fehler-<br>haft     | Service)                                                                              | ja                |       | nein                                      |       | nein                     |                         |
| E010           | Ausfall          | Temperaturfühler 1 defekt                         | Temperaturfühler und Anschlüsse über-                                                 | ja                |       | nein                                      |       | nein                     |                         |
| E011           | Ausfall          | Temperaturfühler 2 defekt                         | tur-Simulator überprüfen.                                                             | ja                |       | nein                                      |       | nein                     |                         |
| E019           | Ausfall          | Kennzahl-Schwelle überschritten                   | Einzel-Messwerte (K1 / K2) auf Plausibili-<br>tät prüfen                              | ja                |       | nein                                      |       | -                        | -                       |
| E025           | Ausfall          | Grenzwert für Airset Offset K1 über-<br>schritten | Airset erneut durchführen (nur induktiv;<br>an Luft) oder Sensor tauschen. Sensor vor |                   |       |                                           |       |                          |                         |
| E026           | Ausfall          | Grenzwert für Airset Offset K2 über-<br>schritten | Airset reinigen und trocknen.                                                         |                   |       |                                           |       |                          |                         |
| E034           | Ausfall          | Zellkonstante Sensor 1 überschritten              | Sensor reinigen und nachkalibrieren; ggf.                                             | ja                |       | nein                                      |       | -                        | -                       |
| E035           | Ausfall          | Zellkonstante Sensor 1 unterschritten             | Sensor, Leitung und Anschlüsse überprü-<br>fen.                                       |                   |       | nein                                      |       | -                        |                         |
| E036           | Ausfall          | Zellkonstante Sensor 2 überschritten              |                                                                                       | ja                |       | nein                                      |       | -                        |                         |
| E037           | Ausfall          | Zellkonstante Sensor 2 unterschritten             |                                                                                       |                   |       | nein                                      |       | _                        |                         |

| Fehler-<br>Nr. | NAMUR-<br>Klasse | Fehlermeldung                                              | mögliche Ursachen / Maßnahmen                                                                                                    | Alarm-<br>Kontakt |       | Fehlerstrom |       | Automati-<br>scher Reini-<br>gungsstart |       |
|----------------|------------------|------------------------------------------------------------|----------------------------------------------------------------------------------------------------|-------------------|-------|-------------|-------|-----------------------------------------|-------|
|                |                  |                                                            |                                                                                                    | Werk              | Eigen | Werk        | Eigen | Werk                                    | Eigen |
| E038           | Wartung          | Delta-Schwelle überschritten                               | Einzel-Messwerte (K1 / K2) auf Plausibili-<br>tät prüfen. Es kann noch weitergemessen<br>werden, bis der Ausfallfehler E019 auftritt.                                 | ja                |       | nein        |       | _                                       | _     |
| E046           | Ausfall          | Einbaufaktor K1 überschritten.                             | Rohrdurchmesser prüfen, Sensor reinigen                                                                                                    |                   |       |             |       |                                         |       |
| E047           | Ausfall          | Einbaufaktor K1 unterschritten.                            | und Kalibrierung erneut durchführen (nur bei induktiv).                                                                                                    |                   |       |             |       |                                         |       |
| E048           | Wartung          | Einbaufaktor K2 überschritten.                             |                                                                                                    | ja                |       | nein        |       | -                                       | -     |
| E049           | Wartung          | Einbaufaktor K2 unterschritten.                            |                                                                                                    | ja                |       | nein        |       | -                                       | -     |
| E053           | Ausfall          | Versagen Stellantrieb                                      |                                                                                                    |                   |       |             |       |                                         |       |
| E054           | Wartung          | Dosierzeitalarm                                            | Rückmeldung zum Regler defekt.                                                                                                    | ja                |       | nein        |       | -                                       | -     |
| E055           | Ausfall          | Anzeige-/ Messbereich Hauptparame-<br>ter 1 unterschritten | Sensor in leitfähiges Medium eintauchen.<br>Bei induktiv: Airset durchführen.                                                                                         | ja                |       | nein        |       | nein                                    |       |
| E056           | Ausfall          | Anzeige-/Messbereich Hauptparame-<br>ter 2 unterschritten  | Solange sich der Sensor während des Air-<br>set außerhalb der Flüssigkeit befindet, ist<br>eine Fehlermeldung wegen Bereichsunter-                                    | ja                |       | nein        |       | nein                                    |       |
| E057           | Ausfall          | Anzeige-/Messbereich Hauptparame-<br>ter 1 überschritten   | schreitung ohne Bedeutung.                                                                                                    | ja                |       | nein        |       | nein                                    |       |
| E058           | Ausfall          | Anzeige-/Messbereich Hauptparame-<br>ter 2 überschritten   |                                                                                                    | ja                |       | nein        |       | nein                                    |       |
| E059           | Ausfall          | Temperaturbereich 1 unterschritten                         | Temperatursensor defekt;                                                                                                    |                   |       | nein        |       | nein                                    |       |
| E060           | Ausfall          | Temperaturbereich 2 unterschritten                         | Sensor-Leitung unterbrochen oder kurzge-<br>schlossen;<br>falscher Sensortyp ausgewählt<br>Simualtion s. Kan. 7.1.3 / Kan. 7.1.4                                      | ja                |       | nein        |       | -                                       | -     |
| E061           | Ausfall          | Temperaturbereich 1 überschritten                          |                                                                                                    | ja                |       | nein        |       | nein                                    |       |
| E062           | Ausfall          | Temperaturbereich 2 überschritten                          | omitation 5. Rap. 7.1.5 / Rap. 7.1.4.                                                                                                    |                   |       | nein        |       | -                                       | -     |
| E063           | Ausfall          | Strombereich Stromausgang 1 unter-<br>schritten            | Messwert außerhalb des spezifizierten<br>Strombereichs:                                                                                                    | ja                |       | nein        |       | nein                                    |       |
| E064           | Ausfall          | Strombereich Stromausgang 1 über-<br>schritten             | ggf. Stromausgangszuordnung 0/4 mA<br>und/oder 20 mA anpassen                                                                                                    | ja                |       | nein        |       | nein                                    |       |
| E065           | Ausfall          | Strombereich Stromausgang 2 unter-<br>schritten            |                                                                                                    | ja                |       | nein        |       | _                                       | _     |
| E066           | Ausfall          | Strombereich Stromausgang 2 über-<br>schritten             |                                                                                                    | ja                |       | nein        |       | _                                       | _     |
| E067           | Wartung          | Sollwert Regler/ GWG 1 überschrit-<br>ten                  | Dosierorgane defekt;<br>Chemikalienvorrat leer;                                                                                                    | ja                |       | nein        |       | -                                       | _     |
| E068           | Wartung          | Sollwert Regler/ GWG 2 überschrit-<br>ten                  | Messwert falsch → auf Plausibilität und<br>Funktion prüfen;<br>falsche Regelrichtung eingestellt;<br>falschen Kontakt zugeordnet;<br>falsche Regelfunktion zugeordnet | ja                |       | nein        |       | _                                       | _     |
| E069           | Wartung          | Sollwert Regler/ GWG 3 überschrit-<br>ten                  |                                                                                                    | ja                |       | nein        |       | -                                       | _     |
| E070           | Wartung          | Sollwert Regler/ GWG 4 überschrit-<br>ten                  |                                                                                                    | ja                |       | nein        |       | nein                                    |       |
| E071           | Wartung          | Sollwert Regler/ GWG 5 überschrit-<br>ten                  |                                                                                                    | ja                |       | nein        |       | nein                                    |       |
| E072           | Ausfall          | Polarisationsfehler 1                                      | Sensor reinigen. Höhere Zellkonstante ver-                                                                                                    |                   |       |             |       |                                         |       |
| E073           | Ausfall          | Polarisationsfehler 2                                      | wenden.                                                                                                    | ja                |       | nein        |       | nein                                    |       |

| Fehler-<br>Nr. | NAMUR-<br>Klasse   | Fehlermeldung                                            | mögliche Ursachen / Maßnahmen                                                                              | Alarm-<br>Kontakt |       | Fehlerstrom |       | Automati-<br>scher Reini-<br>gungsstart |       |
|----------------|--------------------|----------------------------------------------------------|----------------------------------------------------------------------------------------------------|-------------------|-------|-------------|-------|-----------------------------------------|-------|
|                |                    |                                                          |                                                                                                    | Werk              | Eigen | Werk        | Eigen | Werk                                    | Eigen |
| E074           | Ausfall            | Temperatur 1 außerhalb der $\alpha$ -Wert-Tabelle        | Messung und Tabellen auf Plausibilität<br>prüfen;                                                          | ja                |       | nein        |       | nein                                    |       |
| E075           | Ausfall            | Temperatur 1 außerhalb der Konzent-<br>rationstabelle    | ggt. Tabelle anpassen oder erweitern.                                                                      | ja                |       | nein        |       | nein                                    |       |
| E076           | Ausfall            | Leitfähigkeit 1 außerhalb der Konzen-<br>trationstabelle |                                                                                                    | ja                |       | nein        |       | nein                                    |       |
| E077           | Ausfall            | Temperatur 2 außerhalb der $\alpha$ -Wert-Tabelle        | Messung und Tabellen auf Plausibilität<br>prüfen;                                                          |                   |       |             |       |                                         |       |
| E078           | Ausfall            | Temperatur 2 außerhalb der Konzent-<br>rationstabelle    | ggt. I abelle anpassen oder erweitern.                                                                     |                   |       |             |       |                                         |       |
| E079           | Ausfall            | Leitfähigkeit 2 außerhalb der Konzen-<br>trationstabelle |                                                                                                    |                   |       |             |       |                                         |       |
| E080           | Funkt<br>kontrolle | Bereich für Stromausgang 1 zu klein                      | Messbereichsspanne für Stromausgangszu-<br>ordnung vergrößern                                              | nein              |       | nein        |       | nein                                    |       |
| E081           | Funkt<br>kontrolle | Bereich für Stromausgang 2 zu klein                      |                                                                                                    | nein              |       | nein        |       | nein                                    |       |
| E091           | Ausfall            | Anzeige–/Messbereich verknüpfter<br>Wert unterschritten  | verknüpfter pH-Wert < 7 pH                                                                                 | ja                |       | nein        |       | nein                                    |       |
| E092           | Ausfall            | Anzeige–/Messbereich verknüpfter<br>Wert überschritten   | verknüpfter pH-Wert > 11 pH                                                                                | ja                |       | nein        |       | nein                                    |       |
| E100           | Funkt<br>kontrolle | Stromsimulation aktiv                                    | prüfen, ob Funktionen bewusst angewählt sind                                                               | nein              |       | nein        |       | nein                                    |       |
| E101           | Funkt<br>kontrolle | Servicefunktion aktiv                                    |                                                                                                    | nein              |       | nein        |       | nein                                    |       |
| E106           | Funkt<br>kontrolle | Download aktiv                                           | Download-Ende abwarten                                                                                     | nein              |       | nein        |       | nein                                    |       |
| E116           | Ausfall            | Download-Fehler                                          | Download wiederholen                                                                                       | nein              |       | nein        |       | nein                                    |       |
| E117           | Ausfall            | Datenfehler DAT-Baustein                                 | prüfen mit anderem DAT-Baustein; beim<br>Schreiben auf DAT: Schreibvorgang wie-<br>derholen                | ja                |       | nein        |       | -                                       | -     |
| E152           | Wartung            | PCS Kanal 1 Alarm                                        | LF-Sensor defekt oder total verschmutzt;                                                                   | nein              |       | nein        |       | nein                                    |       |
| E153           | Wartung            | PCS Kanal 2 Alarm                                        | Messwasserdurchfluss im Bypass unterbro-<br>chen;<br>Luftpolster in Armatur; Messleitung unter-<br>brochen | nein              |       | nein        |       | nein                                    |       |
| E154           | Wartung            | USP-Fehler Kreis 1                                       | Leitfähigkeit zu hoch, Prozess überprüfen.                                                                 | nein              |       | nein        |       |                                         |       |
| E155           | Wartung            | USP-Temperatur-Fehler Kreis 1                            | Temperatur auf Plausibilität prüfen.                                                                       | nein              |       | nein        |       |                                         |       |
| E156           | Wartung            | USP-Fehler Kreis 2                                       |                                                                                                    | nein              |       | nein        |       | nein                                    |       |
| E157           | Wartung            | USP-Temperatur-Fehler Kreis 2                            |                                                                                                    | nein              |       | nein        |       |                                         |       |
| E171           | Wartung            | Strom-/Widerstandseingang 1 unter-<br>schritten          | Eingangssignal messen.<br>Zulässig: 420 mA                                                                 | nein              |       | nein        |       |                                         |       |
| E172           | Wartung            | Strom-/Widerstandseingang 1 über-<br>schritten           | wucerstandseingang: siehe auch Regier-<br>konfiguration (Rückmeldung)                                      | nein              |       | nein        |       |                                         |       |
| E173           | Wartung            | Stromeingang 2 unterschritten                            |                                                                                                    | nein              |       | nein        |       |                                         |       |
| E174           | Wartung            | Stromeingang 2 überschritten                             |                                                                                                    | nein              |       | nein        |       |                                         |       |

### 8.1.2 Prozessbedingte Fehler

| Fehler                                                               | mögliche Ursache                                                                                                    | Abhilfemaßnahmen                                                                                     | Hilfsmittel, Ersatzteile                                                                             |
|----------------------------------------------------------------------|----------------------------------------------------------------------------------------------------|----------------------------------------------------------------------------------------------------|----------------------------------------------------------------------------------------------------|
| Gerät nicht parametrierbar,<br>Anzeige bei Code-<br>abfrage ist 9999 | Gerät ist Hardware-verriegelt über Tasta-<br>tur (Tasten "CAL" + "DIAG" gleichzeitig<br>= Verriegelung)                                                           | Tasten "MEAS" und "PARAM" gleichzeitig<br>drücken zur Entriegelung.                                  |                                                                                                    |
| feststehender, falscher                                              | Sensor taucht nicht vollständig ein                                                                                                    | Einbausituation prüfen                                                                               |                                                                                                    |
| Messwert                                                             | Luftpolster in Armatur                                                                                                    | Armatur u. Einbaulage prüfen                                                                         |                                                                                                    |
|                                                                      | Erdschluss am oder im Gerät                                                                                                    | Testmessung in isoliertem Gefäß, evtl. mit<br>Kalibrierlösung                                        | Plastik-Gefäß, Kalibrierlösungen. Verhal-<br>ten, wenn Verbindung zum Prozess herge-<br>stellt wird? |
|                                                                      | Gerät in unerlaubtem Betriebszustand<br>(keine Reaktion auf Tastendruck)                                                                                          | Gerät aus- und wieder einschalten                                                                    | EMV-Problem: im Wiederholungsfall<br>Erdung und Leitungsführung prüfen                               |
| Temperaturwert falsch                                                | Fühleranschluss falsch                                                                                                    | Anschlüsse anhand Anschlussplan prüfen                                                               | Anschlussplan s. Kap. 4.1.1                                                                          |
|                                                                      | Messkabel defekt                                                                                                    | Kabel prüfen                                                                                         | Ohmmeter                                                                                             |
|                                                                      | falscher Fühlertyp gewählt                                                                                                    | Fühlertyp am Gerät einstellen (Feld 141)                                                             | Temperaturfühler mit Ohmmeter messen.                                                                |
|                                                                      | Fühler defekt                                                                                                    | Fühler prüfen                                                                                        |                                                                                                    |
| Messwertschwankungen                                                 | Störungen auf Messkabel                                                                                                    | Kabelschirme anschließen laut Anschluss-<br>plan                                                     | Anschlussplan s. Kap. 4.1.1                                                                          |
|                                                                      | Störungen auf Signalausgangs-Leitung                                                                                                    | Leitungsverlegung prüfen, evtl. Leitung<br>getrennt verlegen                                         |                                                                                                    |
| Div. Regler-, Timer- oder<br>Clean-Funktionen nicht<br>aktivierbar   | Relaismodul für Relais 3 – 5 nicht<br>vorhanden                                                                                                    | 3-Relais-Modul M3R-3 einbauen                                                                        | Bestellnummer und Einbau s. Seite 101.                                                               |
| Regler / Grenzkontakt                                                | Regler ausgeschaltet                                                                                                    | Regler aktivieren s. Kap. 6.4                                                                        |                                                                                                    |
| arbeitet nicht                                                       | Regler in Betriebsart "Hand $\checkmark$ aus"                                                                                                    | Betriebsart "Auto" oder "Hand ein" wählen                                                            | Tastatur / PARAM / Handbedienung /<br>Kontakte                                                       |
|                                                                      | Anzugsverzögerung zu lang eingestellt                                                                                                    | Anzugsverzögerungszeit abschalten oder verkürzen                                                     |                                                                                                    |
|                                                                      | "Hold"-Funktion aktiv:<br>"Auto-Hold" bei Kalibrierung<br>"Hold"-Eingang aktiviert<br>manueller "Hold" über Tastatur aktiv<br>"Hold" während Parametrierung aktiv | Hold–Ursache ermitteln und beseitigen, falls<br>unerwünscht                                          | "Hold" wird im Display angezeigt, wenn<br>aktiv                                                      |
| Regler / Grenzkontakt                                                | Kontakt in Betriebsart "Hand/ein"                                                                                                    | Regler auf "Hand / aus" oder "Auto" stellen                                                          |                                                                                                    |
| arbeitet ständig                                                     | Abfallverzögerung zu lang                                                                                                    | Abfallverzögerungszeit verkürzen                                                                     |                                                                                                    |
|                                                                      | Regelkreis unterbrochen                                                                                                    | Messwert, Stromausgang bzw. Relaiskon-<br>takte, Stellglieder, Chemikalienvorrat prüfen              |                                                                                                    |
| kein LF/mV-Strom-<br>ausgangssignal                                  | Leitung unterbrochen oder kurzgeschlos-<br>sen                                                                                                    | Beide (!!) Leitungen abklemmen und direkt<br>am Gerät messen                                         | mA-Meter 0–20 mA DC                                                                                  |
|                                                                      | Ausgang defekt                                                                                                    | Controller-Modul erneuern                                                                            |                                                                                                    |
| fixes Strom-                                                         | Stromsimulation aktiv                                                                                                    | Simulation ausschalten                                                                               | s. DIAG / Service / Simulation                                                                       |
| ausgangssignal                                                       | Prozessorsystem inaktiv                                                                                                    | Gerät aus- und wieder einschalten                                                                    | EMV-Problem: im Wiederholungsfall<br>Installation prüfen                                             |
|                                                                      | "Hold" ist aktiv.                                                                                                    | "Hold"-Zustand siehe Display.                                                                        |                                                                                                    |
| Stromausgangssignal falsch<br>oder anders als erwartet               | falsche Stromzuordnung                                                                                                    | Stromzuordnung prüfen: 0–20 mA oder<br>4–20 mA gewählt?                                              |                                                                                                    |
|                                                                      | falsche Signalzuordnung                                                                                                    | Jeder Stromausgang kann jedem Messwert<br>(LF 1 oder 2, Temp. 1 oder 2, Kennzahl)<br>zugeordnet sein | Prüfen unter "PARAM" / Stromausgang                                                                  |
|                                                                      | Gesamtbürde in der Stromschleife zu<br>hoch (> 500 Ohm)                                                                                                    | Ausgang abklemmen und Strom direkt am<br>Gerät messen                                                | mA-Meter für 0–20 mA DC                                                                              |

| Fehler                               | mögliche Ursache                                                                 | Abhilfemaßnahmen                                                     | Hilfsmittel, Ersatzteile                                                               |
|--------------------------------------|----------------------------------------------------------------------------------|----------------------------------------------------------------------|----------------------------------------------------------------------------------------|
| Störgrößenaufschaltung<br>geht nicht | Zusatzmodul M3R-x fehlt                                                          | Zusatzmodul M3R-2I mit 1 oder<br>M3R-1I mit 2 Stromeingängen         | siehe Ersatzteil-Liste in s. Kap. 8.3                                                  |
|                                      | Falsche Ausführung                                                               |                                                                      | Widerstandseingang nur zulässig bei<br>Nicht-Ex!                                       |
| Rückmelde–Eingang geht<br>nicht      | Zusatzmodul M3R-x fehlt                                                          |                                                                      | siehe Ersatzteil-Liste in Kap. 8.3<br>Widerstandseingang nur zulässig bei<br>Nicht-Ex! |
| Rückmeldung falsch                   | Rückmelde-Poti außer Bereich                                                     | Kleinstes zulässiges Poti 1 kOhm, größtes<br>zulässiges Poti 10 kOhm |                                                                                        |
|                                      | Rückmeldebereich nicht oder nicht kor-<br>rekt eingestellt                       | Bereichsanfang und –Ende im Menü<br>"PARAM" einstellen               |                                                                                        |
| Rückmeldung schwankt                 | Anschlusskabel in nicht geschirmter Aus-<br>führung                              | Kabel gegen geschirmte Variante tauschen.                            |                                                                                        |
|                                      | Kabelschirm nicht am Messumformer aufgelegt.                                     | Kabelschirm an PE-Schiene auflegen.                                  |                                                                                        |
|                                      | Rückmeldekabel liegt parallel von Stark-<br>stromleitungen (induktive Kopplung). | Kabelschirm beidseitig an PE auflegen.                               |                                                                                        |
| Daten nicht speicherbar              | kein DAT-Baustein vorhanden                                                      |                                                                      | DAT als Zubehör erhältlich, s. Kap. 9                                                  |

### 8.1.3 Gerätebedingte Fehler

| Fehler                                                                 | mögliche Ursache                                                                                            | Tests und / oder Abhilfe-<br>maßnahmen                                                                                                    | Hilfsmittel, Ersatzteile,<br>Durchführung                                                                |
|------------------------------------------------------------------------|----------------------------------------------------------------------------------------------------|----------------------------------------------------------------------------------------------------|----------------------------------------------------------------------------------------------------|
| Anzeige dunkel, keine                                                  | keine Netzspannung                                                                                          | prüfen, ob Netzspannung vorhanden                                                                                                    | Elektrofachkraft / z. B. Multimeter                                                                      |
| Leuchtdioden aktiv                                                     | Versorgungsspannung falsch / zu niedrig                                                                     | Tatsächliche Netzspannung und Typenschil-<br>dangabe vergleichen                                                                                                    |                                                                                                    |
|                                                                        | Anschluss fehlerhaft                                                                                        | Klemme nicht angezogen; Isolation einge-<br>klemmt                                                                                                    |                                                                                                    |
|                                                                        | Gerätesicherung defekt (Nicht-Ex)                                                                           | Sicherung ersetzen, zuvor Netzspannung<br>und Typenschildangabe vergleichen                                                                                                    | Elektrofachkraft / passende Sicherung; s.<br>Zeichnungen Kap. 8.7                                        |
|                                                                        | Netzteil defekt                                                                                             | Netzteil ersetzen, unbedingt Variante<br>beachten                                                                                                    | Diagnose vor Ort: alle 6 roten LED's auf<br>M3G–Modul müssen leuchten                                    |
|                                                                        | Zentralmodul defekt (wenn alle 6 LED'S<br>im Netzteil leuchten)                                             | Zentralmodul ersetzen,<br>unbedingt Variante beachten                                                                                                    | Diagnose vor Ort durch E+H-Service<br>(Modul zum Test erforderlich)                                      |
|                                                                        | Flachbandkabel lose oder defekt                                                                             | Flachbandkabel prüfen                                                                                                    | Kabel auf Seite M3G-Modul eingelötet                                                                     |
| Anzeige dunkel, aber<br>Leuchtdiode aktiv                              | Zentralmodul defekt<br>(Modul: M3Cx-x)                                                                      | Zentralmodul M3Cx-x erneuern                                                                                                    | Diagnose vor Ort durch E+H-Service<br>(Modul zum Test erforderlich)                                      |
| Display zeigt an, aber keine<br>Veränderung der Anzeige                | Gerät oder Modul im Gerät nicht korrekt<br>montiert                                                         | Modul–Steckverbindungen prüfen                                                                                                    | s. Geräteansicht auf Seite 102                                                                           |
| und / oder Gerät nicht<br>bedienbar                                    | Betriebssystem in unerlaubtem Zustand                                                                       | Gerät aus- und wieder einschalten                                                                                                    | evtl. EMV-Problem: im Wiederholungsfall<br>Installation prüfen durch E+H-Service                         |
| Gerät wird heiß                                                        | Netzspannung falsch / zu hoch                                                                               | Netzspannung und Typenschild- angabe<br>vergleichen                                                                                                    |                                                                                                    |
|                                                                        | Netzteil defekt                                                                                             | Netzteil ersetzen                                                                                                    | alle 6 roten LED's auf M3G–Modul müs-<br>sen leuchten                                                    |
| Messwert Leitfähigkeit /<br>und / oder Messwert Tem-<br>peratur falsch | Messumformer-Modul defekt (Modul:<br>MKIC), bitte zuerst Tests und Maßnah-<br>men laut Kap. 8.1.2 vornehmen | Test der Messeingänge:<br>Widerstände lt. Simulations-Tabellen<br>S. 91/S. 91 anschließen und Anzeige über-<br>prüfen.<br>Temp.: Widerstand 100 $\Omega$ (für Pt 100) von<br>Klemme 11 nach 12+ 13.<br>Anzeige muss 0 °C sein | Wenn Test negativ: Modul MKIC erneu-<br>ern, Durchführung mit Hilfe der Geräte-<br>ansicht auf Seite 102 |

| Fehler                            | mögliche Ursache                                  | Tests und / oder Abhilfe-<br>maßnahmen                                                    | Hilfsmittel, Ersatzteile,<br>Durchführung                                                                                                    |
|-----------------------------------|---------------------------------------------------|-------------------------------------------------------------------------------------------|----------------------------------------------------------------------------------------------------|
| Stromausgang,<br>Stromwert falsch | Abgleich nicht korrekt                            | Prüfen mit eingebauter Stromsimulation,<br>mA-Meter direkt am Stromausgang<br>anschließen | Wenn Simulationswert falsch: neues<br>Modul M3Cx-x erforderlich.<br>Wenn Simulationswert richtig:<br>Stromschleife prüfen auf Bürde und<br>Nebenschlüsse |
|                                   | Bürde zu groß                                     |                                                                                           |                                                                                                    |
|                                   | Nebenschluss / Masseschluss in Strom-<br>schleife |                                                                                           |                                                                                                    |
|                                   | falsche Betriebsart                               | Prüfen, ob 0–20 mA oder 4–20 mA gewählt<br>ist                                            |                                                                                                    |
| kein Stromausgangssignal          | Stromausgangstufe defekt<br>(Modul: M3CH-x)       | Prüfen mit eingebauter Stromsimulation,<br>mA-Meter direkt am Stromausgang<br>anschließen | Wenn Test negativ:<br>Modul M3CH-x erneuern<br>(Variante beachten, siehe Ersatzteil-Liste<br>Kap. 8.3)                                                   |
|                                   | Gerät mit PROFIBUS <sup>®</sup> -Schnittstelle    | PROFIBUS®-Geräte besitzen keinen Strom-<br>ausgang                                        | Info siehe "DIAG" / interne Daten                                                                                                    |

## 8.2 Verhalten der Ausgänge bei Störung

### 8.2.1 Verhalten der Stromausgänge

Tritt im System ein Fehler auf, wird an den Stromausgängen ein Fehlerstrom ausgegeben. Den Wert dieses Fehlerstroms können Sie im Alarmmenü einstellen (siehe Seite 49).

Wenn Sie Regler zur Funktion über einen Stromausgang konfiguriert haben, wird im Fehlerfall kein Fehlerstrom auf diesen Stromausgang ausgegeben.

### 8.2.2 Verhalten der Kontakte bei Störung

Die Zuordnung, welche Fehlermeldungen des Gerätes einen Alarm auslöst, kann für jede Fehlermeldung getrennt ausgewählt werden (siehe Fehlerliste auf Seite 94, Bearbeitung der Fehler auf Seite 49). Ausfall-Meldungen (E 001 – E 029) erzeugen immer einen Alarm (nach NAMUR).

### Verhalten bei Standard-Einstellung

| Gerätestatus  | Alarmrelais                     | Grenzwert / Regler                           |
|---------------|---------------------------------|----------------------------------------------|
| Normalbetrieb | angezogen (fail-safe-Verhalten) | Entspr. Konfiguration und<br>Betriebszustand |
| Alarm         | abgefallen                      |                                              |
| spannungslos  | abgefallen                      | abgefallen                                   |

| Gerätestatus       | Alarmrelais                         | Wartungs-<br>relais | Funktionskon-<br>trolle | Grenzwert / Regler                           |
|--------------------|-------------------------------------|---------------------|-------------------------|----------------------------------------------|
| Normalbetrieb      | angezogen (fail-<br>safe-Verhalten) | angezogen           | angezogen               | Entspr. Konfiguration und<br>Betriebszustand |
| Ausfall            | abgefallen                          | angezogen           | angezogen               | Entspr. Konfiguration und<br>Betriebszustand |
| Wartungsbedarf     | angezogen                           | abgefallen          | angezogen               | Entspr. Konfiguration und<br>Betriebszustand |
| Funktionskontrolle | angezogen                           | angezogen           | abgefallen              | Entspr. Konfiguration und<br>Betriebszustand |
| spannungslos       | abgefallen                          | abgefallen          | abgefallen              | abgefallen                                   |

### Verhalten bei NAMUR-Einstellung (Kontakte als Öffner konfiguriert)

### 8.2.3 Verhalten der Kontakte bei Stromausfall

Die Kontakte können im Menü "Grundeinstellungen" 🗯 "Kontakte" als Öffner oder Schließer definiert werden (s. Seite 40). Entsprechend dieser von Ihnen getroffenen Einstellung verhalten sich die Kontakte im Fall eines Stromausfalles.

### 8.3 Ersatzteile

Verwenden Sie zu Ihrer eigenen Sicherheit nur Originalersatzteile. Nur mit Originalteilen sind Funktion, Genauigkeit und Zuverlässigkeit auch nach Instandsetzung gewährleistet.

Sie erhalten alle Ersatzteile in Form von Servicekits mit eindeutiger Kennzeichnung, optimal angepasster Verpackung einschl. ESD-Schutz für Module und Anleitung.

#### Ersatzteilliste

| Nr. | Kit-Bezeichnung                                               | Inhalt / Verwendung                                                           | Bestell-<br>nummer |
|-----|---------------------------------------------------------------|-------------------------------------------------------------------------------|--------------------|
| 10  | Klemmenbaugruppe Nicht-Ex                                     | Baugruppe M3K                                                                 | 51507084           |
| 30  | Netzteil 100 230 VAC Nicht-Ex                                 | Baugruppe M3G, Netzteil + 3 Relais                                            | 51507087           |
| 30  | Netzteil 24 VAC/DC Nicht-Ex                                   | Baugruppe M3G, Netzteil + 3 Relais                                            | 51507089           |
| 40  | DC/DC-Konverter für Messkreis 2                               | Baugruppe M3DC / Ex und Nicht-Ex                                              | 51507091           |
| 50  | Controllermodul LF konduktiv, 2 x<br>Stromausgang             | Baugruppe M3CH-S konduktiv / Nicht-Ex                                         | 51509506           |
| 50  | Controllermodul LF konduktiv, 2 x Strom<br>+ HART             | Baugruppe M3CH-H konduktiv / Nicht-Ex                                         | 51509507           |
| 50  | Controllermodul LF konduktiv,<br>PROFIBUS-PA                  | Baugruppe M3CH-PA konduktiv / Ex +<br>Nicht-Ex                                | 51510992           |
| 50  | Controllermodul LF induktiv, 2 x Strom-<br>ausgang            | iv, 2 x Strom- Baugruppe M3CH-S induktiv / Nicht-Ex                           |                    |
| 50  | Controllermodul LF induktiv, 2 x Strom<br>+ HART              | Baugruppe M3CH-H induktiv / Nicht-Ex                                          | 51516043           |
| 50  | Controllermodul LF induktiv,<br>PROFIBUS-PA                   | Baugruppe M3CH-PA induktiv / Ex +<br>Nicht-Ex                                 | 51516048           |
| 60  | LF-Eingangsmodul                                              | Baugruppe MKIC / Ex + Nicht-Ex                                                | 51501206           |
| 70  | Relaismodul 3 zusätzliche Relais                              | Baugruppe M3R-3 / Ex und Nicht-Ex                                             | 51507097           |
| 70  | Relaismodul 2 Rel. + 1 Stromeingang                           | Baugruppe M3R-2 / Ex und Nicht-Ex                                             | 51507098           |
| 70  | Relaismodul 2 Rel. + 1 Widerstands-<br>eingang                | Baugruppe M3R-2 / Ex und Nicht-Ex                                             | 51509510           |
| 70  | Relaismodul 1 Rel. + 2 Stromeingänge                          | Baugruppe M3R-1 / Ex und Nicht-Ex                                             | 51507099           |
| 70  | Relaismodul 1 Rel. + 1 Stromeingang + 1<br>Widerstandseingang | Baugruppe M3R-1 / Ex und Nicht-Ex                                             | 51509513           |
| 80  | Klemmenset für LF-Eingang                                     | Klemme sechspolig + Klemme zwei-<br>polig                                     | 51507101           |
| 90  | Steckbrücken-Set                                              | Fünf Sätze von allen drei Jumper-Typen                                        | 51507102           |
| 100 | Schottwand für Anschlussraum                                  | Fünf Stück Schottwände                                                        | 51507103           |
| 110 | Gehäuseoberteil Nicht-Ex                                      | Oberteil mit Tastaturfolie, Anschluss-raumde-<br>ckel, Scharnier, Typenschild | 51507104           |
| 120 | Gehäuseunterteil Nicht-Ex                                     | für Ein- und Zwei-Kreis-Geräte, kpl.                                          | 51507106           |

**S** 

Hinweis!

Ersatzteile, die speziell für die Ex-Version vorgesehen sind, finden Sie in der Anleitung XA 233C/07/a3.

### 8.4 Ein- und Ausbau von Teilen

Bitte beachten sie die Gefahrenhinweise in Kap. 8.3. Die Positionsbezeichnungen beziehen sich auf die Ersatzteilliste auf Seite 100.

### 8.4.1 Geräteansicht

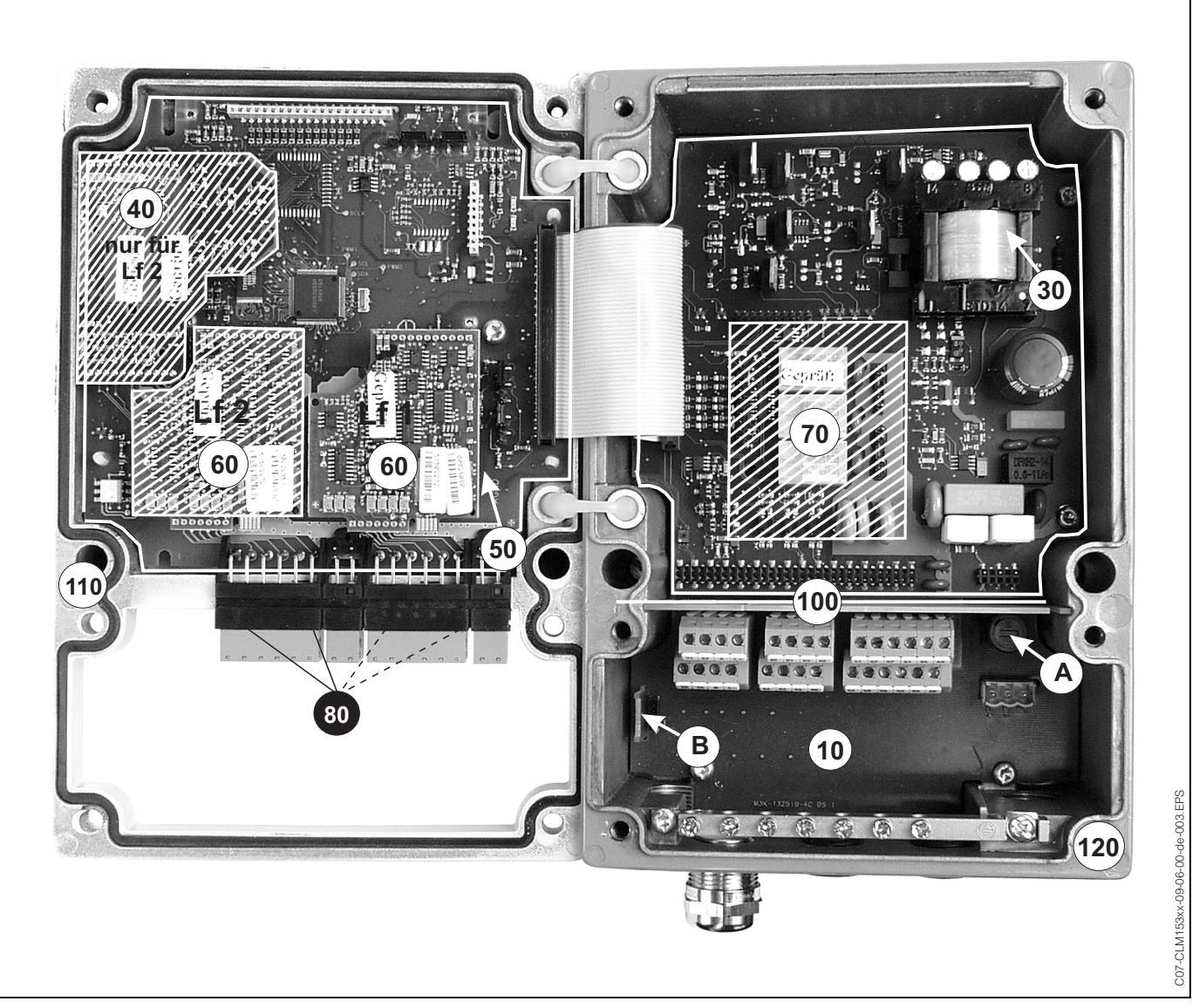

Abb. 34: Innenansicht des Messumformers Mycom S

Anmerkungen:

- A: In der Abbildung ist die Sicherung für Nicht-Ex gezeigt.
- B: Steckplatz für DAT-Baustein
- 80: Gestrichelte Position: Nur vorhanden bei Zweikreis-Gerät

### 8.4.2 Kodierungen

#### Stromausgänge aktiv oder passiv:

Bei den Geräteausführungen CLM153-xxA/Bxx (2 Stromausgänge) und CLM153-xxC/Dxx (2 Stromausgänge mit HART) können die Stromausgänge aktiv oder passiv betrieben werden. Steckbrücken auf dem Controllermodul M3CH erlauben eine Umkodierung.

Für Nicht-Ex-Geräte dürfen diese Module auf aktive Ausgänge umkodiert werden.

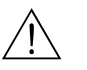

#### Warnung!

Ex-Geräte dürfen nicht umkodiert werden, sonst entfällt die Eigensicherheit des Geräts!

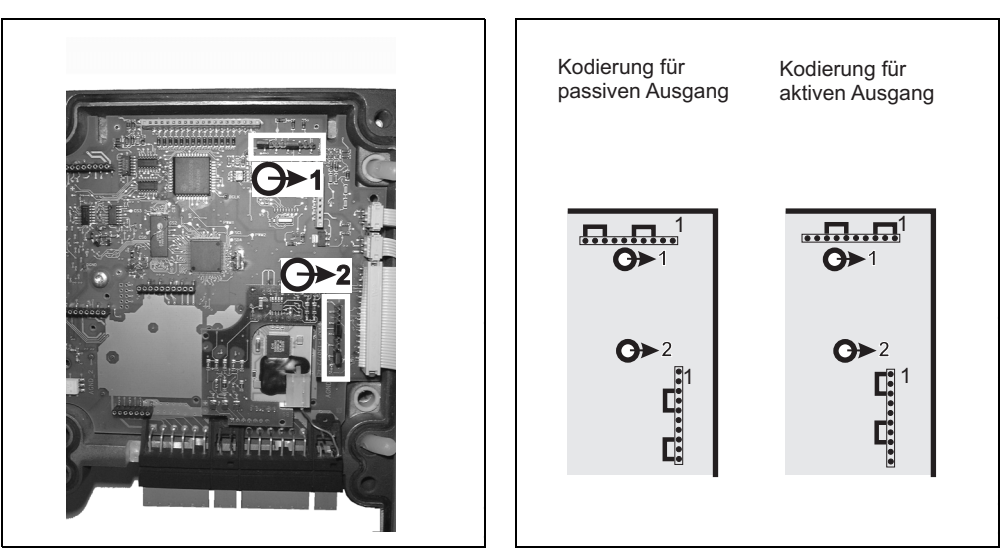

C07-CPM153xx-09-06-00-xx-001.eps

C07-CPM153xx-09-06-00-de-002.eps

Abb. 35: Kodierung der Stromausgänge (Innenansicht Abb. 36: Kodierung der Stromausgänge aktiv oder passiv des Gehäuse-Oberteils)

## 8.5 Austausch der Gerätesicherungen

#### Bei Nicht-Ex-Geräten

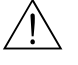

Warnung!

Personengefahr. Schalten Sie das Gerät vor dem Sicherungswechsel spannungsfrei!

- Position des Sicherungshalters: "A" in Abb. 34.
- Verwenden Sie ausschließlich eine Feinsicherung 5 x 20 mm mit 3,15 A, mittelträge. Andere Sicherungen sind unzulässig.

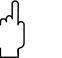

#### Achtung!

Sollte die Sicherung wiederholt ausfallen, lassen Sie das Gerät überprüfen.

### 8.6 Entsorgung

Das Mycom S CLM153 enthält elektronische Bauteile und Leiterkarten und muss deshalb als Elektronikschrott entsorgt werden. Bitte beachten Sie dabei auch die lokalen Vorschriften.

## 9 Zubehör

| Offline-Parametrierung | Mit dem PC-Tool steht Ihnen ein Werkzeug zur Verfügung, mit dem Sie offline über eine einfache<br>und selbsterklärende Menüstruktur Ihre Messstelle am PC parametrieren können. Über die RS232-<br>Schnittstelle am PC schreiben Sie die Konfiguration auf das DAT-Modul, welches dann in den Mes-<br>sumformer eingesteckt wird. Die Sprache ist umschaltbar. Die Offline-Parametrierung besteht aus<br>einem DAT-Modul, einem DAT-Interface (RS 232) und der Software für Windows<br>NT/95/98/2000. Bestell-Nr.: 51507133 |
|------------------------|----------------------------------------------------------------------------------------------------|
| DAT-Modul              | <ul> <li>Das DAT-Modul ist ein Speicher-Baustein (EEPROM), der ohne Aufwand im Anschlussraum des Messumformers einzustecken ist. Mit dem DAT-Modul können Sie</li> <li>die kompletten Einstellungen sowie die Logbücher und die Datenlogger eines Messumformers sichern und</li> <li>die kompletten Einstellungen auf weitere CLM153 Messumformer mit gleicher Hardwarefunktionalität kopieren.</li> </ul>                                                                                                    |

Beim Installieren mehrerer Messstellen oder im Servicefall verringert sich somit der Aufwand erheblich. Bestell-Nr.: 51507175

#### Armaturen

| Тур                | Eigenschaften                                                                                                    | Einsatzgebiete                                                     |
|--------------------|----------------------------------------------------------------------------------------------------|--------------------------------------------------------------------|
| Dipfit W<br>CLA111 | Tauch- und Einbauarmatur mit Flansch DN 100. Ohne<br>Umbau kann die Sensorreinigung Chemoclean integriert<br>werden.<br>Technische Information:<br>TI 135C/07/de, Bestell-Nr.: 50075624 | <ul><li>Wasser</li><li>Abwasser</li><li>Prozessindustrie</li></ul> |
| Dipfit W<br>CYA611 | Taucharmatur mit Gewinde G 1, G ¾ oder NPT ¾".<br>Technische Information:<br>TI 166C/07/de, Bestell-Nr.: 50085984                                                                       | <ul><li>Wasser</li><li>Abwasser</li></ul>                          |
| Dipfit P<br>CLA140 | Taucharmatur mit Flansch DN 80 PN 16, ANSI 3" 150 lbs<br>oder JIS 10K 80A. Sensorhalter in Bajonetttechnik.<br>Technische Information:<br>TI 196C/07/de, Bestell-Nr.: 51500080          | <ul> <li>Abwasser, Papierindustrie</li> </ul>                      |

### Leitfähigkeits-Sensoren

| Тур                    | Eigenschaften                                                                                                    | Einsatzgebiete                                                                                                    |
|------------------------|----------------------------------------------------------------------------------------------------|----------------------------------------------------------------------------------------------------|
| Condumax W<br>CLS12/13 | Optimale Anpassung an den Prozess durch unterschiedliche<br>Bauformen. Einbau im Rohr oder Durchflussgefäß bei Tem-<br>peraturen bis 250 °C und Drücken bis 40 bar. Sensorschaft<br>aus Druckgussaluminium, Sensorn aus nichtrostendem<br>Stahl 1.4571.<br>Technische Information:<br>TI 082C/07/de, Bestell-Nr.: 50058729                                     | <ul> <li>Industrie</li> <li>Kraftwerke (z.B. Kondensat-<br/>messung)</li> <li>Niedrige Leitfähigkeiten bei<br/>hohen Drücken und hohen<br/>Temperaturen</li> </ul> |
| Condumax W<br>CLS15    | Sterilisierbar bis 150 °C. Polierter Schaft aus nichtrosten-<br>dem Stahl 1.4435 (AISI 316L). Hohe Genauigkeit durch<br>individuell vermessene Zellkonstante. Einbau in Rohr oder<br>Durchflussgefäß.Überwachung von<br>IonentauschernUmkehrosmose<br>WFI (Water for Injection<br>Tl 109C/07/de, Bestell-Nr.: 50065949WFI (Water for Injection<br>Chipcleaning |                                                                                                    |

| Тур                 | Eigenschaften                                                                                                    | Einsatzgebiete                                                                                                    |
|---------------------|----------------------------------------------------------------------------------------------------|----------------------------------------------------------------------------------------------------|
| Condumax H<br>CLS16 | Rein- und Reinstwasser-Sensor: Messbereich von 0,04 bis<br>500 μS/cm. Wasserdichte Steckverbindung TOP68 oder<br>Festkabel. Hygienisches Design. Sterilisierbar bis 150 °C.<br>EHEDG- und 3A-Zertifikat.<br>Technische Information:<br>TI 227C/07/de, Bestell-Nr.: 51503430 | <ul> <li>Reinwasser</li> <li>Reinstwasser</li> <li>Elektro-Deionisation</li> <li>Destillation</li> <li>WFI (Water for Injection)</li> </ul>                                          |
| Condumax W<br>CLS21 | Hohe chemische, thermische und mechanische Beständig-<br>keit. Sensorschaft in PES (Polyethersulfon).<br>Technische Information:<br>TI 085C/07/de, Bestell-Nr.: 50058732                                                                                                    | <ul> <li>Überwachung schwach<br/>konzentrierter Salzlösungen</li> <li>Trinkwasseraufbereitung</li> <li>Abwasserbehandlung</li> </ul>                                                 |
| Indumax P<br>CLS50  | Chemisch hoch beständiger Sensor durch PFA-Ummante-<br>lung. PEEK-Ausführung für hohe Temperaturen bis 180 °C.<br>Mit 🔄-Zulassung. Gesamtkabellänge bis 55 m.<br>Technische Information:<br>TI 182C/07/de, Bestell-Nr.: 50090384                                            | <ul> <li>Chemieindustrie:</li> <li>Konzentrationsmessung von<br/>Säuren und Laugen</li> <li>Produktüberwachung</li> <li>Phasentrennung von Produkt-<br/>/Produktgemischen</li> </ul> |
| Indumax H<br>CLS52  | Sensorschaft aus hoch resistentem, lebensmittelechtem<br>Kunststoff (PEEK). Sehr kurze Temperaturansprechzeiten<br>( $t_{90} < 5s$ ). Messbereich von 10 µS/cm bis 2000 mS/cm.<br>Technische Information:<br>TI 167C/07/de, Bestell-Nr.: 50086109                           | <ul> <li>Lebensmittelindustrie</li> <li>Steuerung/Kontrolle von CIP-<br/>Anlagen</li> </ul>                                                                                          |

Serviceadapter Optoscope Der Serviceadapter dient zur Kommunikation zwischen Endress+Hauser-Messumformern und dem PC über die Service-Schnittstelle. Sie können damit neue Firmware laden und Kundendaten sichern/zurückschreiben (unter Verwendung eines PC's mit dem Betriebssystem Windows 95/98 oder Windows NT).

**Chemoclean Reinigung** Mit dem Injektor CYR10 und dem entsprechenden Zubehör für die verschiedenen Armaturen kann die Reinigung der Sensor automatisiert werden.

Sensor-Messkabel

- Sensor-Messkabel CPK9 mit TOP68-Steckkopf (für Hochtemperaturanwendungen, IP 68 / NEMA 6X, auch für Ex). Verlängerung mit Kabel CYK71 möglich, siehe Tabelle "Messkabel als Meterware".
- Messkabel CLK5 f
  ür induktive Sensoren
- Messkabel CYK71 f
  ür konduktive Sensoren
- Verbindungsdose VBM: Installationsdose zum Verlängern der Messkabelverbindung zwischen Sensor und Messumformer. Zwei Verschraubungen für z. B. KombiSensor. Material: Aluminiumguss, Schutzart IP 65. Bestell-Nr. 50003987

#### Messkabel als Meterware

| Kabel | Beschreibung                                                                                                    | Bestell-Nummer |
|-------|----------------------------------------------------------------------------------------------------|----------------|
| CYK71 | Messkabel für konduktive Leitfähigkeitssensoren, bestehend aus Koaxial-<br>leitung und 4 Hilfsadern                 | 50085333       |
|       | Messkabel für Ex-Anwendungen                                                                                        | 50085673       |
| CLK5  | Verlängerungskabel für induktive Leitfähigkeitssensoren CLS50 und<br>CLS52 zum Einsatz mit der Verbindungsdose VBM. | 50085473       |

#### Flachdichtung

Flachdichtung für frontseitig dichten Schalttafeleinbau des CLM153. Bestell-Nr.: 50064975

#### Wetterschutzdach CYY101

Für die Montage des Messumformers im Freien erforderlich.

# Rundmastbefestigung für Wetterschutzdach

Zur Befestigung des Wetterschutzdaches an vertikalen oder horizontalen Rohren mit Durchmesser bis 60 mm. Bestell-Nr.: 50062121

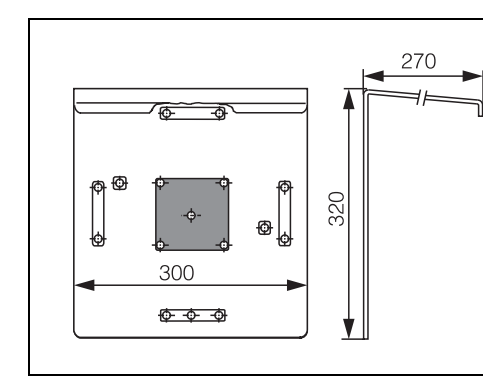

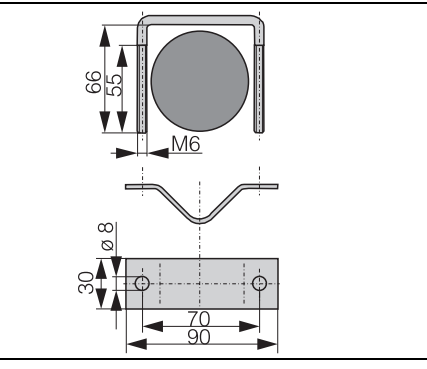

C07-CPM153xx-00-00-00-xx-001.eps

C07-CPM153xx-00-00-00-xx-002.eps

Abb. 37: Wetterschutzdach CYY101

Abb. 38: Rundmastbefestigung für CYY101

CU7-CPM153XX-00-00-00-XX-0

# 10 Technische Daten

## 10.1 Eingangskenngrößen

| Messgrößen                | Leitfähigkeit, spez. Widerstand, Temperatur   |                                           |                                                     |
|---------------------------|-----------------------------------------------|-------------------------------------------|-----------------------------------------------------|
| Leitfähigkeit, induktiv   | Messbereich unkomper<br>Messbereich kompensie | nsiert<br>ert                             | 0,04 μS/cm 2000 mS/cm<br>0,04 μS/cm 1000 mS/cm      |
| Leitfähigkeit, konduktiv, | Zellkonstante k                               | Messbereich                               | Anzeigebereich                                      |
|                           | 0,01 cm <sup>-1</sup>                         | 0,0 nS/cm 600,0 µS/cm                     | 0,0 μS/cm 200,0 μS/cm                               |
|                           | 0,1 cm <sup>-1</sup>                          | 0,000 μS/cm 6000 μS/cm                    | 0,000 μS/cm 2000 μS/cm                              |
|                           | 1 cm <sup>-1</sup>                            | 0,00 µS∕cm 60,00 mS/cm                    | 0,00 μS/cm 20,00 mS/cm                              |
|                           | 10 cm <sup>-1</sup>                           | 0,0 μS/cm 600,0 mS/cm                     | 0,0 μS/cm 200,0 mS/cm                               |
| Widerstandsmessung        | Zellkonstante k                               | Messbereich                               | Anzeigebereich                                      |
|                           | 0,01 cm <sup>-1</sup>                         | 20,0 k <b>Ω</b> ·cm 80,0 MΩ·cm            | 20,0 k <b>Ω</b> ·cm 37,99 M <b>Ω</b> ·cm            |
|                           | 0,1 cm <sup>-1</sup>                          | 2,00 k <b>Ω</b> ·cm 2000 k <b>Ω</b> ·cm   | 2,00 k <b>Ω</b> ·cm 3799 k <b>Ω</b> ·cm             |
|                           | 1 cm <sup>-1</sup>                            | 0,200 k <b>Ω·</b> cm 200,0 k <b>Ω·</b> cm | 0,200 k <b>Ω</b> ·cm 379,9 k <b>Ω</b> ·cm           |
| Konzentrationsmessung     | Auswahl                                       | Leitfähigkeitsbereich                     | Konzentration                                       |
|                           | NaOH                                          | 0,0 mS/cm 410 mS/cm                       | 0 15%                                               |
|                           | HNO3                                          | 0,0 mS/cm 781 mS/cm                       | 020%                                                |
|                           | $H_2SO_4$                                     | 0,0 mS/cm 723 mS/cm                       | 0 20%                                               |
|                           | H <sub>3</sub> PO <sub>4</sub>                | 0,0 mS/cm 73 mS/cm                        | 012%                                                |
|                           | User 1 4                                      | 0,0 μS/cm 2000 mS/cm                      | 0 99,99%                                            |
| Temperatur                | Temperaturfühler                              |                                           | Pt 100 (Dreileiter-Schaltung)<br>Pt 1000<br>NTC 30k |
|                           | Messbereich (auch in °F darstellbar)          |                                           | -35 +250°C<br>(NTC: -20 +100°C)                     |
|                           | Messwertauflösung                             |                                           | 0,1 K                                               |
|                           | Temperatur-Offset                             |                                           | ± 5K                                                |
| Stromeingänge 1 / 2       | Signalbereich                                 |                                           | 4 20 mA                                             |
| (passiv, optional)        | Eingangsspannungsbere                         | eich                                      | 6 30 V                                              |

| Widerstandseingang<br>(aktiv, optional,<br>nur bei Nicht-Ex) | Widerstandsbereiche (per Software umschaltbar) | 0 1 kΩ<br>0 10 kΩ                                 |
|--------------------------------------------------------------|------------------------------------------------|---------------------------------------------------|
| Binäre Eingänge                                              | Eingangsspannung<br>Innenwiderstand            | $10 \dots 50 \text{ V}$ $R_i = 5 \text{ k}\Omega$ |

## 10.2 Ausgangskenngrößen

| Ausgangssignal                             | Leitfähigkeit, spez. Widerstand, Konzentration, Differenz, Wirkungsgrad, pH, Temperatur                                                                                                    |                                                                                                    |  |
|--------------------------------------------|----------------------------------------------------------------------------------------------------|----------------------------------------------------------------------------------------------------|--|
| Ausfallsignal                              | 2,4 mA oder 22 mA im Fehlerfall                                                                                                    |                                                                                                    |  |
| Bürde: aktiver Stromausgang                | max. 600 $\Omega$ (nur Nicht-Ex)                                                                                                    |                                                                                                    |  |
| Linearisierung /<br>Übertragungsverhalten  | Linear, bilinear, Tabelle                                                                                                    |                                                                                                    |  |
| Galvanische Trennung                       | Auf jeweils dem gleichen Potenzial liegen:<br>Stromausgang 1 und Hilfsspannung  Stromausgang 2 und Widerstandseingang.  Die restlichen Stromkreise sind untereinander galvanisch getrennt. |                                                                                                    |  |
| Ausgangsspreizung<br>Stromausgang 0/420 mA | Temperaturmessung                                                                                                    |                                                                                                    |  |
|                                            |                                                                                                    | Ausgangsspreizung:<br>17 170 °C                                                                           |  |
|                                            | Leitfähigkeitsmessung                                                                                                    |                                                                                                    |  |
|                                            | Messbereich:<br>0 19.99 μS/cm<br>20 199.9 μS/cm<br>200 1999 μS/cm<br>2 19.99 mS/cm<br>20 2000 mS/cm                                                                                        | Ausgangsspreizung:<br>2 19.99 μS/cm<br>20 199.9 μS/cm<br>200 1999 μS/cm<br>2 19.99 mS/cm<br>20 2000 mS/cm |  |
|                                            | Widerstandsmessung                                                                                                    |                                                                                                    |  |
|                                            | Messbereich:<br>0 199.9 kΩ·cm<br>200 1999 kΩ·cm<br>2 19.99 MΩ·cm<br>20 200 MΩ·cm                                                                                                    | Ausgangsspreizung:<br>20 199.9 kΩ·cm<br>200 1999 kΩ·cm<br>2.0 19.99 MΩ·cm<br>20 200 MΩ·cm                 |  |
|                                            | Konzentrationsmessung                                                                                                    |                                                                                                    |  |
|                                            |                                                                                                    | kein Mindestabstand                                                                                       |  |

Passiver Stromausgang

6 ... 30 V
| Hilfsspannungsausgang       | Spannung                                                              | 15 V DC                                                                                                    |  |  |  |  |  |
|-----------------------------|-----------------------------------------------------------------------|----------------------------------------------------------------------------------------------------|--|--|--|--|--|
| (lur binare Eingange E1-E3) | Ausgangsstrom                                                         | max. 9 mA                                                                                                    |  |  |  |  |  |
| Relaiskontakte              | Die Kontaktart Öffner / Schließer ist per Software einstellbar.       |                                                                                                    |  |  |  |  |  |
|                             | Schaltspannung                                                        | max. 250 V AC / 125 V DC                                                                                               |  |  |  |  |  |
|                             | Schaltstrom                                                           | max. 3 A                                                                                                    |  |  |  |  |  |
|                             | Schaltleistung                                                        | max. 750 VA                                                                                                    |  |  |  |  |  |
|                             | Lebensdauer                                                           | $\geq$ 5 Mio. Schaltzyklen                                                                                             |  |  |  |  |  |
| Regler                      | Funktion (wählbar):                                                   | Impulslängenregler (PWM)<br>Impulsfrequenzregler (PFM)<br>Drei-Punkt-Schrittregler (3-PS)<br>Analog (via Stromausgang) |  |  |  |  |  |
|                             | Reglerverhalten                                                       | P / PI / PID                                                                                                    |  |  |  |  |  |
|                             | Reglerverstärkung K <sub>R</sub>                                      | 0,01 20,00                                                                                                    |  |  |  |  |  |
|                             | Nachstellzeit T <sub>n</sub>                                          | 0,0 999,9 min.                                                                                                    |  |  |  |  |  |
|                             | Vorhaltezeit $T_v$                                                    | 0,0 999,9 min                                                                                                    |  |  |  |  |  |
|                             | bei PFM maximal einstellbare Frequenz                                 | 120 min <sup>-1</sup>                                                                                                  |  |  |  |  |  |
|                             | bei PWM maximal einstellbare Periodendauer                            | 1 999,9 s                                                                                                    |  |  |  |  |  |
|                             | bei PWM minimale Einschaltdauer                                       | 0,4 s                                                                                                    |  |  |  |  |  |
| Grenzwert- und              | Sollwerteinstellungen                                                 | 0 100% vom Anzeigebereich                                                                                              |  |  |  |  |  |
| Alammunkuonen               | Hysterese für Schaltkontakte                                          | 1 10% vom Anzeigebereich                                                                                               |  |  |  |  |  |
|                             | Alarmverzögerung                                                      | 0 6000 s                                                                                                    |  |  |  |  |  |
| Elektrische Anschlussdaten  | Hilfsenergie für CLM153–xxxx <b>0</b> xxxx                            | 100 230 V AC +10/-15 %                                                                                                 |  |  |  |  |  |
|                             | Frequenz                                                              | 47 64 Hz                                                                                                    |  |  |  |  |  |
|                             | -<br>Hilfsenergie für CLM153-xxxx <b>8</b> xxxx                       | 24 V AC/DC +20/-15 %                                                                                                   |  |  |  |  |  |
|                             | Leistungsaufnahme                                                     | max. 10 VA                                                                                                    |  |  |  |  |  |
|                             | Isolationsfestigkeit zwischen galvanisch getrennten Strom-<br>kreisen | 276 V <sub>eff</sub>                                                                                                   |  |  |  |  |  |
|                             | Klemmen, max. Kabelquerschnitt                                        | 3 x 2,5 mm <sup>2</sup>                                                                                                |  |  |  |  |  |

| Messwertauflösung                                         | Leitfähigkeit:<br>Temperatur:                            | 0,001 µS∕cm<br>0,1 K                                       |
|-----------------------------------------------------------|----------------------------------------------------------|------------------------------------------------------------|
| Betriebsmessabweichung <sup>1</sup><br>Anzeige            | Leitfähigkeit, Widerstand, Konzentration:<br>Temperatur: | ±0,5% vom Messwert ±2 Digits<br>< 0,5 K                    |
| Betriebsmessabweichung <sup>1</sup><br>Stromausgang       | max. 0,2 % vom Strombereichsendwert zu                   | ısätzlich zur Abweichung der Anzeige                       |
| Betriebsmessabweichung <sup>1</sup><br>Stromeingang       | max. 1 % vom Messbereichsumfang                          |                                                            |
| Betriebsmessabweichung <sup>1</sup><br>Widerstandseingang | max 1 % vom Messbereichsumfang                           |                                                            |
| Wiederholbarkeit <sup>1</sup>                             | Leitfähigkeit, Widerstand, Konzentration:<br>Temperatur: | ±0,2% vom Messwert ±2 Digits<br>max. 0,1 % vom Messbereich |

### 10.3 Messgenauigkeit

 $^{\rm l}:$ gemäß IEC 746–1, bei Nennbetriebsbedingungen

# 10.4 Umgebungsbedingungen

| Umgebungstemperatur                     | −10 +55 °C                                                                                                    |
|-----------------------------------------|----------------------------------------------------------------------------------------------------|
| Umgebungstemperaturgrenze               | −20 +60 °C                                                                                                    |
| Lager– und Transport–<br>temperatur     | −30 +80 °C                                                                                                    |
| Relative Feuchte                        | 10 95 %, nicht kondensierend                                                                                                    |
| Schutzart                               | IP 65                                                                                                    |
| Elektromagnetische Verträg-<br>lichkeit | Störaussendung nach EN 61326: 1997 / A1:1998; Betriebsmittel der Klasse B (Wohnbereich)<br>Störaussendung nach EN 61326: 1997 / A1:1998; Anhang A (Industriebereich) |
| Sicherheitsanforderungen                | Erfüllt die allgemeinen Sicherheitsanforderungen gemäß EN 61010.<br>Erfüllt die NAMUR-Empfehlungen NE 21, 1998.                                                      |

### 10.5 Konstruktiver Aufbau

#### Bauform, Maße

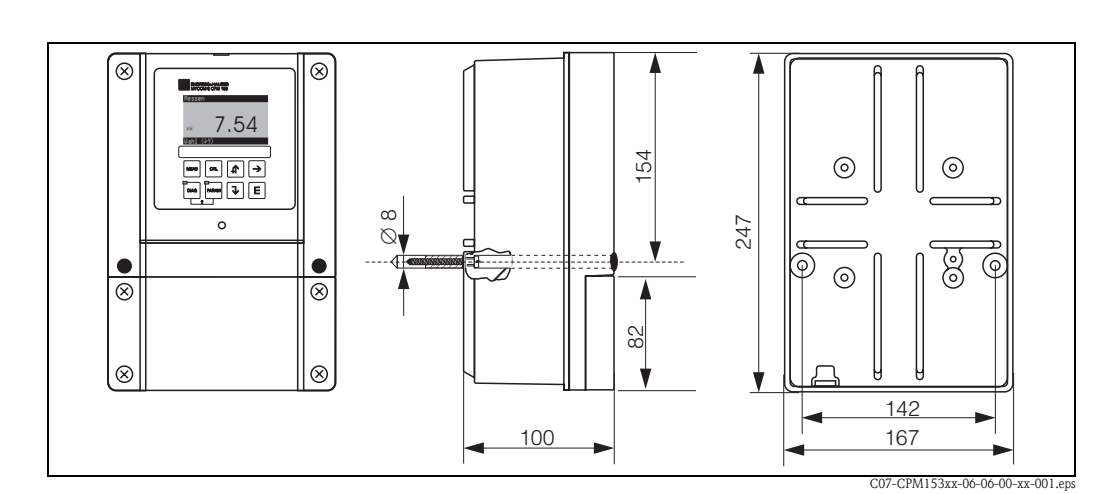

#### Abb. 39: Maße des Messumformers CLM153.

| Gewicht    | max. 6 kg        |                                                                                 |
|------------|------------------|---------------------------------------------------------------------------------|
| Werkstoffe | Gehäuse<br>Front | GD-AlSi 12 (Mg-Anteil 0,05 %), kunststoffbeschichtet<br>Polyester, UV-beständig |

# 11 Anhang

### 11.1 Bedienmatrix

Die zu Grunde liegende Struktur des Bedienmenüs ist im Folgenden abgebildet.

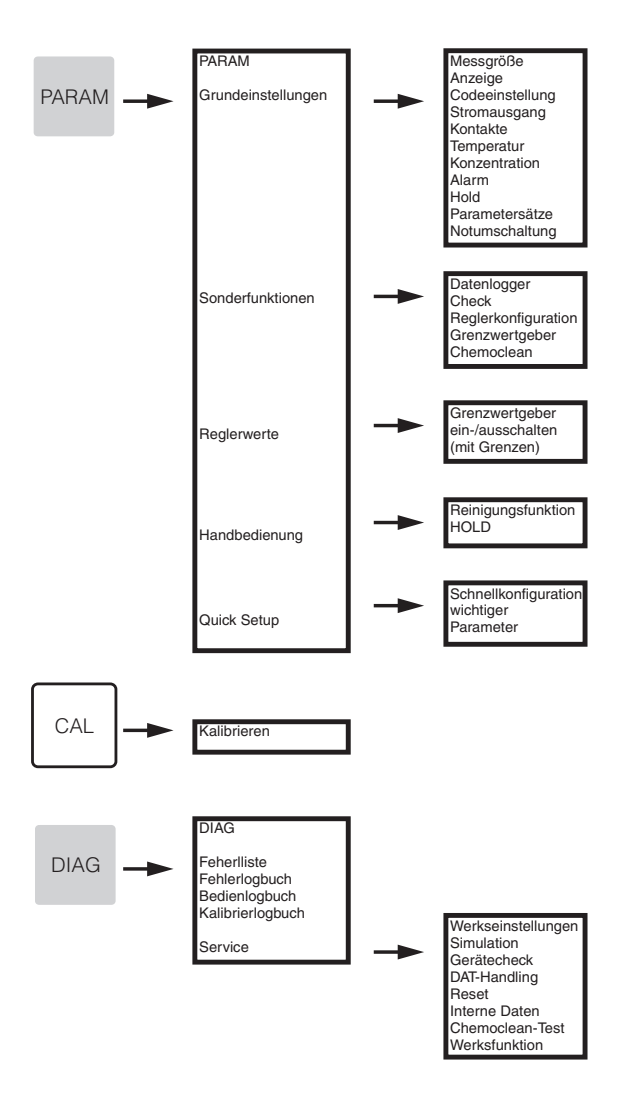

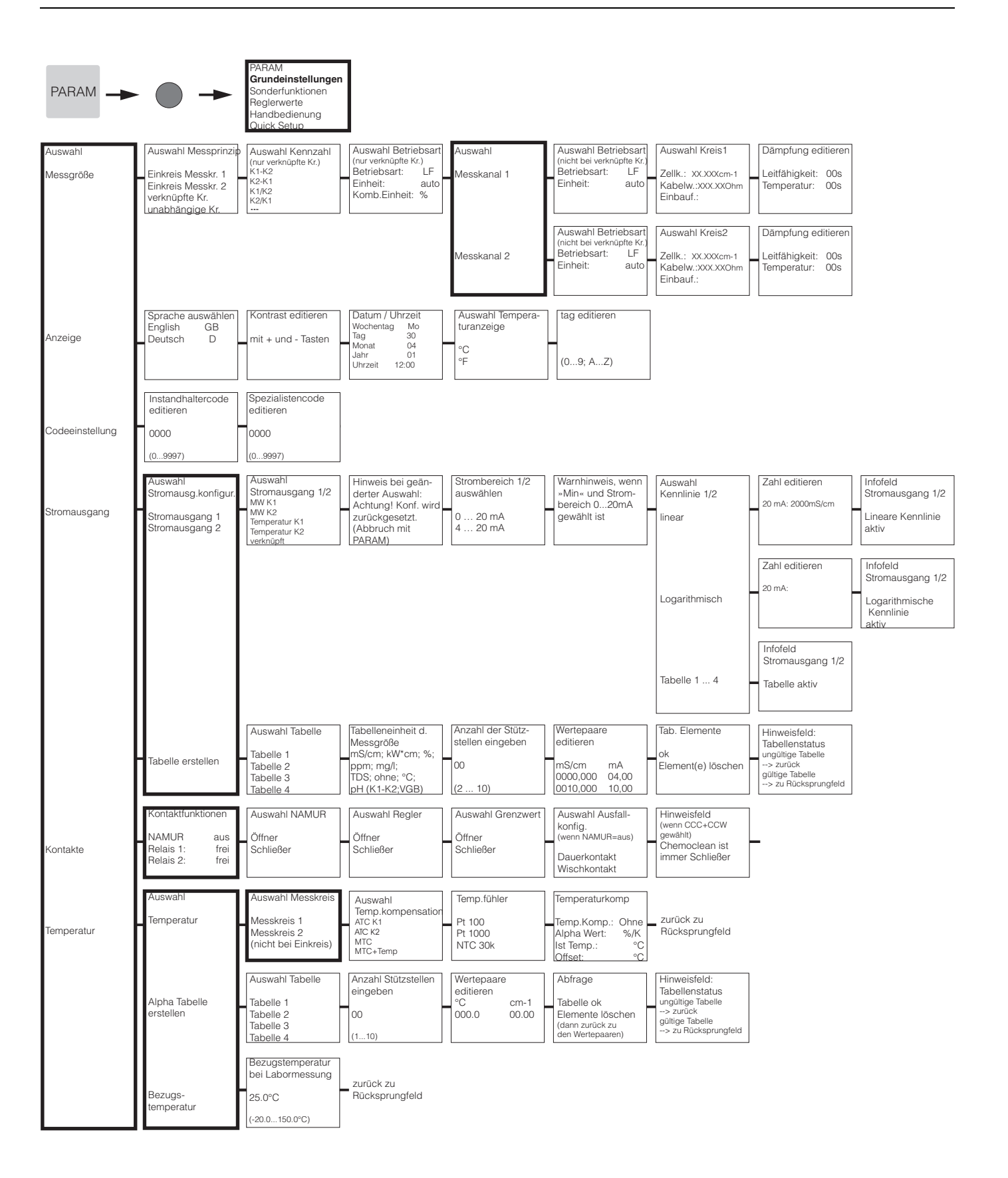

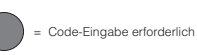

C07-CLM153xx-19-06-08-de-006.eps

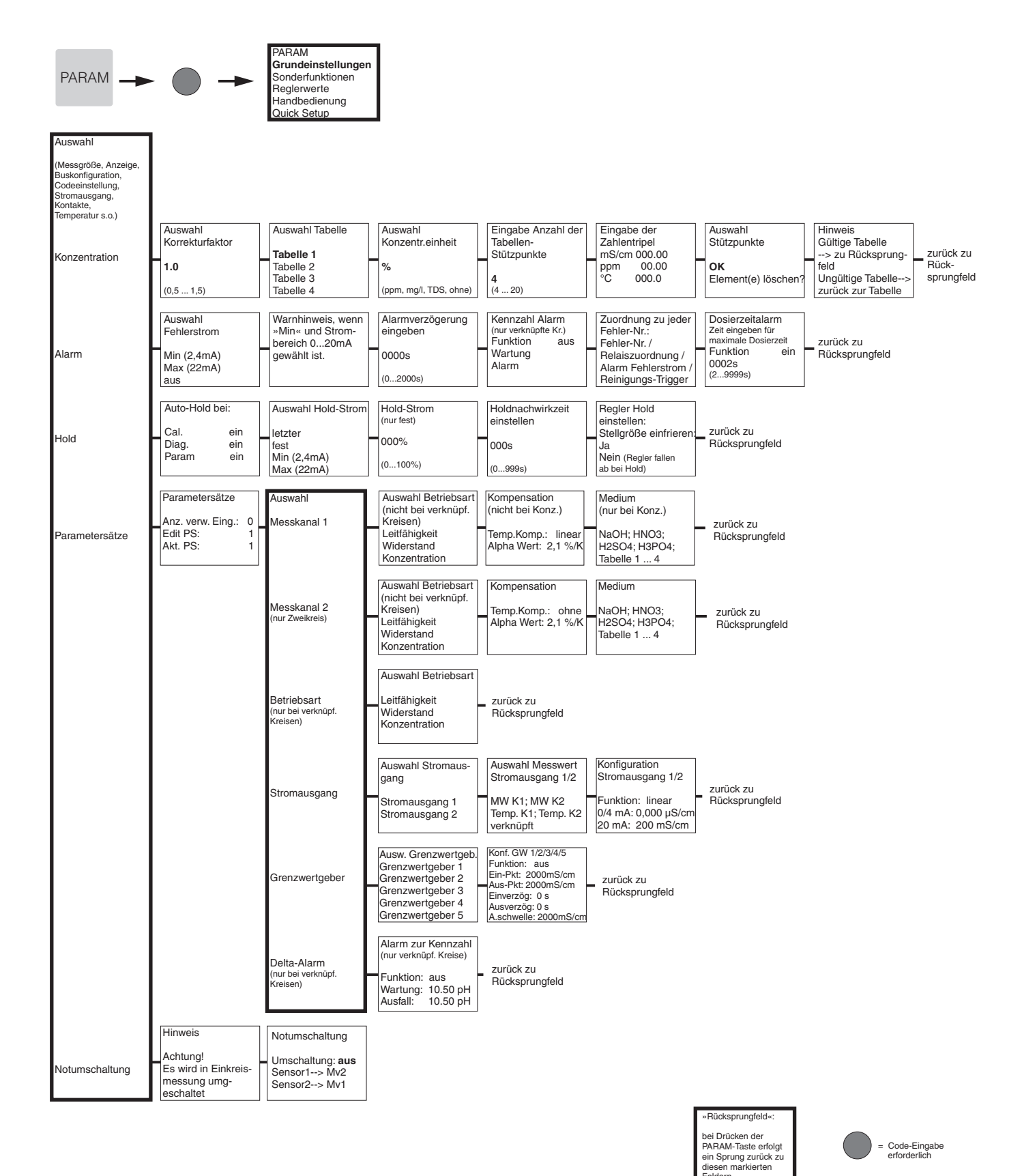

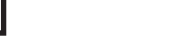

C07-CLM153xx-19-06-08-de-008.eps

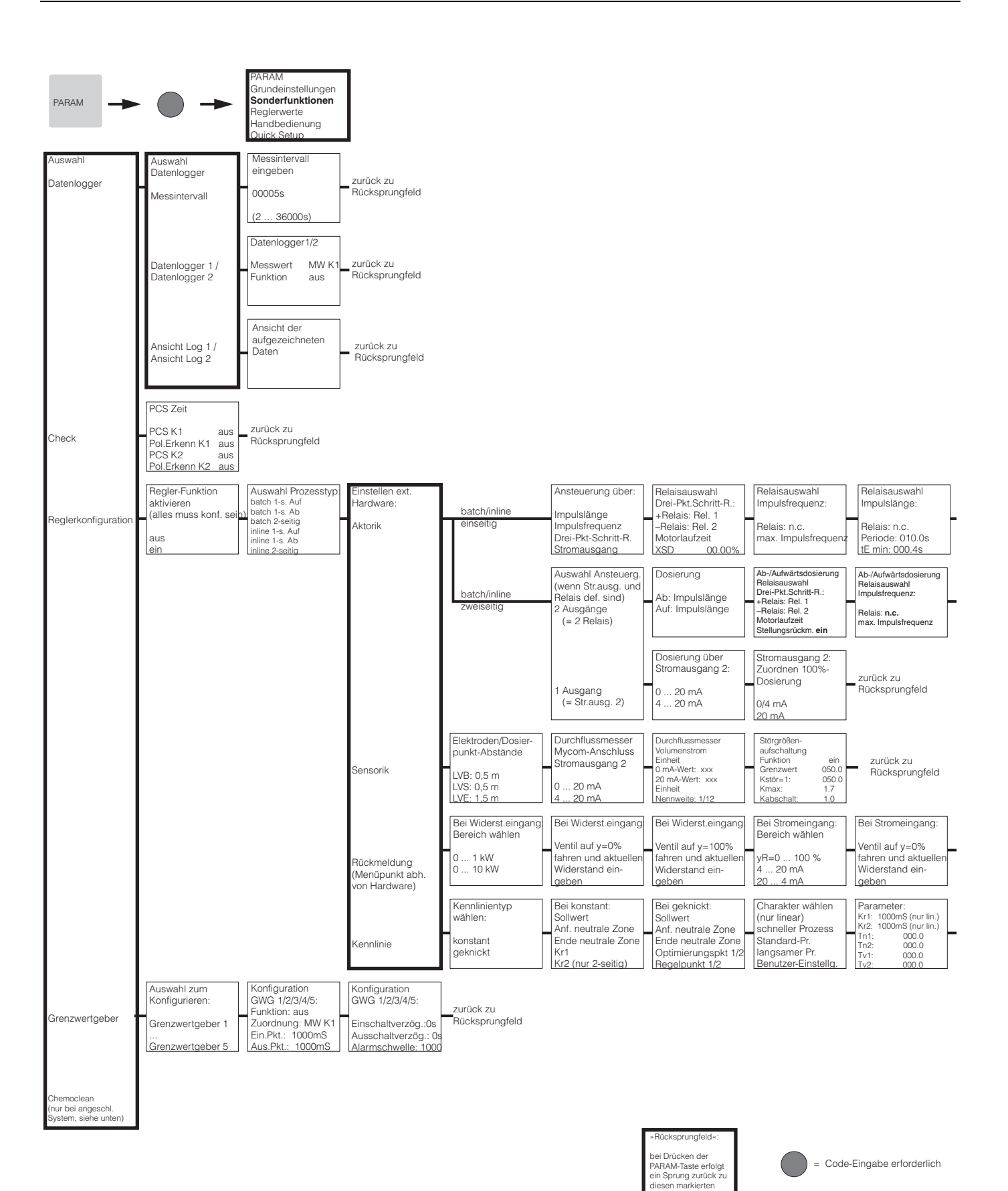

C07-CLM153xx-19-06-08-de-002.eps

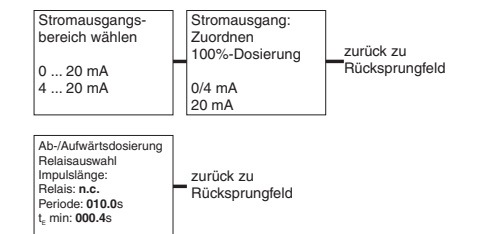

| Bei Stromeingang:                                                     |                             |
|-----------------------------------------------------------------------|-----------------------------|
| Ventil auf y=100%<br>fahren und aktuellen<br>Widerstand ein-<br>geben | zurück zu<br>Rücksprungfeld |

| Charakter wählen                    | Parameter:                                         | Reglersimulation |   | Reglersim | ulation |                                                       |
|-------------------------------------|----------------------------------------------------|------------------|---|-----------|---------|-------------------------------------------------------|
| (nur linear)<br>schneller Prozess   | Kr1: 01.00pH (nur lin.)<br>Kr2: 01.00pH (nur lin.) | aktivieren       |   | Funktion  | auto    | Reglersimulaton oder                                  |
| Standard-Pr.                        | Tn1: 000.0                                         | aus              | F | Soll:     | 07.00pH | <ul> <li>ZUľúčk ZU</li> <li>Bücksprungfeld</li> </ul> |
| langsamer Pr.<br>Beputzer-Finstella | Tv1: 000.0                                         | ein              |   | lst:      | 07.00pH | Huokoprungiola                                        |
| Dendizer-Linstelig.                 | Tv2: 000.0                                         |                  |   | y:        | 000     |                                                       |

»Rücksprungfeld«: bei Drücken der PARAM-Taste erfolgt ein Sprung zurück zu diesen markierten

= Code-Eingabe erforderlich

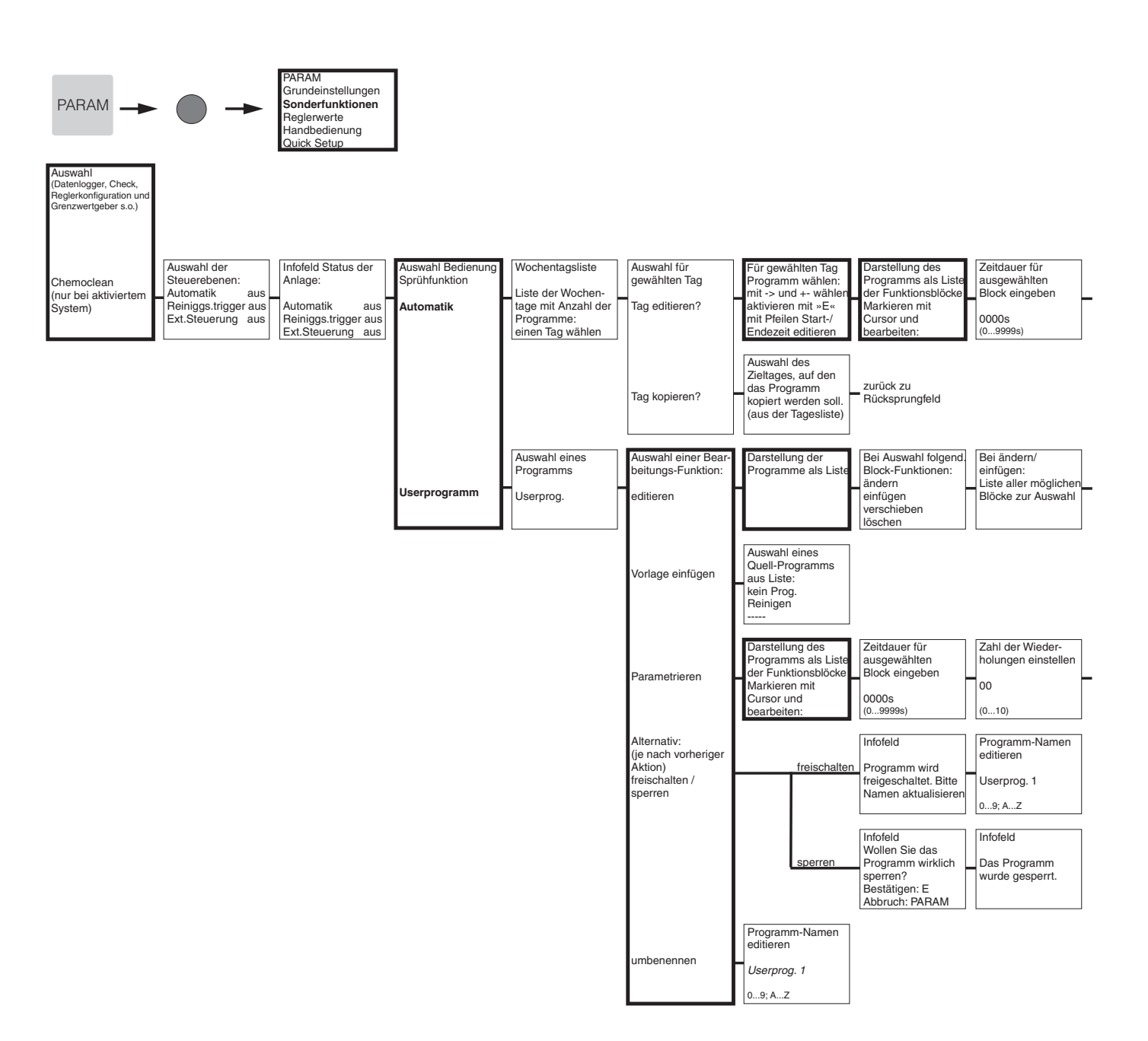

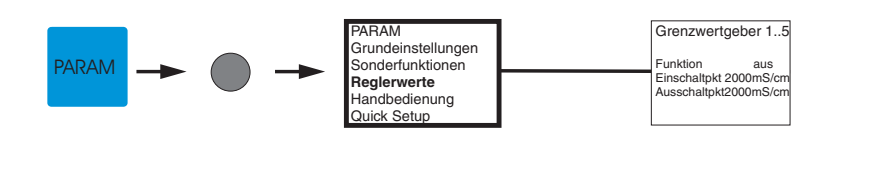

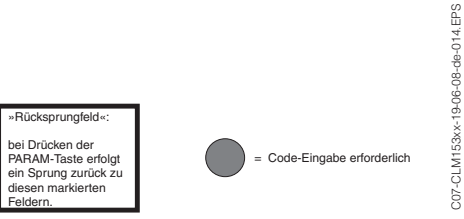

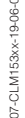

Zahl der Wiederholungen einstellen 00 Rücksprungfeld (0...10)

| Darstellung der<br>Programme als Liste<br>in der geänderten | Eingabe Nr. der<br>Rücksprungzeile | zurück zu      |
|-------------------------------------------------------------|------------------------------------|----------------|
| Form                                                        |                                    | Rücksprungfeld |

zurück zu Rücksprungfeld

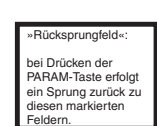

= Code-Eingabe erforderlich

C07-CPM153xx-19-06-08-de-015.EPS

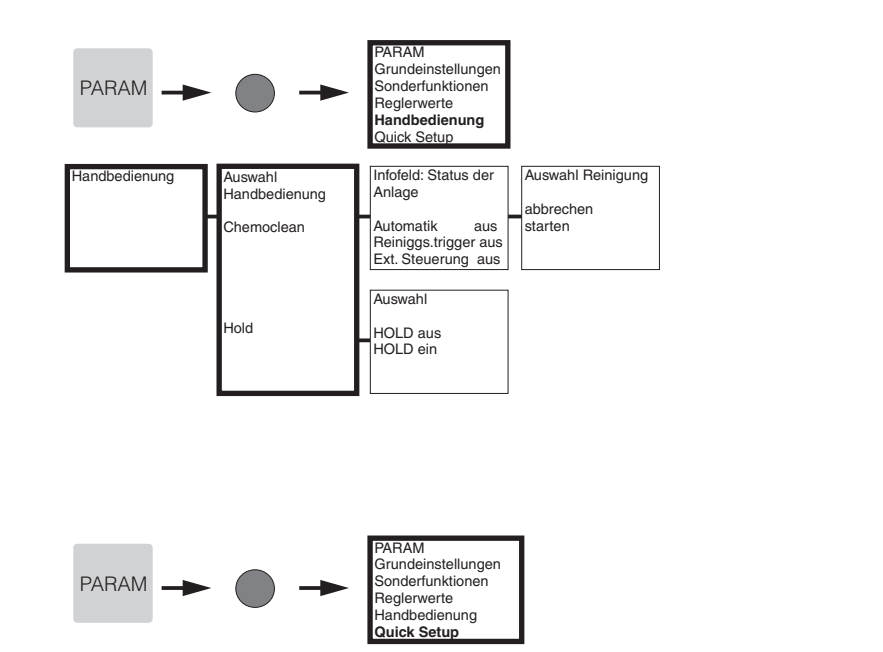

| Sprache auswählen<br>English GB<br>Deutsch D                           | Kontrast editieren<br>mit + und - Tasten          | Datum / Uhrzeit<br>Wochentag Mo<br>Tag 30<br>Monat 04<br>Jahr 01<br>Uhrzeit 12:00 | Auswahl Messprinzip<br>Einkreis Messkr. 1<br>Einkreis Messkr. 2<br>verknüpfte Kr.<br>unabhängige Kr.      | Auswahl Kennzahl<br>(nur verknüpfte Kr.)<br>K1-K2<br>K2-K1<br>K1/k2<br>K2/K1              | Auswahl Betriebsart<br>(nur verknüpfte Kr.)<br>Betriebsart: LF<br>Einheit: auto<br>Komb.Einheit: % | Auswahl Betriebsart<br>K1 (nicht verknüpfte Kr.)<br>Betriebsart: LF<br>Einheit: auto       | Auswahl Kreis1<br>Zellk.: XX.XXxcm-1<br>Kabelw.:XXXXXOhm<br>Einbauf.:                      | Auswahl Betriebsart<br>K2 (nicht verknüpfte Kr.)<br>Betriebsart: LF<br>Einheit: auto |
|------------------------------------------------------------------------|---------------------------------------------------|-----------------------------------------------------------------------------------|----------------------------------------------------------------------------------------------------|-------------------------------------------------------------------------------------------|----------------------------------------------------------------------------------------------------|--------------------------------------------------------------------------------------------|--------------------------------------------------------------------------------------------|--------------------------------------------------------------------------------------|
| Auswahl Kreis2<br>Zellk.: xX.XXxcm-1<br>Kabelw.:xXX.XXOhm<br>Einbauf.: | Auswahl<br>Temperatureinheit<br>°C<br>°F          | Auswahl Temperatur-<br>kompensation K1<br>ATC K1<br>ATC K2<br>MTC<br>MTC+Temp     | Auswahl Tempera-<br>turfühler K1<br>Pt 100<br>Pt 1000<br>NTC 30k                                          | Temperaturkomp K1<br>Temp.Komp.: linear<br>Alpha Wert: %/K<br>Ist Temp.: °C<br>Offset: °C | Auswahl Temperatur-<br>kompensation K2<br>ATC K1<br>ATC K2<br>MTC<br>MTC+Temp                      | Auswahl Tempera-<br>turfühler K2<br>Pt 100<br>Pt 1000<br>NTC 30k                           | Temperaturkomp K2<br>Temp.Komp.: linear<br>Alpha Wert: %/K<br>Ist Temp.: °C<br>Offset: °C  | Auswahl Tabelle<br>Tabelle 1<br>Tabelle 2<br>Tabelle 3<br>Tabelle 4                  |
| Anzahl Stützstellen<br>eingeben<br>00<br>(110)                         | Wertepaare<br>editieren<br>°C cm-1<br>000.0 00.00 | Abfrage<br>Tabelle ok<br>Elemente löschen<br>(dann zurück zu<br>den Wertepaaren)  | Hinweisfeld:<br>Tabellenstatus<br>ungültige Tabelle<br>> zurück<br>gültige Tabelle<br>> zu Rücksprungfeld | Bezugstemperatur<br>bei Labormessung<br>25.0°C<br>(-20.0150.0°C)                          | Kontaktfunktionen<br>NAMUR aus<br>Relais 1 frei<br>Relais 2 frei                                   | Auswahl<br>Stromausgang 1<br>MW K1<br>MW K2<br>Temperatur K1<br>Temperatur K2<br>verknüpft | Auswahl<br>Stromausgang 2<br>MW K1<br>MW K2<br>Temperatur K1<br>Temperatur K2<br>verknüpft | tag-Nummer<br>(09; AZ)                                                               |

### Inbetriebnahme

**abschließen** wiederaufnehmen

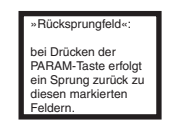

= Code-Eingabe erforderlich

C07-CLM153xx-19-06-08-de-011.eps

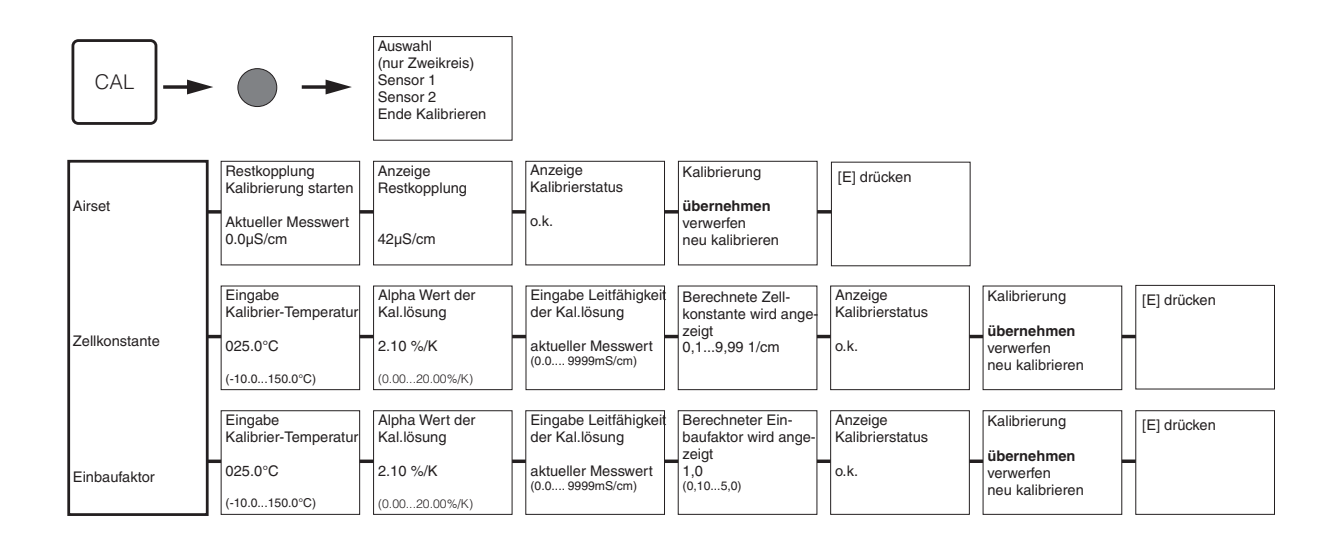

= Code-Eingabe erforderlich

Bei Drücken der MEAS-Taste erfolgt eine Abfrage, ob Sie die Kalibrierung abbrechen wollen.

Endress + Hauser

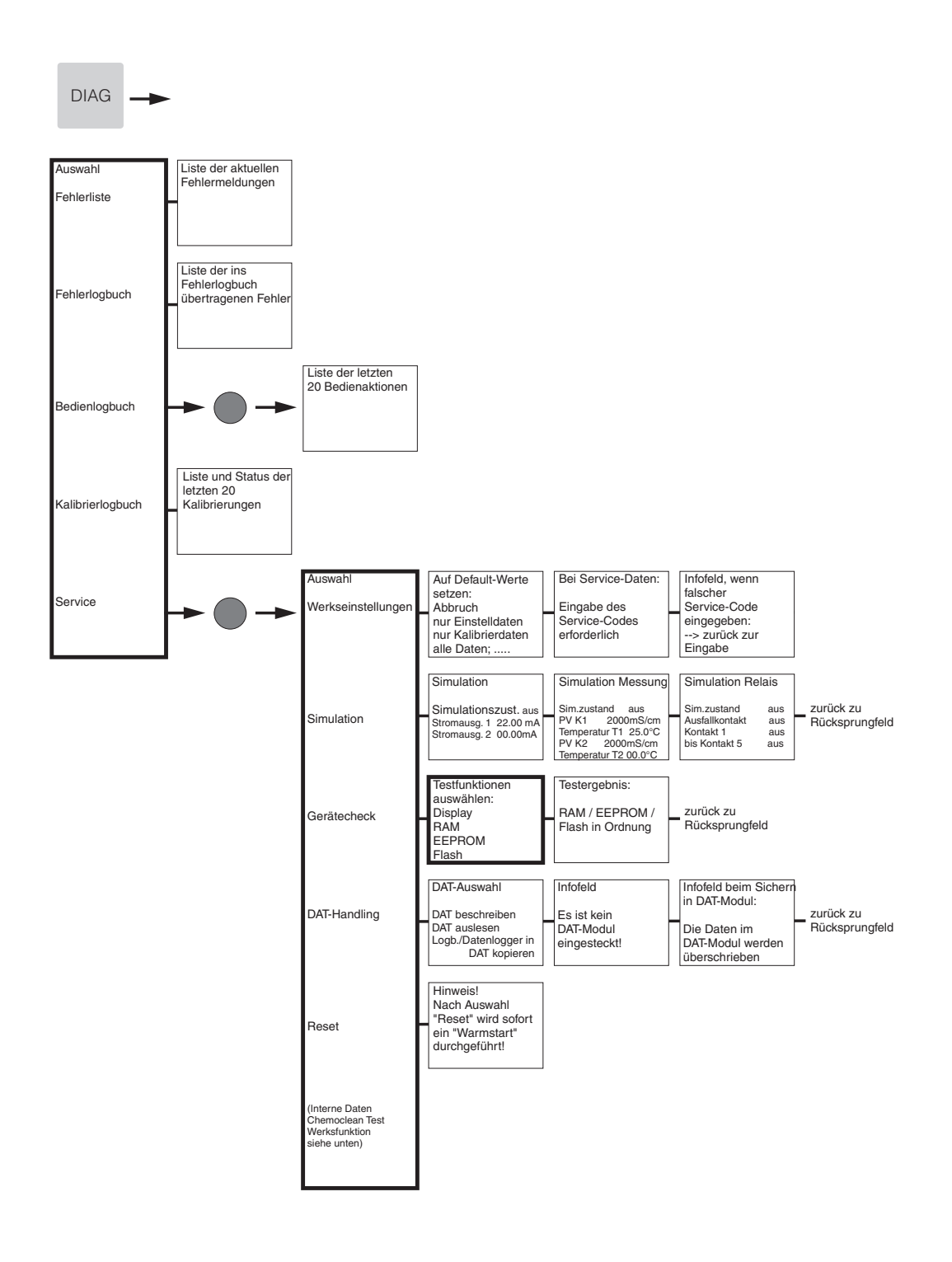

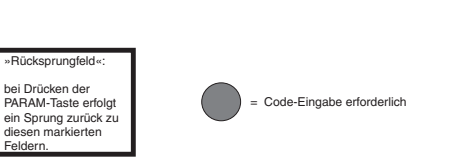

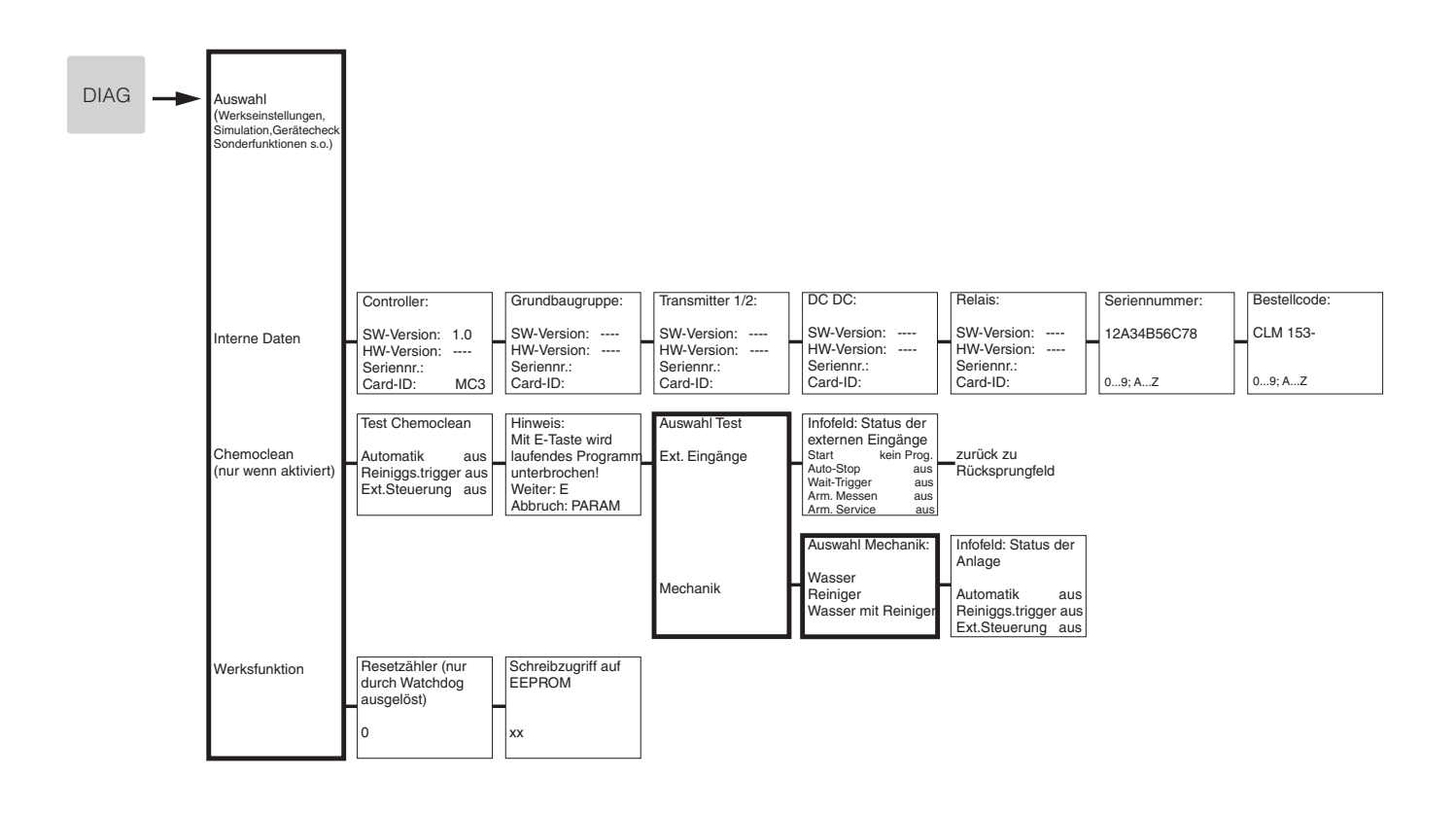

| »Rücksprungfeld«:                                                                               |  |
|-------------------------------------------------------------------------------------------------|--|
| bei Drücken der<br>PARAM-Taste erfolgt<br>ein Sprung zurück zu<br>diesen markierten<br>Feldern. |  |

= Code-Eingabe erforderlich

# Stichwortverzeichnis

#### А

| Abbruch der Kalibrierung 85                                                                                                    |
|----------------------------------------------------------------------------------------------------|
| Ablagerungen am Sensor                                                                                                    |
| Abmessungen Messumformer                                                                                                    |
| Abstand Elektrode – Dosierpunkt                                                                                                    |
| Aktorik                                                                                                    |
| einseitig                                                                                                    |
| zweiseitig                                                                                                    |
| Aktorik, Ansteuerung                                                                                                    |
| Analog                                                                                                    |
| Drei-Punkt-Schrittregler                                                                                                    |
| Impulsfrequenz, PFM 58                                                                                                    |
| Impulslänge, PWM                                                                                                    |
| Aktuelle Messwerte 20                                                                                                    |
| Alarm                                                                                                    |
| Dosierzeit                                                                                                    |
| Alarm Fehlerstrom                                                                                                    |
| Alarm Messwertdifferenz 49                                                                                                    |
| Alarmkontakt                                                                                                    |
| Alarmmenü                                                                                                    |
| Alarmrelais                                                                                                    |
|                                                                                                    |
| Alarmverzögerung                                                                                                    |
| Alarmverzögerung         49, 71           Alpha-Wert         42                                                                                                    |
| Alarmverzögerung49, 71Alpha-Wert42Formel43                                                                                                    |
| Alarmverzögerung    49, 71      Alpha-Wert    42      Formel    43      Analoge Ansteuerung der Aktorik    58                                                                                                    |
| Alarmverzögerung49, 71Alpha-Wert42Formel43Analoge Ansteuerung der Aktorik58Anfang neutrale Zone69                                                                                                    |
| Alarmverzögerung49, 71Alpha-Wert42Formel43Analoge Ansteuerung der Aktorik58Anfang neutrale Zone69Anhang113                                                                                                    |
| Alarmverzögerung49, 71Alpha-Wert42Formel43Analoge Ansteuerung der Aktorik58Anfang neutrale Zone69Anhang113Anschluss auf einen Blick13                                                                                                    |
| Alarmverzögerung49, 71Alpha-Wert42Formel43Analoge Ansteuerung der Aktorik58Anfang neutrale Zone69Anhang113Anschluss auf einen Blick13Anschluss Messsystem15                                                                                                    |
| Alarmverzögerung49, 71Alpha-Wert42Formel43Analoge Ansteuerung der Aktorik58Anfang neutrale Zone69Anhang113Anschluss auf einen Blick13Anschluss Messsystem15Anschlusskontrolle18                                                                                                    |
| Alarmverzögerung49, 71Alpha-Wert42Formel43Analoge Ansteuerung der Aktorik58Anfang neutrale Zone69Anhang113Anschluss auf einen Blick13Anschluss Messsystem15Anschlusskontrolle18Anschlussplan13                                                                                                    |
| Alarmverzögerung49, 71Alpha-Wert42Formel43Analoge Ansteuerung der Aktorik58Anfang neutrale Zone69Anhang113Anschluss auf einen Blick13Anschluss Messsystem15Anschlusskontrolle18Anschlussplan13Anschlussraumschild14                                                                                                    |
| Alarmverzögerung49, 71Alpha-Wert42Formel43Analoge Ansteuerung der Aktorik58Anfang neutrale Zone69Anhang113Anschluss auf einen Blick13Anschluss Messsystem15Anschlusskontrolle18Anschlussplan13Anschlussraumschild14Ansteuerung Aktorik:14                                                                                                    |
| Alarmverzögerung49, 71Alpha-Wert42Formel43Analoge Ansteuerung der Aktorik58Anfang neutrale Zone69Anhang113Anschluss auf einen Blick13Anschluss Messsystem15Anschlusskontrolle18Anschlussplan13Ansteuerung Aktorik:14Ansteuerung Aktorik:64                                                                                                    |
| Alarmverzögerung49, 71Alpha-Wert42Formel43Analoge Ansteuerung der Aktorik58Anfang neutrale Zone69Anhang113Anschluss auf einen Blick13Anschluss Messsystem15Anschlusskontrolle18Anschlussplan13Ansteuerung Aktorik:14Ansteuerung Satt Regler64Anzeige34                                                                                                    |
| Alarmverzögerung49, 71Alpha-Wert42Formel43Analoge Ansteuerung der Aktorik58Anfang neutrale Zone69Anhang113Anschluss auf einen Blick13Anschluss Messsystem15Anschlusskontrolle18Anschlussraumschild14Ansteuerung Aktorik:8. Aktorik, AnsteuerungAnsteuerungsart Regler64Anzeige34Anzeige20                                                                                                    |
| Alarmverzögerung49, 71Alpha-Wert42Formel43Analoge Ansteuerung der Aktorik58Anfang neutrale Zone69Anhang113Anschluss auf einen Blick13Anschluss Messsystem15Anschlusskontrolle18Anschlussraumschild14Ansteuerung Aktorik: s. Aktorik, Ansteuerung64Anzeige34Anzeige Messwerte20Armaturen104                                                                                                    |
| Alarmverzögerung49, 71Alpha-Wert42Formel43Analoge Ansteuerung der Aktorik58Anfang neutrale Zone69Anhang113Anschluss auf einen Blick13Anschluss Messsystem15Anschlusskontrolle18Anschlussraumschild14Ansteuerung Aktorik: s. Aktorik, Ansteuerung44Anzeige34Anzeige Messwerte20Armaturen104Ausgangskenngrößen, Technische Daten14                                                                                       |
| Alarmverzögerung49, 71Alpha-Wert42Formel43Analoge Ansteuerung der Aktorik58Anfang neutrale Zone69Anhang113Anschluss auf einen Blick13Anschluss Messsystem15Anschluss Messsystem15Anschlusskontrolle18Anschlussraumschild14Ansteuerung Aktorik: s. Aktorik, Ansteuerung44Anzeige34Anzeige34Anzeige Messwerte20Armaturen104Ausgangskenngrößen, Technische Daten108                                                       |
| Alarmverzögerung49, 71Alpha-Wert42Formel43Analoge Ansteuerung der Aktorik58Anfang neutrale Zone69Anhang113Anschluss auf einen Blick13Anschluss Messsystem15Anschluss Messsystem15Anschlusskontrolle18Anschlussraumschild14Ansteuerung Aktorik: s. Aktorik, AnsteuerungAnzeige34Anzeige34Anzeige Messwerte20Armaturen104Ausgangskenngrößen, Technische Daten<br>Ausgangskenngrößen108Austausch der Gerätesicherungen103 |

### В

| Batch-Prozess, reiner57Baugruppen, BestNummern101 |
|---------------------------------------------------|
| Bedienlogbuch                                     |
| zurücksetzen 81                                   |
| Bedienlogbuch anzeigen                            |
| Bedienmatrix 113                                  |
| Bedienung                                         |
| Bedienung entsperren 22                           |
| Bedienung sperren                                 |
| Beläge auf Sensor                                 |
| Bereichsabhängige Regelverstärkung 69             |
| Bestellstruktur                                   |
| Bestimmungsgemäße Verwendung                      |
| Betriebsart                                       |

| Betriebssicherheit          | 7  |
|-----------------------------|----|
| Bezugstemperatur            |    |
| Temperaturkompensation      | 45 |
| Binäre Eingänge E1–E3 13, 5 | 51 |
| С                           |    |
| CAL-Taste                   | 20 |
| Check                       | 56 |
| ChemoClean 40, 74, 10       | )5 |
| Handbedienung               | 79 |
| Code                        |    |
| Aktivierung                 | 21 |
| Instandhalter               | 21 |
| Spezialist                  | 21 |
| zurücksetzen                | 21 |
| Code vergessen?             | 21 |
| Codeeinstellung             | 35 |
| ח                           |    |
|                             |    |

### Ε

| L                            |    |
|------------------------------|----|
| Editortypen                  | 22 |
| EEPROM-Test                  | 82 |
| Ein- und Ausbau von Teilen 1 | 02 |
| Einbau                       | 10 |
| Einbaubedingungen            | 10 |
| Einbaufaktor                 | 88 |
| Einbauhinweise               | 10 |
| Einbaukontrolle              | 12 |
| Einbaumaße                   | 10 |
| Eingangskenngrößen 1         | 07 |
| Einkreis                     | 32 |
| Einseitige Aktorik           | 64 |
| Einseitiger Prozess          |    |
| Batch                        | 63 |
| Inline                       | 63 |
| Einstelldaten                | 81 |
|                              |    |

| Elektrische Anschlussdaten 109    |
|-----------------------------------|
| Elektrischer Anschluss            |
| Elektroden- / Dosierpunktabstände |
| Elektrodenverschmutzung           |
| Ende neutrale Zone                |
| Enter-Taste                       |
| Entsorgung 103                    |
| Ersatzteile                       |
| Bestellnummern 100                |
| Ersatzteilliste 101               |
| Erstinbetriebnahme                |
| E-Taste                           |
| Externer Hold                     |

### F

| Fehlercodes<br>Fehlerliste<br>Fehlerliste anzeigen<br>Fehlerlogbuch | 94<br>94<br>80 |
|---------------------------------------------------------------------|----------------|
| zurücksetzen                                                        | 81             |
| Fehlerlogbuch anzeigen.                                             | 80             |
| Fehlernummern-Liste                                                 | 94             |
| Fehlerstrom.                                                        | 49             |
| Fehlersuchanleitung                                                 | 93             |
| Fehlerzuordnung                                                     | 49             |
| Flachdichtung 1                                                     | 05             |
| Flash-Test                                                          | 82             |
| Fließgeschwindigkeit                                                | 67             |
| Funktionsbeschreibung                                               | 31             |
| Funktionskontrolle                                                  | 24             |

# G

| geknickte Kennlinie 69 |
|------------------------|
| Gerätebezeichnung 8    |
| Gerätecheck            |
| Gerätenummer           |
| Gerätereset            |
| Gerätesicherung 103    |
| Gerätetest             |
| induktiv               |
| konduktiv              |
| Grenzwertgeber         |
| Grundeinstellungen     |
| Grüne LED              |
|                        |

## Η

| Handbedienung         | 70 |
|-----------------------|----|
| ChemoClean 75         | 70 |
|                       | 19 |
| Hilfeseiten           | 19 |
| Hilfsenergie          | 13 |
| Hilfsspannungsausgang | 13 |
| Hold                  | 50 |
| externer              | 50 |
| Regler                | 50 |
| Vor-Ort               | 50 |
| Holdnachwirkzeit      | 50 |
| Hold-Strom            | 50 |

#### Ι

| 1                         |
|---------------------------|
| Identifizierung           |
| Impulsfrequenz 64         |
| Impulsfrequenzregler 58   |
| Impulslängenregler 57     |
| Impulslänger 64           |
| Inbetriebnahme            |
| erste 24                  |
| Inline-Prozess, reiner 57 |
| Installationskontrolle 24 |
| Instandhaltercode 21      |
| Eingabe 35                |
| Interne Daten             |

### K

| Kabellänge, maximal17Kabeltypen16Kabelverlängerung17Kabelwiderstand27–28Kalibirerlogbuch anzeigen80Kalibrierdaten81Kalibrieren85                     |
|----------------------------------------------------------------------------------------------------|
| Kalibrierlogbuch                                                                                                    |
| zurücksetzen                                                                                                    |
| Kalibrierung                                                                                                    |
| Abbruch.85schützen (durch Code).85Kennlinie.37Kennlinie ermitteln46Kennlinientyp Regler69Klemmenanordnung15Kodierungen                               |
| Stromausgänge                                                                                                    |
| Konformitätserklärung9Konstruktiver Aufbau111Kontakte40                                                                                              |
| Konfigurieren nach NAMUR.       15         Verhalten bei Störung.       99         Verhalten bei Stromausfall       100                              |
| Kontaktstatus Relais       20         Kontaktzuordnung       15, 49         Kontrast       25, 34         Konzentration       46         KR       69 |

# L

| Lagerung                   |
|----------------------------|
| eitfähigkeits-Kennlinie    |
| eitfähigkeits–Sensoren 104 |
| .ieferumfang               |
| ineare Kennlinie           |
| ogbuch in DAT kopieren 82  |

### М

| Mastmontage         | 11 |  |
|---------------------|----|--|
| Maximale Kabellänge | 17 |  |

| MEAS-Taste                                     |
|------------------------------------------------|
| Menü-Editortypen 22                            |
| Messbild für Regler                            |
| Messbilder                                     |
| Messgenauigkeit 110                            |
| Messgerät einschalten 24                       |
| Messgröße                                      |
| Messkabel 16                                   |
| Messprinzip                                    |
| Messwert-Dämpfung                              |
| Messwertdifferenz                              |
| Messwertdifferenz-Überwachung (Delta Alarm) 49 |
| Module, BestNummern 101                        |
| Montage 6, 10                                  |
| Motorlaufzeit                                  |

### Ν

| Nachwirkzeit, Hold      | ) |
|-------------------------|---|
| NAMUR 15                | 5 |
| Funktionen              | 1 |
| Klasse                  | 4 |
| NAMUR, ChemoClean 40    | ) |
| Netztrennvorrichtung 14 | 4 |
| Notumschaltung 54       | 4 |

### 0

| Offline-Parametrierung. | 104  |
|-------------------------|------|
| Optimierungspunkt       | . 69 |
| Optoscope               | 105  |

### P

| Parametersätze 51               |
|---------------------------------|
| Parametersatzumschaltung 13, 51 |
| Parametrierung                  |
| freigeben 21                    |
| sperren                         |
| PARAM-Taste 19                  |
| PCS                             |
| PCS-Zeit                        |
| Pfeil-Tasten                    |
| PFM 58                          |
| Platinen, Bestellnummern 101    |
| Priorität Hold                  |
| Process Check System            |
| Produktstruktur 8               |
| Programm                        |
| freischalten 78                 |
| Programm editieren 77           |
| Programm sperren 78             |
| Programm umbenennen 78          |
| Programmablauf Deinigung 75     |
| Programm Editor                 |
|                                 |
| Prozess                         |
| einseitig 03                    |
| ZWeiseltig03                    |
| PSU                             |
| Puls-Frequenz-Modulation        |

| Puls-Weiten-Modulation                | 57<br>57 |
|---------------------------------------|----------|
| 0                                     |          |
| Quick Setup                           | 25       |
| R                                     |          |
| RAM-Test                              | 82       |
| Regelpunkt                            | 69       |
| Regelverstärkung, bereichsabhängig    | 69       |
| Regler                                |          |
| Kennlinie, konstante Kennlinie        | 69       |
| Kennwerte                             | 69       |
| Relaiszordnung                        | 15       |
| Relaiszuordnung                       | 40       |
| Regler Hold                           | 50       |
| Regler im CPM 153                     | 61       |
| Regler: Überprüfung der Einstellungen | 70       |
| Reglerkonfiguration 56                | , 70     |
| Reglerschnellverstellung              | 73       |
| Reglersimulation                      | 70       |
| Reinigung                             | 89       |
| Tagesprogramm                         | 76       |
| Wochenprogramm                        | 76       |
| Reinigungsbeispiel                    | 75       |
| Reinigungsprogramm                    |          |
| editieren                             | 77       |
| Reinigungstrigger                     | 49       |
| Relais                                | 40       |
| Grenzwertgeber                        | 40       |
| Konfigurieren nach NAMUR              | 15       |
| NAMUR                                 | 40       |
| Reglerfunktion                        | 40       |
| Relaisauswahl                         | 64       |
| Relaiszuordnung                       | 49       |
| Reset                                 | , 83     |
| Resetzähler                           | 84       |
| Rote LED                              | 20       |
| Rückmeldung                           | 68       |
| Rücksendung                           | . 7      |
|                                       |          |

#### S

| Schalttafeleinbau          | 11  |
|----------------------------|-----|
| Schreibzugriff, Zahl der – | 84  |
| Semi-Batchprozess          | 57  |
| Sensoranschluss            | 16  |
| Sensorik                   | 66  |
| Seriennummern              | 80  |
| Serviceadapter Optoscope   | 105 |
| Servicedaten               | 80  |
| Service-Diagnose           | 80  |
| Sicherheitshinweise        | . 5 |
| Sicherheitssymbole         | . 5 |
| Sicherheitszeichen         | 5   |
| Simulation                 | 80  |
| Kontakte                   | 81  |
| Messwert, Temperatur       | 81  |
| , <b>.</b>                 |     |

| Stromausgänge<br>Simulation f. Gerätetest | 81         |
|-------------------------------------------|------------|
| induktive Sensoren                        | 91         |
| konduktive Sensoren                       | 90         |
| Sollwert                                  | 69         |
| Sonderfunktionen                          | 55         |
| Spezialistencode                          | 21         |
| Eingabe des-                              | 35         |
| Split range                               | 65         |
| Sprache                                   | 34         |
| Steckplatz für DAT-Baustein 1             | 02         |
| Störgrößenaufschaltung                    | 67         |
| Störsicherheit                            | 7          |
| Störungsbehebung.                         | 93         |
| Stromausgang                              |            |
| Dosierung Säure/Lauge                     | 65         |
| Reglersteijerijng                         | 64         |
| Verhalten bei Störung                     | <u>9</u> 9 |
| zweiseitige Regelung über -               | 65         |
| Stromausgänge                             | 36         |
| aktiv/nassiv 1                            | 03         |
| Stromeingang                              | 68         |
|                                           | 00         |

### Т

| Tabelle (Kennlinie)    37      | 7 |
|--------------------------------|---|
| Tag editieren                  | ) |
| Tagesprogramm Reinigung    76  | ) |
| tag-Nummer 34                  | ļ |
| Tastatur-Test                  | 2 |
| Tastenbelegung 19              | ) |
| Technische Daten 107           | 7 |
| Eingangskenngrößen 107         | 7 |
| Messgenauigkeit 110            | ) |
| Umgebungsbedingungen 110       | ) |
| Temperatur                     | 2 |
| Temperaturfühler               | ļ |
| Temperaturkoeffizient alpha 42 | 2 |
| Testfunktionen 80              | ) |
| Transport 10                   | ) |
| Typenschild                    | ) |

# U

| Uberprüfung                 |    |
|-----------------------------|----|
| induktiver Sensor           | 92 |
| konduktiver Sensor          | 92 |
| Leitungsverlängerung, Dosen | 92 |
| Uhrzeit 25,                 | 34 |
| Umgebungsbedingungen 1      | 10 |
| Umgebungstemperatur         | 11 |

| Ungewöhnliches Messumformer-Verhalten | 83 |
|---------------------------------------|----|
| United States Pharmacopeia            | 72 |
| Universalcode                         | 21 |
| User-Programm                         | 77 |
| USP                                   | 73 |
| USP (United States Pharmacopeia)      | 72 |
|                                       |    |

### V

| Verbindungsdose VBM 17<br>Verhalten der Kontakte |
|--------------------------------------------------|
| bei Störung                                      |
| bei Stromausfall 100                             |
| Verhalten des Stromausgangs bei Störung 99       |
| Verknüpfte Kreise                                |
| Verschmutzungen 89                               |
| Vorausschauende Messung                          |
| Vorausschauende pH-Messung 57                    |
| Vor-Ort-Hold                                     |

#### W

| Wandmontage                      |
|----------------------------------|
| Warenannahme 10                  |
| Warmstart                        |
| Wartung 89                       |
| Werkseinstellungen 80            |
| Werksfunktion                    |
| Wetterschutzdach CYY 101 12, 105 |
| WFI-Wasser                       |
| Widerstandseingang               |
| Wirkungsrichtung                 |
| Wochenprogramm Reinigung 75–76   |

### Z

| Zellkonstante                             |
|-------------------------------------------|
| Zertifikate und Zulassungen 9             |
| Zubehör                                   |
| Zugriffsberechtigungen                    |
| Zurücksetzen                              |
| Codes 21                                  |
| Daten                                     |
| Zweikreis                                 |
| Zweiseitige Aktorik 65                    |
| Zweiseitige Regelung über Stromausgang 65 |
| Zweiseitiger Prozess                      |
| Batch 63                                  |
| Inline                                    |
|                                           |

# Erklärung zur Kontamination

#### Lieber Kunde,

aufgrund der gesetzlichen Bestimmungen und zum Schutz unserer Mitarbeiter und Betriebseinrichtungen benötigen wir die unterschriebene "Erklärung zur Kontamination", bevor Ihr Auftrag bearbeitet werden kann. Legen Sie diese vollständig ausgefüllte Erklärung unbedingt den Versandpapieren bei. Dies gilt auch für zusätzliche Sicherheitsdatenblätter und/oder spezielle Handhabungsvorschriften.

| Geräte- / Sensortyp:    | Seriennummer:  |                 |  |
|-------------------------|----------------|-----------------|--|
| Medium / Konzentration: | Temperatur:    | Druck:          |  |
| Gereinigt mit:          | Leitfähigkeit: | <br>Viskosität: |  |

#### Warnhinweise zum Medium (zutreffende bitte ankreuzen)

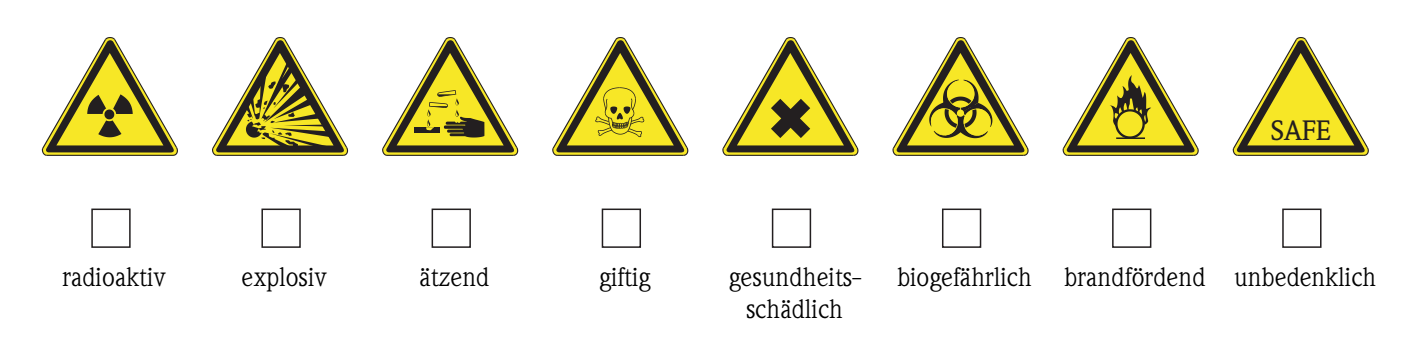

#### Grund der Einsendung

#### Angaben zur Firma

| Firma:   | Ansprechpartner:   |
|----------|--------------------|
|          |                    |
|          | Abteilung:         |
| Adresse: | Telefon:           |
|          | Fax / E-Mail:      |
|          | Ihre Auftrags-Nr.: |

Hiermit bestätigen wir, dass die zurückgesandten Teile gereinigt wurden und frei sind von jeglichen Gefahren- oder Giftstoffen entsprechend den Gefahrenschutzvorschriften.

(Ort, Datum)

(Firmenstempel und rechtsverbindliche Unterschrift)

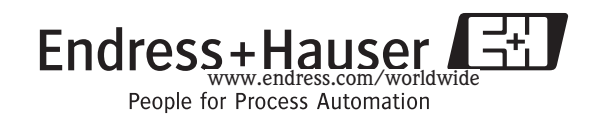

BA234C/07/de/04.04 51503793 Printed in Germany / FM+SGML 6.0 /DT

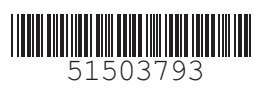

www.endress.com/worldwide

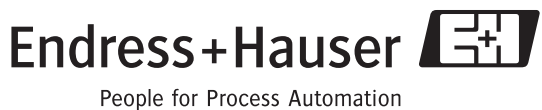